# HƯỚNG DẪN SỬ DỤNG ACBS SMART

# PHIÊN BẢN WEB

|   |  | ACBS       | EANO G          | 4 81 | THE TRUCK |                                       | LINHO | rsð 😨                                                       | LONIPHI                               | u salar 💼                                                                                                    | taisán -                                                                        | iii olo                                                                                                    | нуџсова     | a ~          | <ol> <li>ov tki</li> </ol> | celleri 🗸  |       |        |       |       |            |                    | Q 0  | 00      | ) 🔋 🧕                                            | 06C021943 -                                                                                                    |  |
|---|--|------------|-----------------|------|-----------|---------------------------------------|-------|-------------------------------------------------------------|---------------------------------------|----------------------------------------------------------------------------------------------------|---------------------------------------------------------------------------------|----------------------------------------------------------------------------------------------------|-------------|--------------|----------------------------|------------|-------|--------|-------|-------|------------|--------------------|------|---------|--------------------------------------------------|----------------------------------------------------------------------------------------------------|--|
|   |  |            | 10.000 - 14.000 |      |           | N-2111                                |       | Un Un<br>A 1673 (1<br>A 1673 (1<br>A 1673 (1)<br>- 14 m Att | Anna Alexandre                        |                                                                                                    | 52710<br>52710<br>52710 CF   12,4                                               | 100<br>- 18.72<br>st.995.098 7                                                                                                    | ^y/<br>-    |              | Heocas<br>Institice (      | //www      | -4 va |        |       |       | V          | <br>Man The Public | 1245 |         | -1872<br>-1872<br>-1872<br>-1872<br>-1877<br>-18 | tister i tale                                                                                                    |  |
|   |  | Q Transfer |                 |      |           |                                       |       |                                                             |                                       |                                                                                                    |                                                                                 |                                                                                                    |             |              |                            |            |       |        |       |       |            |                    |      |         |                                                  | 8                                                                                                    |  |
|   |  | ML CK      |                 | 541  | 10        |                                       |       |                                                             |                                       |                                                                                                    |                                                                                 |                                                                                                    |             |              |                            |            |       |        |       |       |            |                    |      |         |                                                  | AL                                                                                                    |  |
|   |  | 10 ADD     |                 |      |           | 22.00                                 |       | 2005 5                                                      | 15300                                 | 2430 3.10                                                                                                    |                                                                                 |                                                                                                    |             |              |                            | 3500       | 24.20 | 0,800  | 2425  | 10000 | 160,700    |                    |      | 100     | 1,000                                            | 123,234,676                                                                                                    |  |
|   |  | + 80M      |                 |      |           |                                       |       |                                                             |                                       |                                                                                                    | 8480                                                                            |                                                                                                    |             |              |                            |            |       |        |       |       | 900        |                    |      |         |                                                  | 5.928,475                                                                                                    |  |
|   |  | e 800      |                 |      |           |                                       |       |                                                             |                                       |                                                                                                    |                                                                                 |                                                                                                    |             |              |                            |            |       |        |       |       | 493,000    |                    |      |         |                                                  | 645,100,000                                                                                                    |  |
|   |  | e lave.    |                 |      |           |                                       |       |                                                             |                                       |                                                                                                    |                                                                                 |                                                                                                    |             |              |                            |            |       |        |       |       | 125,600    |                    |      | 20,800  | 11,400                                           | 16,145,457                                                                                                    |  |
|   |  | e cro      |                 |      |           |                                       |       |                                                             |                                       |                                                                                                    |                                                                                 |                                                                                                    |             |              |                            |            |       |        |       |       | 662,200    |                    |      |         |                                                  |                                                                                                    |  |
|   |  | S INW      |                 |      | 3020      | 80.70                                 | 8700  | 10.50                                                       | - 200                                 | 2100 200                                                                                                    | 0 II100                                                                         |                                                                                                    |             |              | 1100                       | 19,000     | 100   | 22,200 |       | 21000 | 248,500    |                    |      |         |                                                  | 1                                                                                                    |  |
|   |  | ova        |                 |      | 14.65     | 30.85                                 |       |                                                             |                                       | 1425 (200                                                                                                    | 14.85                                                                           |                                                                                                    |             |              |                            | 10000      |       |        |       |       | 862,900    |                    |      | 27700   | 6.987                                            | 800.478.546                                                                                                    |  |
|   |  | - MON      | -               |      | 9120      | 1100                                  |       |                                                             | 1300                                  | 9150 150                                                                                                    | V180                                                                            |                                                                                                    |             | 0705         | 1110                       | 100        |       | 1000   |       | 1940  | 97,300     |                    | 1120 | 47,500  | 17,031                                           | 201.457,789                                                                                                    |  |
|   |  | -          | 31.85           |      | -30.65    | 30.85                                 | 30.85 | 30.85                                                       | 2085                                  | 30.85 30.6                                                                                                    | 40.00                                                                           |                                                                                                    | 30.85       | 30.85        | 30.85                      | 30.65      | 30.85 | 30.85  | 30.85 | 30.65 | 30.85      |                    | 5085 | 115,910 | 16,401                                           | 844,454,870                                                                                                    |  |
|   |  | A NUL      |                 |      |           |                                       |       |                                                             |                                       |                                                                                                    |                                                                                 |                                                                                                    |             |              |                            |            |       |        |       |       | 18,456,456 |                    |      |         |                                                  | -                                                                                                    |  |
|   |  |            |                 |      |           | per Standard<br>Bergupt<br>Status<br> |       | -<br>                                                       | S S S S S S S S S S S S S S S S S S S | Haraya Karan<br>Qina atti o<br>AGB rotava<br>23,90<br>Minata<br>Ni onda<br>Ni onda<br>Satura<br>Satura<br>Satura | Q Q Q Q Q<br>(1)<br>(1)<br>(1)<br>(1)<br>(1)<br>(1)<br>(1)<br>(1)<br>(1)<br>(1) | 2 (* 1995)<br>2 (* 1995)<br>2 (* 1995) | 1 I.a 0 a . | hel boying a | 10 Galej + 1               | 000,000 VM | •     | ACBS   |       | 1     |            |                    |      | -       |                                                  | autorial<br>Construction<br>Construction<br>Construct |  |
|   |  |            |                 |      | ven (ma)  | *<br>• • •<br>• • •                   | Land  |                                                             |                                       |                                                                                                    |                                                                                 |                                                                                                    |             |              |                            |            |       |        |       |       |            |                    |      |         |                                                  | 1.1 11:                                                                                                    |  |
| - |  | _          | _               |      | -         | -                                     | -     | -                                                           | -                                     | -                                                                                                    | -                                                                               | -                                                                                                    | -           | -            |                            |            |       |        |       |       |            |                    |      |         |                                                  |                                                                                                    |  |

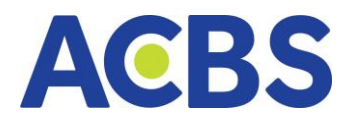

# **MỤC LỤC**

| I. –   | ĐĂNG NHẬP VÀ THAY ĐỔI MẬT KHẨU7                                       |
|--------|-----------------------------------------------------------------------|
| 1.     | Hướng dẫn sử dụng7                                                    |
| 2.     | Quên mật khẩu7                                                        |
| 3.     | Đăng nhập9                                                            |
| 4.     | Xác thực giao dịch 12                                                 |
| 5.     | Đăng ký / Hủy đăng ký chữ ký số17                                     |
| н.     | BẢNG GIÁ                                                              |
| 1.     | Phần thông tin chỉ số 19                                              |
| 2.     | Chức năng thiết lập thông tin hiển thị (ẩn/hiện các cột thông tin) 22 |
| 3.     | Danh mục yêu thích 25                                                 |
| 3.1.1  | ۲ạo mới danh mục 25                                                   |
| 3.2. ( | Quản lý danh mục 26                                                   |
| 3.3. 9 | Sửa tên danh mục yêu thích 27                                         |
| 3.4.)  | (óa danh mục yêu thích 27                                             |
| 3.5.1  | ۲hêm mã Chứng khoán vào Danh mục yêu thích 28                         |
| 3.6.)  | (óa mã Chứng khoán khỏi danh mục yêu thích 28                         |
| 4.     | Danh mục sở hữu 29                                                    |
| 5.     | Bảng giá theo sàn/chỉ số 29                                           |
| 6.     | Bảng giá ETF                                                          |
| 7.     | Bảng giá thỏa thuận Thỏa thuận                                        |
| 8.     | Bảng giá theo Ngành                                                   |
| 9.     | Bảng giá Phái sinh                                                    |
| 10.    | Bảng giá Chứng quyền                                                  |
| 11.    | Bảng giá Trái Phiếu                                                   |
| 12.    | Bảng giá Lô lẻ                                                        |
| 13.    | Chi tiết mã                                                           |
| ш.     | THỊ TRƯỜNG                                                            |
| 1.     | Tổng hợp thị trường                                                   |
| 2.     | Phân tích kỹ thuật                                                    |

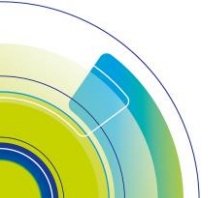

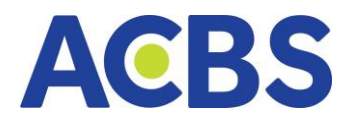

| 3.     | Bộ lọc                                                         |
|--------|----------------------------------------------------------------|
| IV.    | GIAO DICH                                                      |
| 1.     | Lệnh cơ sở                                                     |
| 1.1.   | Đặt lệnh thường                                                |
| 1.2.   | Đặt lệnh điều kiện 65                                          |
| Α.     | Lệnh trước ngày66                                              |
| В.     | Lệnh xu hướng 67                                               |
| C.     | Tranh mua/bán                                                  |
| D.     | Lệnh chốt lãi72                                                |
| Ε.     | Lệnh cắt lỗ73                                                  |
| F.     | Lệnh MIT74                                                     |
| G.     | Lệnh mua định kỳ75                                             |
| 1.3.   | Sổ lệnh thường76                                               |
| 1.4 S  | ổ lệnh điều kiện                                               |
| 1.5 S  | ổ lệnh trước giờ 80                                            |
| 1.6 S  | ửa lệnh81                                                      |
| 1.7 H  | ủy lệnh 83                                                     |
| 1.8 D  | anh mục đầu tư 84                                              |
| 1.8.2  | Đặt lệnh từ Danh mục đầu tư85                                  |
| 1.9 G  | iỏ lệnh 88                                                     |
| 1.10   | Bảng giá92                                                     |
| 1.11   | Chi tiết cổ phiếu                                              |
| 1.12   | Khối lượng và thời gian93                                      |
| 1.13   | Danh sách theo dõi                                             |
| 1.14   | Biểu đồ MTC94                                                  |
| 1.15   | Biểu đồ 30D94                                                  |
| 1.16   | Chức năng cài đặt khối trong giao diện chi tiết mã chứng khoán |
| 2. Lệ  | nh phái sinh                                                   |
| 2.1. ł | Dặt lệnh phái sinh                                             |
| 2.2. \ | /ị thế mở110                                                   |
| 2.3. \ | /ị thế đóng 111                                                |

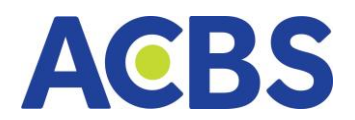

| 2.4. Sổ lệnh                                    |
|-------------------------------------------------|
| 2.5. Bảng giá 116                               |
| 2.6. Biểu đồ MTC 116                            |
| 2.7. Khối lượng và thời gian 117                |
| 2.8. Danh mục phái sinh 117                     |
| V. QUẢN LÝ TÀI KHOẢN 118                        |
| 1. Báo cáo tài sản cơ sở 118                    |
| 1.1. Thông tin tài sản cơ sở 118                |
| 1.2. Danh mục đầu tư 121                        |
| 1.3. Phân bổ danh mục 123                       |
| 2. Báo cáo tài sản phái sinh 124                |
| 3. Thống kê lãi lỗ cơ sở 125                    |
| 4. Sao kê tài khoản 126                         |
| 4.1. Sao kê tiền Cơ sở 126                      |
| 4.2. Sao kê chứng khoán Cơ sở 127               |
| 4.3. Sao kê tháng Cơ sở 127                     |
| 4.4 Sao kê phái sinh 128                        |
| VI. DỊCH VỤ CƠ BẢN 129                          |
| 1. Chuyển tiền cơ sở 129                        |
| 1.1. Tạo yêu cầu chuyển khoản ngân hàng 129     |
| 1.2. Tạo yêu cầu chuyển khoản nội bộ 132        |
| <i>1.3. Lịch sử chuyển tiền</i> 135             |
| 1.4. Hủy yêu cầu chuyển khoản ngân hàng 136     |
| 2. Ứng trước tiền bán 138                       |
| 2.1. Tạo yêu cầu ứng trước tiền bán 138         |
| 2.2. Hướng dẫn thực hiện Ứng trước tiền bán 138 |
| <i>2.3. Lịch sử ứng trước</i>                   |
| 3. Chuyển tiền phái sinh 141                    |
| 3.1. Chuyển tiền phái sinh 141                  |
| 3.2. Nộp rút ký quỹ 142                         |
| 3.3. Lịch sử chuyển tiền phái sinh 143          |

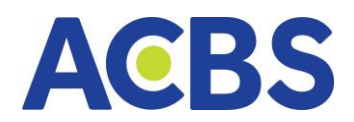

| 4. Thực hiện quyền (Đăng ký mua phát hành thêm) 144  |
|------------------------------------------------------|
| 4.1. Hướng dẫn thực hiện Đăng ký phát hành thêm145   |
| <i>4.2. Lịch sử đăng ký quyền mua</i> 147            |
| 5. Lịch sử lệnh 148                                  |
| 5.1. Lịch sử lệnh cơ sở - lệnh thường 148            |
| 5.2. Lịch sử lệnh cơ sở- Lệnh điều kiện 151          |
| 5.3. Lịch sử lệnh phái sinh 152                      |
| 5.4. Lịch sử Giỏ lệnh Cơ sở 154                      |
| 6. Xác nhận lệnh 155                                 |
| 6.1. Xác nhận lệnh cơ sở 155                         |
| 6.2. Xác nhận lệnh phái sinh 157                     |
| 7. Chuyển khoản Chứng khoán 158                      |
| 7.1 Tạo yêu cầu chuyển khoản CK 158                  |
| 7.2 Lịch sử chuyển khoản chứng khoán 159             |
| 7.3 Hủy yêu cầu Chuyển khoản CK 159                  |
| 8. Thay đổi nhân viên chăm sóc tài khoản 159         |
| 8.1 Tạo yêu cầu thay đổi 160                         |
| 8.2 Lịch sử thay đổi 160                             |
| 9. Hạn mức chuyển khoản online 161                   |
| 9.1 Tạo yêu cầu 161                                  |
| 9.2 Lịch sử                                          |
| VII. DỊCH VỤ KHÁC 162                                |
| 1. Khoản vay ký quỹ 163                              |
| 1.1. Theo dõi dư nợ 163                              |
| 1.2. Lịch sử trả nợ 163                              |
| 1.3. Lịch sử gia hạn 164                             |
| 2. Đăng ký mua CW 164                                |
| 2.1. Hướng dẫn tạo yêu cầu đăng ký mua CW 165        |
| 2.2. Lịch sử đăng ký mua CW 165                      |
| 3. Giao dịch thỏa thuận 166                          |
| 3.1 Tạo yêu cầu giao dịch thỏa thuận Mua hoặc bán167 |

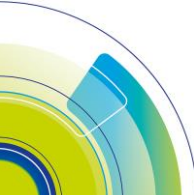

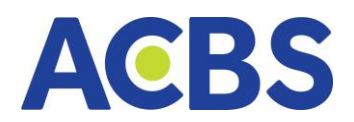

| 3.2 Lịch sử giao dịch thỏa thuận / Xác nhận lệnh từ bên đối ứng 169 |
|---------------------------------------------------------------------|
| VIII. CÀI ĐẶT 170                                                   |
| 1. Cài đặt chung 170                                                |
| 2. Thiết bị đăng ký Smart OTP 170                                   |
| 3. Thiết lập tài khoản giao dịch 172                                |
| 4. Mật khẩu xác thực 173                                            |
| 5. Mô hình tài khoản 174                                            |
| 6. Thiết lập tài khoản thụ hưởng 175                                |
| 7. Đăng ký/Hủy đăng ký chữ ký số 177                                |
| 8. Đăng ký dịch vụ 179                                              |
| 9. Đổi mật khẩu GD tổng đài 180                                     |
| 10. Đổi mật khẩu đăng nhập 181                                      |
| 11. Cài đặt thiết bị nhận thông báo 182                             |
| 12. Cài đặt phím tắt 183                                            |
| 13. Cài đặt cảnh báo 184                                            |
| 14. Xóa cache                                                       |
| IX. HỖ TRỢ VÀ GÓP Ý 185                                             |
| X. THÔNG BÁO 187                                                    |
| XI. THÔNG TIN CÁ NHÂN                                               |
| TỪ NGỮ VIẾT TẮT                                                     |

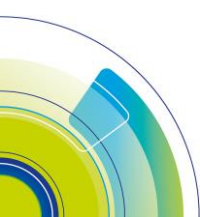

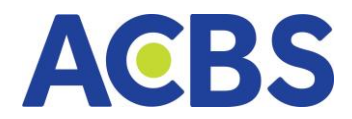

# I. ĐĂNG NHẬP VÀ THAY ĐỔI MẬT KHẨU

# 1. Hướng dẫn sử dụng

- Đường dẫn: Truy cập trang giao dịch trực tuyến ACBS SMART.
- Mục đích: Hướng dẫn NĐT sử dụng ACBS SMART Phiên bản web, các thao

tác đặt lệnh, giao dịch tiền và chứng khoán.

Hướng dẫn thực hiện: Chọn mục "Hướng dẫn".

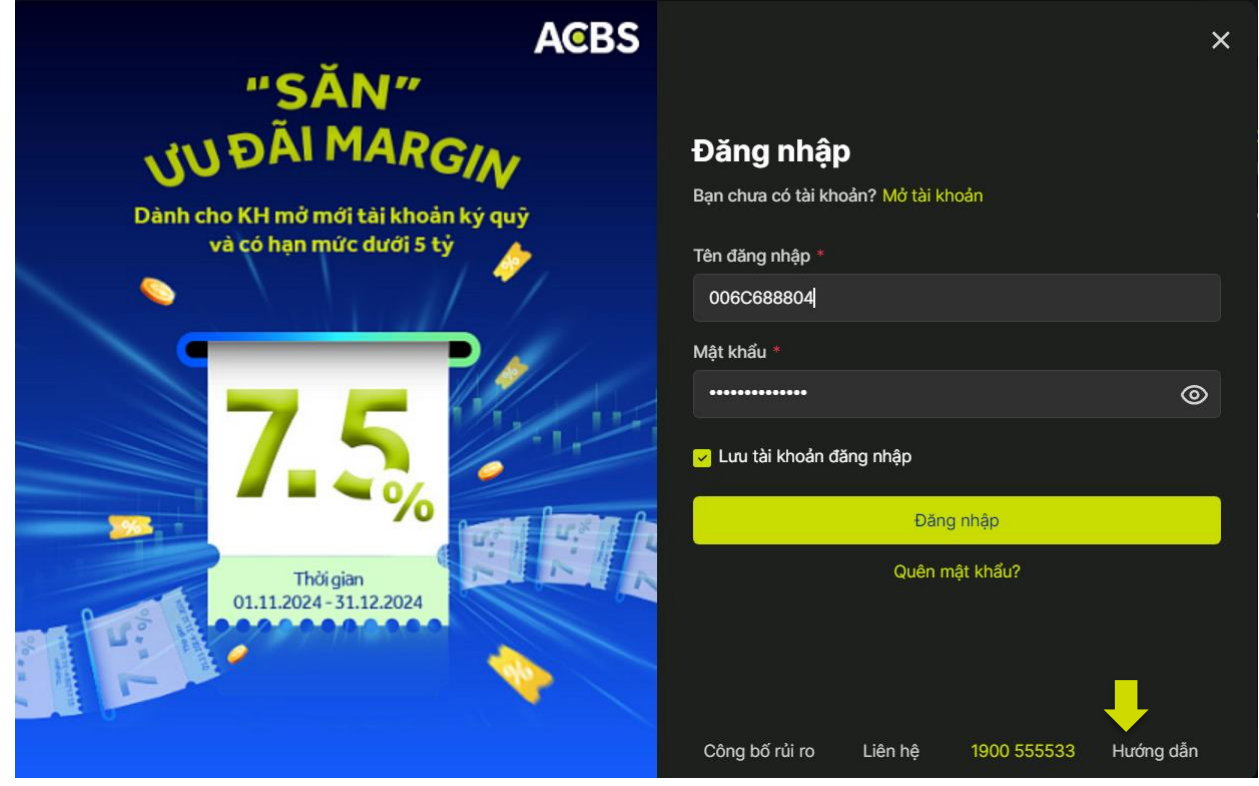

# 2. Quên mật khẩu

- Đường dẫn: Màn hình Đăng nhập/ chức năng Quên mật khẩu
- Mục đích: Tạo mật khẩu mới khi KH quên mật khẩu, hệ thống yêu cầu nhập

đầy đủ thông tin chính xác để tạo mật khẩu mới

- Hướng dẫn thực hiện:
- Trên màn hình Đăng nhập, chọn "Quên mật khẩu"

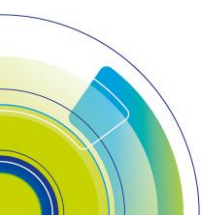

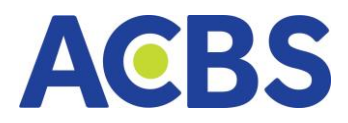

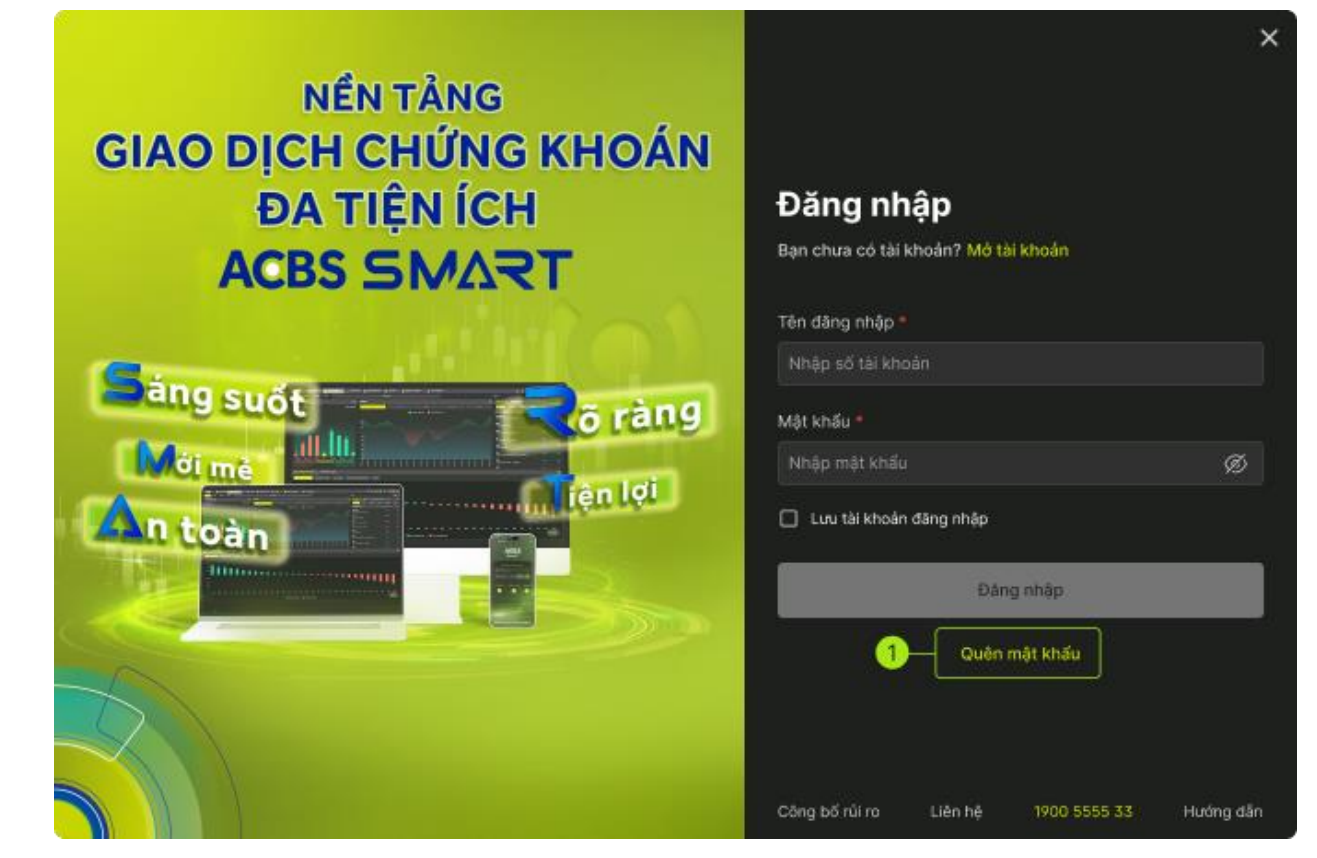

- Hệ thống mở ra màn hình nhập các thông tin xác thực:
- Tên đăng nhập: Số tài khoản đăng nhập của KH
- Số CMND/ CCCD: Số đăng ký để mở tài khoản

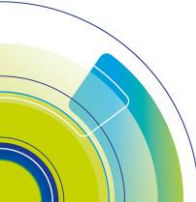

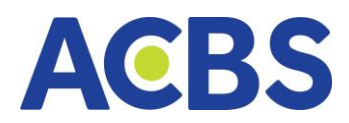

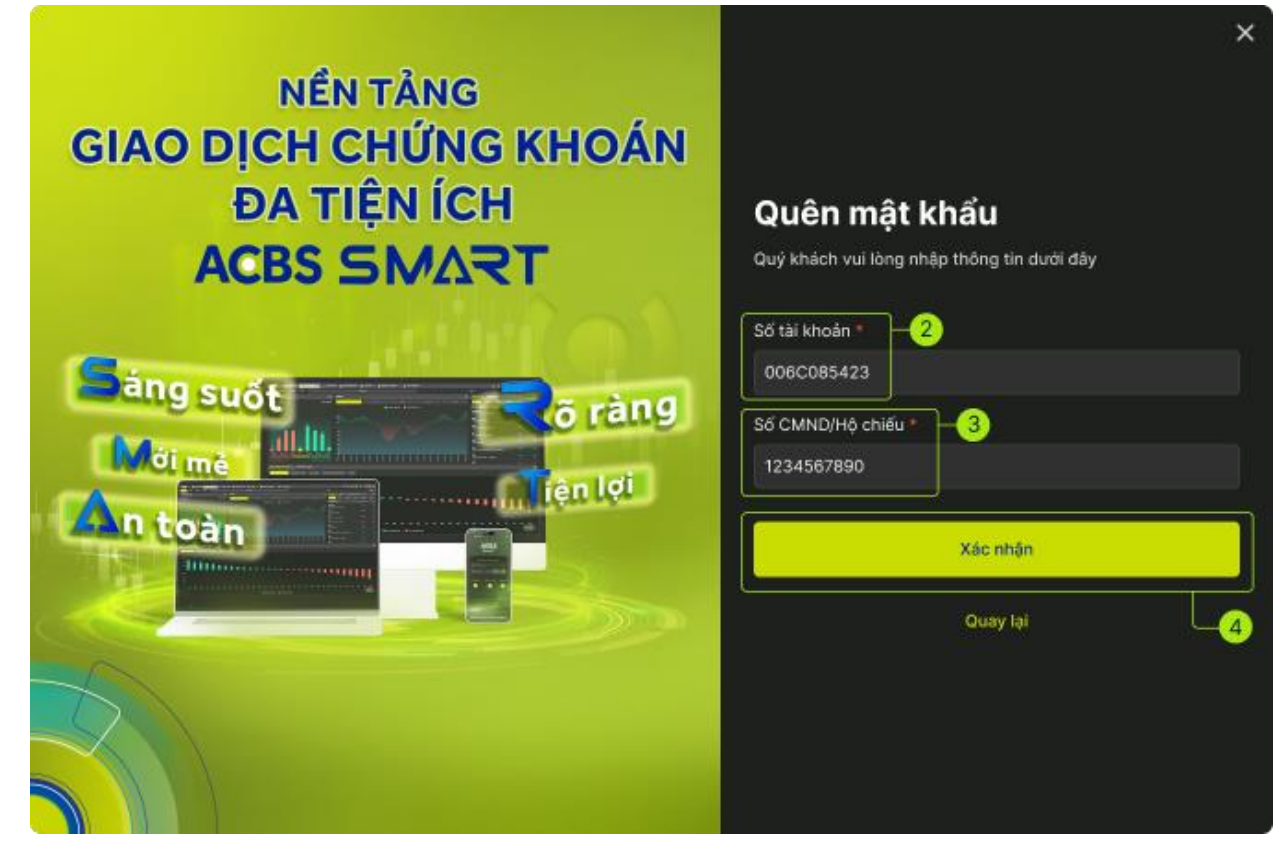

 KH nhập đúng và đầy đủ các thông tin trên màn hình -> Sau đó nhấn "Xác nhận" và KH nhập otp mà ACBS gửi qua sms/email để xác thực

- Hệ thống sẽ tự động gửi mật khẩu mới về số điện thoại/ email đã đăng ký.

#### 3. Đăng nhập

 Đường dẫn: KH truy cập vào trang web: <u>https://smart.acbs.com.vn</u> / Nhấn Đăng nhập.

 Tại màn hình Đăng nhập, KH nhập đúng và đầy đủ thông tin sô TK và mật khẩu đã thiết lập trước đó.

– Nhấn chọn "Đăng nhập" hoặc nhấn Enter.

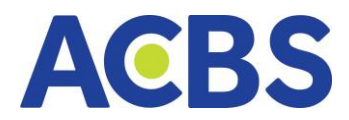

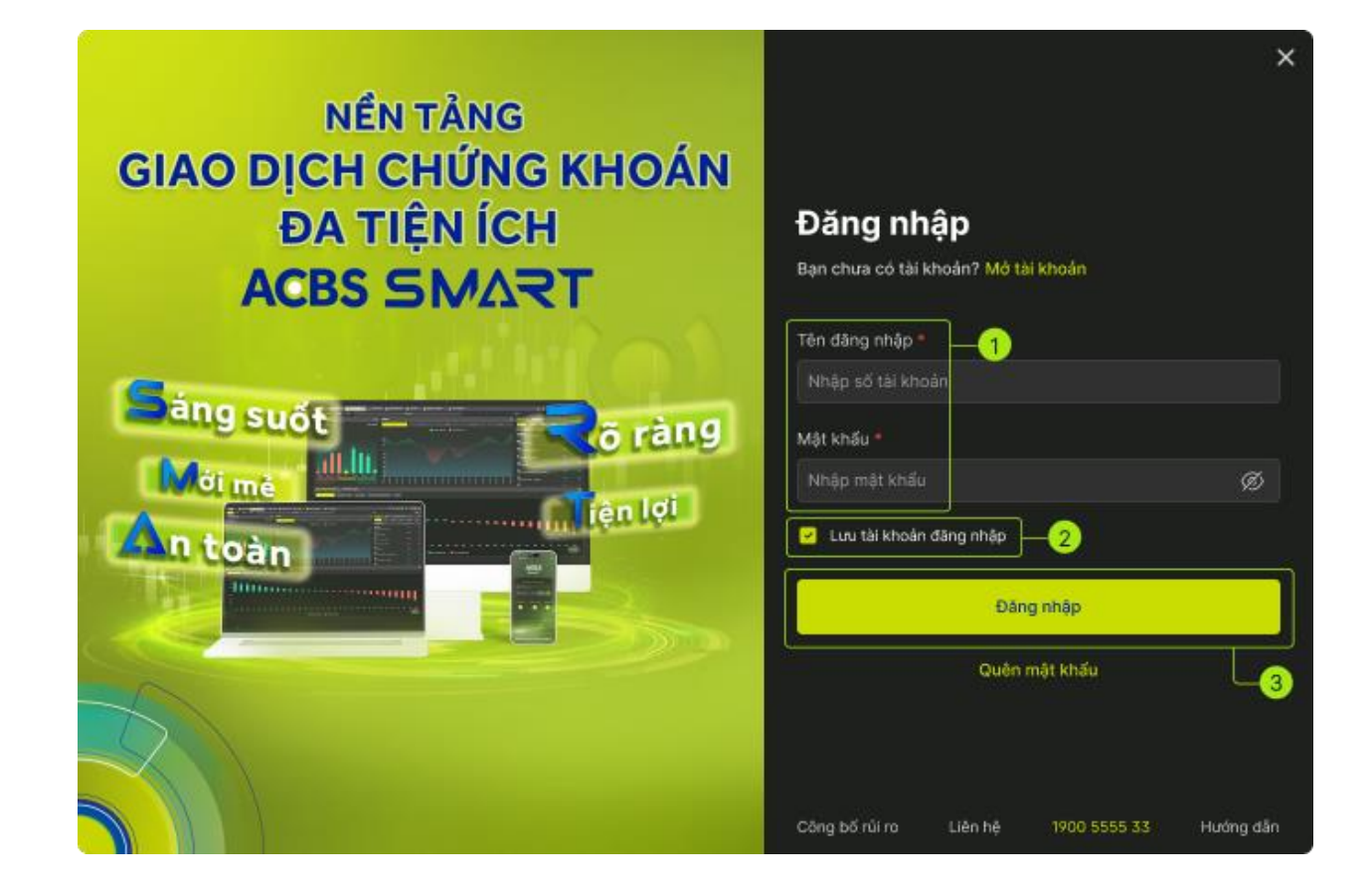

 Đối với trường hợp đăng nhập lần đầu hoặc mới tạo lại mật khẩu, khi KH đăng nhập hệ thống sẽ yêu cầu KH phải thay đổi lại mật khẩu đăng nhập.

| · · · · ·            | Đổi mật khẩu | × |
|----------------------|--------------|---|
| Đổi mật khẩu đăng nh | ập           |   |
| Mật khấu hiện tại *  | *****        | Ø |
| Mật khấu mới *       | *****        | Ø |
| Nhập lại MK mới *    | ******       | Ø |
|                      |              |   |
| Hủy                  | Cập nhật     |   |
|                      |              |   |

 Nhập mật khẩu đăng nhập hiện tại và mật khẩu mới. Quy định mật khẩu có chiều dài tối thiểu là 8 ký tự, bắt buộc gồm chữ cái viết HOA, ký tự đặc biệt và ký tự số.

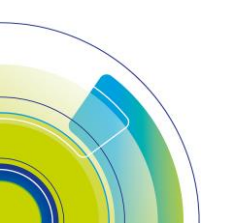

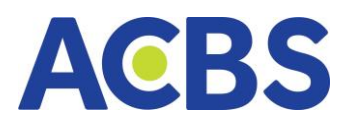

| Đổi mật khẩu         |                        |   |  |  |  |  |
|----------------------|------------------------|---|--|--|--|--|
| Đổi mật khẩu đăng nh | ập                     | 1 |  |  |  |  |
| Mật khấu hiện tại *  | Nhập mật khẩu hiện tại | Ø |  |  |  |  |
| Mật khấu mới *       | Nhập mật khẩu mới      | Ø |  |  |  |  |
| Nhập lại MK mới *    | Nhập lại mật khẩu mới  | Ø |  |  |  |  |

Nhấn chọn "Cập nhật" để hoàn tất thay đổi mật khẩu

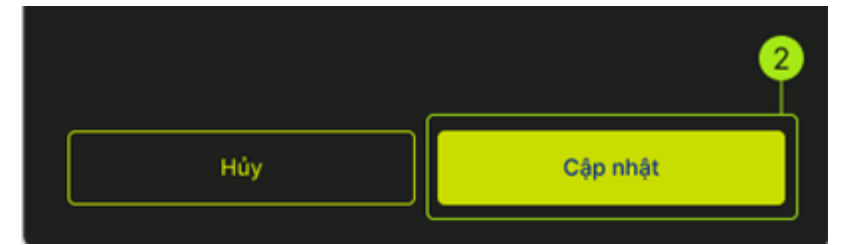

- Hệ thống sẽ hiển thị thông báo đổi mật khẩu thành công

| Thê                     | ông báo                       | × |
|-------------------------|-------------------------------|---|
| Đối mật khẩu thành công | n. Hệ thống tự động đặng xuất |   |
|                         | gi ng tiong té séng sang kaat |   |

Nhấn chọn "Đóng": Mở màn hình Bảng giá

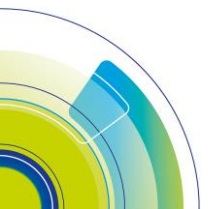

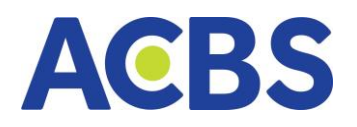

| A               | BS                         |                                       |                               |                     |                                       |                                  | Ngày:18               | 3/11/2024 HS                      | X:10:18:29                | HNX:10:18:27          | >                                       | QÇ                              |                                    | \$<br>\$             | 006C08                             | 5423 💌                       | ſ                        |
|-----------------|----------------------------|---------------------------------------|-------------------------------|---------------------|---------------------------------------|----------------------------------|-----------------------|-----------------------------------|---------------------------|-----------------------|-----------------------------------------|---------------------------------|------------------------------------|----------------------|------------------------------------|------------------------------|--------------------------|
| *               | BẢNG GIÁ                   | 🖂 тні тя                              | NƯỜNG 🗸                       | 🔬 Lên               | нс <b>σsở</b> ∽                       | 🔬 Lệi                            | NH PHÁI SINH          | H 🔚 QU                            | ÂN LÝ TÀI K               | hoản ~                | рісн                                    | VŲ CƠ BẢN                       | ~ <u>③</u>                         | DÌCH VỤ KH           | iác ~                              |                              |                          |
| <b>VI</b><br>15 | I-INDEX ~<br>0.22Tr CP 3,5 | - 1,215.83 (-3.8<br>D6 Tý<br>58 × 182 | 31 -0.31%)<br>Liên tục<br>(2) | VN30 ~<br>73.98TrCP | + 1,267.85<br>2,026 Tỷ<br>9 (0) − 5 ≷ | (-42.61 -3.2<br>Liên<br>: 16 (0) | 5%) HNX3<br>tục 7.04T | 30 ∽ →<br>r CP 144 Tý<br>≈ 11 (0) | 468.46 (-1.1<br>— 7 ×9 (0 | 7 -0.25%)<br>Liên tục | HNX 〜<br>16.36Tr <mark>CP</mark><br>≈ 4 | + 221.3<br>219 Tý<br>5 (1) - 53 | 4 (-0.19 -0.0)<br>Liên<br>☆ 55 (3) | 9%) UPC<br>tục 11.23 | OM 〜<br>ITrCP 224 Tý<br>≈ 93 (2) - | + 91.56 (0.23<br>- 80 ≈ 72 ( | +0.25%<br>Liên tục<br>1) |
| (               | ) Tìm kiếm r               | กลี                                   |                               | Danh mự             | c của tôi 👻                           | VN30                             | - ETF                 | - Thỏa ti                         | huận 🔻                    | Ngành 🔻               | r Phái                                  | sinh 🔻                          | Chứng qu                           | yền 🔻                | Trái phiếu H                       | INX LÔ                       | lė 🛨                     |
|                 | MĀCK                       | трам                                  | SÀN                           |                     |                                       |                                  | DƯ N                  | MUA                               |                           |                       |                                         | KHỚP LỆNH                       |                                    |                      |                                    |                              | BÁN                      |
|                 |                            |                                       |                               |                     | GIÁ 3                                 | KL 3                             | GIÁ 2                 | KL 2                              | GIÁ 1                     | KL 1                  | GIÁ                                     |                                 |                                    | GIÁ 1                |                                    | GIÁ 2                        |                          |
| *               |                            |                                       |                               | 24.40               |                                       |                                  |                       |                                   |                           |                       |                                         |                                 |                                    |                      |                                    | 24.40                        | 150                      |
| *               | BCM                        |                                       |                               | 68.00               |                                       |                                  |                       |                                   |                           |                       |                                         |                                 |                                    |                      |                                    |                              |                          |
| *               |                            |                                       |                               | 44.70               |                                       |                                  |                       |                                   |                           |                       |                                         |                                 |                                    |                      |                                    |                              |                          |
| *               | BVH                        |                                       |                               | 44.40               |                                       |                                  |                       |                                   |                           |                       |                                         |                                 |                                    |                      |                                    |                              |                          |
| *               |                            |                                       |                               | 33.10               |                                       |                                  |                       |                                   |                           |                       |                                         |                                 |                                    | 33.10                | 23,60                              |                              |                          |
| *               | FPT                        |                                       |                               | 133.90              |                                       |                                  |                       |                                   | 133.90                    | 36,90                 |                                         |                                 |                                    | 134.00               | 10,70                              | 134.10                       |                          |
| *               | GAS                        |                                       |                               | 68.60               |                                       |                                  |                       |                                   | 68.60                     | 7,70                  | 68.70                                   |                                 |                                    | 68.70                | 9,60                               | 68.80                        |                          |
| ×               | GVR                        |                                       |                               | 31.00               |                                       |                                  |                       |                                   |                           |                       |                                         |                                 |                                    |                      |                                    |                              |                          |
| *               | HDB                        |                                       |                               | 24.70               |                                       |                                  |                       |                                   | 24.50                     |                       | 24.50                                   |                                 |                                    |                      |                                    |                              |                          |
| *               | HPG                        |                                       |                               | 25.90               |                                       |                                  |                       |                                   |                           |                       |                                         |                                 |                                    |                      |                                    |                              |                          |
| *               | мвв                        |                                       |                               | 23.50               |                                       |                                  |                       |                                   | 23.40                     | 10,80                 |                                         |                                 |                                    |                      |                                    | 23.50                        | 422                      |
| *               | MSN                        |                                       |                               | 70.60               | 70.60                                 | 79,30                            | 70.70                 | 33,10                             | 70.80                     | 70,30                 | 70.80                                   |                                 |                                    | 70.90                | 48,50                              |                              | 49                       |
| *               | MWG                        |                                       |                               | 59.90               |                                       |                                  |                       |                                   |                           |                       |                                         |                                 |                                    |                      |                                    | Dat lênh                     |                          |
|                 |                            |                                       |                               |                     |                                       |                                  |                       |                                   |                           |                       | Giá                                     | x 1,000 VNĐ.                    | Khối lượng x 10                    | 0. Giá trị x 1,0     | 00,000 VNĐ.                        |                              |                          |

– Nhấn "Đăng nhập": Mở màn hình Đăng nhập

- Đối với trường hợp KH chưa đăng nhập: Chỉ tra cứu thông tin bảng giá và thông tin thị trường chung.

# 4. Xác thực giao dịch

– Xác thực giao dịch: KH thiết lập phương thức xác thực mặc định gồm: SMS

OTP, Smart OTP, Mật khẩu xác thực hoặc chữ ký số tại màn hình Cài đặt

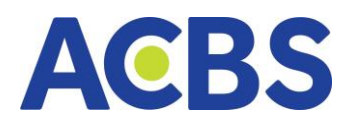

|                                 |                   | Cài đặt       |   |  | × |
|---------------------------------|-------------------|---------------|---|--|---|
| Cài đặt chung                   | Tiểu khoản mặc đị | inh           |   |  |   |
| Thiết bị đăng ký Smart OTP      | with a later to   |               |   |  |   |
| Thiết lập tài khoản giao dịch   |                   | 006C085423.10 | • |  |   |
| Mật khẩu xác thực               | Phương thức xác t | thực          |   |  |   |
| Mô hình tài khoản               | Loại xác thực     | Smart OTP     | - |  |   |
| Thiết lập tài khoản thụ hưởng   |                   |               |   |  |   |
| Đăng ký/ Hủy Chữ ký số          |                   |               |   |  |   |
| Đăng ký dịch vụ                 |                   |               |   |  |   |
| Đổi mật khấu GD Tổng đài        |                   |               |   |  |   |
| Đổi mật khấu đăng nhập          |                   |               |   |  |   |
| Cài đặt thiết bị nhận thông báo |                   |               |   |  |   |
| Cài đặt phím tắt                |                   |               |   |  |   |
| Cài đặt cảnh báo                |                   |               |   |  |   |
| Xóa cache                       |                   |               |   |  |   |
| v.1.24.11.19.1529               |                   |               |   |  |   |

| Phương thức xác thực |  |  |  |  |  |  |  |  |
|----------------------|--|--|--|--|--|--|--|--|
| Smart OTP 🛛 🔫        |  |  |  |  |  |  |  |  |
| Smart OTP            |  |  |  |  |  |  |  |  |
| Mật khẩu xác thực    |  |  |  |  |  |  |  |  |
| SMS OTP              |  |  |  |  |  |  |  |  |
| Chữ ký số            |  |  |  |  |  |  |  |  |
|                      |  |  |  |  |  |  |  |  |

 Khi thực hiện các giao dịch có xác thực, hệ thống sẽ hiển thị mặc định phương thức xác thực người dùng đã thiết lập.

Các bước xác thực hiện xác thực như sau:

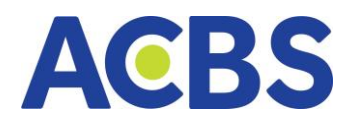

Phương thức Smart OTP: KH phải đăng nhập ứng dụng ACBS SMART trên
 điện thoại, chọn mục "Mở rộng", chọn mục "Lấy Smart OTP", nhập mã pin để lấy mã
 OTP và nhập vào màn hình xác thực trên web.

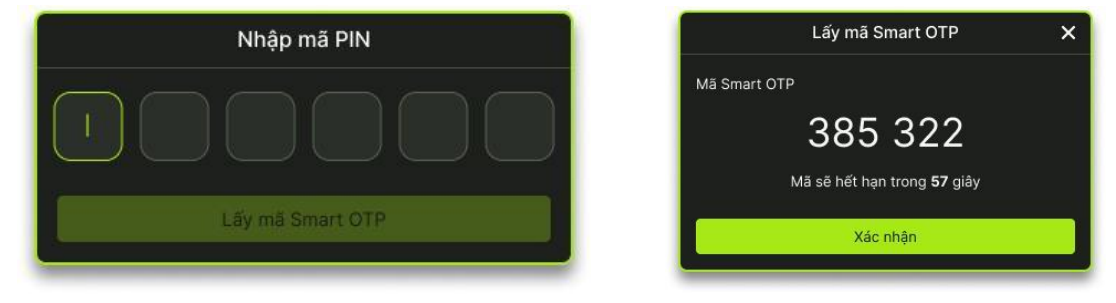

 Phương thức SMS OTP: Chọn mục "Lấy mã OTP" và chờ tin nhắn thông báo mã OTP gửi tới số điện thoại/ email mà KH đã đăng ký với ACBS. Sau đó, nhập mã OTP nhận được vào màn hình xác thực của trang web.

|                                               | Xác nhận OTP                    | 🔶 🔺                |
|-----------------------------------------------|---------------------------------|--------------------|
| SMART OTP                                     | MK XÁC THỰC                     | SMS OTP            |
| Quý khách vui lòng nhấ<br>lưu tại ô dưới đây. | rr <u>vào đây</u> để lấy mã OTP | qua SMS/Email và   |
| Nhập mã OTP                                   |                                 |                    |
| Vui lòng kiếm tra mã O                        | TP được gửi tới số điện th      | oại của Quý khách. |
| Hủy                                           | x                               | ác nhận            |

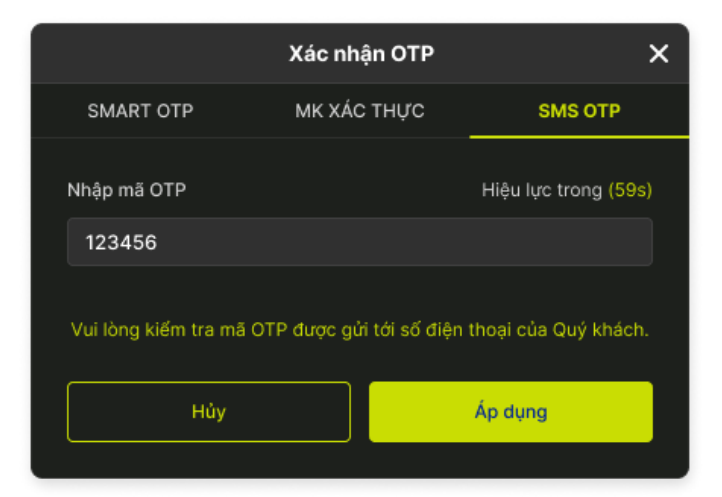

Phương thức Mật khẩu xác thực:

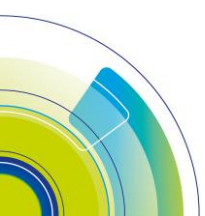

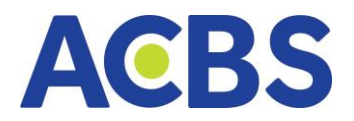

| Phương thức xác thực |                   |  |  |  |  |  |  |  |
|----------------------|-------------------|--|--|--|--|--|--|--|
| Loại xác thực        | Smart OTP 🛛 👻     |  |  |  |  |  |  |  |
|                      | Smart OTP         |  |  |  |  |  |  |  |
|                      | Mật khẩu xác thực |  |  |  |  |  |  |  |
|                      | SMS OTP           |  |  |  |  |  |  |  |
|                      | Chữ ký số         |  |  |  |  |  |  |  |
|                      |                   |  |  |  |  |  |  |  |

|                                 |                    | Cài đặt              |          |   | × |
|---------------------------------|--------------------|----------------------|----------|---|---|
| Cài đặt chung                   | Tài khoản mặc định |                      |          |   |   |
| Thiết bị đãng ký Smart OTP      | Tài khoản          | 006C250911           | •        |   |   |
| Thiết lập tài khoản giao dịch   |                    |                      |          |   |   |
| Mật khấu xác thực               | Xác thực giao dịch |                      |          |   |   |
| Mô hình tài khoán               | Loại xác thực      | Smart OTP            | -        |   |   |
| Thiết lập tài khoản thụ hưởng   |                    | Thông báo            |          | × |   |
| Đăng ký/Hủy CKS                 | Bạn                | chưa đăng ký dịch vụ | này      |   |   |
| Đãng ký dịch vụ                 | Húy                |                      | Xác nhận |   |   |
| Đối mật khấu GD qua tống đài    |                    |                      |          |   |   |
| Đối mật khấu đảng nhập          |                    |                      |          |   |   |
| Cài đặt thiết bị nhận thông báo |                    |                      |          |   |   |
| Cải đặt phím tất                |                    |                      |          |   |   |
| Cài đặt cánh báo                |                    |                      |          |   |   |
| Xóa cacher<br>v 2.0.1           |                    |                      |          |   |   |

Đăng ký Mật khẩu xác thực:

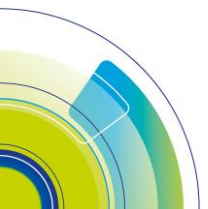

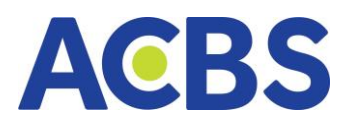

|                               |                     | Cài đặt                     |   |   | × |
|-------------------------------|---------------------|-----------------------------|---|---|---|
| Cài đặt chung                 | Mật khẩu xác thực   |                             |   |   |   |
| Thiết bị đăng ký Smart OTP    | Mật khẩu *          | ******                      | Ø |   |   |
| Thiết lập tài khoản giao dịch | Nhập lại mật khẩu * | Hãy nhập lại mật khẩu       | Ø |   |   |
| Mật khẩu xác thực             |                     | Mật khẩu tối thiếu 8 ký tự. |   | , |   |
| Mô hình tài khoản             |                     | Bao gôm cả chữ và số        |   |   |   |

- Đường dẫn: Cài đặt / Mật khẩu xác thực
- Mục đích: Thay đổi mật khẩu xác thực
- Thực hiện:
- \* Mật khẩu đăng ký mới
- Nhập mật khẩu và nhập lại mật khẩu muốn tạo (nhập đúng yêu cầu về mật

#### khẩu)

- Nhấn nút Cập nhật
- Xác thực OTP để thay đổi mật khẩu xác thực
- \* Đổi mật khẩu xác thực
- Nhập mật khẩu hiện tại và mật khẩu mong muốn đổi (nhập đúng yêu cầu về

#### mật khẩu)

- Nhấn nút Cập nhật
- Xác thực OTP để thay đổi mật khẩu xác thực

#### Phương thức Chữ ký số:

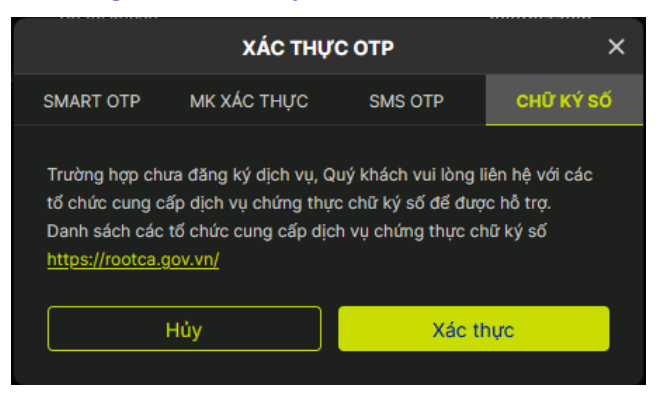

- KH thực hiện đăng ký chữ ký số với các nhà cung cấp và thực hiện theo hướng dẫn.

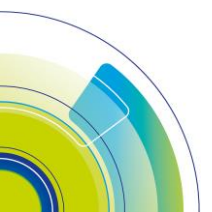

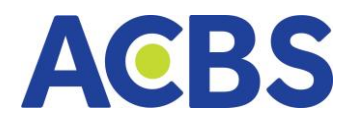

# 5. Đăng ký / Hủy đăng ký chữ ký số

- Đường dẫn: Cài đặt/ Đăng ký/Hủy đăng ký chữ ký số
- Mục đích: Người dùng sử dụng chức năng để xem danh sách thiết bị đã đăng

#### ký và đăng ký thiết bị mới

- Các bước thực hiện: đăng ký thiết bị chữ ký số
- Nhấn vào nút Tải lại: mở ra popup Danh sách chứng thư số
- Nhấn OK: dữ liệu token tự động fill vào các trường tương ứng
- Nhấn Đăng ký: Thông báo Thành công hoặc thất bại
- Lưu ý: 1 serial chỉ được đăng ký cho 1 tài khoản, 1 tài khoản có thể đăng ký

# được nhiều serial

|                                                             | Cài đặt                                                                  | × |
|-------------------------------------------------------------|--------------------------------------------------------------------------|---|
| Cài đặt chung                                               | Đảng ký thiết bị Danh sách thiết bị đảng ký                              |   |
| Thiết bị đăng ký Smart OTP<br>Thiết lập tài khoản qiao dịch | Thông tin đăng ký<br>Quý khách vui lòng câm USB để đãng ký thiết bị      | i |
| Mật khấu xác thực                                           | Số sei Windows Security × hạn 15/04/2023<br>Nhà c Danh sách chứng thư số |   |
| Mô hình tài khoản                                           | Họ têr Chọn chứng thư số của bạn                                         |   |
| Thiết lập tài khoản thụ hưởng                               | CÔNG TY TNHH CHỨNG KHOÁN ACB                                             |   |
| Đăng ký/Hủy CKS                                             | Thông Valid From: 12/12/2022 to 12/20/2024                               |   |
| Đăng ký dịch vụ                                             | Click here to view certificate properties                                |   |
| Đổi mật khấu GD qua tổng đài                                | OK Cancel                                                                |   |
| Đổi mật khấu đăng nhập                                      |                                                                          |   |
| Cài đặt thiết bị nhận thông báo                             |                                                                          |   |
| Cài đặt phím tắt                                            | Ý                                                                        |   |
| v 2.0.1                                                     | Đảng kỹ                                                                  |   |

Xem danh sách thiết bị đăng ký: Nhấn vào tab danh sách thiết đăng ký hiển thị danh sách đăng ký gồm các thông tin:

- Xóa
- Số serial
- Nhà cung cấp
- Ngày đăng ký
- Ngày hết hạn

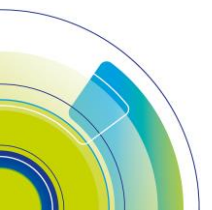

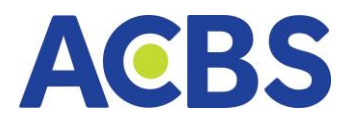

- Họ tên
- CMND/CCCD
- Thông tin thiết bị
- IP đăng ký
- Trạng thái

|                                                                                               |                   |                  | Cài đặt            |              |              |            | ×       |  |  |  |  |  |
|-----------------------------------------------------------------------------------------------|-------------------|------------------|--------------------|--------------|--------------|------------|---------|--|--|--|--|--|
| Cài đặt chung                                                                                 | Đäng ký th        | iết bị Danh sách | n thiết bị đãn thứ |              |              |            |         |  |  |  |  |  |
| Thiết bị đăng ký Smart OTP                                                                    | Danh sách đăng ký |                  |                    |              |              |            |         |  |  |  |  |  |
| at lập tài khoản giao dịch                                                                    | XOÁ               | SŐ SERIAL        | NHÀ CUNG CẤP       | NGÀY ĐĂNG KÝ | NGÀY HẾT HẠN | HỌ TÊN     | CMND/CC |  |  |  |  |  |
| Đäng ký/ Hủy Chữ ký số                                                                        |                   | 54010101E5BF36   | VNPT Certific      | 19/12/2022   | 20/12/2023   | 006C008435 | 686868  |  |  |  |  |  |
| Đăng kứ dịch vụ                                                                               | Û                 | 54010101E5BF36   | VNPT Certific      | 19/12/2022   | 20/12/2023   | 006C008435 | 030203  |  |  |  |  |  |
| Đổi mật khẩu GD qua tổng đài<br>Đổi mật khẩu GD qua Internet<br>Cài đặt phím tất<br>Xóa cache |                   |                  |                    |              |              |            |         |  |  |  |  |  |
|                                                                                               |                   |                  |                    |              |              |            |         |  |  |  |  |  |

Xóa thiết bị đăng ký chữ ký số : Nhấn vào icon xóa sẽ mở popup Xác nhận xóa,
 Nhấn button Xác nhận để hủy thành công

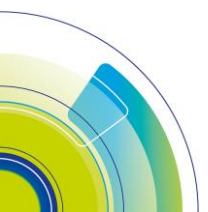

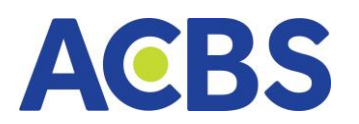

|                               |                    |                   | Cài đặt        |              | <u> </u>     |            | ×       |  |  |  |  |  |  |
|-------------------------------|--------------------|-------------------|----------------|--------------|--------------|------------|---------|--|--|--|--|--|--|
| Cài đặt chung                 | Đãng ký thiết bị   | Danh sách thi     | ết bị đăng ký  |              |              |            |         |  |  |  |  |  |  |
| Thiết bị đăng ký Smart OTP    | Danh sách đăn      | Danh sách đăng ký |                |              |              |            |         |  |  |  |  |  |  |
| Thiết lập tài khoản giao dịch | XOÁ SỐ SERI        | AL NF             | HÀ CUNG CẤP    | NGÀY ĐĂNG KÝ | NGÀY HẾT HẠN | HỌ TÊN     | CMND/CC |  |  |  |  |  |  |
| Đãng ký/ Hủy Chữ ký số        | <sup>⊕</sup> 54010 | 101E5BF36 VI      | NPT Certific   | 19/12/2022   | 20/12/2023   | 006C008435 | 686868  |  |  |  |  |  |  |
| Đãng ký dịch vụ               | <u> </u>           | T                 | Thông báo      |              | ×            | 006C008435 | 030203  |  |  |  |  |  |  |
| Đổi mật khẩu GD qua tổng đài  |                    | Bạn có chắc       | muốn xoá thiết | bị này?      |              |            |         |  |  |  |  |  |  |
| Đổi mật khẩu GD qua Internet  |                    | Hủv               |                | Xác nhân     |              |            |         |  |  |  |  |  |  |
| Cài đặt phím tất              |                    |                   |                |              |              |            |         |  |  |  |  |  |  |
| Xóa cache                     |                    |                   |                |              |              |            |         |  |  |  |  |  |  |
|                               |                    |                   |                |              |              |            |         |  |  |  |  |  |  |
|                               |                    |                   |                |              |              |            |         |  |  |  |  |  |  |
|                               |                    |                   |                |              |              |            |         |  |  |  |  |  |  |

# II.BẢNG GIÁ

Đường dẫn: Truy cập web: <u>https://smart.acbs.com.vn</u> sau đó chọn mục Bảng
 giá (Xem được tất cả các danh mục trừ danh mục sở hữu khi chưa Đăng nhập)

# 1. Phần thông tin chỉ số

- Đường dẫn: Truy cập web: https://smart.acbs.com.vn /Bảng giá
- Mục đích: Hiển thị các thông tin về chỉ số, thay đổi, % thay đổi, Tổng Khối

lượng, Tổng Giá trị, thống kê số lượng mã tang/giảm tương ứng của các index: VN-INDEX, VN30, mã HĐ phái sinh, HNX30, HNX, UPCOM.

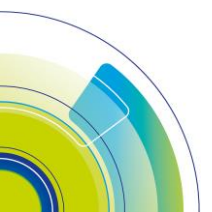

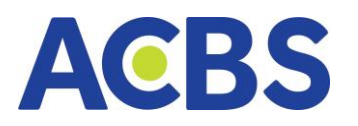

| AC<br>SM         | BS<br>MRT                                                                                                    |                                             |                              |                                  |                                                            |                                     | Ngày:1               | 8/11/2024 HS                        | 6X:10:33:31                   | HNX:10:33:29               | >                           | Q 🗸                              | <b>ି ଜ</b> ା                       | \$<br>\$            | 006C08                              | 5423 🔻               | Î                           |
|------------------|----------------------------------------------------------------------------------------------------|---------------------------------------------|------------------------------|----------------------------------|------------------------------------------------------------|-------------------------------------|----------------------|-------------------------------------|-------------------------------|----------------------------|-----------------------------|----------------------------------|------------------------------------|---------------------|-------------------------------------|----------------------|-----------------------------|
| *                | BẢNG GIÁ                                                                                                    | 🖂 тні та                                    | rường ~                      | 🔬 Lệt                            | NHCƠSỞ ∨                                                   |                                     | NH PHÁI SIN          | н 🖬 о                               | X LÝ TÀI K                    | HOẢN 🗸                     | рісн                        | VỤ CƠ BẢN                        | ~ <u>(</u>                         | DịCH VỤ K           | HÁC ~                               |                      |                             |
| <b>VN</b><br>178 | H-INDEX ~ -<br>8.54Tr CP 4,17<br>☆ 117 (1)                                                                        | 1,211.82 (-7.8<br><b>2 Tỷ</b><br>━ 62 ※ 210 | 2 -0.64%)<br>Liên tục<br>(2) | <b>VN30 〜</b><br>89.49Tr CF<br>≈ | <mark>→ 1,262.2</mark><br>• <b>2,434 Tỷ</b><br>: 4 (0) — 5 | 25 (-48.21 -3.€<br>Liên<br>ঔ 21 (0) | 88%) HNX<br>tục 7.88 | 30 ∨ ↓<br>Tr CP 164 Tỷ<br>☆ 7 (0) ↓ | 466.32 (-3.3<br>— 9   ⊗ 12 (0 | 0 -0.70%)<br>Liên tục<br>) | HNX ∽<br>18.04Tr CP<br>☆ 43 | → 220.74<br>246 Tỷ<br>2 (1) — 54 | 4 (-0.79 -0.3)<br>Liên<br>ັ 66 (3) | 6%) UPC<br>tục 12.2 | COM ∽<br>4TrCP 248 Tỷ<br>☆ 95 (4) - | + 91.43 (0.1<br>- 78 | 0 +0.11%)<br>Liên tục<br>1) |
| C                | 📿 Tim kiếm mã Danh mục của tôi 👻 VN30 💌 ETF Thôa thuận 🔻 Ngành 🔻 Phái sinh 🔻 Chứng quyền 💌 Trái phiếu HNX Lô lẻ 👻 |                                             |                              |                                  |                                                            |                                     |                      |                                     |                               |                            |                             |                                  |                                    |                     |                                     |                      |                             |
|                  | МА СК                                                                                                    | TRẦN                                        | SÀN                          |                                  |                                                            |                                     | DU                   | MUA                                 |                               |                            |                             | KHỚP LỆNH                        |                                    |                     |                                     |                      | BÁN                         |
|                  |                                                                                                    |                                             |                              | 24.40                            | GIÁ 3                                                      | KL 3                                | GIÁ 2                | KL 2                                | GIÁ 1                         | KL 1                       | GIÁ                         |                                  |                                    | GIÁ 1               | KL 1                                | GIÁ 2                | 219                         |
| <br>             | всм                                                                                                    |                                             |                              | 68.00                            |                                                            |                                     |                      |                                     | 6710                          |                            |                             |                                  |                                    |                     | 23,00                               |                      | 210                         |
|                  |                                                                                                    |                                             |                              | 44.70                            |                                                            |                                     |                      |                                     |                               |                            |                             |                                  |                                    |                     |                                     |                      | 59                          |
| *                | вун                                                                                                    |                                             |                              | 44.40                            |                                                            |                                     |                      |                                     |                               |                            |                             |                                  |                                    |                     |                                     |                      |                             |
|                  |                                                                                                    |                                             |                              | 33.10                            |                                                            |                                     |                      |                                     |                               |                            |                             |                                  |                                    |                     |                                     |                      | 35                          |
| *                | FPT                                                                                                    |                                             |                              | 133.90                           |                                                            |                                     |                      |                                     |                               |                            |                             |                                  |                                    |                     |                                     | 133.90               | 4                           |
|                  | GAS                                                                                                    |                                             |                              | 68.60                            |                                                            |                                     |                      |                                     | 68.60                         | 6,10                       | 68.60                       | 60                               |                                    | 68.70               |                                     |                      | в                           |
|                  | GVR                                                                                                    |                                             |                              | 31.00                            |                                                            |                                     |                      |                                     |                               |                            |                             |                                  |                                    |                     |                                     |                      | 1                           |
|                  |                                                                                                    |                                             |                              | 24.70                            |                                                            |                                     |                      |                                     | 24.40                         | 73,80                      | 24.45                       |                                  |                                    |                     |                                     |                      | 76                          |
|                  | HPG                                                                                                    |                                             |                              | 25.90                            |                                                            |                                     |                      | 305,20                              | 25.65                         | 361,40                     | 25.65                       |                                  |                                    |                     |                                     |                      | 139                         |
|                  |                                                                                                    |                                             |                              | 23.50                            |                                                            |                                     |                      | 417,30                              |                               |                            |                             |                                  |                                    |                     |                                     |                      | 479                         |
| *                | MSN                                                                                                    |                                             |                              | 70.60                            |                                                            |                                     |                      |                                     |                               |                            | 70.60                       | 20                               |                                    | 70.60               | 32,50                               | 70.70                | 23                          |
| *                | MWG                                                                                                    |                                             |                              | 59.90                            |                                                            |                                     |                      |                                     |                               |                            |                             | 80                               | -1.80                              | 58.20               | 46,80                               | 58,30<br>Đặt lệnh    | 26                          |
|                  |                                                                                                    |                                             |                              |                                  |                                                            |                                     |                      |                                     |                               |                            | Giá                         | x 1,000 VNĐ. I                   | (hôi lượng x 1                     | 0. Giá trị x 1,0    | 000,000 VNĐ.                        |                      |                             |

- Thông tin trên khối index:
- Biểu đồ hiển thị biến động về giá và khối lượng của chỉ số tại thời điểm tra cứu

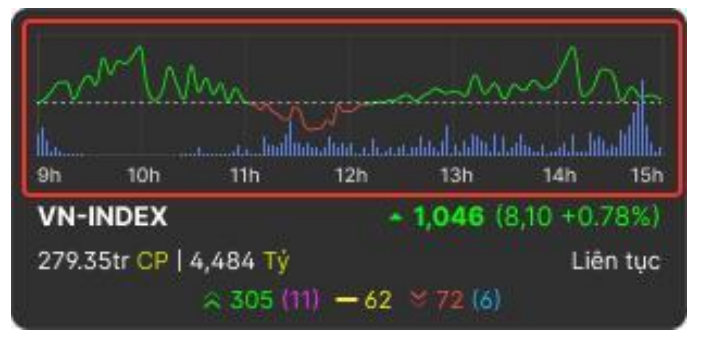

- Chỉ số index: Hiển thị thông tin chỉ số, thay đổi và % thay đổi

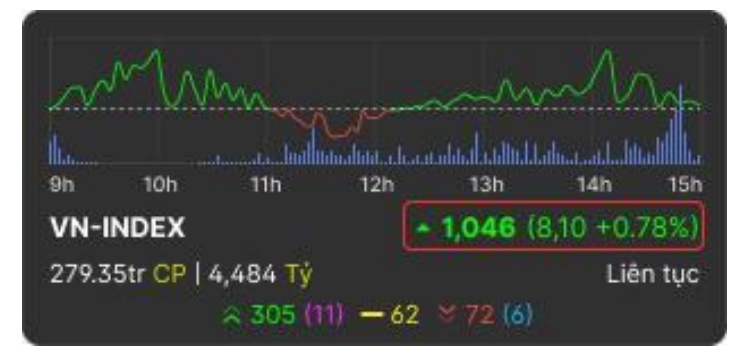

- Tổng khối lượng giao dịch của chỉ số

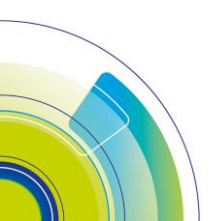

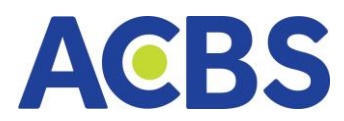

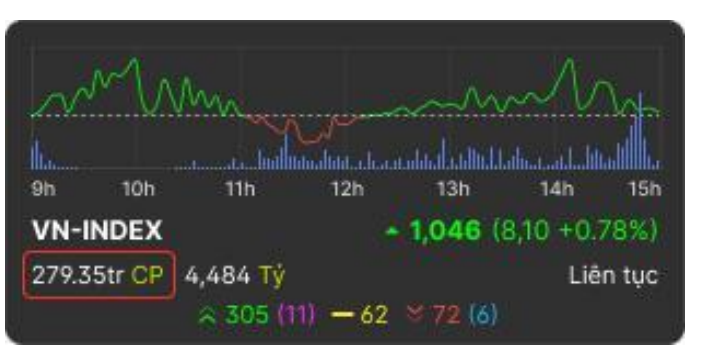

- Tổng giá trị giao dịch của chỉ số

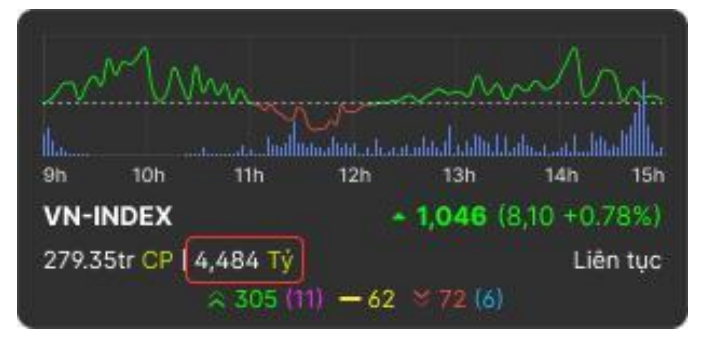

- Đợt giao dịch hiện tại của chỉ số

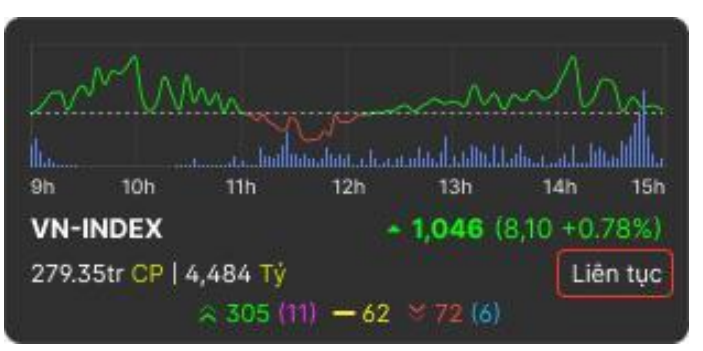

- Số lượng mã CK tăng (giá khớp > Giá tham chiếu): màu xanh lá
- Số lượng mã CK tăng trần (giá khớp = Giá trần): màu tím
- Số lượng mã CK tham chiếu: màu vàng
- Số lượng mã CK giảm (giá khớp < Giá tham chiếu): hiển thị màu đỏ
- Số lượng mã CK giảm sàn (giá khớp = Giá sàn): màu xanh dương

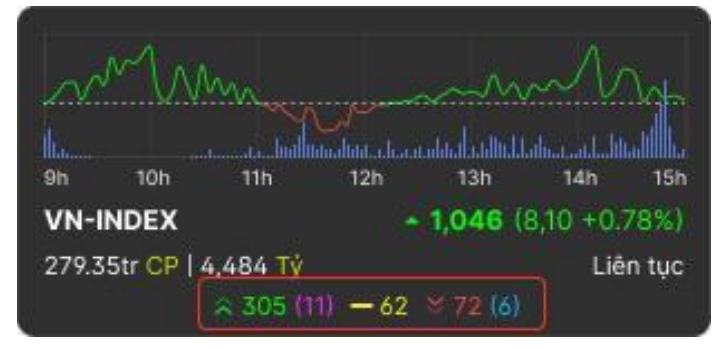

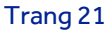

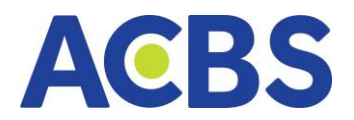

# 2. Chức năng thiết lập thông tin hiển thị (ẩn/hiện các cột thông tin)

Mục đích: Thiết lập ẩn hiện cột, áp dụng với tất cả các bảng giá trừ bảng giá thỏa thuận. Việc thiết lập có hiệu lực trên tất cả các bảng giá đều sẽ thực hiện ẩn hiện cột chung, riêng bảng giá lô lẻ không có chọn ẩn hiện cột ĐTNN mua/bán

| ACBS đạ                                                              | • BANG G                                        | với 513 tỷ | THI TRƯƠ<br>đồng, kệ          | inh online i                      | nể trợ đán                | corsor<br>g kế với r                     | mức tăng t | rưởng hơi                                 | та та п 400%             | ISAN V        | DIC                                            | н үү са вл | N V                                            | (1) DV TA                    | ICHINH ~ |       |      |                     |                              |                                                          |                                                   |                                              | αų           | 1 69 6                                   | 3 😤                                                     | 006C021943 •<br>×                                                            |
|----------------------------------------------------------------------|-------------------------------------------------|------------|-------------------------------|-----------------------------------|---------------------------|------------------------------------------|------------|-------------------------------------------|--------------------------|---------------|------------------------------------------------|------------|------------------------------------------------|------------------------------|----------|-------|------|---------------------|------------------------------|----------------------------------------------------------|---------------------------------------------------|----------------------------------------------|--------------|------------------------------------------|---------------------------------------------------------|------------------------------------------------------------------------------|
| Ph 100 110<br>Ph 100 100<br>VN-INDEX<br>112,463,786 CP 112,<br>0.144 | 12h<br>~ 19.72<br>463,985,098 1<br>(0) - 94 × 1 |            | 4n 15n<br>15 29%)<br>16 thuận | 9h 10<br><b>VN30</b><br>112,463,7 | 26 CP   12,44<br>2 144 (C | 12h<br>▲ 19.7<br>13,985,098<br>1) - 94 ¥ |            | 1. 16. 1<br>n 15.<br>15. 29%)<br>ôa thuôn | en 1<br>HNX<br>112,463,7 | 786 CP 112,44 | 12h<br>- 19.72<br>53,985,098 Ty<br>)) - 94 ¥ 2 |            | Mada<br>Likuli<br>n ISA<br>15.29%i<br>da thuận | 9h IIC<br>HINX30<br>112Tr CP |          |       |      | 15.29%)<br>5a thuận | en son<br>HNX<br>112,443,784 | 110 120<br>− 11<br>5 CP I 12,463,985,0<br>≈ 144 (0) − 94 | 120<br>120<br>9.72 (1,534)<br>98 T)<br>≅ 245 (15) | Mi Ith<br>Mi Ith<br>57 15 29%)<br>Thốa thuận | 9h<br>112,44 | ton 11h<br>5M<br>63,786 CP   12,<br>2144 | 12%<br><b>- 10.72</b><br>463,985,098 T)<br>(0) - 94 ¥ 2 | 100 100 100 100<br>100 100 100<br>(1,534,57 15,29%)<br>Tháo thuận<br>65 (15) |
| Q Tim kiếm mả,                                                       | tên công ty                                     |            | Danh mục                      | sở hữu 👻                          |                           |                                          |            | <b>τ</b> Ng                               |                          |               |                                                |            |                                                |                              |          |       |      |                     |                              |                                                          |                                                   |                                              |              |                                          |                                                         | \$\$                                                                         |
| MĂCK                                                                 |                                                 |            |                               |                                   |                           |                                          |            |                                           |                          |               |                                                |            |                                                |                              |          |       |      |                     |                              |                                                          |                                                   |                                              |              |                                          |                                                         | solu .                                                                       |
| * 409                                                                |                                                 |            |                               | GIÁ 3                             | KL 3                      |                                          |            |                                           |                          |               |                                                |            |                                                |                              |          | GUÁ 2 | KL 2 | GUÁ 3               | KL 3                         | 160 700                                                  |                                                   |                                              |              | MUA<br>100                               | 54N                                                     | ROOM NN                                                                      |
| A RCM                                                                |                                                 |            | 84.50                         |                                   |                           |                                          |            |                                           |                          |               |                                                |            |                                                | 84.60                        | 600      | 84.70 | 200  | 84.80               | 600                          | 900                                                      |                                                   |                                              |              |                                          |                                                         | 5.928.475                                                                    |
| ,≁ BNW                                                               |                                                 |            |                               |                                   |                           |                                          |            |                                           |                          |               |                                                |            |                                                |                              |          |       |      |                     |                              | 493,000                                                  |                                                   |                                              |              |                                          | 15,700                                                  | 645,100,100                                                                  |
| * BVH                                                                |                                                 |            |                               |                                   |                           |                                          |            |                                           |                          |               |                                                |            |                                                |                              |          |       |      |                     |                              | 125,600                                                  |                                                   |                                              |              | 20,800                                   | 11,400                                                  | 16,145,457                                                                   |
| сте                                                                  |                                                 |            |                               |                                   |                           |                                          |            |                                           |                          |               |                                                |            |                                                |                              |          |       |      |                     |                              | 662,200                                                  |                                                   |                                              |              |                                          |                                                         | -                                                                            |
| * BNW                                                                |                                                 |            |                               | 80.70                             | 9,700                     |                                          |            |                                           |                          |               |                                                |            |                                                |                              |          |       |      |                     |                              | 248,500                                                  |                                                   |                                              |              |                                          |                                                         | -                                                                            |
| GAS                                                                  |                                                 |            |                               | 107.40                            |                           |                                          |            | 107.60                                    |                          |               |                                                |            |                                                |                              | 1,300    |       |      |                     |                              | 70,700                                                   |                                                   |                                              |              |                                          |                                                         | -                                                                            |
| 🖈 GVR                                                                |                                                 |            |                               | 30.85                             |                           |                                          |            |                                           |                          |               |                                                |            |                                                |                              |          |       |      |                     |                              | 862,900                                                  |                                                   |                                              |              | 27,700                                   | 6,987                                                   | 800,478,546                                                                  |
| MSN                                                                  |                                                 |            |                               |                                   | 1,700                     | 91.40                                    |            |                                           | 3,500                    |               |                                                |            |                                                |                              |          |       |      |                     |                              |                                                          |                                                   |                                              |              |                                          |                                                         | 261,457,789                                                                  |
| * BNW                                                                |                                                 |            |                               |                                   | 30.85                     | 30.85                                    |            | 30.85                                     | 30.85                    |               |                                                |            |                                                | 30.85                        | 30.85    |       |      |                     |                              | 30.85                                                    |                                                   |                                              |              | 115,910                                  | 16,401                                                  | 844,454,879                                                                  |
| × NVL                                                                |                                                 |            |                               |                                   |                           |                                          |            |                                           |                          |               |                                                |            |                                                |                              |          |       |      |                     |                              | 18,456,456                                               |                                                   |                                              |              |                                          |                                                         | -                                                                            |
|                                                                      |                                                 |            |                               |                                   |                           |                                          |            |                                           |                          |               |                                                |            |                                                |                              |          |       |      |                     |                              |                                                          |                                                   |                                              |              |                                          |                                                         |                                                                              |
|                                                                      |                                                 |            |                               |                                   |                           |                                          |            |                                           |                          |               |                                                |            |                                                |                              |          |       |      |                     |                              |                                                          |                                                   |                                              |              |                                          |                                                         | Đặt lệnh                                                                     |
|                                                                      |                                                 |            |                               |                                   |                           |                                          |            |                                           |                          |               |                                                |            |                                                |                              |          | ю.    |      |                     |                              |                                                          |                                                   |                                              |              |                                          |                                                         |                                                                              |

- Hướng dẫn thực hiện:
- Chọn hoặc bỏ chọn các cột muốn ẩn hoặc hiển thị
- Các thông tin mặc định bắt buộc hiển thị gồm: mã CK, giá khớp, thay đổi +/-,

KL khớp, Tổng KL khớp

- Các thông tin còn lại được thiết lập tùy theo nhu cầu KH
- Nhấn "Áp dụng"

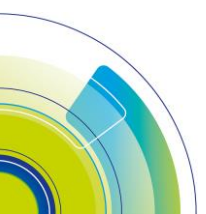

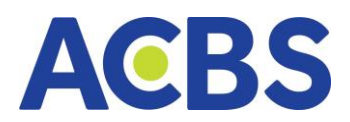

|                   | Chinh sửa cột     | ×                          |
|-------------------|-------------------|----------------------------|
| Chọn cột hiển thị |                   |                            |
| Ма СК             |                   |                            |
| 🖌 Trần            | Sàn 1             | 🖌 Tham chiếu               |
| 🖌 (Dư mua) Giá 1  | 🧹 (Dư mua) Giá 2  | 🖌 (Dư mua) Giả 3           |
| 🖌 (Dư mua) KL 1   | 🖌 (Dư mua) KL 2   | 🖌 (Dư mua) KL 3            |
| 🔽 (Khớp lệnh) Giá | 🖌 (Khớp lệnh) +/- | 🗹 (Khớp lệnh) KL           |
| 🖌 (Dư bán) Giá 1  | 🧹 (Dư bán) Giá 2  | 🧹 (Dư bán) Giá 3           |
| 🖌 (Dư bán) KL 1   | 🖌 (Dư bán) KL 2   | 🧹 (Dư bán) KL 3            |
| Tổng KL           |                   |                            |
| Giá cao           | 🖌 Giá thấp        | 🧹 Giá trung bình           |
| (ĐTNN) Mua        | (ÐTNN) Bán        |                            |
| Tự động cuộn      | Độ trẻ 2000       | (mili giây/mã chứng khoản) |
| Reset             | н <mark>П</mark>  | ủy Áp dụng                 |

- Chức năng reset
- Mục đích: Hiển thị thông tin bảng giá với các thiết lập mặc định ban đầu
- Nhấn Hủy để tắt hộp thoại cài đặt cột
- Chức năng cài đặt tự động cuộn
- Mục đích: Bảng giá sẽ tự động cuộn theo tốc độ người dùng thiết lập
- Hướng dẫn thực hiện:
- Chọn bật "Tự động cuộn"

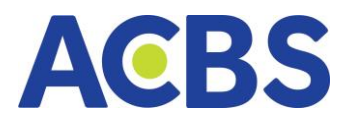

|          |                 | Chir    | nh sửa cột  |                      |                     | ×  |
|----------|-----------------|---------|-------------|----------------------|---------------------|----|
| Chọn c   | cột hiến thị    |         |             |                      |                     |    |
|          | Mã CK           |         |             |                      |                     |    |
| <u>~</u> | Trần            | 🖌 Sàn   |             | 🧹 Th                 | nam chiếu           |    |
|          | (Dư mua) Giá 1  | 🖌 (Duri | nua) Giá 2  | 🖌 (D                 | ư mua) Giá 3        |    |
|          | (Dư mua) KL 1   | 🧹 (Duri | nua) KL 2   | <mark>&gt;</mark> (D | ư mua) KL 3         |    |
|          | (Khớp lệnh) Giá | 🔽 (Khớ  | p lệnh) +/- | 🔽 (к                 | hớp lệnh) KL        |    |
| <u>~</u> | (Dư bán) Giá 1  | 🖌 (Dư l | cán) Giá 2  | <mark></mark> (D     | ư bán) Giá 3        |    |
|          | (Dư bán) KL 1   | 🖌 (Dư l | oán) KL 2   | <mark></mark> (D     | ư bán) KL 3         |    |
|          | Tổng KL         |         |             |                      |                     |    |
|          | Giá cao         | 🧹 Giá t | hấp         | 🧹 Gi                 | á trung bình        |    |
|          | (ĐTNN) Mua      | (DTN    | IN) Bán     |                      |                     |    |
| Tự động  | g cuộn          | Độ trẻ  | 2000        | (mili                | giây/mã chứng khoảr | n) |
|          | Reset           |         | Hủy         |                      | Áp dụng             |    |

Nhập tốc độ cuộn phù hợp

|                      |                    | Chinh sửa cột   |          |                       | ×     |
|----------------------|--------------------|-----------------|----------|-----------------------|-------|
| Chọn cộ              | t hiến thị         |                 |          |                       |       |
| M                    | ā CK               |                 |          |                       |       |
| 🖌 Т                  | iàn <mark>-</mark> | Sàn             | <b>~</b> | Tham chiếu            |       |
| <mark>.</mark> (C    | Dư mua) Giá 1 🗸 🗸  | Dư mua) Giá 2   | <u>~</u> | (Dư mua) Giá 3        |       |
| <mark>-</mark> (C    | Durmua) KL 1 🚽     | (Dur mua) KL 2  | <b>~</b> | (Dư mua) KL 3         |       |
| <b>(</b> k           | (hớp lệnh) Giá     | (Khớp lệnh) +/- |          | (Khớp lệnh) KL        |       |
| <mark>. (</mark> (   | Dư bán) Giá 1 🚽 🚽  | (Dư bán) Giá 2  | <u>~</u> | (Dư bán) Giá 3        |       |
| <mark>&gt;</mark> (C | Dư bản) KL 1 🚽     | (Dư bán) KL 2   | <b>~</b> | (Dư bán) KL 3         |       |
| 🔽 та                 | ồng KL             |                 |          |                       |       |
| 🧹 G                  | iá cao 🗸           | Giá thấp        | <b>~</b> | Giá trung bình        |       |
| (E                   | DTNN) Mua          | ) (ÐTNN) Bán    |          |                       |       |
| Tự động c            | uộn 🔵              | Độ trẻ 2000     | (1       | mili giây/mã chứng kt | ioán) |
| Re                   | set                |                 | Hủy      | Áp dụng               |       |

Nhấn "Áp dụng"

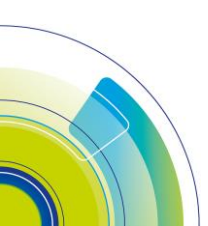

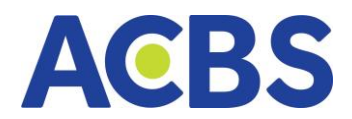

# 3. Danh mục yêu thích

- Đường dẫn: Bảng giá/ Danh mục của tôi
- Mục đích: Theo dõi biến động giá trên danh mục các mã yêu thích của KH

# 3.1. Tạo mới danh mục

- Hướng dẫn thực hiện:
- (1) Thêm mới danh mục

| A         | BS                        | 💌 ВА́НС С                                            | AI S    | THI TRƯỜ                                  | NG Y             | 🖉 LÊNH                                     | cơ sở                                   | D LENH | PHÁI SINH                      | т/     | ISÂN -  | Dic 📰                           | н үү са в    | Án ~                                  | ① DV T                  | ÀI CHÍNH 🗸   | ,     |        |                                       |                   |                                                         |                                    |                                         | QG                 | ) ច ខ                                             | ) 🛜                                              | 006C021943 •                                              |
|-----------|---------------------------|------------------------------------------------------|---------|-------------------------------------------|------------------|--------------------------------------------|-----------------------------------------|--------|--------------------------------|--------|---------|---------------------------------|--------------|---------------------------------------|-------------------------|--------------|-------|--------|---------------------------------------|-------------------|---------------------------------------------------------|------------------------------------|-----------------------------------------|--------------------|---------------------------------------------------|--------------------------------------------------|-----------------------------------------------------------|
| 5         | ACBS d                    | ạt lãi kỷ lục                                        | với 513 |                                           |                  |                                            |                                         |        |                                |        |         |                                 |              |                                       |                         |              |       |        |                                       |                   |                                                         |                                    |                                         |                    |                                                   |                                                  |                                                           |
| VN<br>T12 | -INDEX<br>463,786 CP   12 | 125<br>- 19.7<br>- 19.7<br>465,965,096<br>(0) - 94 * |         | A<br>44, 15,<br>57 15 29 10<br>Thda thuận | NN30<br>112,463, | Maral<br>CR TR<br>786 CP ( 12,4<br>2 144 ( | 128<br>4 192<br>63,985,098<br>63 - 94 - |        | An tak<br>15:29%)<br>nde thuện |        | 00 12,4 | -19.7:<br>53,985,098 1<br>-94 × |              | An 55<br>46 550<br>15:29X)<br>15:29X) | 8n<br>HNX30<br>112Tr CI |              |       |        | 40 58<br>40 58<br>15.2951<br>da thuận | HNX<br>112,463,78 | 11h 22h<br>- 1<br>6 CP   12,463,985,0<br>2 144 (0) - 94 | 0.72 (1,534<br>98 T)<br>≥ 245 (15) | Mag<br>tag<br>157 15 294)<br>Théa thuận | 202<br>5<br>112,44 | 505 TBA<br>305 TBA<br>304<br>305 CP [ 12,<br>3144 | 12h<br>+ 18.72<br>463.985.098 T<br>(0) - 94 11 2 | 120 140 100<br>(1,534,57 15,29%)<br>Thás thuận<br>đã (15) |
| C         | Tim kiếm mì               | i, tên công tự                                       |         | Danh muc                                  |                  |                                            |                                         |        |                                | pành 👻 |         |                                 |              |                                       | phiếu 👻                 |              |       |        |                                       |                   |                                                         |                                    |                                         |                    |                                                   |                                                  |                                                           |
| 2         |                           |                                                      |         | Danh mur s                                | á bitu           |                                            |                                         |        |                                |        |         |                                 |              |                                       |                         |              |       |        |                                       |                   | e eference e                                            |                                    |                                         |                    |                                                   |                                                  |                                                           |
|           |                           |                                                      |         | Thema                                     | anh mur          | 1                                          | iA z                                    |        |                                |        |         |                                 |              |                                       |                         |              |       |        |                                       |                   |                                                         |                                    |                                         |                    |                                                   |                                                  |                                                           |
| *         |                           |                                                      |         |                                           |                  |                                            |                                         |        |                                |        |         |                                 |              |                                       |                         |              | 24.20 | 6,800  |                                       |                   | 160,700                                                 |                                    |                                         |                    |                                                   |                                                  | 123,234,678                                               |
|           | (BCM)                     |                                                      |         | 84.50                                     |                  |                                            |                                         |        |                                |        |         |                                 |              |                                       | 84.60                   | 600          | 84.70 | 200    | 84.80                                 | 000               | 900                                                     |                                    |                                         |                    |                                                   |                                                  | 5,928,475                                                 |
|           |                           |                                                      |         | 42.95                                     |                  |                                            |                                         |        |                                |        |         |                                 |              |                                       |                         |              |       |        |                                       |                   | 493,000                                                 | 40.00                              |                                         |                    | 20,800                                            | 15,700                                           | 10145.457                                                 |
| 1         |                           |                                                      |         | 2910                                      |                  |                                            |                                         |        |                                |        |         |                                 |              |                                       |                         |              |       |        |                                       |                   | 662 200                                                 | 29.30                              |                                         |                    | 20,800                                            | 11,400                                           | 10,140,402                                                |
|           | ISNW                      |                                                      |         | 80.70                                     | 80.70            | 9,700                                      | 80.80                                   |        | 80.90                          | 5.000  |         |                                 |              |                                       | 81.00                   | 19.400       | 8110  | 19,300 | 81.20                                 | 21.800            | 248.500                                                 |                                    |                                         |                    |                                                   |                                                  |                                                           |
|           |                           |                                                      |         |                                           | 107.40           |                                            |                                         |        | 107.60                         | 200    |         |                                 |              |                                       | 107.70                  | 1.300        |       |        |                                       |                   | 70.700                                                  |                                    |                                         |                    |                                                   |                                                  |                                                           |
| *         | OVR                       |                                                      |         |                                           | 30.85            |                                            |                                         |        |                                |        |         |                                 |              |                                       |                         |              |       |        |                                       |                   | 862,900                                                 |                                    |                                         |                    | 27,700                                            | 6,987                                            | 800,478,546                                               |
|           |                           | 97,50                                                |         |                                           |                  |                                            |                                         |        |                                | 3,500  |         |                                 |              |                                       |                         |              |       |        |                                       |                   | 97,300                                                  |                                    |                                         | 01.20              |                                                   | 17,031                                           | 261,457,789                                               |
| .*        | BNW                       | 30.85                                                |         | 30.85                                     | 30.85            | 30.85                                      | 30.85                                   | 30.85  | 30.85                          | 30.85  |         |                                 | 30.85        | 30.85                                 | 30.85                   | 30.85        | 30.85 | 30.85  | 30.85                                 | 30.85             | 30.85                                                   |                                    |                                         | 30.85              | 115,910                                           | 16,401                                           | 844,454,879                                               |
| ×.        |                           |                                                      |         |                                           |                  |                                            |                                         |        |                                |        |         |                                 |              |                                       |                         |              |       |        |                                       |                   | 18,456,456                                              |                                    |                                         |                    |                                                   |                                                  |                                                           |
|           |                           |                                                      |         |                                           |                  |                                            |                                         |        |                                |        |         |                                 |              |                                       |                         |              |       |        |                                       |                   |                                                         |                                    |                                         |                    |                                                   |                                                  |                                                           |
|           |                           |                                                      |         |                                           |                  |                                            |                                         |        |                                |        |         |                                 |              |                                       |                         |              |       |        |                                       |                   |                                                         |                                    |                                         |                    |                                                   |                                                  |                                                           |
|           |                           |                                                      |         |                                           |                  |                                            |                                         |        |                                |        |         |                                 | 1,000 VND. 1 | Khối lượng x                          |                         | 1,000,000 VI | ND.   |        |                                       |                   |                                                         |                                    |                                         |                    |                                                   |                                                  |                                                           |

(2) Nhập tên danh mục, lưu ý không đặt tên trùng với danh mục đã tạo trước đó

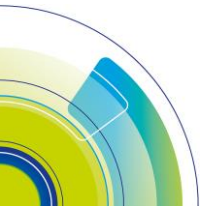

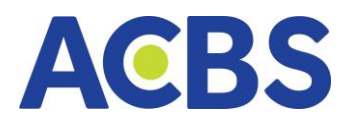

| AC<br>SM           | BS                                           | 觰 BẢNG GIÁ                                                 | $\geq$    | THỊ TRƯÒ                                  | ÍNG V                     | 🔟 LỆNH                             | cơ sở                                    | 🚡 LỆNH                                              | PHÁI SINH                      |
|--------------------|----------------------------------------------|------------------------------------------------------------|-----------|-------------------------------------------|---------------------------|------------------------------------|------------------------------------------|-----------------------------------------------------|--------------------------------|
| 5°                 | ACBS đ                                       | ạt lãi kỷ lục vớ                                           | ⁄i 513 tỷ | đồng, kê                                  | enh online                | hỗ trợ đár                         | ng kể với r                              | mức tăng t                                          | trưởng hơn                     |
| 9h<br>VN-<br>112,4 | 10h 11h<br>INDEX<br>463,786 CP   12<br>≈ 144 | - 12h 1<br>→ 19.72 (<br>,463,985,098 Tý<br>4 (0) - 94 ≥ 26 |           | 1. 15 15 15 15 15 15 15 15 15 15 15 15 15 | 9h 1<br>VN30<br>112,463,7 | 0h 11h<br>786 CP   12,4<br>≈ 144 ( | 12h<br>▲ 19.7<br>63,985,098<br>0) — 94 ⊗ | 13h 1<br>13h 1<br>12 (1,534.57<br>Tý Ti<br>265 (15) | 4h 15h<br>15.29%)<br>nóa thuận |
| Q                  | Tìm kiếm má                                  | á, tên công ty                                             |           | Danh mục                                  | sở hữu 🔻                  | Niêm y                             | ết 🔻                                     | Thỏa thuận                                          | 🕶 Ngà                          |
|                    | MÃ CK                                        | TRẦN                                                       | SÀN D     | Danh muc s                                | sở hữu 🔊                  |                                    |                                          | MUA                                                 |                                |
|                    |                                              |                                                            |           | Deale                                     | <u>″</u>                  |                                    | Á 2                                      | KL 2                                                | GIÁ 1                          |
| *                  | ACB                                          | 25.85                                                      | 22.55     | Dann mục                                  |                           | <u> </u>                           | × 05                                     | 55,100                                              | 24.10                          |
| *                  | всм                                          | 90.40                                                      | 78.60     | 84.50                                     | 83.50                     | 1,600                              | 83.80                                    | 1,200                                               | 83.90                          |
| *                  | BNW                                          | 45.95                                                      | 39.95     | 42.95                                     | 43.15                     | 15,800                             | 43.20                                    | 4,100                                               | 43.25                          |
| *                  | BVH                                          | 53.20                                                      | 46.35     | 49.80                                     | 49.10                     | 2,900                              | 49.15                                    | 1,800                                               | 49.30                          |

(3) Nhấn dấu tích để thêm mới danh mục thành công hoặc nhấn dấu nhân để hủy bỏ thêm mới danh mục.

#### 3.2. Quản lý danh mục

- Hiển thị danh sách danh mục chứng khoán KH đã tạo
- Nhấn chọn xem chi tiết danh mục hiển thị bảng giá với các mã chứng khoán đã

được thêm vào trong danh mục

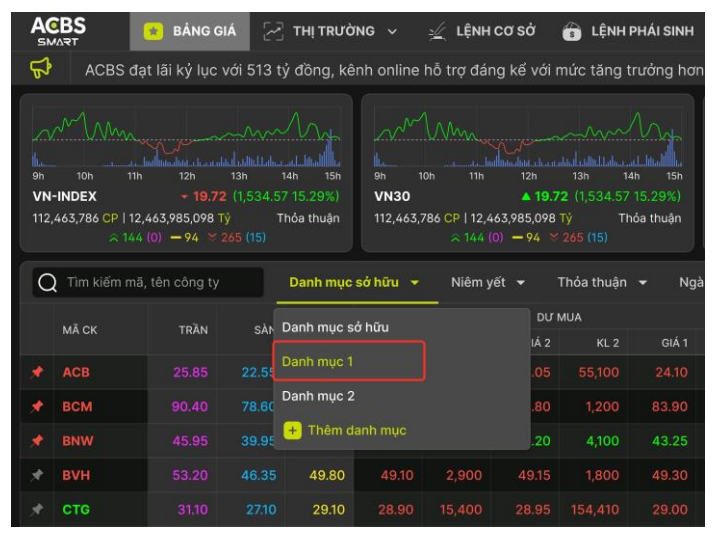

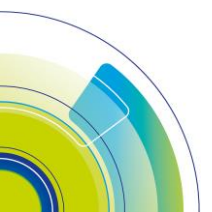

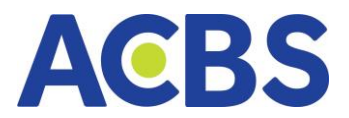

| A | CBS                                   |                                  | 🔰 BÁNG C                                | AIA 🖂 | TH  TRƯỜ              | NG ~                    | 🛫 LÊNH                                | cơ sở                                    | G LÊNH | PHÁI SINH            | 🖬 TÂ                      | ISÅN ~                               | Dic 🏢                                           | HVŲCOE | SÁN ~                           | 1 DV TÀ | ICHÍNH ~ | • |       |                                       |                            |                                                         |                                                                 | QG                              | ម្រេ                                          | ම 😤 [                                                  | 0060021943 -                                            |
|---|---------------------------------------|----------------------------------|-----------------------------------------|-------|-----------------------|-------------------------|---------------------------------------|------------------------------------------|--------|----------------------|---------------------------|--------------------------------------|-------------------------------------------------|--------|---------------------------------|---------|----------|---|-------|---------------------------------------|----------------------------|---------------------------------------------------------|-----------------------------------------------------------------|---------------------------------|-----------------------------------------------|--------------------------------------------------------|---------------------------------------------------------|
| 5 |                                       |                                  |                                         |       | ý đồng, kê            |                         |                                       |                                          |        | rướng ho             |                           |                                      |                                                 |        |                                 |         |          |   |       |                                       |                            |                                                         |                                                                 |                                 |                                               |                                                        |                                                         |
|   | 104<br>104<br>1-INDEX<br>2,463,786 CI | 110<br>110<br>112,44<br>114.4 (C | 12%<br>- 19.7<br>63,985,098<br>0 - 94 = |       | 15.29%)<br>Thốa thuận | 2000<br>80<br>112,443,1 | Cen 195<br>266 CP   12,40<br>2 164 (0 | 12%<br>▲ 19.7<br>63,985,098<br>0) - 94 = |        | 15.29%)<br>nda thuận | en 10<br>HNX<br>112,463,7 | MMm<br>m Th<br>86 CP   12,4<br>≈ 144 | 12h<br>- 19.72<br>463,985,098 T<br>(0) - 94 - 2 |        | 16. 15.<br>15.29%)<br>hós thuận | HNX30   |          |   |       | 10.44<br>h 15h<br>15.29%)<br>da thuận | 94 10<br>HNX<br>112,463,76 | 110 120<br>110 120<br>110 12,443,985,0<br>1144 (2) - 94 | 10/72 (1,534<br>19/72 (1,534<br>19/8 Ty<br>19/8 Ty<br>19/8 (15) | <br>202<br>56<br>UPCC<br>112,44 | M<br>106 118<br>2M<br>13,786 CP   12<br>2 144 | 100<br>100<br>+ 19.72<br>463,985,098 T<br>(0) - 94 * 1 | 140 140 150<br>(1,534,57 15,29%)<br>Thờa thuận<br>(1,53 |
| C | ) Tim kiếr                            | n má, t                          | iên công ty                             |       | Danh mục              |                         |                                       |                                          |        | Ngành                |                           |                                      |                                                 |        |                                 |         |          |   |       |                                       |                            |                                                         |                                                                 |                                 |                                               |                                                        |                                                         |
|   |                                       |                                  |                                         |       |                       |                         |                                       |                                          |        |                      |                           |                                      |                                                 |        |                                 |         |          |   | RÁN   |                                       |                            | TÓNG KL +                                               |                                                                 |                                 |                                               |                                                        |                                                         |
|   |                                       |                                  |                                         |       |                       |                         |                                       |                                          |        |                      |                           |                                      |                                                 |        |                                 |         |          |   |       |                                       |                            |                                                         |                                                                 |                                 |                                               |                                                        |                                                         |
| # |                                       |                                  |                                         |       |                       |                         |                                       |                                          |        |                      |                           |                                      |                                                 |        |                                 |         |          |   | 6,800 |                                       |                            | 160,700                                                 |                                                                 |                                 |                                               |                                                        | 123,234,678                                             |
|   |                                       |                                  |                                         |       |                       |                         |                                       |                                          |        |                      |                           |                                      |                                                 |        |                                 |         |          |   |       |                                       |                            | 900                                                     |                                                                 |                                 |                                               |                                                        | 5,928,475                                               |
|   |                                       |                                  |                                         |       |                       |                         |                                       |                                          |        |                      |                           |                                      |                                                 |        |                                 |         |          |   |       |                                       |                            | 493,000                                                 |                                                                 |                                 |                                               |                                                        |                                                         |
|   |                                       |                                  |                                         |       |                       |                         |                                       |                                          |        |                      |                           |                                      |                                                 |        |                                 |         |          |   |       |                                       |                            | 125,600                                                 |                                                                 |                                 | 20,800                                        | 11,400                                                 | 16,145,457                                              |
|   |                                       |                                  |                                         |       | 29.10                 |                         |                                       |                                          |        |                      |                           |                                      |                                                 |        |                                 |         |          |   |       |                                       |                            | 662.200                                                 |                                                                 |                                 |                                               |                                                        |                                                         |

## 3.3. Sửa tên danh mục yêu thích

| VN-INDEX<br>604.2tr CP | <ul> <li>■ 1,098.28</li> <li>10,238 Tý</li> <li>322 (0) = 45 × 1</li> </ul> | 05 (0) | ).92%)<br>ng cửa | VN30<br>168.98tr CP | ◆ 4,212 Tý | 1,115.72 (1<br>- 3 ¥ 2 (0 | 1.99 +1.09%)<br>Đóng cửa<br>) | VN3<br>267.2 | 0 <b>F2301</b><br>Týcp 29,75 | ▲ 1,1<br>4 Tỷ | 17.3 (10.3<br>Đả | +0.9%)<br>ing cửa | HNX30<br>57.65Tỷ Cr | → 1,037,697 T | × 373.53 (7<br>ý<br>- 0 ¥ 0 (0) | 7.27 +1.98%<br>Đóng cửa | HNX<br>76.73 | trCP 1,205<br>≳ 108 | ▲ 21<br>iTý<br>i(0) — 49 | 7.73 (2.58 +1.20%)<br>Đóng cửa<br>¥ 57 (0) | UPC0<br>36.961 | PM<br>trCP 502 Tý<br>≳ 194 ( | ▲ 73.9<br>0) — 55 ¥ | 54 (0.57 +0<br>Đốn<br>1 71 (0) | ).79%)<br>ng cửa |
|------------------------|-----------------------------------------------------------------------------|--------|------------------|---------------------|------------|---------------------------|-------------------------------|--------------|------------------------------|---------------|------------------|-------------------|---------------------|---------------|---------------------------------|-------------------------|--------------|---------------------|--------------------------|--------------------------------------------|----------------|------------------------------|---------------------|--------------------------------|------------------|
| Q Thêm                 | n mã CK vào danh n                                                          | nực    | test 💌           | Niêm                | yết –      |                           | Thỏa thuận                    |              | Ngành 👻                      | Phái si       | nh 👻             | Chứng qu          | uyèn 👻              | Trái phiê     | iu −                            | Lô lê 🔻                 |              |                     |                          |                                            |                |                              |                     |                                |                  |
| HE OK                  | Lcx TRÀN Danh mục của bạn 1                                                 |        |                  |                     |            |                           |                               |              |                              |               |                  | KHÓP LÊN          |                     |               |                                 | DƯ Đ                    | 3ÁN          |                     |                          | 4 TOUD 14 1                                |                |                              |                     |                                |                  |
| MAK CIN                | Ji CK TRÙN Danh mục của bạn 1                                               |        |                  |                     |            |                           |                               |              |                              |               |                  |                   |                     |               |                                 |                         |              |                     |                          | ( TONG KE )                                |                |                              |                     |                                |                  |
| ABB                    | iumum <sup>1</sup>                                                          |        | 1691             |                     |            |                           |                               | 9,00         |                              |               |                  |                   |                     |               |                                 |                         |              |                     |                          | 1,144,40                                   |                |                              |                     |                                |                  |
| AAM                    |                                                                             |        | ACBS             |                     |            |                           |                               |              |                              |               |                  |                   |                     |               |                                 |                         |              |                     |                          | 23,10                                      |                |                              |                     |                                |                  |
| A32                    |                                                                             |        | 🛨 Thên           | n danh mục          |            |                           |                               |              |                              |               |                  |                   |                     |               |                                 |                         |              |                     |                          |                                            |                |                              |                     |                                |                  |
| ACB                    | mound                                                                       |        |                  |                     | 25.40      |                           | 25.45                         | 26,00        |                              | 20,10         |                  |                   |                     |               |                                 | 25.65                   |              |                     |                          | 5,435,90                                   |                |                              |                     |                                |                  |
|                        |                                                                             |        |                  |                     |            |                           |                               |              |                              |               |                  |                   |                     |               |                                 |                         |              |                     |                          |                                            |                |                              |                     |                                |                  |
|                        |                                                                             |        |                  |                     |            |                           |                               |              |                              |               |                  |                   |                     |               |                                 |                         |              |                     |                          |                                            |                |                              |                     |                                |                  |
|                        |                                                                             |        |                  |                     |            |                           |                               |              |                              |               |                  |                   |                     |               |                                 |                         |              |                     |                          |                                            |                |                              |                     |                                |                  |
|                        |                                                                             |        |                  |                     |            |                           |                               |              |                              |               |                  |                   |                     |               |                                 |                         |              |                     |                          |                                            |                |                              |                     |                                |                  |
|                        |                                                                             |        |                  |                     |            |                           |                               |              |                              |               |                  |                   |                     |               |                                 |                         |              |                     |                          |                                            |                |                              |                     |                                |                  |
|                        |                                                                             |        |                  |                     |            |                           |                               |              |                              |               |                  |                   |                     |               |                                 |                         |              |                     |                          |                                            |                |                              |                     |                                |                  |
|                        |                                                                             |        |                  |                     |            |                           |                               |              |                              |               |                  |                   |                     |               |                                 |                         |              |                     |                          |                                            |                |                              |                     |                                |                  |
|                        |                                                                             |        |                  |                     |            |                           |                               |              |                              |               |                  |                   |                     |               |                                 |                         |              |                     |                          |                                            |                |                              |                     |                                |                  |

- Đưa chuột vào tên danh mục yêu thích muốn sửa và Nhấn vào biểu tượng sửa

#### như hình

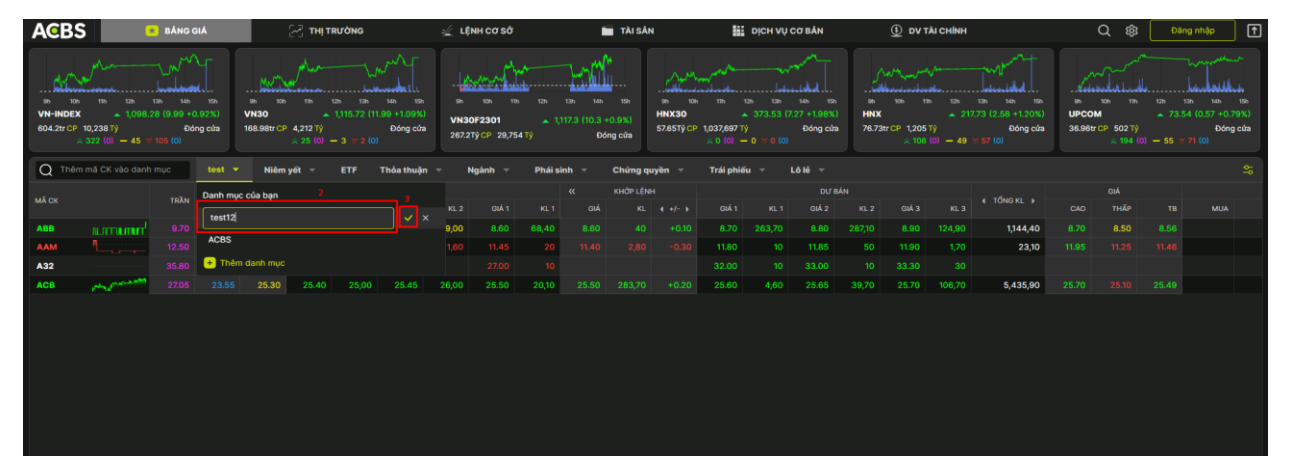

- Nhập tên mới muốn sửa, lưu ý không sửa tên trùng với danh mục đã
- Nhấn vào dấu tích, sửa tên danh mục thành công
- Nhấn dấu nhân, danh mục vẫn giữ nguyên tên cũ

#### 3.4. Xóa danh mục yêu thích

- Đưa chuột vào tên danh mục muốn xóa
- Nhấn vào biểu tượng thùng rác 🛛 Xóa danh mục yêu thích thành công

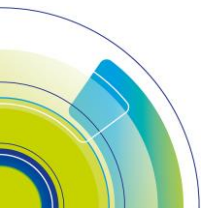

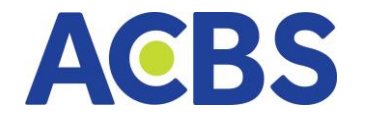

| 504.3 | 100 TB 120<br>NDEX 1098.3<br>hr CP 10,238 Tý<br>2322 (0) - 45 = |      | Eh<br>0.92%)<br>ông cửa | In Ton<br>VN30<br>168.98tr CP | 110<br>4,212 T)<br>25 (0) | 1,115.72 (1<br>- 3 ~ 2 10 | 1.99 +1.09%)<br>Dóng của |       | 101 17<br>0F2301<br>Tỷ CP 29,75 | 4 TY   | 131 14<br>117.3 (10.3<br>E | 116<br>+0.9%)<br>Hóng cửa | 0h 10<br>HNX30<br>57.65Tý CP | 1037,697 T<br>0 (0) - | tan tan<br>373.53 (<br>Ŋ<br>→ 0 1 0 (0) | tán tén<br>227 +1.98%<br>Dóng cừa |       | Va/ <sup>14</sup> aaaa<br>Hir CP 1,205<br>≈ 108 | √<br>h tzh<br>→ 21<br>Tý<br>(0) - 49 | 13h 14h 15h<br>7.73 (2.58 +1.20%)<br>Dóng của<br>~ 57 (0) | 99<br>UPCOI<br>36.96tr | 10h 17h<br>M<br>CCP 502 TY<br>2 194 ( | 125 1<br>- 73.5<br>0) - 55 1 | 4 (0.57 |
|-------|-----------------------------------------------------------------|------|-------------------------|-------------------------------|---------------------------|---------------------------|--------------------------|-------|---------------------------------|--------|----------------------------|---------------------------|------------------------------|-----------------------|-----------------------------------------|-----------------------------------|-------|-------------------------------------------------|--------------------------------------|-----------------------------------------------------------|------------------------|---------------------------------------|------------------------------|---------|
| Q     | Thêm mã CK vào danh                                             | түс  | test 🔻                  | Niêm                          | yết =                     | ETF                       | Thỏa thuận               | ÷ I   | Ngành =                         | Phái s | inh =                      | Chúng                     | quyĕn ≂                      | Trái phié             | éu =                                    | Lô lẻ 👻                           |       |                                                 |                                      |                                                           |                        |                                       |                              |         |
| MÃ CK |                                                                 | TRÂN | Danh mự                 | c của bạn                     |                           |                           |                          |       |                                 |        |                            | KHÓP LÈ                   | кн                           |                       |                                         | DV E                              | ÁN    |                                                 |                                      | • TỔNG KL. •                                              |                        |                                       |                              |         |
|       |                                                                 |      |                         |                               |                           |                           | 2 0                      |       |                                 |        |                            |                           |                              |                       |                                         |                                   |       |                                                 |                                      |                                                           |                        | тнар                                  |                              |         |
| ABB   | ILTER AND A                                                     |      |                         |                               |                           |                           |                          | 9,00  |                                 | 68,40  |                            |                           |                              |                       |                                         |                                   |       |                                                 |                                      | 1,144,40                                                  |                        | 8.50                                  |                              |         |
| AAM   |                                                                 |      | ACBS                    |                               |                           |                           |                          |       |                                 |        |                            |                           |                              |                       |                                         |                                   |       |                                                 |                                      | 23,10                                                     |                        |                                       |                              |         |
| A32   |                                                                 |      | + Thên                  | n danh mục                    |                           |                           |                          |       |                                 |        |                            |                           |                              |                       |                                         |                                   |       |                                                 |                                      |                                                           |                        |                                       |                              |         |
| ACB   | mound                                                           |      |                         | 25.30                         | 25.40                     | 25,00                     | 25.45                    | 26,00 | 25.50                           | 20,10  |                            |                           |                              | 25.60                 | 4,60                                    | 25.65                             | 39,70 | 25.70                                           | 106,70                               | 5,435,90                                                  |                        |                                       |                              |         |
|       |                                                                 |      |                         |                               |                           |                           |                          |       |                                 |        |                            |                           |                              |                       |                                         |                                   |       |                                                 |                                      |                                                           |                        |                                       |                              |         |

# 3.5. Thêm mã Chứng khoán vào Danh mục yêu thích

| ACBS date                                                                                                    | BANG G<br>I UH Kỹ lục t<br>Từn<br>- Tiến<br>- Tiến<br>- Ti |                                                                                    | 5 THE TRUPO<br>tý đồng, kế<br>chiến thế<br>chiến thế<br>truếc thế<br>truếc thế<br>thế                                                                                                    | nn online<br>Una<br>VNac<br>112,443,0                                          | LOHING                                                    | CO SÓ<br>IQ KE VOL I<br>                                                                                    | Contraction of the second second seco |                                                                                                    | 400%                                                                                   | 19AH - | 11 Deci |                |                                                                               |                                                                  |                                                                                      |                                                                          |        |                          |                                                                                                    | <br>ciloa: |                                                                                                    |                                                                                        |              |
|----------------------------------------------------------------------------------------------------|----------------------------------------------------------------------------------------------------|------------------------------------------------------------------------------------|----------------------------------------------------------------------------------------------------|--------------------------------------------------------------------------------|-----------------------------------------------------------|----------------------------------------------------------------------------------------------------|----------------------------------------------------------------------------------------------------|----------------------------------------------------------------------------------------------------|----------------------------------------------------------------------------------------|--------|---------|----------------|-------------------------------------------------------------------------------|------------------------------------------------------------------|--------------------------------------------------------------------------------------|--------------------------------------------------------------------------|--------|--------------------------|----------------------------------------------------------------------------------------------------|------------|----------------------------------------------------------------------------------------------------|----------------------------------------------------------------------------------------|--------------|
| This bidden Hilb,     MA CH     ACB     ACB     ACB     BIDAA     BIDAA     BIDAA     CTO     BIDAA     CTO     BIDAA     CTO     BIDAA     CTO     BIDAA     CTO     BIDAA     CTO     COAB     COAB     COAB |                                                                                                    | 22.00<br>794.00<br>794.00<br>993.00<br>46.00<br>275.00<br>95.00<br>005.00<br>13.05 | Damh muc ai<br>Damh muc ai<br>Damh muc 3<br>Damh muc 3<br>Canh muc 3<br>Canh muc | ed hDra =<br>5 hDra<br>anth marc<br>40.10<br>56.40<br>50.70<br>107.60<br>30.05 | 10<br>2,000<br>10,400<br>9,700<br>9,400<br>9,400<br>9,400 | 41 -<br>007<br>42<br>05<br>05<br>00<br>20<br>20<br>20<br>20<br>20<br>20<br>20<br>20<br>20<br>20<br>20<br>20 |                                                                                                    | <ul> <li>National State</li> <li>National State</li> <li>National State<th>mh +<br/>x.1<br/>3100<br/>100<br/>5300<br/>140,490<br/>140,490<br/>5,000<br/>200<br/>200<br/>200</th><th></th><th></th><th></th><th>044 +<br/>2415<br/>84460<br/>43.35<br/>49.30<br/>28.95<br/>01.00<br/>107.70<br/>14.35</th><th>ETF 1<br/>5,500<br/>600<br/>2,000<br/>900<br/>700<br/>10,400<br/>10,000</th><th>.010 -<br/>043<br/>24,20<br/>0420<br/>45,40<br/>40,40<br/>20,00<br/>01,00<br/>10,10<br/>10,40</th><th>KL 2<br/>6,600<br/>200<br/>5,000<br/>100<br/>414<br/>19,300<br/>4,000<br/>32,400</th><th></th><th></th><th><ul> <li>10H6 K6</li> <li>100,700</li> <li>900</li> <li>493,000</li> <li>135,800</li> <li>662,200</li> <li>248,500</li> <li>30,700</li> <li>662,900</li> </ul></th><th></th><th>нин<br/>100<br/>-<br/>102,100<br/>20,000<br/>-<br/>-<br/>-<br/>-<br/>-<br/>-<br/>-<br/>-<br/>-<br/>-<br/>-<br/>-<br/>-<br/>-<br/>-<br/>-<br/>-</th><th>01 MJ/00 MG0<br/>MAR<br/>1000<br/>-<br/>15,700<br/>31,400<br/>-<br/>-<br/>-<br/>-<br/>-<br/>6,987</th><th>8000,476,546</th></li></ul> | mh +<br>x.1<br>3100<br>100<br>5300<br>140,490<br>140,490<br>5,000<br>200<br>200<br>200 |        |         |                | 044 +<br>2415<br>84460<br>43.35<br>49.30<br>28.95<br>01.00<br>107.70<br>14.35 | ETF 1<br>5,500<br>600<br>2,000<br>900<br>700<br>10,400<br>10,000 | .010 -<br>043<br>24,20<br>0420<br>45,40<br>40,40<br>20,00<br>01,00<br>10,10<br>10,40 | KL 2<br>6,600<br>200<br>5,000<br>100<br>414<br>19,300<br>4,000<br>32,400 |        |                          | <ul> <li>10H6 K6</li> <li>100,700</li> <li>900</li> <li>493,000</li> <li>135,800</li> <li>662,200</li> <li>248,500</li> <li>30,700</li> <li>662,900</li> </ul> |            | нин<br>100<br>-<br>102,100<br>20,000<br>-<br>-<br>-<br>-<br>-<br>-<br>-<br>-<br>-<br>-<br>-<br>-<br>-<br>-<br>-<br>-<br>- | 01 MJ/00 MG0<br>MAR<br>1000<br>-<br>15,700<br>31,400<br>-<br>-<br>-<br>-<br>-<br>6,987 | 8000,476,546 |
| <ul> <li>Based</li> <li>Based</li> <li>Based</li> </ul>                                                                                                    |                                                                                                    |                                                                                    | 9136<br>30.85<br>19.75                                                                                                    | 90.05                                                                          | 30.55                                                     | 90.05                                                                                                    | 30.69                                                                                                    | 30.65                                                                                                    | 30.85                                                                                  |        |         | 0.205<br>30.85 | 91.80<br>30.85<br>10.90                                                       | 50.85<br>30.85<br>154,404                                        | 12.05                                                                                | 1,000<br>30,05<br>21,100                                                 | 12,000 | 30,85<br>30,85<br>00,764 | 87,808<br>30.85<br>18,456,456                                                                                                    |            | 42,800                                                                                                    | 16,401                                                                                 | 241,454,2788 |
|                                                                                                    |                                                                                                    |                                                                                    |                                                                                                    |                                                                                |                                                           |                                                                                                    |                                                                                                    |                                                                                                    |                                                                                        |        |         |                |                                                                               | 1.000.000 \#                                                     | чD.                                                                                  |                                                                          |        |                          |                                                                                                    |            |                                                                                                    |                                                                                        | Dations      |

– Nhấn vào danh mục 🛛 Hiển thị danh sách mã CK của danh mục đã chọn

Chọn vào ô " Thêm mã CK vào danh mục". Nhập mã CK muốn thêm và nhấn

#### Enter

| A€B<br>₽         | ACBS døt             | lái ký luc | VOI 513 t | ý đồng, ki | òna →<br>ènh online | 🛫 LENH<br>shô trợ đản | cơ sở<br>lg kế với l       | B LENHI<br>mức tăng t | PHAI SINH<br>rưởng hơ | <b>та</b><br>п 400% | ISAN - |                                             | H VŲ CO B    | AN ~           | @ DV TA           | и снеімня —  | 20°      |         |        |             |            |           | 9                    | 0 69 C  | ĝ 😤 (  | 006C021943 -<br>× |
|------------------|----------------------|------------|-----------|------------|---------------------|-----------------------|----------------------------|-----------------------|-----------------------|---------------------|--------|---------------------------------------------|--------------|----------------|-------------------|--------------|----------|---------|--------|-------------|------------|-----------|----------------------|---------|--------|-------------------|
| VN-IN<br>112,463 | EX<br>780 EP   12,40 |            |           |            | VN30<br>112,463     |                       | 100<br>A 100<br>63.995.096 |                       |                       | HHX<br>112,463,7    |        | 10.7<br>- 10.7<br>= 3.965.096<br>D - 74 - 1 |              |                | никао<br>11217 св |              |          |         |        | 112,463,76  |            |           | 4<br>10000<br>112,44 | -1///// |        |                   |
| Q.               |                      |            | 1         |            |                     |                       |                            |                       |                       |                     |        |                                             |              |                |                   |              |          |         |        |             |            |           |                      |         |        |                   |
|                  |                      |            |           |            | UPCOM               |                       |                            |                       |                       |                     |        |                                             |              |                |                   |              |          |         |        |             |            |           |                      |         |        |                   |
|                  |                      |            |           |            | HOSE                |                       |                            |                       |                       |                     |        |                                             |              |                |                   |              |          |         |        |             |            |           |                      |         |        |                   |
|                  |                      |            |           |            | HOSE                |                       |                            |                       |                       |                     |        |                                             |              |                |                   |              |          |         |        |             | 160,700    |           |                      |         |        | 123,234,078       |
|                  |                      |            |           |            | HOSE                |                       |                            |                       |                       |                     |        |                                             |              |                |                   |              |          |         | 10.00  |             | 900        |           |                      |         |        | 5,628,475         |
|                  |                      |            |           |            |                     |                       |                            |                       |                       |                     |        |                                             |              |                |                   |              |          |         |        |             | 493,000    |           |                      |         |        |                   |
|                  | 7                    |            |           | 49.50      |                     |                       |                            |                       |                       | 1900                |        |                                             |              |                |                   |              |          |         |        |             | 125,600    | 40.80     |                      | 20,800  | 11,400 | 16,145,457        |
|                  |                      |            |           | 29.10      |                     |                       |                            |                       |                       |                     |        |                                             |              |                |                   |              |          |         |        |             | 662,200    |           |                      |         |        |                   |
|                  | ····                 |            |           | 60.70      | 80.70               | 9,700                 | 10.00                      | 200                   | 80.00                 | 9,000               |        |                                             |              |                | 81.00             | 19,400       | 41.10    | 10,300. | AL20   | 21,900      | 248,500    |           |                      |         |        |                   |
|                  |                      |            |           | 106.10     | 107:40              | 2,000                 |                            |                       | 107.60                | 200                 |        |                                             |              |                |                   | 1,300        |          |         |        |             | 70,700     |           |                      |         |        |                   |
| 0                | **                   |            |           | 14.05      | 30.85               | 2,600                 | 14.20                      | 47200                 | 14.26                 | 33300               |        |                                             |              |                | 14:35             | 10,000       | 14,40    | 32.400  | 14,45  | 20000       | 862,900    |           | 14.55                | 27,700  | 0,087  | 800,478,546       |
|                  |                      |            |           |            | 0130                | 1,700                 | 191.40                     | 1100                  | 01.50                 | 1.000               |        |                                             |              |                | 101.00            | 100          | 01.00    | 000     | 102.00 | 0,000       | 97,300     |           | (QC2D)               | 42,500  | 17,031 | 201,497,789       |
|                  |                      |            |           | 30.05      | 38.02               | anno                  | 30.05                      |                       | 30.65                 | 30.65               |        |                                             | 30.05        | 30.65          | 30.65             | 30.85        |          |         | 20.05  | BUIDD       | 30.85      |           |                      | 115,910 | 10,401 | 044,454,079       |
|                  |                      |            |           |            |                     |                       |                            |                       |                       |                     |        |                                             |              |                |                   |              |          |         |        |             | 18,456,456 |           |                      |         |        |                   |
|                  |                      |            |           |            |                     |                       |                            |                       |                       |                     |        |                                             |              |                |                   |              |          |         |        |             |            |           |                      |         |        |                   |
|                  |                      |            |           |            |                     |                       |                            |                       |                       |                     |        |                                             |              |                |                   |              |          |         |        |             |            |           |                      |         |        | Dật lệnh          |
| -                |                      |            | -         |            |                     |                       |                            |                       |                       |                     |        | Gibx                                        | 1,000 VND. I | chall luging x | 10. Già trị x.    | 1,000,000 VI | ALL DECK | -       | -      | - Alexandre |            | Texaster. | <br>                 |         |        |                   |

– Lưu ý: Không hạn chế số lượng mã CK thêm vào danh mục, người dùng có thể

thêm tùy ý mã CK quan tâm

# 3.6. Xóa mã Chứng khoán khỏi danh mục yêu thích

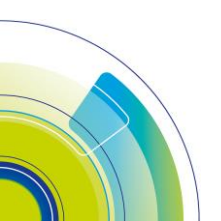

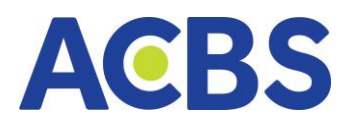

| ACBS                                              |                                                                                                    | BÁNG G | ÀIÁ      | 5         | 🖂 тні три | JÒNG  |       | ×     | IH CƠ SỬ |                    |                                | TÀISÁI                   | N                                       | 86                                    | DịCH VỤ C                                 | COBÁN                               |                    | <u>⊕</u> DV T                              | ÀI CHÍNH                     |                                                           |                     | Q 🕸                                   | Đản   | g nhập                                 | Î |
|---------------------------------------------------|----------------------------------------------------------------------------------------------------|--------|----------|-----------|-----------|-------|-------|-------|----------|--------------------|--------------------------------|--------------------------|-----------------------------------------|---------------------------------------|-------------------------------------------|-------------------------------------|--------------------|--------------------------------------------|------------------------------|-----------------------------------------------------------|---------------------|---------------------------------------|-------|----------------------------------------|---|
| sh 10h 17<br>VN-INDEX<br>604.2tr CP 10,23<br>2322 | DEX         1 (082.26 (0.96 + 0.023))           OF 102.28 (0.96 + 0.023)         0 (082.26 (0.96 + 0.023))           OF 102.28 (0.96 + 0.023)         0 (082.26 (0.96 + 0.023))           Distance         0 (082.26 (0.96 + 0.023))           A (082.26 (0.96 + 0.023))         0 (092.06 + 0.023)           Distance         0 (092.06 + 0.023)           Distance         0 (092.06 + 0.023)           Distance         - (082.06 + 0.023)           Distance         - (082.06 + 0.023) |        |          |           |           |       |       |       |          | 12n<br>12n<br>4 Tý | 13h 14h<br>117.3 (10.3 -<br>Dd | 15h<br>+0.9%)<br>ing cửa | <sup>56</sup> 10<br>HNX30<br>57.65Tỹ CI | n 11h 1<br>P 1,037,697 T<br>≈ 0 (0) - | 125 135<br>373.53 (7.<br>9<br>• 0 ≈ 0 (0) | 100 150<br>127 +1.983()<br>Đóng cửa | 9h<br>HNX<br>76.73 | 10h 111<br>10h 111<br>tr CP 1,205<br>2 108 | 126<br>211<br>Tý<br>(0) - 49 | 13% 54% 15%<br>7.73 (2.58 +1.20%)<br>Đông cửa<br>¥ 57 (0) | 0<br>UPCO<br>36.96t | 10h 11h<br>M<br>CP 502 Tý<br>≈ 104 (0 |       | 3h 14h<br>4 (0.57 +0.<br>Đốn<br>71 (0) |   |
| Q Thêm mã G                                       | <ul> <li>⇒ 322 (0) - 45 ≥ 105 (0)</li></ul>                                                                                                    |        |          |           |           |       |       |       |          | Phái s             | inh 🔻                          | Chứng q                  | uyèn 👻                                  | Trái phiế                             | ն – Լ                                     | Lô lê 🔻                             |                    |                                            |                              |                                                           |                     |                                       |       |                                        |   |
| ма ск                                             |                                                                                                    |        | Danh mục | : của bạn |           |       |       |       |          |                    |                                | KHỨP LỆN                 |                                         |                                       |                                           |                                     |                    |                                            |                              |                                                           |                     | CIÁ<br>THẾO                           |       |                                        |   |
| ABB N                                             | mumr                                                                                                    |        | test     |           |           |       |       | 9,00  | 8.60     | 68,40              |                                |                          |                                         |                                       | 263,70                                    | 8.80                                | 287,10             | 8.90                                       | 124,90                       | 1,144,40                                                  |                     |                                       |       |                                        |   |
| лам 1                                             |                                                                                                    |        | ACBS     |           |           |       |       |       |          |                    |                                |                          |                                         |                                       |                                           |                                     |                    |                                            |                              | 23,10                                                     |                     |                                       |       |                                        |   |
| A32 ····                                          |                                                                                                    |        | + Thêm   | danh mục  |           |       |       |       |          |                    |                                |                          |                                         |                                       |                                           |                                     |                    |                                            |                              |                                                           |                     |                                       |       |                                        |   |
| ace مر                                            | ~~~~~                                                                                                    |        |          | 25.30     | 25.40     | 25,00 | 25.45 | 26,00 | 25.50    | 20,10              |                                | 283,70                   |                                         | 25.60                                 | 4,60                                      | 25.65                               | 39,70              | 25.70                                      | 106,70                       | 5,435,90                                                  | 25.70               |                                       | 25.49 |                                        |   |
|                                                   |                                                                                                    |        |          |           |           |       |       |       |          |                    |                                |                          |                                         |                                       |                                           |                                     |                    |                                            |                              |                                                           |                     |                                       |       |                                        |   |
|                                                   |                                                                                                    |        |          |           |           |       |       |       |          |                    |                                |                          |                                         |                                       |                                           |                                     |                    |                                            |                              |                                                           |                     |                                       |       |                                        |   |
|                                                   |                                                                                                    |        |          |           |           |       |       |       |          |                    |                                |                          |                                         |                                       |                                           |                                     |                    |                                            |                              |                                                           |                     |                                       |       |                                        |   |
|                                                   |                                                                                                    |        |          |           |           |       |       |       |          |                    |                                |                          |                                         |                                       |                                           |                                     |                    |                                            |                              |                                                           |                     |                                       |       |                                        |   |
|                                                   |                                                                                                    |        |          |           |           |       |       |       |          |                    |                                |                          |                                         |                                       |                                           |                                     |                    |                                            |                              |                                                           |                     |                                       |       |                                        |   |
|                                                   |                                                                                                    |        |          |           |           |       |       |       |          |                    |                                |                          |                                         |                                       |                                           |                                     |                    |                                            |                              |                                                           |                     |                                       |       |                                        |   |
|                                                   |                                                                                                    |        |          |           |           |       |       |       |          |                    |                                |                          |                                         |                                       |                                           |                                     |                    |                                            |                              |                                                           |                     |                                       |       |                                        |   |
|                                                   |                                                                                                    |        |          |           |           |       |       |       |          |                    |                                |                          |                                         |                                       |                                           |                                     |                    |                                            |                              |                                                           |                     |                                       |       |                                        |   |

- Nhấn vào danh mục 🛛 Hiển thị danh sách mã CK của danh mục đã chọn

| Q T  | êm mã CK vào danh | mục  |     | Niêm y | rët = |       | Thóa thuậi |        | lgành - | Phái si | nh 🔻 | Chứng qu | uyën 👻 | Trái phiế | u - I | Lõ lê 🔫 |       |       |        |           |     |      |     |  |
|------|-------------------|------|-----|--------|-------|-------|------------|--------|---------|---------|------|----------|--------|-----------|-------|---------|-------|-------|--------|-----------|-----|------|-----|--|
| MĂCK |                   | TRÂN | SÀN | тс     |       |       | ov I       | AUA    |         |         |      | KHÓP LỆN |        |           |       | bu e    |       |       |        | TONG KL > |     |      |     |  |
|      |                   |      |     |        | GIÁ 3 |       | GIÁ 2      |        | GIÁ 1   |         |      |          |        | GIÁ 1     |       | GIÁ Z   |       | GIÁ 3 |        |           | CAD | THẤP | MUA |  |
| ABB  | ×umumi            |      |     |        |       |       |            | 139,00 |         |         |      |          |        |           |       |         |       |       |        | 1,144,40  |     |      |     |  |
| AAM  |                   |      |     |        |       |       |            |        |         |         |      |          |        |           |       |         |       |       |        | 23,10     |     |      |     |  |
| A32  |                   |      |     |        |       |       |            |        |         |         |      |          |        |           |       |         |       |       |        |           |     |      |     |  |
| ACB  | mound             |      |     | 25.30  | 25.40 | 25,00 | 25.45      | 26,00  | 25.50   | 20,10   |      |          |        | 25.60     |       | 25.65   | 39,70 |       | 106,70 | 5,435,90  |     |      |     |  |
|      |                   |      |     |        |       |       |            |        |         |         |      |          |        |           |       |         |       |       |        |           |     |      |     |  |
|      |                   |      |     |        |       |       |            |        |         |         |      |          |        |           |       |         |       |       |        |           |     |      |     |  |
|      |                   |      |     |        |       |       |            |        |         |         |      |          |        |           |       |         |       |       |        |           |     |      |     |  |
|      |                   |      |     |        |       |       |            |        |         |         |      |          |        |           |       |         |       |       |        |           |     |      |     |  |
|      |                   |      |     |        |       |       |            |        |         |         |      |          |        |           |       |         |       |       |        |           |     |      |     |  |
|      |                   |      |     |        |       |       |            |        |         |         |      |          |        |           |       |         |       |       |        |           |     |      |     |  |
|      |                   |      |     |        |       |       |            |        |         |         |      |          |        |           |       |         |       |       |        |           |     |      |     |  |

Đưa chuột vào tên mã CK muốn xóa và nhấn dấu "x" 2 Xóa thành công mã CK
 ra khỏi danh mục yêu thích

#### 4. Danh mục sở hữu

- Đường dẫn: Bảng giá/ Danh mục của tôi/ Danh mục sở hữu
- Mục đích: Hiển thị danh sách các mã chứng khoán KH đang nắm giữ

| C | ) Thêm m | nã CK vào danh mụ | c | Danh mục s  | ở hữu 🔫 | Niêm yê | ết 👻 | ETF T | hỏa thuận | - Ng  | ành 👻 | Phái sinf | n        | Chứng quyề | n –   | Trái phiếu | ✓ Lô  | lẻ 👻   |       |       |
|---|----------|-------------------|---|-------------|---------|---------|------|-------|-----------|-------|-------|-----------|----------|------------|-------|------------|-------|--------|-------|-------|
|   | NE OK    |                   |   | Danh mục sở | hữu     |         |      |       |           |       |       |           | KHỨP LỆN | н          |       |            |       | BÁN    |       |       |
|   | MACK     |                   |   | Thanh       |         |         |      |       | KL 2      | GIÁ 1 |       | GIÁ       |          |            | GIÁ 1 |            | GIÁ 2 | KL 2   | GIÁ 3 | KL 3  |
| * | AAA      |                   |   | _           |         |         |      |       |           |       | 3,20  |           |          |            |       | 18,30      |       |        |       | 13,90 |
| * | ACB      |                   |   | + Thêm dar  | nh mục  |         |      |       |           |       |       |           |          |            | 23.85 | 20         | 23.90 | 157,00 | 23.95 | 80    |
| * | BVB      |                   |   |             | 10.60   |         |      |       |           | 10.60 | 90    | 10.60     | 29,10    |            | 10.70 | 36,90      | 10.80 | 66,20  | 10.90 | 58,80 |
| * | BVS      |                   |   |             | 17.40   |         |      |       |           |       |       |           |          |            |       |            |       |        | 17.40 | 2,70  |
| * |          |                   |   |             | 18.90   |         |      |       |           |       |       |           |          |            |       |            |       |        | 18.90 | 64,10 |
| * | VNM      |                   |   |             | 74.70   |         |      |       |           |       |       |           |          |            |       |            | 74.70 | 2,10   | 74.80 | 20    |

#### 5. Bảng giá theo sàn/chỉ số

- Đường dẫn: Bảng giá/ Niêm yết
- Mục đích: Hiển thị bảng giá các mã cổ phiếu được niêm yết theo sàn hoặc

Index (HNX, HOSE, UPCOM, VN30...)

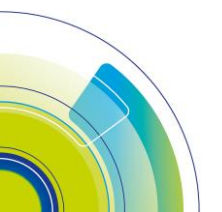

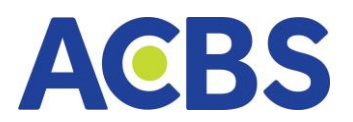

| A               | BS                                          | 🙁 BÁNG G                                                 | AI 🖂       | THỊ TRƯỜ                                | NG 🗸                        | 🛫 LỆNH CƠ SỜ 🛛 資 LỆN                                                                            | H PHÁI SINH                         | TÀ                        | ISÅN ~                                         | Dic                                                  | н vụ cơ в |
|-----------------|---------------------------------------------|----------------------------------------------------------|------------|-----------------------------------------|-----------------------------|-------------------------------------------------------------------------------------------------|-------------------------------------|---------------------------|------------------------------------------------|------------------------------------------------------|-----------|
| 5               | ACBS                                        | đạt lãi kỷ lục <sup>.</sup>                              | với 513 tỷ | đồng, kê                                | nh online h                 | nỗ trợ đáng kể với mức tăn                                                                      | g trưởng ho                         | n 400%                    |                                                |                                                      |           |
| 9h<br>VN<br>112 | 10h 1<br>I-INDEX<br>,463,786 CP   1<br>≈ 14 | in 12n<br>→ 19.72<br>12,463,985,098 T<br>14 (0) — 94 ≤ 2 |            | 11.11.11.11.11.11.11.11.11.11.11.11.11. | 9h 10<br>VN30<br>112,463,70 | M<br>111 121 131<br>112 127 127 1,534.<br>36 CP   12,463,985,098 Tý<br>≈ 144 (0) −94 ≈ 245 (15) | 14h 15h<br>57 15.29%)<br>Thỏa thuận | 9h 10<br>HNX<br>112,463,7 | 00 110 110<br>110<br>86 CP   12,46<br>≈ 144 (0 | 12h<br>- <b>19.7</b> 2<br>33,985,098 T<br>) - 94 * 1 |           |
| C               | ) Tim kiếm n                                | nã, tên công ty                                          |            | Danh mục :                              | sở hữu 👻                    | HNX 👻 Thỏa thuận 🗣                                                                              | Ngành                               | 👻 Phái                    | sinh 👻                                         | Chứng qu                                             | ıyên 👻    |
|                 |                                             |                                                          |            |                                         |                             | HNX                                                                                             |                                     |                           |                                                | кна                                                  | P LÊNH    |
|                 | MA CK                                       | TRAN                                                     | SAN        |                                         | GIÁ 3                       | HOSE                                                                                            | GIÁ 1                               | KL 1                      | GIÁ                                            | KL                                                   |           |
|                 |                                             |                                                          |            | 24.20                                   |                             | UPCOM                                                                                           | 24.10                               |                           |                                                |                                                      |           |
|                 | всм                                         |                                                          |            | 84.50                                   |                             | VN100                                                                                           | 83.90                               |                           |                                                |                                                      |           |
|                 |                                             |                                                          |            | 42.95                                   |                             | 1<br>VN30                                                                                       | 43.25                               | 9,300                     | 43.30                                          |                                                      |           |
|                 | вун                                         |                                                          |            | 49.80                                   |                             | VNALL                                                                                           | 49.30                               |                           |                                                |                                                      |           |
|                 | стб                                         |                                                          |            | 29.10                                   |                             |                                                                                                 | 29.00                               |                           |                                                |                                                      |           |
|                 | BNW                                         |                                                          |            | 80.70                                   | 80.70                       | VNDIAMOND                                                                                       | 80.90                               | 5,000                     |                                                |                                                      |           |
|                 | GAS                                         |                                                          |            | 106.10                                  | 107.40                      | VNENE                                                                                           | 107.60                              | 200                       |                                                |                                                      | 1.50      |
|                 | GVR                                         |                                                          |            | 14.65                                   | 30.85                       | VNFIN                                                                                           | 14.25                               |                           |                                                |                                                      |           |
|                 |                                             |                                                          |            | 91.20                                   |                             | 1,700 91.40 1,100                                                                               | 91.50                               | 3,500                     |                                                |                                                      |           |

 Nhấn đúp vào ô giá tương ứng của mã chứng khoán để đặt lệnh (Chức năng chung áp dụng cho tất cả các bảng giá trừ bảng giá thỏa thuận)

| A               | BS                                             | 😸 BÅNG G                                                                    | AI 🖂                                                | THĮ TRƯỜI           | NG 🗸                     | 🔬 lênh                              | cơ sờ                                            | 👸 LÊNH I                                                        | PHÁI SINH                        |   |
|-----------------|------------------------------------------------|-----------------------------------------------------------------------------|-----------------------------------------------------|---------------------|--------------------------|-------------------------------------|--------------------------------------------------|-----------------------------------------------------------------|----------------------------------|---|
| 5               | ACBS d                                         | ạt lãi kỷ lục <sup>.</sup>                                                  | <br>với 513 tỷ                                      | đồng, kê            | nh online                | hỗ trợ đán                          | ıg kể với r                                      | nức tăng t                                                      | rưởng hơ                         | n |
| 9h<br>VN<br>112 | 10h 111<br>-INDEX<br>,463,786 CP   12<br>≈ 144 | 12h<br>12h<br>− 19.72<br>2,463,985,098 T<br>4 (0) − 94 ≈ 2<br>3 tên công ty | 13h 14<br>13h 14<br>2 (1,534.57<br>ý Th<br>265 (15) | 15.29%)<br>óa thuận | 9h 1<br>VN30<br>112,463, | 0n 11h<br>786 CP   12,4<br>≈ 144 (0 | 12h<br>▲ 19.7<br>63,985,098<br>0) — 94 💝<br>Thóa | 13h 14<br>13h 14<br>2 (1,534.57<br>Tý Th<br>265 (15)<br>thuận 🗸 | 151<br>151<br>1529%)<br>ôa thuận |   |
| C               |                                                | a, ten cong ty                                                              |                                                     | Dann mục s          | so nuu 🔹                 |                                     | DUT                                              | MUA                                                             | Ngalili                          |   |
|                 | MĀ CK                                          | TRĂN                                                                        | SÀN                                                 | тс                  | GIÁ 3                    | KL 3                                | GIÁ 2                                            | KL 2                                                            | GIÁ 1                            |   |
| *               | АСВ                                            | 25.85                                                                       | 22.55                                               | 24.20               | 23.95                    | 17,000                              | 24.05                                            | 55,100                                                          | 24:10                            |   |
| *               | всм                                            | 90.40                                                                       | 78.60                                               | 84.50               | 83.50                    | 1,600                               | 83.80                                            | 1,200                                                           | 83.90                            |   |
| ×               | BNW                                            | 45.95                                                                       | 39.95                                               | 42.95               | 43.15                    | 15,800                              | 43.20                                            | 4,100                                                           | 43.25                            |   |
| *               | вун                                            | 53.20                                                                       | 46.35                                               | 49.80               | 49.10                    | 2,900                               | 49.15                                            | 1,800                                                           | 49.30                            |   |
| *               | стс                                            | 31.10                                                                       | 27.10                                               | 29.10               | 28.90                    | 15,400                              | 28.95                                            | 154,410                                                         | 29.00                            |   |
| *               | BNW                                            | 86.30                                                                       | 75.10                                               | 80.70               | 80.70                    | 9,700                               | 80.80                                            | 200                                                             | 80.90                            |   |
| *               | GAS                                            | 113.50                                                                      | 98.70                                               | 106.10              | 107.40                   | 2,600                               | 107.50                                           | 200                                                             | 107.60                           |   |
| *               | GVR                                            | 15.65                                                                       | 13.65                                               | 14.65               | 30.85                    | 2,600                               | 14.20                                            | 47,00                                                           | 14.25                            |   |
|                 | MSN                                            | 97.50                                                                       | 84.90                                               | 91.20               | 91.30                    | 1,700                               | 91.40                                            | 1,100                                                           | 91.50                            |   |

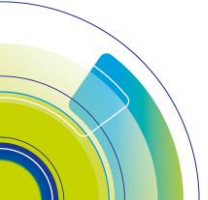

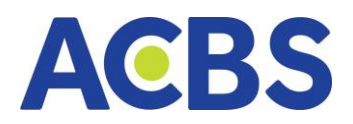

| ACB      | 5                     | 🙁 BÁNG G              | M 23      | THI TRƯỜ   | NG ~         | 🖉 LÊNH        | ca sà       | C LÊNH    | PHÁI SINH | TÀ        | ISÂN ~       |              | н үү со в | ÁN ~         | ① DV T#       | і снімн 🗸    |       |        |        |           |                    |                    | Q Q @ @            | 3 🛜        | 006C02 | 1943 •   |
|----------|-----------------------|-----------------------|-----------|------------|--------------|---------------|-------------|-----------|-----------|-----------|--------------|--------------|-----------|--------------|---------------|--------------|-------|--------|--------|-----------|--------------------|--------------------|--------------------|------------|--------|----------|
| 5        | ACBS dat              | t lãi ký lục 🕯        | với 513 t | ý đồng, kế |              |               |             |           |           |           |              |              |           |              |               |              |       |        |        |           |                    |                    |                    |            |        |          |
|          |                       |                       |           |            |              |               |             |           |           |           |              |              |           |              |               |              |       |        |        |           | lass -             | Thông tin đặt lệnh |                    |            |        |          |
|          |                       |                       |           |            |              |               |             |           |           |           |              |              |           |              |               |              |       |        |        |           |                    | O Nhāp mā CK       |                    |            |        | M        |
| UN IND   | 06. 116<br>E <b>Y</b> |                       |           | 14h 15h    | 01 1<br>VN20 |               | 10          |           |           | UN TO     |              | 1211         |           | In 15n       | HNX30         |              |       |        | Ih 15h | shi ta    | n 11h 12           | ~                  |                    |            |        |          |
| 112,463; | 186 CP   12,4         | 463,985,098 T         |           | Thóa thuận | 112,463,     | 786 CR   12,4 | 63,985,098  |           | da thuận  | 112,463,7 | 86 CP   12,4 | 63,985,098 T |           | ióa thuận    |               |              |       |        |        | 112,463,7 | 86 CP   12,463,985 | ACB (HSX) Ngå      | n hàng TMCP À Châu |            |        | 17<br>TC |
|          |                       | 10) <b>- 9</b> 4 - 51 | 2001051   |            |              | - A 144 1     | UI. — 941 8 | 285 115   | 1005-000  | 1         |              |              | 001156    |              |               |              |       |        |        | 2         | × 464 (0) =        | 23.90              |                    |            |        | 23.90    |
| Q T      | n kiếm mã,            | tên công ty           |           | Danh mục   |              | HNX           | Thố         | i thuận 👻 | Ngành     | ▼ Phái    |              | Chứng qu     | iyên 👻    | Trái phiế    |               |              |       |        |        |           |                    |                    | MUA                | BÁ         | N      |          |
| MĀ       |                       |                       |           |            |              |               |             |           |           |           |              |              |           |              |               |              |       |        |        |           |                    |                    |                    |            |        |          |
| * 40     |                       |                       |           |            |              |               |             |           |           |           |              |              |           |              |               |              | 24.20 | 6,800  |        | 9,000     | 160,700            |                    | 006C0219           |            |        |          |
| er 80    |                       |                       |           |            |              |               |             |           |           |           |              |              |           |              |               |              |       |        | 84.80  |           | 900                |                    |                    |            |        |          |
| 30 BN    |                       |                       |           |            |              |               |             |           |           |           |              |              |           |              |               |              |       |        |        |           | 493,000            | Khối lượng         |                    |            |        | +        |
| .+ BV    |                       |                       |           | 49.80      |              |               |             |           |           |           |              |              |           |              |               |              |       |        |        |           | 125,600            |                    |                    |            |        |          |
| CT       |                       |                       |           |            |              |               |             |           |           |           |              |              |           |              |               |              |       |        |        |           | 662,200            | Giá trị lệnh       |                    |            | 127,   | 704,705  |
| e BN     |                       |                       |           |            | 80.70        | 9,700         | 80.80       |           |           | 5,000     |              |              |           |              |               | 19,400       |       |        |        | 21,800    | 248,500            | Khắ dụng           | 122 243 750 KL m   | ua tifi ɗa |        | 5 300    |
| 64       |                       |                       |           |            | 107.40       |               |             |           | 107.60    | 200       |              |              |           |              | 107,70        | 1,300        |       |        |        |           | 70,700             |                    | 0.00%              |            |        |          |
| GV       | R                     |                       |           | 14.65      | 30.85        | 2,600         | 14.20       | 47,00     | 14.25     | 33,100    |              |              |           |              | 14:35         | 10,900       | 14.40 | 32,400 | 14,45  | 29,800    | 862,900            |                    | 0.004              |            |        |          |
| M        | N                     |                       |           |            | 91.30        | 1,700         | 91.40       | 1,700     |           | 3,500     |              |              |           |              |               |              |       |        |        |           | 97,300             |                    |                    |            |        |          |
| BN       |                       |                       |           | 30.85      | 30.85        | 30.85         | 30.85       |           | 30.85     | 30.85     |              |              | 30.85     | 30.85        | 30.85         | 30.85        |       |        | 30.85  | 30.85     | 30.85              |                    |                    |            |        |          |
| N        |                       |                       |           |            |              |               |             |           |           |           |              |              |           |              |               |              |       |        |        |           | 18,456,456         |                    |                    |            |        |          |
|          |                       |                       |           |            |              |               |             |           |           |           |              |              |           |              |               |              |       |        |        |           |                    |                    |                    |            |        |          |
|          |                       |                       |           |            |              |               |             |           |           |           |              |              |           |              |               |              |       |        |        |           |                    |                    |                    |            |        |          |
|          |                       |                       |           |            |              |               |             |           |           |           |              |              |           |              |               |              |       |        |        |           |                    |                    |                    |            |        |          |
|          |                       |                       |           |            |              |               |             |           |           |           |              |              |           |              |               |              |       |        |        |           |                    |                    |                    |            |        |          |
|          |                       |                       |           |            |              |               |             |           |           |           |              |              |           |              |               |              |       |        |        |           |                    |                    |                    |            |        |          |
|          |                       |                       |           |            |              |               |             |           |           |           |              |              |           |              |               |              |       |        |        |           |                    |                    |                    |            |        |          |
|          |                       |                       |           |            |              |               |             |           |           |           |              |              |           |              |               |              |       |        |        |           |                    |                    |                    |            |        |          |
|          |                       |                       |           |            |              |               |             |           |           |           |              |              |           |              |               |              |       |        |        |           |                    |                    |                    |            |        |          |
|          |                       |                       |           |            |              |               |             |           |           |           |              |              |           |              |               |              |       |        |        |           |                    |                    |                    |            |        |          |
|          |                       |                       |           |            |              |               |             |           |           |           |              |              |           |              |               |              |       |        |        |           |                    |                    |                    |            |        |          |
|          |                       |                       |           |            |              |               |             |           |           |           |              |              |           |              |               |              |       |        |        |           |                    |                    |                    |            |        |          |
|          |                       |                       |           |            |              |               |             |           |           |           |              |              | 000 VND.  | chối lượng x | 10. Giá trị x | 1,000,000 VI | ND.   |        |        |           |                    |                    |                    |            |        |          |

- Chức năng ghim mã CK
- Mục đích: Chọn những mã chứng khoán quan tâm lên đầu để dễ theo dõi
- Hướng dẫn thực hiện:
- Nhấn đúp vào biểu tượng dấu ghim 🛛 Mã CK được ghim lên đầu

| ACBS                                                       |      | BÁNG GIÁ | <b>L</b>    |                                          | 🖂 тні т              | UONG      |                       | ¥.                       | LÊNH CƠ SI               | 5         |           | 🖬 тАн                    | SÅN       |                                            | BE DP                            | сн үү са в             | ÂN                  |                          | DV TÀI CHÍNH                            |                         |                                |                  | Q \$                   | Dâng r                                | hập 主                               |
|------------------------------------------------------------|------|----------|-------------|------------------------------------------|----------------------|-----------|-----------------------|--------------------------|--------------------------|-----------|-----------|--------------------------|-----------|--------------------------------------------|----------------------------------|------------------------|---------------------|--------------------------|-----------------------------------------|-------------------------|--------------------------------|------------------|------------------------|---------------------------------------|-------------------------------------|
| on ton 111<br>VN-INDEX<br>604.2tr CP 10.238 TS<br>A 322 (0 |      | 105 (0)  | 0.92%)      | <sup>90</sup> 100<br>VN30<br>168.98tr CP | 4,212 Tỷ<br>A 25 (0) | - 3 ¥ 2 0 | 2 (11.99 +1.0<br>Dóng | sh sh<br>sh<br>cùa<br>24 | N30F2301<br>7.2Tý CP 29, | 1975 4 Tý | h 13h     | (10.3 +0.9%)<br>Dóng của |           | 10h 11<br>0<br>9<br>9<br>CP 1,037,6<br>2 ( | 10 525<br>197 Tý<br>10 (0) — 0 1 | 373.53 (7.27<br>10 (0) | +1.98%)<br>Dóng của | Sta<br>HNX<br>76.73tr Cl | 905 176 105<br>1,205 Tý<br>100 (0) - 49 | 217.73 (2.5<br>¥ 57 (0) | n 15h<br>8 +1.20%)<br>Dóng cửa | UPCON<br>36.96tr | 50 502 Tŷ<br>→ 194 (0) | 12h 12h<br>4 73.54 (<br>- 55 = 71 (0) | 140 550<br>0.58 +0.79%)<br>Dóng cửa |
| Q Tim kiếm mã                                              |      |          | lanh mục yê | iu thích 📼                               | Niêm y               | et -      |                       | hóa thuận                | - Ngà                    | nh 👻      | Phái sinh | - Chú                    | ing quyền | - Trái                                     | iphiéu 👻                         |                        |                     |                          |                                         |                         |                                |                  |                        |                                       | \$                                  |
| NĀCY                                                       |      |          |             |                                          |                      | DU N      | AUA                   |                          |                          |           |           |                          |           |                                            |                                  |                        |                     |                          | 4 TÓNO 10 1                             |                         |                                |                  |                        |                                       |                                     |
|                                                            |      |          |             |                                          |                      |           |                       |                          |                          |           |           |                          |           |                                            |                                  |                        |                     |                          |                                         |                         |                                |                  |                        |                                       | ROOM NN                             |
| EIVFVN30                                                   |      |          | 18.78       |                                          |                      |           |                       | 18.97                    | 3,30                     |           |           |                          | 19.00     |                                            | 19.05                            |                        | 19.10               |                          | 199,80                                  |                         |                                |                  | 1,977,30               | 1,920,10                              | 31,429,67                           |
| FUEDCMID                                                   |      |          | 8.60        |                                          |                      |           |                       | 8.60                     | 1,30                     |           |           |                          | 8.69      |                                            | 8.70                             |                        | 8.80                |                          | 5,50                                    |                         | 8.60                           |                  | 1,20                   |                                       | 891,27                              |
| FUEKIVAO                                                   |      |          |             |                                          |                      |           |                       | 7.20                     | 60                       |           |           |                          | 7.24      |                                            | 7.25                             |                        | 7.30                |                          | 50,00                                   |                         |                                |                  | 25.20                  | 25.00                                 | 7,370,50                            |
| FUEKIVES                                                   |      |          |             |                                          |                      |           |                       |                          |                          |           |           |                          |           |                                            |                                  |                        |                     |                          | 52,10                                   |                         |                                |                  | 27,10                  | 25,00                                 | 808,70                              |
| FUEMAV30                                                   |      |          |             |                                          |                      |           |                       |                          | 50                       |           |           |                          |           |                                            |                                  | 100,00                 |                     |                          | 14,90                                   |                         |                                |                  | 14,30                  |                                       | 5,120,56                            |
| FUESSV30                                                   |      |          |             |                                          |                      |           |                       |                          |                          |           |           |                          |           |                                            |                                  |                        |                     |                          | 13,60                                   |                         |                                |                  | 4,40                   | 6,00                                  | 3,255,67                            |
| FUESSV50                                                   |      |          |             |                                          |                      |           |                       |                          |                          |           |           |                          |           |                                            |                                  |                        |                     |                          | 20,80                                   |                         |                                |                  |                        |                                       | 3,530,63                            |
| Click đủp để ghim                                          |      |          |             |                                          |                      |           |                       |                          |                          |           |           |                          |           |                                            |                                  |                        |                     |                          | 65,50                                   |                         |                                |                  | 48,60                  | 44,80                                 | 7,851,43                            |
| C FLEVEVHO                                                 |      |          | 23.53       |                                          |                      |           |                       |                          | 3,80                     |           |           |                          |           |                                            |                                  |                        |                     |                          | 779,80                                  |                         |                                |                  | 750,40                 | 20,60                                 | 23,148,01                           |
| FUEVN100                                                   |      |          |             |                                          |                      |           |                       |                          | 60                       |           |           |                          |           |                                            |                                  |                        |                     |                          | 122,70                                  |                         |                                |                  | 38,10                  | 84,50                                 | 13,330,97                           |
|                                                            |      |          |             |                                          |                      |           |                       |                          |                          |           |           |                          |           |                                            |                                  |                        |                     |                          |                                         |                         |                                |                  |                        |                                       |                                     |
| Q Tìm kiếm mã                                              |      | D        | lanh mục yê | iu thích 👻                               | Niêm y               | et -      |                       | hóa thuận                | - Ngà                    | nh 👻      | Phái sinh | - Chú                    | mg quyền  | - Trái                                     | i phiếu 👻                        | Lô lễ 👒                |                     |                          |                                         |                         |                                |                  |                        |                                       | \$                                  |
|                                                            |      |          |             |                                          |                      | DU N      | AUA                   |                          |                          |           |           |                          |           |                                            | DU B                             |                        |                     |                          |                                         |                         |                                |                  |                        |                                       |                                     |
| MÁCK                                                       | TRÂN | SAN      |             |                                          |                      |           |                       |                          |                          |           |           |                          |           |                                            |                                  |                        |                     |                          | TONG KL IF                              |                         |                                |                  |                        |                                       | ROOM NN                             |
| 📌 FUESSV50                                                 |      |          | 15.33       |                                          |                      |           |                       |                          |                          |           |           |                          |           |                                            |                                  |                        |                     |                          | 20,80                                   |                         |                                |                  |                        | 1,00                                  | 3,530,63                            |
| E1VFVN30                                                   |      |          | 18.78       | 18.91                                    |                      | 18.95     |                       | 18.97                    | 3,30                     |           |           |                          | 19.00     |                                            | 19.05                            |                        | 19.10               | 4,90                     | 199,80                                  |                         |                                |                  | 1,977,30               | 1,920,10                              | 31,429,67                           |
| FUEDCMID                                                   |      |          | 8.60        |                                          |                      |           |                       | 8.60                     | 1,30                     |           |           |                          | 8.69      |                                            |                                  |                        | 8.80                |                          | 5,50                                    |                         | 8.60                           |                  | 1,20                   |                                       | 891,27                              |
| FUEIP100                                                   |      |          |             |                                          |                      |           |                       |                          | 12,00                    |           |           |                          |           |                                            |                                  |                        |                     |                          | 50,50                                   |                         |                                |                  |                        |                                       | 5,652,10                            |
| FUEKIV30                                                   |      |          |             |                                          |                      |           |                       |                          | 60                       |           |           |                          |           |                                            |                                  |                        | 7.30                |                          | 50.80                                   |                         |                                |                  | 25.20                  | 25.00                                 | 7.370.50                            |
| FLEKIVES                                                   |      |          |             |                                          |                      |           |                       |                          |                          |           |           |                          |           |                                            |                                  |                        |                     |                          | 52 10                                   |                         |                                |                  | 2710                   | 25.00                                 | 808.70                              |
| ELEMANDO                                                   |      |          | 12.00       | 12.05                                    |                      |           | 5.00                  | 12.15                    | 50                       |           |           |                          | 12.17     |                                            |                                  | 100.00                 |                     |                          | 14.00                                   |                         |                                |                  | 14.20                  | 10                                    | E 120 ER                            |
| FUERDUDO                                                   |      |          | 13.53       | 10.00                                    |                      |           | 3,00                  | 13.00                    | 40                       |           |           |                          |           |                                            | 14.00                            | 50,00                  | 14.04               | 200                      | 19,00                                   |                         |                                |                  | 4.40                   | 8.00                                  | 2,255,67                            |
| POESSV30                                                   |      |          | 13.52       |                                          |                      |           |                       | 13.82                    | 40                       |           |           |                          |           |                                            |                                  |                        |                     |                          | 13,60                                   |                         |                                |                  | 4,40                   | 6,00                                  | 3,255,67                            |
| FOESSVEL                                                   |      |          | 15.90       | 16.04                                    |                      | 16.06     | 12,30                 | 16.07                    | 80                       |           |           |                          | 16.25     | 15,10                                      | 16.29                            |                        | 16.30               | 10,00                    | 65,50                                   |                         |                                |                  | 48,60                  | 44,80                                 | 7,851,43                            |
| FUEVFVND                                                   |      |          | 23.53       |                                          |                      |           |                       |                          | 3,80                     |           |           |                          |           |                                            |                                  |                        |                     |                          | 779,80                                  |                         |                                |                  | 750,40                 | 20,60                                 | 23,148,01                           |
| FUEVN100                                                   |      |          | 14.01       |                                          |                      |           |                       |                          | 60                       |           |           |                          |           |                                            |                                  |                        |                     |                          | 122,70                                  |                         |                                |                  | 38,10                  | 84,50                                 | 13,330,97                           |
|                                                            |      |          |             |                                          |                      |           |                       |                          |                          |           |           |                          |           |                                            |                                  |                        |                     |                          |                                         |                         |                                |                  |                        |                                       |                                     |

- Chức năng bỏ ghim mã CK

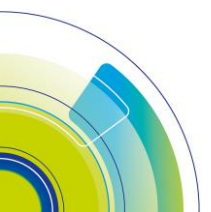

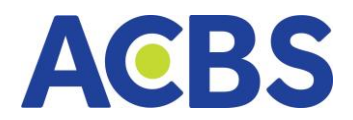

Nhấn đúp vào biểu tượng dấu ghim màu đỏ I Mã CK bỏ ghim ở đầu và trở về vị

# trí mặc định của bảng giá

| -         |            |       |     |             |           | _    |       |       |           |       |       |           |      |           |       |           |       |  |         |  |          |          |           |
|-----------|------------|-------|-----|-------------|-----------|------|-------|-------|-----------|-------|-------|-----------|------|-----------|-------|-----------|-------|--|---------|--|----------|----------|-----------|
| Q Te      | n kiếm mã  |       |     | Danh mục yê | u thích 🔫 | Niêm | yết 👻 | ETF T | hỏa thuận | - Ngi | ành 👻 | Phái sinh | - Ch | ứng quyền | - Trá | i phiếu 👻 | Lô lẻ |  |         |  |          |          |           |
|           |            |       |     |             |           |      | DU'N  | AUA   |           |       |       | KHÓP LÊN  |      |           |       |           | BÁN   |  |         |  |          |          |           |
| MAC       |            | TRAN  | SAN |             |           |      |       |       |           |       |       |           |      |           |       |           |       |  | TONG KL |  |          |          |           |
| 📌 FUE     |            |       |     |             |           |      |       |       |           |       |       |           |      |           |       |           |       |  | 20,80   |  |          | 1,00     | 3,530,63  |
| Click dúp | để bà chim | 20.09 |     |             |           |      |       |       |           |       |       |           |      |           |       |           |       |  | 199,80  |  | 1,977,30 | 1,920,10 | 31,429,67 |
|           | DCIMID     | 9.20  |     |             |           |      |       |       | 8.60      | 1,30  |       |           |      |           |       |           |       |  | 5,50    |  | 1,20     |          | 891,27    |
| FUE       | P100       |       |     |             |           |      |       |       |           |       |       |           |      |           |       |           |       |  | 50,50   |  |          |          | 5,652,10  |
| FUE       | KIV30      |       |     |             |           |      |       |       |           |       |       |           |      |           |       |           |       |  | 50,80   |  | 25,20    | 25,00    | 7,370,50  |
| FUE       | KIVFS      |       |     |             |           |      |       |       |           |       |       |           |      |           |       |           |       |  | 52,10   |  | 27,10    | 25,00    | 808,70    |
| FUE       | MAV30      |       |     |             |           |      |       |       |           |       |       |           |      |           |       |           |       |  | 14,90   |  | 14,30    |          | 5,120,56  |
| FUE       | ssv30      |       |     |             |           |      |       |       |           |       |       |           |      |           |       |           |       |  | 13,60   |  | 4,40     | 6,00     | 3,255,67  |
| FUE       | SVFL       |       |     | 15.90       |           |      |       |       |           |       |       |           |      |           |       |           |       |  | 65,50   |  | 48,60    | 44,80    | 7,851,43  |
| FUE       | VEVND      |       |     |             |           |      |       |       |           |       |       |           |      |           |       |           |       |  | 779,80  |  | 750,40   | 20,60    | 23,148,01 |
| FUE       | VN100      |       |     |             |           |      |       |       |           |       |       |           |      |           |       |           |       |  | 122,70  |  | 38,10    | 84,50    | 13,330,97 |
|           |            |       |     |             |           |      |       |       |           |       |       |           |      |           |       |           |       |  |         |  |          |          |           |
|           |            |       |     |             |           |      |       |       |           |       |       |           |      |           |       |           |       |  |         |  |          |          |           |
|           |            |       |     |             |           |      |       |       |           |       |       |           |      |           |       |           |       |  |         |  |          |          |           |
|           |            |       |     |             |           |      |       |       |           |       |       |           |      |           |       |           |       |  |         |  |          |          |           |
|           |            |       |     |             |           |      |       |       |           |       |       |           |      |           |       |           |       |  |         |  |          |          |           |
|           |            |       |     |             |           |      |       |       |           |       |       |           |      |           |       |           |       |  |         |  |          |          |           |
|           |            |       |     |             |           |      |       |       |           |       |       |           |      |           |       |           |       |  |         |  |          |          |           |

# 6. Bảng giá ETF

- Đường dẫn: Bảng giá/ ETF
- Mục đích: Hiển thị bảng giá chứng chỉ quỹ

| A        | CBS           |      | BÁNG G | 1Á       | 5         | 🗄 тні тяк | JÖNG       |       | 🛫 LĘN      | нсазф |        | -         | TÀISÁN |       | 112 C    | рісн vý с | σBÅN       |       | (T) 10 (1) | І СНІ́НН  | C ₿  | <b>₽</b> ₽ | 006C0002 | 06 👻 🛃   |
|----------|---------------|------|--------|----------|-----------|-----------|------------|-------|------------|-------|--------|-----------|--------|-------|----------|-----------|------------|-------|------------|-----------|------|------------|----------|----------|
| C        | ) Tim kiếm mi |      |        | Danh mục | yêu thích | √ Da      | inh mục sở | hữu t | tiêm yết 👻 |       | Thóa t | thuận 👻   | Ngành  | - Ph  | áisinh 👻 | Chứr      | ıg quyền 👒 | Trái  | phiếu 👻    | Lõ lê 👻   |      |            |          |          |
|          |               |      |        |          |           |           |            | AUA.  |            |       |        | KHÓP LÊNI |        |       |          | DU I      | IÁN        |       |            |           |      |            |          |          |
|          | MACK          | TRAN | SAN    |          |           |           |            |       |            |       |        |           |        |       |          |           |            |       |            | I TONG KL |      |            |          |          |
| A        | E1VFVN30      |      |        |          |           |           |            |       |            |       |        |           |        |       |          |           |            |       |            | 199,80    |      |            | 1,977,30 | 1,920,10 |
| <b>A</b> | FUEDCMID      |      |        | 8.60     |           |           |            |       | 8.60       | 1,30  |        |           |        |       |          |           |            |       |            | 5,50      | 8.60 |            | 1,20     |          |
| A        | FUEIP100      |      |        |          |           |           |            |       |            |       |        |           |        |       |          |           |            |       |            | 50,50     |      |            |          |          |
| A        | FUEKIV30      |      |        |          |           |           |            |       |            |       |        |           |        |       |          |           |            |       |            | 50,80     |      |            | 25,20    | 25,00    |
| *        | FUEKIVFS      |      |        |          |           |           |            |       |            |       |        |           |        |       |          |           |            |       |            | 52,10     |      |            | 27,10    | 25,00    |
| *        | FUEMAV30      |      |        | 13.00    |           |           |            |       |            |       |        |           |        |       |          |           |            |       |            | 14,90     |      |            | 14,30    |          |
| A.       | FUESSV30      |      |        |          |           |           |            |       |            |       |        |           |        |       |          |           |            |       |            | 13,60     |      |            | 4,40     | 6,00     |
| *        | FUESSV50      |      |        |          |           |           | 15.42      |       |            |       |        |           |        | 15.80 |          | 15.87     |            | 15.98 |            | 20,80     |      |            |          | 1,00     |
| A        | FUESSVFL      |      |        | 15.90    |           |           |            |       |            |       |        |           |        |       |          |           |            |       |            | 65,50     |      |            | 48,60    | 44,80    |
| A        | FUEVFVND      |      |        |          |           |           |            |       |            |       |        |           |        |       |          | 23.99     |            |       |            | 779,80    |      |            | 750,40   | 20,60    |
| ,A       | FUEVN100      |      |        |          |           |           |            |       |            |       |        |           |        |       |          |           |            |       |            | 122,70    |      |            | 38,10    | 84,50    |
|          |               |      |        |          |           |           |            |       |            |       |        |           |        |       |          |           |            |       |            |           |      |            |          |          |

# 7. Bảng giá thỏa thuận Thỏa thuận

- Đường dẫn: Bảng giá/ Thỏa thuận
- Mục đích: Hiển thị thông tin các giao dịch thỏa thuận trong ngày của 3 sàn

HOSE, HNX, UPCOM, tổng hợp khối lượng và giá trị của các giao dịch thỏa thuận

| Q Tìm kiếm mã |     | Danh mục của tôi 👒 | - Niêm yết |          | HOSE - N | nh - Phí | íisinh 👻 Chứn   | g quyền 👻 Trái phiế  | iu <del>v</del> Lôlê <del>v</del> |                   |              |             |     |             |           |
|---------------|-----|--------------------|------------|----------|----------|----------|-----------------|----------------------|-----------------------------------|-------------------|--------------|-------------|-----|-------------|-----------|
|               |     |                    |            | HOSE:    | HOSE     |          | OA THUẬN: 1,438 | 1,500CP - TỔNG GIÁ T | 'RI GIAO DICH THỔ                 | A THUẬN: 100,455, | 750,000 ĐỒNG |             |     |             |           |
|               | СНА | O MUA              |            |          | HNX      |          |                 | KHỚP LỆNH            |                                   |                   |              |             | СН  | ÀO BÁN      |           |
| CHỨNG KHOÁN   | GLÁ | кнбі шірла         | THỜI GIAN  | CHỨNG KH | OPCOM    |          |                 |                      |                                   |                   |              | CHỨNG KHOÁN | GIÁ | κηςι Γιτώνα | THỜI QIAN |
|               |     |                    |            |          |          |          | 878,500         | 80,382,750,000       | 878,500                           | 80,382,750,000    | 09:38:17     |             |     |             |           |
|               |     |                    |            |          |          |          | 220,000         | 4,620,000,000        | 220,000                           | 4,620,000,000     | 09:23:39     |             |     |             |           |
|               |     |                    |            |          |          |          | 20,000          | 909,000,000          | 340,000                           | 15,453,000,000    | 09:12:00     |             |     |             |           |
|               |     |                    |            |          |          |          | 72,800          | 3,308,760,000        | 320,000                           | 14,544,000,000    | 09:11:32     |             |     |             |           |
|               |     |                    |            |          |          |          | 247,200         | 11,235,240,000       | 247,200                           | 11,235,240,000    | 09:10:59     |             |     |             |           |
|               |     |                    |            |          |          |          |                 |                      |                                   |                   |              |             |     |             |           |

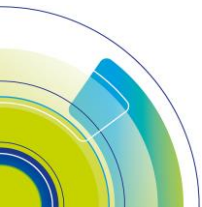

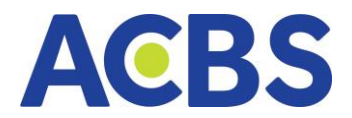

# 8. Bảng giá theo Ngành

- Đường dẫn: Bảng giá/ Ngành
- Mục đích: Hiển thị danh sách mã chứng khoán theo ngành (do ACBS phân loại)

| ACBS                                  | C                                                  | BÁNG GI | ٨                                |             | 22 тні т             | RƯỜNG                  |                                 | 4                              | LÊNH CƠ S               | ờ           |                | 🖬 TÂI                   | SÁN         |                        | iii P                        | сн үү са вү | in .                |                        | ① DV TÀI CHÍNH | į          |                                 | Q                  | \$ 🗘                          | 006C0002                           | <sup>06</sup> 🔻 🚹                    |
|---------------------------------------|----------------------------------------------------|---------|----------------------------------|-------------|----------------------|------------------------|---------------------------------|--------------------------------|-------------------------|-------------|----------------|-------------------------|-------------|------------------------|------------------------------|-------------|---------------------|------------------------|----------------|------------|---------------------------------|--------------------|-------------------------------|------------------------------------|--------------------------------------|
| 94 105<br>VN-INDEX<br>604.2tr CP 10,2 | 19 122<br>19 122<br>108<br>38 Tý<br>122 (0) - 45 × | 105 (0) | sa<br>sa<br>+0.92%)<br>Idong cda | 108.986FCP  | 4,212.19<br>- 25 (0) | 1,115.72<br>- 3 = 2 (0 | 111 1<br>(11.99 +1.09<br>Dóng c | 5. 5<br>5. 1<br>5. VI<br>đa 26 | N30F2301<br>7.2Tý CP 29 | TR 125      | NAN<br>1,117.3 | 10.3 +0.0%)<br>Döng của |             | 101<br>0<br>9 CP 1,037 | 10 10<br>597 Tý<br>0 (0) — 0 |             | *1.98%)<br>kóng của | en<br>HNX<br>76.73tr C | Na 10 10 49    | 21773 (2.5 | an 15n<br>8 +1.20%)<br>Dóng của | UPCOM<br>36.96tr C | NOR VR<br>502 Tỹ<br>× 194 (0) | un un<br>73.54 ()<br>- 55 - 71 (0) | Mar 526<br>0.58 + 0.79%)<br>Oóng của |
| Q Tim kiém                            | mā                                                 |         | Danh mục y                       | êu thích" 👳 | Danh                 | mục sở hữu             | Niêm yê                         |                                |                         | hỏa thuận 👻 | Bár            |                         | Phải sinh 👒 | - Chi                  | ing quyền                    | v Trái p    | shi Su 👻            | Lô lễ                  |                |            |                                 |                    |                               |                                    |                                      |
|                                       |                                                    |         |                                  |             |                      | DU' M                  |                                 |                                |                         |             | KH Bán I       | é                       |             | Báo I                  | viếm                         |             |                     |                        | e release a    |            |                                 |                    |                               |                                    |                                      |
| Min Ch                                |                                                    |         |                                  |             |                      |                        |                                 |                                |                         |             | Bất c          | lông sán                |             | Cônc                   | nghê Thôn                    | a tin       |                     |                        |                |            |                                 |                    |                               |                                    |                                      |
| ABR                                   |                                                    |         | 8.26                             |             |                      |                        |                                 |                                |                         |             |                |                         |             |                        |                              |             |                     |                        |                |            |                                 |                    |                               |                                    | 10,248,20                            |
| AFX                                   |                                                    |         |                                  |             |                      |                        |                                 |                                |                         |             | Dau            | chi                     |             | Dich                   | vụ Tài chính                 |             |                     |                        | 204,60         |            |                                 |                    |                               |                                    |                                      |
| + AGX                                 |                                                    |         | 39.50                            |             |                      |                        |                                 |                                |                         |             | Duli           | th và Giải tri          |             | Hàng                   | & Dịch vụ C                  | ông nghiệp  |                     |                        |                |            |                                 |                    |                               |                                    | 5,111,70                             |
| AST                                   |                                                    |         | 56.50                            |             |                      | 56740                  |                                 | 56.50                          | 1,00                    |             | Hàng           | cá nhân & C             | 3la dụng    | Hóa                    | chät                         |             | 57.30               |                        | 14,50          |            | 56.50                           |                    | 10,00                         | 1,50                               | 1,961,62                             |
| ST BDB                                |                                                    |         | 11.80                            |             |                      |                        |                                 |                                |                         |             | Naâr           | hàng                    |             | 0 10                   | và chu tùng                  |             |                     |                        |                |            |                                 |                    |                               |                                    | 551,97                               |
| ST BMF                                |                                                    |         | 28.50                            |             |                      |                        |                                 |                                |                         |             |                |                         |             |                        |                              |             |                     |                        |                |            |                                 |                    |                               |                                    |                                      |
| (BTT                                  |                                                    |         | 34.40                            |             |                      |                        |                                 | 34.40                          | 50                      |             | Tâi n          | guyên Cơ bà             |             | Thực                   | phẩm và độ                   | uông        |                     |                        | 40             |            |                                 |                    |                               |                                    | 5,949,55                             |
| BVL                                   |                                                    |         | 10.70                            | 10.70       | 50                   | 10.80                  |                                 | 10,90                          | 10                      |             | Tiện           | ích                     |             | Truy                   | in thông                     |             |                     |                        | 70             |            |                                 |                    |                               |                                    | 28,083,27                            |
| CEN                                   |                                                    |         | 3.60                             |             |                      |                        |                                 | 3.60                           | 16,70                   | 3.60        | Viên           | thông                   |             | Xây c                  | lựng và Vật                  | liệu        |                     |                        | 194,00         |            |                                 |                    |                               |                                    |                                      |
| CIA                                   |                                                    |         | 10.50                            |             |                      |                        |                                 | 10.50                          | 1,70                    |             | Y 15           |                         |             | Khác                   |                              |             | 10.90               |                        | 4,50           |            |                                 |                    |                               |                                    | 5,726,59                             |
| CLX                                   |                                                    |         | 12,90                            |             |                      | 12.90                  | 21,80                           |                                | 4,00                    |             |                |                         |             | Kingo                  |                              |             |                     |                        | 156,10         |            |                                 |                    |                               | 28,50                              | 37,450,60                            |
| СРН                                   |                                                    |         | 0.30                             |             |                      | 0.30                   | 10,50                           | 0.40                           | 559,00                  |             |                |                         |             |                        |                              |             |                     |                        | 1000 00        |            |                                 |                    |                               |                                    | 2,156,00                             |
| Dum                                   |                                                    |         | 39.80                            |             |                      | 42.50                  | 1,00                            | 96,50                          | ingu i                  |             |                |                         |             |                        |                              | 70.70       |                     |                        | 1,375,40       |            |                                 |                    | 158,10                        | 63,00                              | 36,869,59                            |
| DST                                   |                                                    |         | 4.00                             |             |                      | 4.00                   | 44,60                           |                                | 58,70                   |             |                |                         | 4.20        | 8,30                   | 4(30)                        | 70,30       |                     |                        | 106,10         |            |                                 |                    |                               |                                    | 6 202220                             |
|                                       |                                                    |         | 2.20                             | 1000        |                      |                        |                                 | 101000                         | 1000                    |             |                |                         |             |                        | 00000                        |             | 1/20122             | 10000000               |                |            | 2022                            |                    |                               | -                                  | 5,307,70                             |
|                                       |                                                    |         | 10.00                            | 00.40       | 700                  | 08.50                  |                                 | 00000                          | 0,00                    |             |                |                         | 10.00       |                        | 100.00                       | 0,00        | 10.50               | 0.00                   | 637,30         |            | 00.00                           |                    | 127,02                        | 67,51                              | 20,404,30                            |
|                                       |                                                    |         | 9.60                             |             |                      |                        |                                 |                                |                         |             |                |                         |             |                        |                              |             |                     |                        | 633,20         |            |                                 |                    | 21,40                         |                                    | 622.20                               |
| ALC: NOTE                             |                                                    |         | 12.00                            |             |                      |                        |                                 |                                |                         |             |                |                         |             |                        |                              |             |                     |                        | 510            |            |                                 |                    |                               |                                    | 022,30                               |
| 1 ATT                                 |                                                    |         | 13.00                            |             |                      |                        |                                 |                                |                         |             |                |                         |             |                        |                              |             |                     |                        | 5,10           |            |                                 |                    |                               |                                    | 0 542 40                             |

#### 9. Bảng giá Phái sinh

- Đường dẫn: Bảng giá/ Phái sinh
- Mục đích: Hiển thị danh sách mã CK phái sinh của HĐTL chỉ số VN30 và HĐTL

#### TPCP

| → C (    | A Not secur                                                                                                    | trade.ad                                                                                                    | :bs.nextline.v                                                                                                    | 'n                                                                                                    |                                                                                                    |                                               |                                                                                                    |            |          |      |                                                                                                    |                                                                                                    |                                                                                                    |                                                                                                    |                                                                                                    |                                                                                                    |                                                                               |                                                                                                    |                                                                                                    |                                                                                                    | QĽ                                                                                                    | 2 12 18                                                                                                    | II 🛎 I                                                                                                    |
|----------|----------------------------------------------------------------------------------------------------|----------------------------------------------------------------------------------------------------|----------------------------------------------------------------------------------------------------|----------------------------------------------------------------------------------------------------|----------------------------------------------------------------------------------------------------|-----------------------------------------------|----------------------------------------------------------------------------------------------------|------------|----------|------|----------------------------------------------------------------------------------------------------|----------------------------------------------------------------------------------------------------|----------------------------------------------------------------------------------------------------|----------------------------------------------------------------------------------------------------|----------------------------------------------------------------------------------------------------|----------------------------------------------------------------------------------------------------|-------------------------------------------------------------------------------|----------------------------------------------------------------------------------------------------|----------------------------------------------------------------------------------------------------|----------------------------------------------------------------------------------------------------|----------------------------------------------------------------------------------------------------|----------------------------------------------------------------------------------------------------|----------------------------------------------------------------------------------------------------|
| BS       |                                                                                                    | BÂNG GI                                                                                                    | ٨                                                                                                    | E-                                                                                                    | 🗄 тні тві                                                                                                    | JÒNG                                          |                                                                                                    | 🔬 LĘN      | IH CƠ SỞ |      |                                                                                                    | TÀISẢN                                                                                                    |                                                                                                    |                                                                                                    | DICH VỤ C                                                                                                    | CO BẠN                                                                                                    |                                                                               | ① DV TÀ                                                                                                    | ICHÍNH                                                                                                    | Q 🕸                                                                                                    | ⊊₽                                                                                                    | 006C0002                                                                                                    | »6 👻 🛃                                                                                                    |
| Tim kiếm | mā                                                                                                    |                                                                                                    | Danh mục                                                                                                    | yêu thích                                                                                                    | - Da                                                                                                    | nh mục si                                     | hữu l                                                                                                    | Niêm yết 👒 |          | Thôa | thuận 👻                                                                                                    | Ngành                                                                                                    | -                                                                                                    | HDTL chỉ số                                                                                                    | VN30 -                                                                                                    | Chứng                                                                                                    | quyền 👻                                                                       | Trái p                                                                                                    | hiếu 🔻 Lô lê                                                                                                    |                                                                                                    |                                                                                                    |                                                                                                    | \$                                                                                                    |
| MĀCK     |                                                                                                    |                                                                                                    |                                                                                                    |                                                                                                    |                                                                                                    |                                               |                                                                                                    |            |          |      |                                                                                                    |                                                                                                    |                                                                                                    |                                                                                                    | N30                                                                                                    |                                                                                                    |                                                                               |                                                                                                    | I TÓNG KL ▶                                                                                                    |                                                                                                    |                                                                                                    |                                                                                                    | NN                                                                                                    |
|          |                                                                                                    |                                                                                                    |                                                                                                    |                                                                                                    |                                                                                                    |                                               |                                                                                                    |            |          |      |                                                                                                    |                                                                                                    | ° н                                                                                                    | DTL TPCP                                                                                                    |                                                                                                    |                                                                                                    |                                                                               | кі, З                                                                                                    |                                                                                                    |                                                                                                    |                                                                                                    |                                                                                                    | BÁN                                                                                                    |
| VN30F230 |                                                                                                    |                                                                                                    |                                                                                                    |                                                                                                    |                                                                                                    |                                               |                                                                                                    |            |          |      |                                                                                                    |                                                                                                    |                                                                                                    |                                                                                                    |                                                                                                    |                                                                                                    |                                                                               |                                                                                                    | 267,200                                                                                                    |                                                                                                    |                                                                                                    | 21,95                                                                                                    | 44,76                                                                                                    |
| VN30F230 | 1,193.0                                                                                                    |                                                                                                    |                                                                                                    |                                                                                                    |                                                                                                    |                                               |                                                                                                    |            |          |      |                                                                                                    |                                                                                                    |                                                                                                    |                                                                                                    |                                                                                                    |                                                                                                    |                                                                               |                                                                                                    | 16,209                                                                                                    |                                                                                                    |                                                                                                    | 22,43                                                                                                    | 11,90                                                                                                    |
|          |                                                                                                    |                                                                                                    |                                                                                                    |                                                                                                    |                                                                                                    |                                               |                                                                                                    |            |          |      |                                                                                                    |                                                                                                    |                                                                                                    |                                                                                                    |                                                                                                    |                                                                                                    |                                                                               |                                                                                                    | 204                                                                                                    |                                                                                                    |                                                                                                    |                                                                                                    | 5                                                                                                    |
| VN30F230 | 1,160.3                                                                                                    |                                                                                                    |                                                                                                    |                                                                                                    |                                                                                                    |                                               |                                                                                                    |            |          |      |                                                                                                    |                                                                                                    |                                                                                                    |                                                                                                    |                                                                                                    |                                                                                                    |                                                                               |                                                                                                    | 187                                                                                                    |                                                                                                    |                                                                                                    |                                                                                                    | 1                                                                                                    |
|          |                                                                                                    |                                                                                                    |                                                                                                    |                                                                                                    |                                                                                                    |                                               |                                                                                                    |            |          |      |                                                                                                    |                                                                                                    |                                                                                                    |                                                                                                    |                                                                                                    |                                                                                                    |                                                                               |                                                                                                    |                                                                                                    |                                                                                                    |                                                                                                    |                                                                                                    |                                                                                                    |
|          |                                                                                                    |                                                                                                    |                                                                                                    |                                                                                                    |                                                                                                    |                                               |                                                                                                    |            |          |      |                                                                                                    |                                                                                                    |                                                                                                    |                                                                                                    |                                                                                                    |                                                                                                    |                                                                               |                                                                                                    |                                                                                                    |                                                                                                    |                                                                                                    |                                                                                                    |                                                                                                    |
|          |                                                                                                    |                                                                                                    |                                                                                                    |                                                                                                    |                                                                                                    |                                               |                                                                                                    |            |          |      |                                                                                                    |                                                                                                    |                                                                                                    |                                                                                                    |                                                                                                    |                                                                                                    |                                                                               |                                                                                                    |                                                                                                    |                                                                                                    |                                                                                                    |                                                                                                    |                                                                                                    |
|          |                                                                                                    |                                                                                                    |                                                                                                    |                                                                                                    |                                                                                                    |                                               |                                                                                                    |            |          |      |                                                                                                    |                                                                                                    |                                                                                                    |                                                                                                    |                                                                                                    |                                                                                                    |                                                                               |                                                                                                    |                                                                                                    |                                                                                                    |                                                                                                    |                                                                                                    |                                                                                                    |
|          |                                                                                                    |                                                                                                    |                                                                                                    |                                                                                                    |                                                                                                    |                                               |                                                                                                    |            |          |      |                                                                                                    |                                                                                                    |                                                                                                    |                                                                                                    |                                                                                                    |                                                                                                    |                                                                               |                                                                                                    |                                                                                                    |                                                                                                    |                                                                                                    |                                                                                                    |                                                                                                    |
|          |                                                                                                    |                                                                                                    |                                                                                                    |                                                                                                    |                                                                                                    |                                               |                                                                                                    |            |          |      |                                                                                                    |                                                                                                    |                                                                                                    |                                                                                                    |                                                                                                    |                                                                                                    |                                                                               |                                                                                                    |                                                                                                    |                                                                                                    |                                                                                                    |                                                                                                    |                                                                                                    |
|          | C     C     C | A Not sentre     A Not sentre     A Not sentre     A Not sentre     Tran kálm me      Kkóc Taku      Visaor2200      Visaor2200      Visaor2200      Line.4 | C         A Not secure         tradeus           CBS         Image: Case of the secure         tradeus           Time killin mill         Image: Case of the secure         tradeus           MACK         TBAN         SAN           Witsber2300         1,184.4         1,028.6           Witsber2300         1,186.4         1,028.6           Witsber2300         1,186.3         1,008.5 | C         A Net secure         tradeacts meetinest           CBS         Carlos         RANO dA           1         Tim killin m3         Danh mue           KACK         TibA         SAN         Tc           VILSOP2300         1,186.4         1,029.6         1,107.0           VILSOP2303         1,186.4         1,029.6         1,039.0           VILSOP2303         1,750         1,022.1         1,088.4           VILSOP2303         1,760.3         1,008.5         1,084.4 | C      A Mot secure trade acta and an endine we     Set     S      A Mot secure trade acta and an endine we     S      A Mot act     A     A Mot act     A     A Mot act     A     A | C A Not senure   trade.acbs.rest/ine.un     C | C      C     C    C |            |          |      | C         A Hot secure         Index acka         C         TH TMX/MO         C L(bet Cd SD           To bid/m ml         On the poly with the *         On the mujo should be *         On the mujo should be *         Of Mulo         Nein yet *         EFF         Take           MACC         Takka         SA         To         Ock         Ni         Of Mulo         Ni         To         To         SA         Ni         Ni | Image: Transmission of the set of the set o | No         A No scale         Data metalines         Data mug yiku takini *         Data mug yiku takini *< | Image: Control of the sector         Image: Control of the sector         Image: Control of the sector <th< th=""><th>No.         All Not Review         Tell Review         Tell Review         <t< th=""><th>No         A Not south         Made addrametilines           No         A No         Matrix         Matrix         Matr</th><th>No         All Notant         Notable and and and and and and and and and and</th><th>No.         All Notation         Market of All         Dath mut yius Vision         All Fail (All Columnation of All Columnation of All Columnatio All Columnation of All Columnation of All Columnatio A</th><th>No         A Notación         A Notación</th><th>No         A Marcell         Marcell         Tit Hardon         A Literator         Tit Hardon         A Literator         Tit Hardon         Tit Hardon         Tit Hardo</th><th>No       A Nature       Nature       Nature</th><th>Image: Note and the state intervention of the state intervention of the state interventinterventinterevention of the state intervention of the</th><th>Image: Note and the state of the state of the state</th></t<></th></th<> | No.         All Not Review         Tell Review         Tell Review <t< th=""><th>No         A Not south         Made addrametilines           No         A No         Matrix         Matrix         Matr</th><th>No         All Notant         Notable and and and and and and and and and and</th><th>No.         All Notation         Market of All         Dath mut yius Vision         All Fail (All Columnation of All Columnation of All Columnatio All Columnation of All Columnation of All Columnatio A</th><th>No         A Notación         A Notación</th><th>No         A Marcell         Marcell         Tit Hardon         A Literator         Tit Hardon         A Literator         Tit Hardon         Tit Hardon         Tit Hardo</th><th>No       A Nature       Nature       Nature</th><th>Image: Note and the state intervention of the state intervention of the state interventinterventinterevention of the state intervention of the</th><th>Image: Note and the state of the state of the state</th></t<> | No         A Not south         Made addrametilines           No         A No         Matrix         Matrix         Matr | No         All Notant         Notable and and and and and and and and and and | No.         All Notation         Market of All         Dath mut yius Vision         All Fail (All Columnation of All Columnation of All Columnatio All Columnation of All Columnation of All Columnatio A | No         A Notación         A Notación | No         A Marcell         Marcell         Tit Hardon         A Literator         Tit Hardon         A Literator         Tit Hardon         Tit Hardon         Tit Hardo | No       A Nature       Nature       Nature | Image: Note and the state intervention of the state intervention of the state interventinterventinterevention of the state intervention of the | Image: Note and the state of the state of the state |

# 10. Bảng giá Chứng quyền

- Đường dẫn: Bảng giá/ Chứng quyền
- Mục đích: Hiển thị danh sách các mã chứng quyền tại ACBS và toàn thị trường

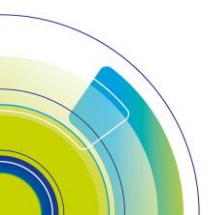

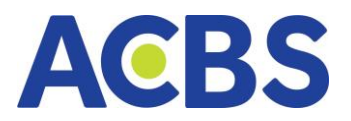

| ACB                        | S                                    | I    | 💼 BÁNG GIÁ                                                                                               | •          |                              | 🖂 тніт               | RƯỜNG                                      |      | 3                   | 🖉 L(INH CO             | sở             |      |                                | TÀI SẦN                |                     | :                       | E DICH VŲ O      | O BẢN |                             | <u>©</u>                        | DV TÀI CI        | німн                                                  |                                  | Qŧ                  | \$ 🚅                      | 00600 | 00206 👻                               | Ť                              |
|----------------------------|--------------------------------------|------|----------------------------------------------------------------------------------------------------|------------|------------------------------|----------------------|--------------------------------------------|------|---------------------|------------------------|----------------|------|--------------------------------|------------------------|---------------------|-------------------------|------------------|-------|-----------------------------|---------------------------------|------------------|-------------------------------------------------------|----------------------------------|---------------------|---------------------------|-------|---------------------------------------|--------------------------------|
| 90<br>VN-INDE<br>604.2tr C | 10h 11h<br>EX<br>P 10,238 T<br>© 322 |      | 100 100<br>198.28 (9.99 +(<br>00<br>20<br>20<br>20<br>20<br>20<br>20<br>20<br>20<br>20<br>20<br>20<br>20 | 1          | • 100<br>VN30<br>168.98tr CP | 4,212 Tý<br>≈ 25 (0) | <sup>20</sup> 10<br>1,115.72<br>− 3 ≈ 2 (0 |      | 15h<br>19%)<br>100a | VN30F230<br>267.2Tý CP | 1<br>29,754 Tý |      | 57 140<br>1773 (10.3 +0<br>Đốn | 15h<br>1.01%)<br>3 cứa | HNX30<br>57.65Tỹ CP | 1,037,697 Tý<br>≈ 0 (0) |                  |       | 15h<br>15h<br>98%)<br>9 cús | 50 500<br>HNX<br>76.73tr CP 1,3 |                  | <sup>120</sup> 50 40<br>217.73 (2.58<br>− 49 ≈ 57 (0) | 15h<br>15h<br>11.20%)<br>óng cửa | UPCOM<br>36.96tr CP | on m<br>502 Tÿ<br>≈ 194 ( |       | n 140<br>54 (0.58 +0.<br>Dón<br>1 (0) | auto<br>Isla<br>79%)<br>Ig côn |
| Q Tir                      | n kiếm mã                            |      | D                                                                                                    | anh mục yế | u thích 👻                    | Danh                 | mục sở hữu                                 | Niêm | yết 👻               | ETF                    | Thỏa thuận     |      | Ngành 👻                        | Phá                    | isinh 👻             | Chứng q                 | uyèn tại ACBS    | · •   | Trái phiế                   | u - U                           | ölå <del>-</del> |                                                       |                                  |                     |                           |       |                                       |                                |
| MÃC                        |                                      |      |                                                                                                    |            |                              |                      |                                            |      |                     |                        |                |      |                                |                        | NH<br>A N A         |                         |                  |       |                             |                                 |                  |                                                       |                                  | CIÁ<br>THÍO         |                           |       | NN                                    |                                |
| CFP                        | T2212                                | ACBS | 02/06/2023                                                                                               |            |                              |                      |                                            |      | 1.51                | 14,90                  |                | 7,90 |                                |                        |                     | Chứng quy               | yền toàn thị tru | ròng  |                             | 1.56                            | 2,60             | 57,80                                                 |                                  |                     |                           |       |                                       |                                |
| CHP                        | G2225                                | ACBS | 02/06/2023                                                                                               |            |                              |                      |                                            |      |                     |                        |                |      |                                |                        |                     |                         |                  |       |                             |                                 |                  | 510,70                                                |                                  |                     |                           |       |                                       |                                |
| сме                        |                                      | ACBS | 02/06/2023                                                                                               |            |                              |                      |                                            |      |                     |                        |                |      |                                |                        |                     |                         |                  |       |                             |                                 |                  | 200,00                                                |                                  |                     |                           |       | 18,00                                 |                                |
| CMS                        | N2214                                | ACBS | 02/06/2023                                                                                               |            |                              |                      |                                            |      |                     |                        |                |      |                                |                        |                     |                         |                  |       |                             |                                 |                  | 10,70                                                 |                                  |                     |                           |       |                                       |                                |
| CMV                        | VG2213                               | ACBS | 02/06/2023                                                                                               |            |                              | 0.48                 |                                            |      | 0.48                | 1,70                   | 0.49           |      |                                |                        |                     | 0.51                    |                  | 0.52  | 10,10                       | 0.53                            | 12,00            | 163,60                                                |                                  | 0.48                |                           |       |                                       |                                |
| 010                        | 02210                                | ACBS | 02/06/2023                                                                                               |            |                              | 142                  |                                            |      |                     |                        |                |      |                                |                        |                     | 1.43                    | 4.00             | 144   | 100                         | 1.45                            | 10,00            | 20,40                                                 |                                  |                     |                           |       |                                       |                                |
| CVH                        | M2218                                | ACBS | 02/06/2023                                                                                               |            |                              |                      |                                            |      |                     |                        |                |      |                                |                        |                     |                         | 3,80             |       | 7,90                        |                                 | 9,00             | 34,40                                                 |                                  |                     |                           |       |                                       |                                |
| CVN                        | M2211                                | ACBS | 02/06/2023                                                                                               |            |                              |                      |                                            |      |                     |                        |                |      |                                |                        |                     |                         | 13,40            |       |                             |                                 |                  |                                                       |                                  |                     |                           |       |                                       |                                |
| CVR                        | E2219                                | ACBS | 02/06/2023                                                                                               |            |                              |                      |                                            |      |                     |                        |                |      |                                |                        |                     |                         | 70,00            |       |                             |                                 |                  | 7,90                                                  |                                  |                     |                           | 1,00  |                                       |                                |
|                            |                                      |      |                                                                                                    |            |                              |                      |                                            |      |                     |                        |                |      |                                |                        |                     |                         |                  |       |                             |                                 |                  |                                                       |                                  |                     |                           |       |                                       |                                |

# 11. Bảng giá Trái Phiếu

- Đường dẫn: Bảng giá/ Trái phiếu
- Mục đích : Hiển thị bảng giá của mã trái phiếu sàn HNX

| ACBS        | •    | BÁNG G | iÁ        | 22        | THI TRU | ÓNG       |     | 🔬 LĘN      | нсаза |      | 1       | TÀISẢI | 4                | 86          | рісн vų с | O BÁN      |    | <u>()</u> D  | / TÀI CHÍN | н       |     | Q | ŝ | С. | 006C0002 | 06 👻 | Ŧ |
|-------------|------|--------|-----------|-----------|---------|-----------|-----|------------|-------|------|---------|--------|------------------|-------------|-----------|------------|----|--------------|------------|---------|-----|---|---|----|----------|------|---|
| Q Tim kiếm  |      |        | Danh mục  | yêu thích | - Dai   | nh mục sở | hữu | Niêm yết 👒 |       | Thóa | thuận 👻 | Ngàn   | h <del>-</del> F | Phái sinh 🔻 | Chúr      | ng quyền 🔻 |    |              |            | Lô lé 👻 |     |   |   |    |          |      |   |
|             |      |        |           |           |         |           | /UA |            |       |      | KHỚP LỆ | NH     |                  |             | DƯ I      | BÁN        | 1  | rái phiếu HI | 4X         |         |     |   |   |    |          | N    |   |
| MACK        | TRAN | SAN    |           |           |         |           |     |            |       |      |         |        |                  |             |           |            | 90 |              |            |         | CAC |   |   |    |          |      |   |
| ≠ BAF12202  | 9    |        | 100.00    |           |         |           |     |            |       |      |         |        |                  |             |           |            |    |              |            |         |     |   |   |    |          |      |   |
| # BCG12200  | 6    |        | 100.00    |           |         |           |     |            |       |      |         |        |                  |             |           |            |    |              |            |         |     |   |   |    |          |      |   |
| # BID121027 |      |        | 100.00    |           |         |           |     |            |       |      |         |        |                  |             |           |            |    |              |            |         |     |   |   |    |          |      |   |
| # BID121028 |      |        | 100.00    |           |         |           |     |            |       |      |         |        |                  |             |           |            |    |              |            |         |     |   |   |    |          |      |   |
| 🖈 BID12200  | 1    |        | 100.00    |           |         |           |     |            |       |      |         |        |                  |             |           |            |    |              |            |         |     |   |   |    |          |      |   |
| # BID12200  | 1    |        | 100.00    |           |         |           |     |            |       |      |         |        |                  |             |           |            |    |              |            |         |     |   |   |    |          |      |   |
| # BID12200  |      |        | 100.00    |           |         |           |     |            |       |      |         |        |                  |             |           |            |    |              |            |         |     |   |   |    |          |      |   |
|             | 4    |        | 100.00    |           |         |           |     |            |       |      |         |        |                  |             |           |            |    |              |            |         |     |   |   |    |          |      |   |
| 🖈 BVB12202  | 8    |        | 100.00    |           |         |           |     |            |       |      |         |        |                  |             |           |            |    |              |            |         |     |   |   |    |          |      |   |
| A CII120018 |      |        |           |           |         |           |     |            |       |      |         |        |                  |             |           |            |    |              |            |         |     |   |   |    |          |      |   |
| CII121006   |      |        |           |           |         |           |     |            |       |      |         |        |                  |             |           |            |    |              |            | 90      |     |   |   |    |          |      |   |
| 🖈 CII121029 |      |        | 94.66     |           |         |           |     |            |       |      |         |        |                  |             |           |            |    |              |            |         |     |   |   |    |          |      |   |
| 🖈 CII42013  |      |        | 1,000.00  |           |         |           |     |            |       |      |         |        |                  |             |           |            |    |              |            |         |     |   |   |    |          |      |   |
| # CTD12201  | 5    |        | 00.000.00 |           |         |           |     |            |       |      |         |        |                  |             |           |            |    |              |            |         |     |   |   |    |          |      |   |

# 12. Bảng giá Lô lẻ

- Đường dẫn: Bảng giá/ Lô lẻ
- Mục đích: Hiển thị giá của mã chứng khoán lô lẻ theo 3 sàn HSX/HNX/UPCOM

| $ \begin{array}{ c c c c c c c c c c c c c c c c c c c$                                                                                                    | ACBS                            | 5                                    | 🚺 BÁNG G                       | A                   | 2                                  | THỊ TRƯỜNG                                            |          | 🔬 LÊNH | cơ sở               | 1             | TÀI SẢN              |                | рісн                                     | VŲ CƠ BẢN |                                                     | ① DV TÀI 0                                            | снімн                                 |                         | Q \$                         | Q <sup>0</sup> | 06C000206 👻 🚹                                                  |
|----------------------------------------------------------------------------------------------------|---------------------------------|--------------------------------------|--------------------------------|---------------------|------------------------------------|-------------------------------------------------------|----------|--------|---------------------|---------------|----------------------|----------------|------------------------------------------|-----------|-----------------------------------------------------|-------------------------------------------------------|---------------------------------------|-------------------------|------------------------------|----------------|----------------------------------------------------------------|
| Image: state state | sh to<br>VN-INDEX<br>604.2tr CP | n 11h 12<br>10,238 Tý<br>≈ 322 (0) — | 1,098.28 (9.99<br>45 ¥ 105 (0) | +0.92%)<br>Dóng của | 26 328<br>VN30<br>168.98tr CP 4,21 | 120 120 120<br>1,115.72<br>2 Tý<br>25 (0) - 3 × 2 (0) |          |        | 301<br>19 29,754 Tý | 1,117.3 (10.3 | 3 +0.9%)<br>Dóng của | 57.65Tý CP 1,0 | 176 1276<br>37.697 Tý<br>≳ 0 (0) — 0 ≥ 0 |           | 1220 - 1444<br>1220 - 240<br>01%) HNX<br>cd2a 76.72 | 100 100<br>100 100<br>100 100<br>100 (0)<br>≈ 108 (0) | 12m 12m<br>217.73 (2<br>- 49 ¥ 57 (0) | 158 +1.20%)<br>Dóng của | an 32<br>UPCOM<br>36.96tr CP | 104 (0) − 1    | 135 540 155<br>173.54 (0.58 +0.79%)<br>Dông của<br>15 ⊻ 71 (0) |
| Image: space space | Q Tim k                         | iếm mã                               |                                | Danh mục yê         | u thích 👻                          | Danh mục sở hữu                                       | Niêm yết | - ETF  | Thỏa thuận          | - Ngành       | - Phi                | iisinh 👻 🛛     | Chứng quyền 👻                            | Trái phié | fu - Lõ                                             | lé HOSE 👻                                             |                                       |                         |                              |                |                                                                |
| i         i                                                                                                    | MĂCK                            |                                      |                                |                     |                                    |                                                       |          |        |                     |               |                      |                |                                          |           |                                                     |                                                       |                                       |                         |                              |                |                                                                |
| * AA $*$ AA $*$ AA                                                                                                    |                                 |                                      |                                |                     |                                    | GIÁ 3                                                 | KL 3     | GIÁ 2  | KL 2                | GIÁ 1         |                      |                |                                          | < % >     | HN                                                  |                                                       |                                       |                         | GIÁ 3                        | KL 3           |                                                                |
| V       Value       0.200       0.200       0.100       11.00       0.100       11.00       0.100       0.100       0.100       0.100       0.100       0.100       0.100       0.100       0.100       0.100       0.100       0.100       0.100       0.100       0.100       0.100       0.100       0.100       0.100       0.100       0.100       0.100       0.100       0.100       0.100       0.100       0.100       0.100       0.100       0.100       0.100       0.100       0.100       0.100       0.100       0.100       0.100       0.100       0.100       0.100       0.100       0.100       0.100       0.100       0.100       0.100       0.100       0.100       0.100       0.100       0.100       0.100       0.100       0.100       0.100       0.100       0.100       0.100       0.100       0.100       0.100       0.100       0.100       0.100       0.100       0.100       0.100       0.100       0.100       0.100       0.100       0.100       0.100       0.100       0.100       0.100       0.100       0.100       0.100       0.100       0.100       0.100       0.100       0.100       0.100       0.100       0.100       0.100       0.                                                                                                    |                                 |                                      |                                |                     | 7.40                               |                                                       |          |        |                     |               |                      |                |                                          |           | UPC                                                 | юм                                                    |                                       |                         |                              |                | 833                                                            |
| init $init$ $init$                                                                                                    |                                 |                                      |                                |                     | 515                                |                                                       |          |        |                     |               |                      |                |                                          |           |                                                     |                                                       |                                       |                         |                              |                | 49                                                             |
| AS         AS                                                                                                    | ARP                             |                                      |                                |                     | 8.26                               |                                                       |          |        |                     |               |                      |                |                                          |           |                                                     |                                                       |                                       |                         |                              |                |                                                                |
| $*$ AT       3.0.5       3.0.5       3.0.5       3.0.5 $\cdot$ $\cdot$ <                                                                                                    | ABS                             |                                      |                                |                     | 5.61                               |                                                       |          |        |                     |               |                      |                |                                          |           |                                                     |                                                       |                                       |                         |                              |                |                                                                |
| 4       Accis       2705       2155       2150       2150       110       2255       110       2255       110       2255       110       2255       110       2255       110       2255       110       2255       110       2255       110       2255       110       2255       110       2255       110       2255       110       2255       110       2255       110       2255       110       2255       110       2255       110       2255       110       2255       110       2255       110       2255       110       2255       110       2255       110       2255       110       2255       110       2255       110       2255       110       110       110       110       110       110       110       110       110       110       110       110       110       110       110       110       110       110       110       110       110       110       110       110       110       110       110       110       110       110       110       110       110       110       110       110       110       110       110       110       110       110       110       110       110                                                                                                    | ABT                             |                                      |                                |                     | 36.90                              |                                                       |          |        |                     |               |                      |                |                                          |           | 36.95                                               |                                                       |                                       |                         |                              |                |                                                                |
| \$\$ ACC\$       11230       11070       1180       .       11250       1120       1120       1120       1120       1120       1120       1120       1120       1120       1120       1120       1120       1120       1120       1120       1120       1120       1120       1120       1120       1120       1120       1120       1120       1120       1120       1120       1120       1120       1120       1120       1120       1120       1120       1120       1120       1120       1120       1120       1120       1120       1120       1120       1120       1120       1120       1120       1120       1120       1120       1120       1120       1120       1120       1120       1120       1120       1120       1120       1120       1120       1120       1120       1120       1120       1120       1120       1120       1120       1120       1120       1120       1120       1120       1120       1120       1120       1120       1120       1120       1120       1120       1120       1120       1120       1120       1120       1120       1120       1120       1120       1120       1120       1120       1120                                                                                                    | ACB                             |                                      |                                |                     |                                    |                                                       |          |        |                     |               |                      |                |                                          |           |                                                     |                                                       |                                       |                         |                              |                |                                                                |
| •       AC0       4170       3630       3800       3700       3700       980       3180       1       9805       64       3185       56       40.05       66       6700       7710         •       AC1       1240       1240       1380       1380       1380       617       1380       64       58       40.05       64.05       64.05       64.05       64.05       64.05       64.05       64.05       64.05       64.05       64.05       64.05       64.05       64.05       64.05       64.05       64.05       64.05       64.05       64.05       64.05       64.05       64.05       64.05       64.05       64.05       64.05       64.05       64.05       64.05       64.05       64.05       64.05       64.05       64.05       64.05       64.05       64.05       64.05       64.05       64.05       64.05       64.05       64.05       64.05       64.05       64.05       64.05       64.05       64.05       64.05       64.05       64.05       64.05       64.05       64.05       64.05       64.05       64.05       64.05       64.05       64.05       64.05       64.05       64.05       64.05       64.05       64.05       64.05                                                                                                    | ACC                             |                                      |                                |                     |                                    |                                                       |          |        |                     |               |                      |                |                                          |           |                                                     |                                                       | 11.50                                 | 126                     |                              |                |                                                                |
| • ACL         17.20         17.20         17.80         17.80         17.80         17.80         17.80         17.80         17.80         17.80         17.80         17.80         17.80         17.80         17.80         17.80         17.80         17.80         17.80         17.80         17.80         17.80         17.80         17.80         17.80         17.80         17.80         17.80         17.80         17.80         17.80         17.80         17.80         17.80         17.80         17.80         17.80         17.80         17.80         17.80         17.80         17.80         17.80         17.80         17.80         17.80         17.80         17.80         17.80         17.80         17.80         17.80         17.80         17.80         17.80         17.80         17.80         17.80         17.80         17.80         17.80         17.80         17.80         17.80         17.80         17.80         17.80         17.80         17.80         17.80         17.80         17.80         17.80         17.80         17.80         17.80         17.80         17.80         17.80         17.80         17.80         17.80         17.80         17.80         17.80         17.80         17.80 <th< th=""><th>ACG</th><th></th><th></th><th></th><th>39.00</th><th></th><th></th><th></th><th></th><th></th><th></th><th></th><th></th><th></th><th></th><th></th><th></th><th></th><th></th><th></th><th></th></th<>                                                                                                    | ACG                             |                                      |                                |                     | 39.00                              |                                                       |          |        |                     |               |                      |                |                                          |           |                                                     |                                                       |                                       |                         |                              |                |                                                                |
| 4         AGE         2680         2330         2300         2300         2300         2300         2300         2300         2300         2300         2300         2300         2300         2300         2300         2300         2300         2300         2300         2300         2300         2300         2300         2300         2300         2300         2300         2300         2300         2300         2300         2300         2300         2300         2300         2300         2300         2300         2300         2300         2300         2300         2300         2300         2400         2400         2400         2400         2400         2400         2400         2400         2400         2400         2400         2400         2400         2400         2400         2400         2400         2400         2400         2400         2400         2400         2400         2400         2400         2400         2400         2400         2400         2400         2400         2400         2400         2400         2400         2400         2400         2400         2400         2400         2400         2400         2400         2400         2400         2400         240                                                                                                    | ACL                             |                                      |                                |                     |                                    |                                                       |          |        |                     |               |                      |                |                                          |           |                                                     |                                                       |                                       |                         |                              |                | 113                                                            |
| #       A05       10.45       91.04       92.00       93.04       90.0       94.64       90.00       93.05       93.00       93.00       93.00       93.00       93.00       93.00       93.00       93.00       93.00       93.00       93.00       93.00       93.00       93.00       93.00       93.00       93.00       93.00       93.00       93.00       93.00       93.00       93.00       93.00       93.00       93.00       93.00       93.00       93.00       93.00       93.00       93.00       93.00       93.00       93.00       93.00       93.00       93.00       93.00       93.00       93.00       93.00       93.00       93.00       93.00       93.00       93.00       93.00       93.00       93.00       93.00       93.00       93.00       93.00       93.00       93.00       93.00       93.00       93.00       93.00       93.00       93.00       93.00       93.00       93.00       93.00       93.00       93.00       93.00       93.00       93.00       93.00       93.00       93.00       93.00       93.00       93.00       93.00       93.00       93.00       93.00       93.00       93.00       93.00       93.00       93.00       93.00<                                                                                                    | ADG                             |                                      |                                |                     |                                    |                                                       |          |        |                     |               |                      |                |                                          |           |                                                     |                                                       |                                       |                         | 25.05                        |                |                                                                |
| e*         AG0         3180         2270         2875         29.5         90         29.80         90         29.80         95         31.85         28.70         4.1         29.80         40         29.80           #         Adds         7.22         6.86         6.80         6.90         29.80         40         7.27         1         6.11         7.27         10         4         7.20         6.00         7.20         6.41         7.20         6.41         7.20         7.41         7.20         7.41         7.20         7.41         7.20         7.41         7.20         7.41         7.20         7.41         7.20         7.41         7.20         7.41         7.20         7.41         7.20         7.41         7.20         7.41         7.20         7.41         7.41         7.41         7.41         7.41         7.41         7.41         7.41         7.41         7.41         7.41         7.41         7.41         7.41         7.41         7.41         7.41         7.41         7.41         7.41         7.41         7.41         7.41         7.41         7.41         7.41         7.41         7.41         7.41 <t< th=""><th>ADS</th><th></th><th></th><th></th><th></th><th></th><th></th><th></th><th></th><th></th><th></th><th></th><th></th><th></th><th></th><th></th><th></th><th></th><th></th><th></th><th>419</th></t<>                                                                                                    | ADS                             |                                      |                                |                     |                                    |                                                       |          |        |                     |               |                      |                |                                          |           |                                                     |                                                       |                                       |                         |                              |                | 419                                                            |
| #         AGM         7.32         6.38         6.85         6.80         72         6.84         30         6.68         49         7.27         1         6.3%         7.27         19         6         7         100         100         100         100         100         100         100         100         100         100         100         100         100         100         100         100         100         100         100         100         100         100         100         100         100         100         100         100         100         100         100         100         100         100         100         100         100         100         100         100         100         100         100         100         100         100         100         100         100         100         100         100         100         100         100         100         100         100         100         100         100         100         100         100         100         100         100         100         100         100         100         100         100         100         100         100         100         100         100                                                                                                    | AGG                             |                                      |                                |                     |                                    |                                                       |          |        |                     |               |                      |                |                                          |           |                                                     |                                                       |                                       |                         |                              |                |                                                                |
| ★         AGR         0.01         7.67         8.24         8.25         154         8.29         54         6.31         10         8.29         4         -0.13         8.80         20         8.81         129         431                                                                                                    | AGM                             |                                      |                                |                     |                                    |                                                       |          |        |                     |               |                      |                |                                          |           |                                                     |                                                       |                                       |                         |                              |                | 120                                                            |
|                                                                                                    | AGR                             |                                      |                                |                     |                                    |                                                       |          |        |                     |               |                      |                |                                          |           |                                                     |                                                       |                                       |                         |                              |                |                                                                |
| *         AMO         1.54         1.08         1.13         113         99         1.54         75         1.16         2         1.16         4.3         1.18         4.6         125                                                                                                    | AMD                             |                                      |                                |                     |                                    |                                                       |          |        |                     |               |                      |                |                                          |           | 1.16                                                |                                                       |                                       |                         |                              |                | 125                                                            |

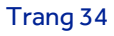

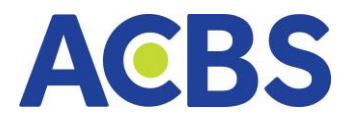

# 13. Chi tiết mã

– Đường dẫn: Nhấn vào mã CK để xem chi tiết

 Mục đích: Xem chi tiết mã bao gồm: Thông tin chi tiết, Biểu đồ PTKT, Khối Giá trị NN mua bán ròng, Bước giá, Khối lượng và Thời gian, thông tin doanh nghiệp, Tài chính, Khuyến nghị, ... Chức năng chung áp dụng cho tất cả các bảng giá trừ bảng giá thỏa thuận)

| A               | BS                                     | 😸 BÅNG GI                                                   | Á 🖂       | THỊ TRƯỜI                         | NG ~                       | 🖉 LÊNH (                                                              | cơ sở                                    | 👸 LÊNH I                                              | PHÁI SINH                                   |
|-----------------|----------------------------------------|-------------------------------------------------------------|-----------|-----------------------------------|----------------------------|-----------------------------------------------------------------------|------------------------------------------|-------------------------------------------------------|---------------------------------------------|
| 5               | ACBS                                   | đạt lãi kỷ lục v                                            | với 513 t | ỷ đồng, kêi                       | nh online I                | hỗ trợ đán                                                            | g kể với                                 | mức tăng t                                            | rưởng hơn                                   |
| 9n<br>VN<br>112 | 10h<br>I-INDEX<br>,463,786 CP  <br>~ 1 | 11h 12h<br>→ 19.72<br>12,463,985,098 Ty<br>144 (0) — 94 ≈ 2 |           | 14h 15h<br>7 15.29%)<br>hóa thuận | 9h 10<br>VN30<br>112,463,7 | 1. Juni<br>1. Juni<br>1. Juni<br>1. Juni<br>86 CP   12,44<br>≈ 144 (0 | 12h<br>▲ 19.7<br>53,985,098<br>)) — 94 ≈ | 13h 14<br>13h 14<br>72 (1,534.57<br>Tý Th<br>265 (15) | ul dual da<br>In 15h<br>15.29%)<br>óa thuận |
| С               | ) Tìm kiếm                             | mã, tên công ty                                             |           | Danh mục s                        | sở hữu 👻                   | Niêm yê                                                               | št 👻                                     | Thỏa thuận                                            | 👻 Ngà                                       |
|                 | NI OK                                  | TOŽN                                                        | chu       |                                   |                            |                                                                       | DU                                       | MUA                                                   |                                             |
|                 | MACK                                   | TRAN                                                        | SAN       | iu                                | GIÁ 3                      | KL 3                                                                  | GIÁ 2                                    | KL 2                                                  | GIÁ 1                                       |
| ×               | ACB                                    | 25.85                                                       | 22.55     | 24.20                             | 23.95                      | 17,000                                                                | 24.05                                    | 55,100                                                | 24.10                                       |
| *               | всм                                    | 90.40                                                       | 78.60     | 84.50                             | 83.50                      | 1,600                                                                 | 83.80                                    | 1,200                                                 | 83.90                                       |
| ×               | BNW                                    | 45.95                                                       | 39.95     | 42.95                             | 43.15                      | 15,800                                                                | 43.20                                    | 4,100                                                 | 43.25                                       |
| *               | BVH                                    | 53.20                                                       | 46.35     | 49.80                             | 49.10                      | 2,900                                                                 | 49.15                                    | 1,800                                                 | 49.30                                       |
| ×               | СТС                                    | 31.10                                                       | 27.10     | 29.10                             | 28.90                      | 15,400                                                                | 28.95                                    | 154,410                                               | 29.00                                       |
| ×               | BNW                                    | 86.30                                                       | 75.10     | 80.70                             | 80.70                      | 9,700                                                                 | 80.80                                    | 200                                                   | 80.90                                       |

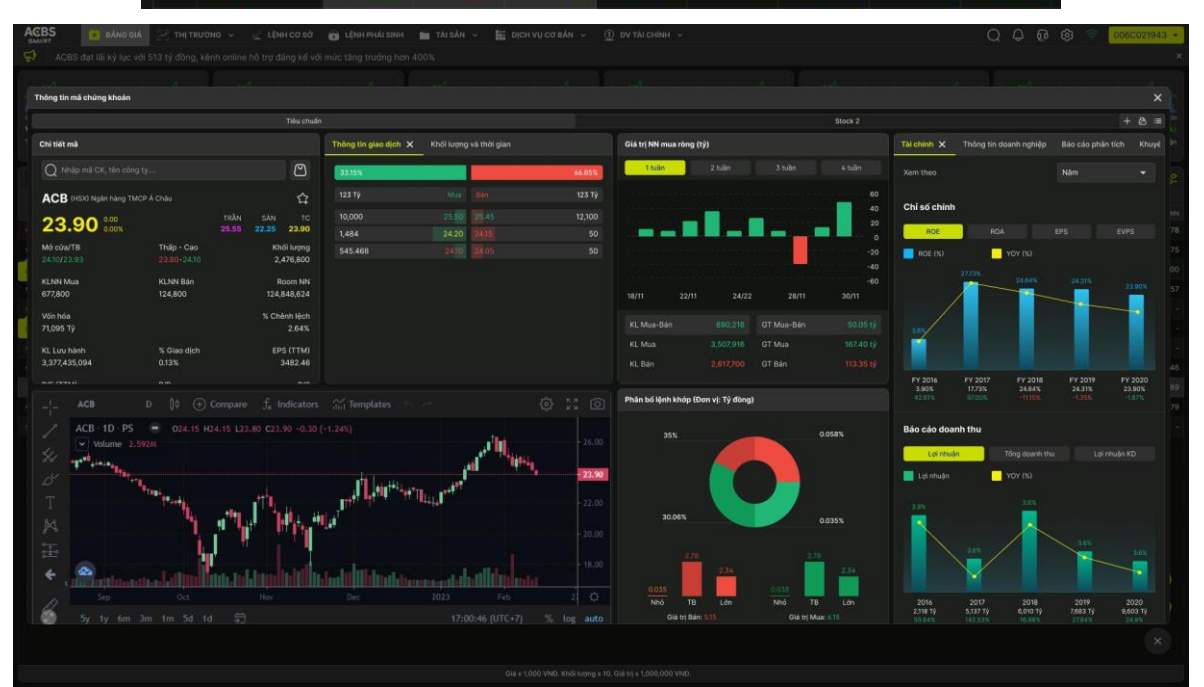

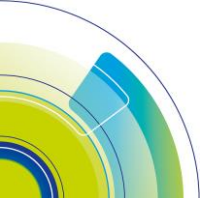

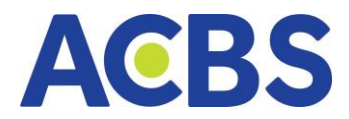

Khối Thông tin chi tiết mã:

Mục đích: Hiển thị thông tin của mã bao gồm: giá hiện tại, giá trần, giá sàn, TC,
 giá mở cửa, TB, giá thấp- cao, tổng khối lượng và chác chỉ số cơ bản khác.

| Chi tiết mã           |             |       |       |          |
|-----------------------|-------------|-------|-------|----------|
| Q Nhập mã CK, tên cô  | ng ty       |       |       | C        |
| ACB (HSX) Ngân hàng T | MCP Á Châu  |       |       | Ŷ        |
| 000 0.00              |             | TRĂN  | SÀN   | тс       |
| 23.90 0.00%           |             | 25.55 | 22.25 | 23.90    |
| Mở cửa/TB             | Thấp - Cao  |       | Kh    | ối lượng |
| 24.10/23.93           | 23.80-24.10 |       | 2,    | 476,800  |
| KLNN Mua              | KLNN Bán    |       | R     | oom NN   |
| 677,800               | 124,800     |       | 124,  | 848,624  |
| Vốn hóa               |             |       | % Ch  | ênh lệch |
| 71,095 Tỷ             |             |       |       | 2.64%    |
| KL Lưu hành           | % Giao dịch |       | EP    | S (TTM)  |
| 3,377,435,094         | 0.13%       |       |       | 3482.46  |
| P/E (TTM)             | P/B         |       |       | P/S      |
| 6.06                  | 1.37        |       |       | 2.80     |

- Chức năng tìm kiếm mã CK
- Mục đích: Tìm kiếm mã chứng khoán muốn xem thông tin
- Hướng dẫn thực hiện:
- Nhấn vào ô tìm kiếm mã CK
- Gõ mã CK cần tìm kiếm
- Nhấn Enter

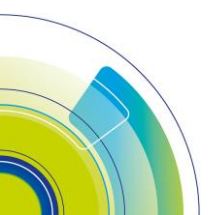
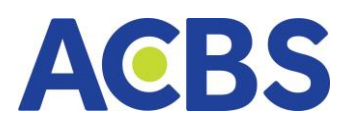

|                                     |                             | Màn 1                |                               |  |  |  |  |  |  |  |  |  |
|-------------------------------------|-----------------------------|----------------------|-------------------------------|--|--|--|--|--|--|--|--|--|
| Chi tiết mã $\times$                |                             |                      | Ľ                             |  |  |  |  |  |  |  |  |  |
| Q Tìm kiếm mã                       |                             |                      |                               |  |  |  |  |  |  |  |  |  |
| SSI (HOSE) CTCP Chứng khoán SSI 公   |                             |                      |                               |  |  |  |  |  |  |  |  |  |
| 18.50 -0.5<br>-2.6                  |                             | TRẦN<br><b>20.30</b> | SÀN TC<br>17.70 19.00         |  |  |  |  |  |  |  |  |  |
| Mở cửa/TB<br>18.95 /18.52           | Thấp - Cao<br>18.15 - 19.00 |                      | Tổng khối lượng<br>11,360,100 |  |  |  |  |  |  |  |  |  |
| KLNN Mua<br>459,510                 | KLNN Bán<br>1,476,970       |                      | Room NN<br>840,138,877        |  |  |  |  |  |  |  |  |  |
| Vốn hóa<br>27,586Tỷ                 | 52 Tuần<br>13.05 - 43.54    |                      | % Chênh lệch<br><b>4.68%</b>  |  |  |  |  |  |  |  |  |  |
| KL Lưu hành<br>Phân tích kỹ thuật 🗙 | % Giao dịch                 |                      | EPS (TTM)                     |  |  |  |  |  |  |  |  |  |

| Chi tiết mã 🗙                  |                                   | Ľ                      |  |  |  |  |  |  |  |  |  |
|--------------------------------|-----------------------------------|------------------------|--|--|--|--|--|--|--|--|--|
| Q AA                           |                                   |                        |  |  |  |  |  |  |  |  |  |
| AAA CTCP Nhựa A                | n Phát Xanh                       | HOSE                   |  |  |  |  |  |  |  |  |  |
| AAM CTCP THUY                  | SAN MEKONG                        | HOSE                   |  |  |  |  |  |  |  |  |  |
| AAS CTCP Chứng                 | khoán SmartInvest                 | UPCOM )                |  |  |  |  |  |  |  |  |  |
| AAT CTCP Tiên Sơ               | n Thanh Hóa                       | HOSE                   |  |  |  |  |  |  |  |  |  |
| <sup>1</sup> AAV CTCP Việt Tiê | n Sơn Địa ốc                      | HNX <sup>1</sup>       |  |  |  |  |  |  |  |  |  |
| KLNN Mua<br>459,510            | KLNN Bán<br>1,476,970             | Room NN<br>840,138,877 |  |  |  |  |  |  |  |  |  |
| Vốn hóa                        | 52 Tuần                           | % Chênh lệch           |  |  |  |  |  |  |  |  |  |
| 27,586Tỷ                       | 13.05 - 43.54                     | 4.68%                  |  |  |  |  |  |  |  |  |  |
| KL Lưu hành                    | KL Lưu hành % Giao dịch EPS (TTM) |                        |  |  |  |  |  |  |  |  |  |
| Phân tích kỹ thuật $	imes$     |                                   |                        |  |  |  |  |  |  |  |  |  |

### Khối thông tin Bảng giá

- Hiển thị 3 mức giá tốt nhất để người dùng có thể dễ dàng đặt lệnh

| Bảng giá 🗙 | Khối lượng và thời gian |       | Ľ          |
|------------|-------------------------|-------|------------|
| 36.90%     |                         |       | 63.10%     |
| Khối lượng | Mua                     | Bán   | Khối lượng |
| 295,500    | 21.95                   | 22.00 | 133,100    |
| 969,400    | 21.90                   | 22.05 | 706,900    |
| 238,400    | 21.85                   | 22.10 | 1,731,100  |
|            |                         |       |            |
|            |                         |       |            |
|            |                         |       |            |

### Khối thông tin Khối lượng và thời gian

 Hiển thị 30 bản ghi lịch sử khớp lệnh mua bán so với thời điểm hiện tại, biểu đồ phân tích KL giao dịch mua bán ở từng bước giá ở các thời điểm hiện tại, 1 ngày trước và 5 ngày trước

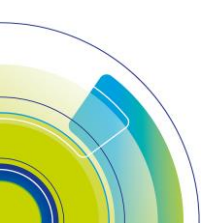

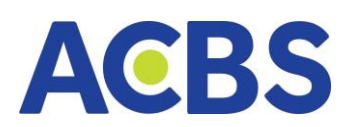

| Thông tin | giao dịch  | Khối lượi | ng và | th | ời gian 🗙 |              |        |
|-----------|------------|-----------|-------|----|-----------|--------------|--------|
|           | LịCH SỬ KH | łớp       |       |    |           | PHÂN TÍCH KL | V      |
| 13:27:11  | 25.50      | 100,000   | м     |    | 2530      |              | 37.30% |
| 13:27:10  | 25.50      | 50        |       |    | 32.24     |              | 17.26% |
| 13:27:09  | 25.50      | 70        | м     |    | 32.24     |              | 14.43% |
| 13:27:08  | 25.50      | 100       | м     |    | 32.24     |              | 10.30% |
| 13:27:07  | 25.50      | 2,000     | м     |    | 32.24     |              | 6.24%  |
| 13:27:06  | 25.50      | 50        |       |    | 32.24     |              | 5.17%  |
| 13:27:05  | 25.50      | 100       | м     |    | 32.24     |              | 4.55%  |
| 13:27:04  | 25.50      | 50        | м     |    | 32.24     |              | 2.85%  |
| 13:27:03  | 25.50      | 400       |       |    | 32.24     |              | 1.69%  |
| 13:27:02  | 25.50      | 200       | м     |    | 32.24     |              | 0.74%  |
|           |            |           |       |    |           |              |        |

Khối thông tin Giá trị nước ngoài mua bán ròng

Hiển thị biểu đồ phân tích KL và Giá trị giao dịch mua bán nước ngoài của mã
 CK theo ngày, người dùng có thể chọn hiển thị dữ liệu 1 tuần, 2 tuần, 3 tuần, 4 tuần

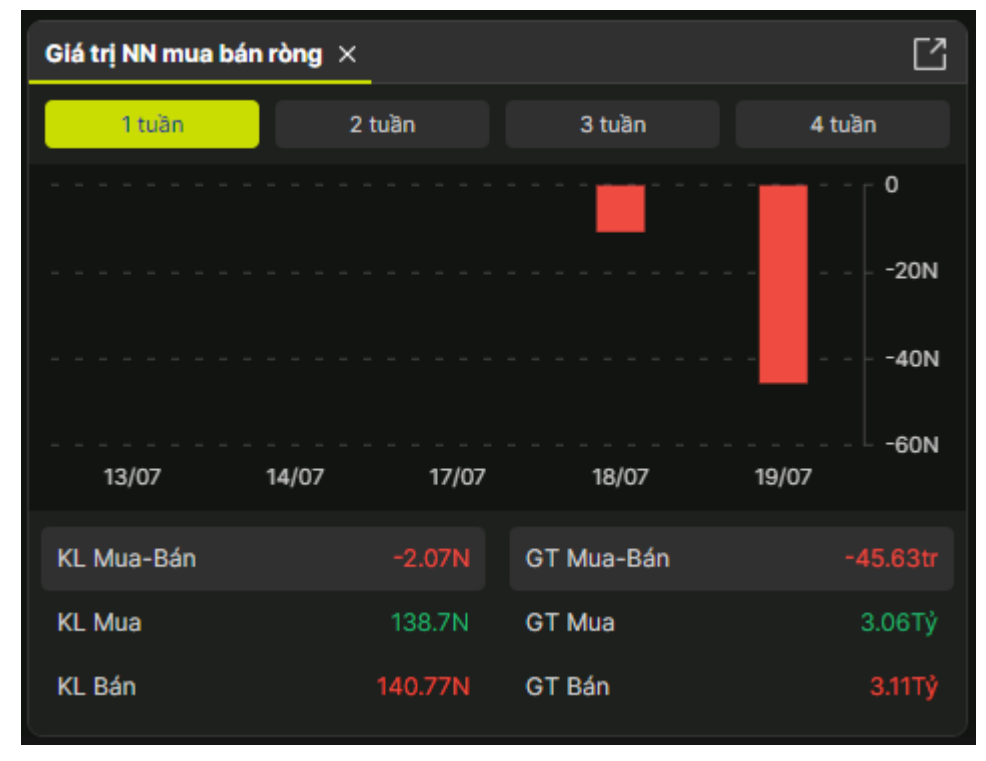

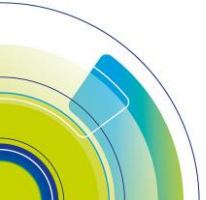

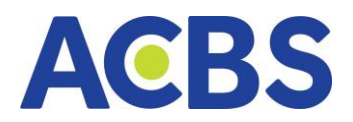

– Khối thông tin Phân tích kỹ thuật :

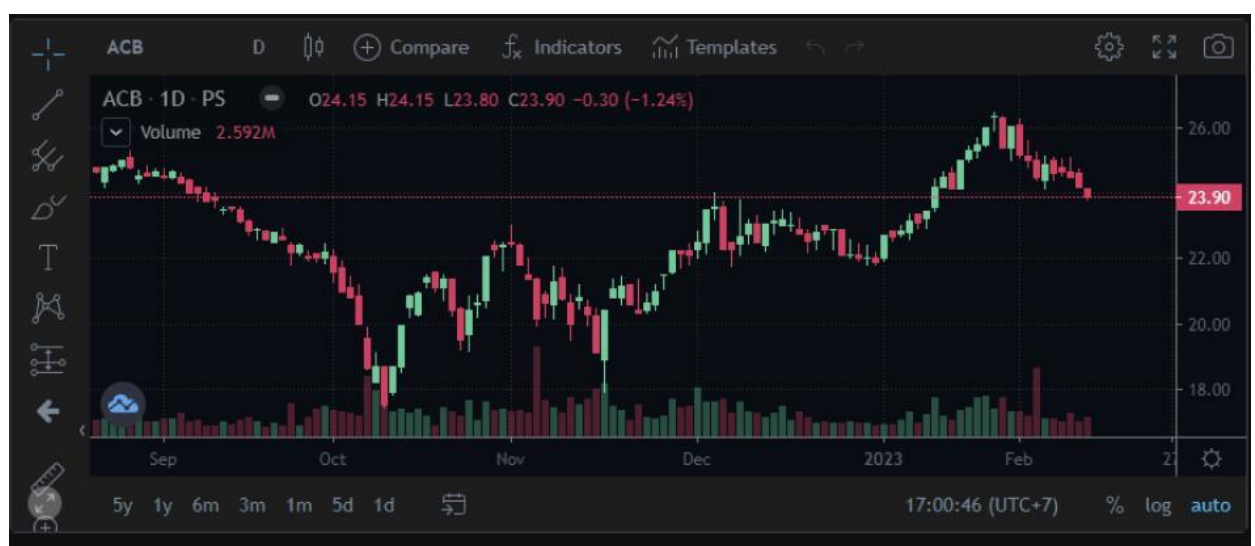

Cung cấp thông tin phân tích kỹ thuật của một mã chứng khoán

– Khối thông tin Phân bổ khớp lệnh

Hiển thị biểu đồ phân bổ khớp lệnh mua và bán theo tiêu chí: nhỏ, TB, lớn; Khớp lệnh lớn là tổng giá trị khớp của 10% trên tổng số lượng giao dịch sắp xếp từ lớn đến bé; Khớp lệnh nhỏ là tổng giá trị khớp của 10% trên tổng số giao dịch sắp xếp từ bé đến lớn; Khớp lệnh trung bình là tổng giá trị khớp lệnh trừ đi giá trị của khớp lệnh lớn và nhỏ

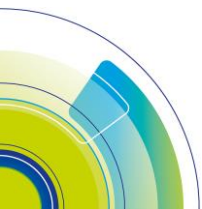

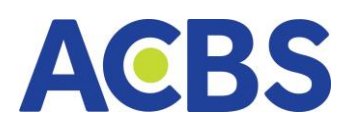

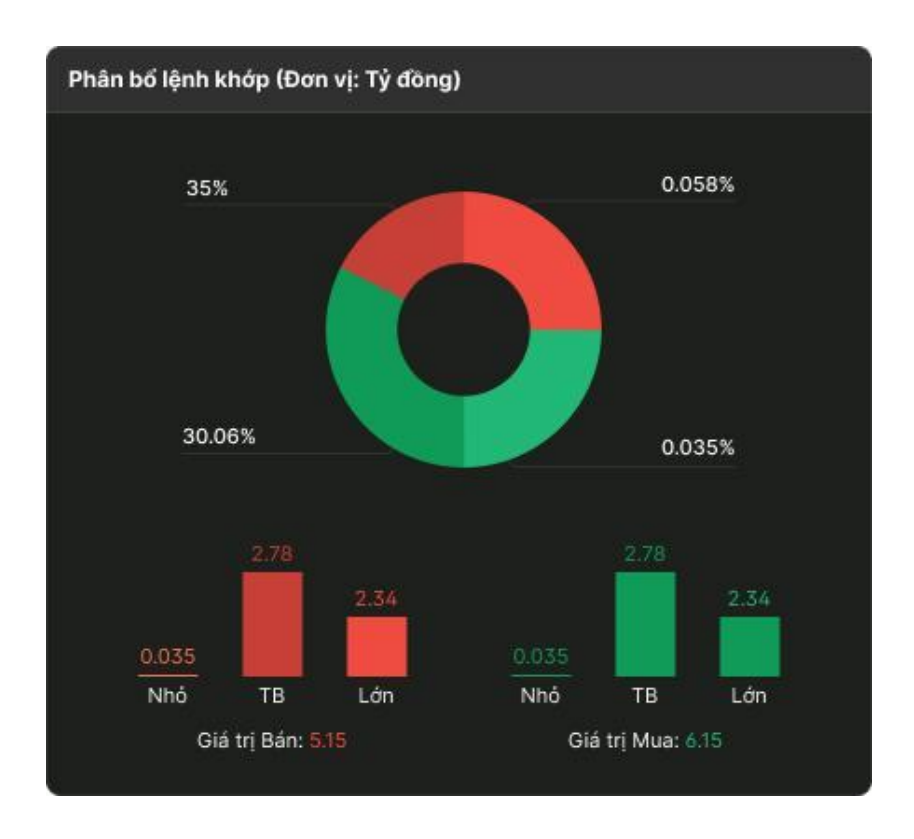

– Khối Thông tin doanh nghiệp

 Hiển thị thông tin giới thiệu về doanh nghiệp phát hành mã CK, biểu đồ hiển thị cổ đông của công ty phát hành mã CK và biểu đồ cơ cấu nhà đầu tư trong và ngoài nước

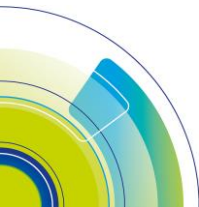

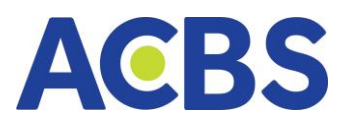

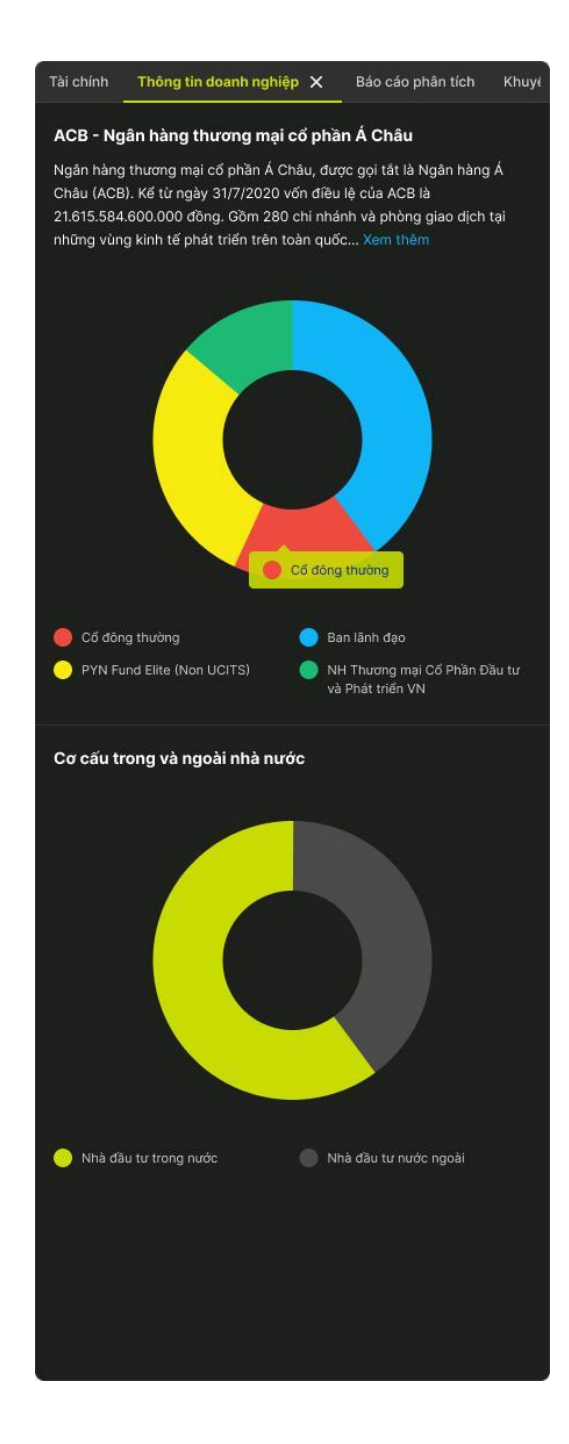

- Khối Tin tức

- Mục đích: Hiển thị tin tức của công ty phát hành mã CK, giúp người dùng có thể nắm được các thay đổi và tình hình chung của công ty chứng khoán

 Hướng dẫn thực hiện: Nhấn vào dòng thông tin để hiển thị thông tin chi tiết của tin tức

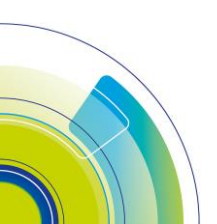

Trang 41

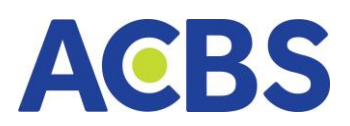

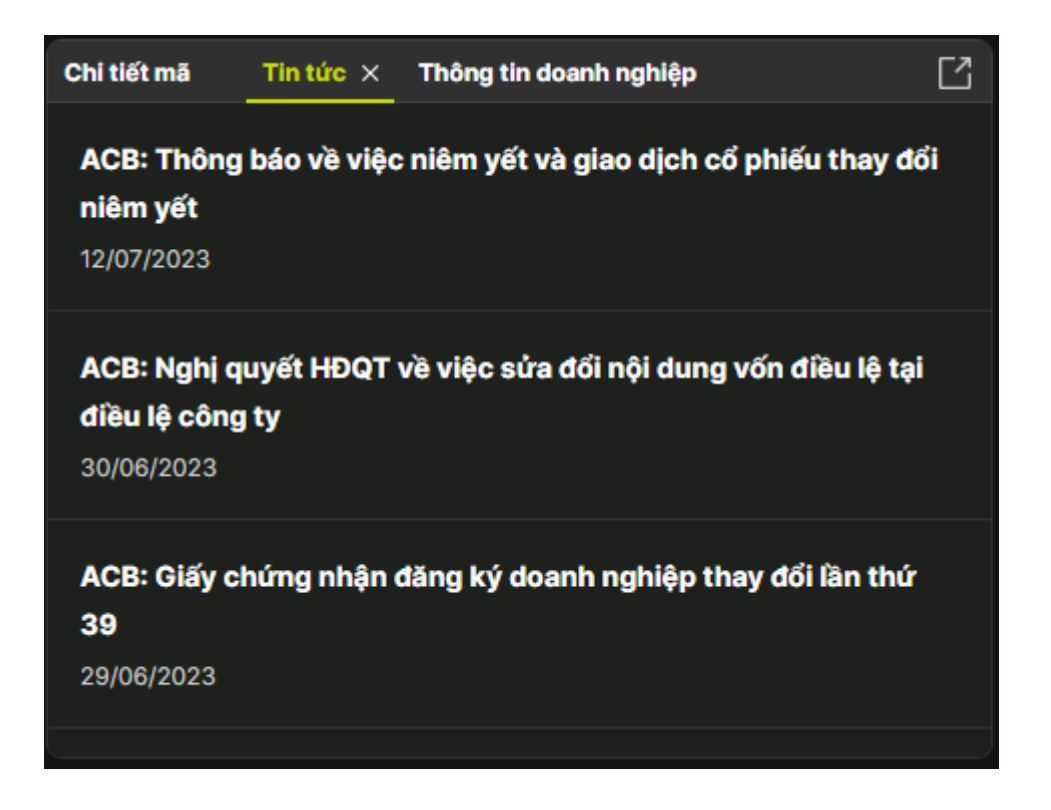

- Khối Khuyến nghị
- Hiển thị thông tin giá hiện tại, mức giá khuyến nghị, mục tiêu lãi lỗ

| tin doanh nghiệp      | Báo cáo phân tích | Khuyến nghị  | ×              | Tin tức                |
|-----------------------|-------------------|--------------|----------------|------------------------|
| Mã chứng khoản<br>ACB |                   |              | Ngày<br>12/    | cập nhật<br>12/2023    |
| Giá hiện tại<br>23.90 |                   |              | Giá kh<br>23.0 | uyến nghị<br>0 - 27.00 |
| Mục tiêu              | Cât lỗ            | Mục tiêu lãi |                | Thời gian              |
| 30                    | 22.00             | 50%          |                | 3 tháng                |

– Khối Báo cáo phân tích

 Hiển thị các báo cáo phân tích về tình hình hoạt động của công ty chứng khoán, giúp người dùng có thêm nhiều thông tin chuyên sâu về mã CK và công ty phát hành chứng khoán

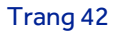

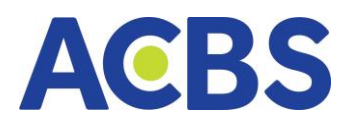

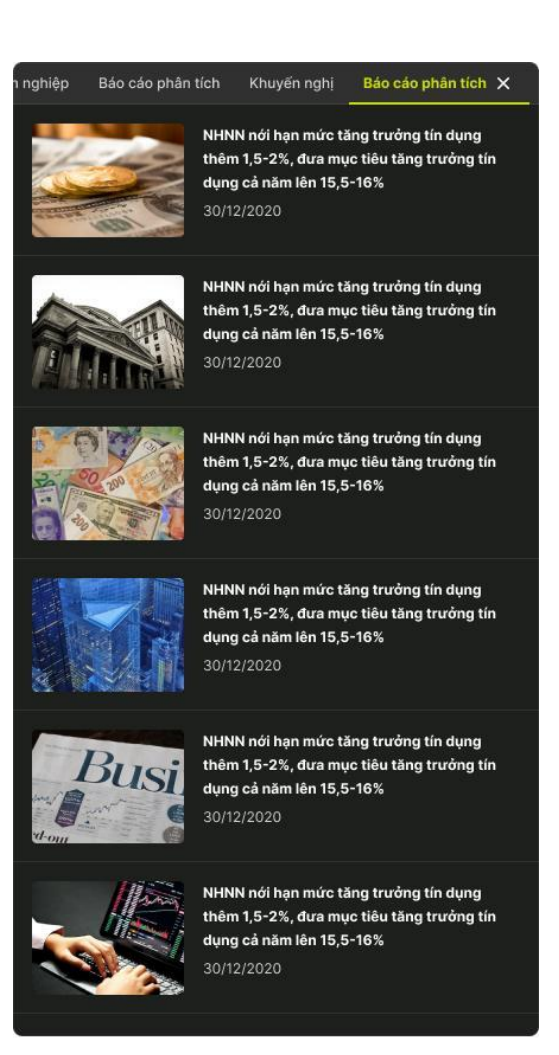

# III.THỊ TRƯỜNG

#### 1. Tổng hợp thị trường

- Đường dẫn: Thị trường/ Tổng hợp thị trường

 Mục đích: Cung cấp một số thông tin tổng quan về thị trường như: Đồ thị chỉ số A-D, Giá trị NN mua bán ròng, Tự doanh, Khuyến nghị, Netflow, Top Tăng, Top giảm, CP giao dịch hàng đầu, Top nước ngoài, Chuyển động thị trường, Khối ngoại, Chuyển động ngành của HSX, HNX, UPCOM và VN30

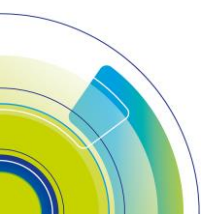

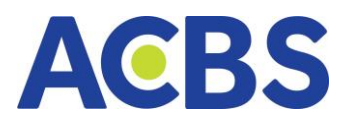

| ACBS                 | 💌 BẢNG GIÁ              | 8        | THỊ TRƯỜNG  | 🛫 LĘNH     | cơ sở            |               | 🖬 TÀI S/    | N     | 1           | 🟥 рісн Vų      | COBÁN       | <u>(</u> ) D | V TÀI CH | INH                     | ٥             | ( @               | QP 0(        | 600020 | s 👻 [ | Ŧ |
|----------------------|-------------------------|----------|-------------|------------|------------------|---------------|-------------|-------|-------------|----------------|-------------|--------------|----------|-------------------------|---------------|-------------------|--------------|--------|-------|---|
| HSX HNX U            |                         |          |             |            |                  |               |             |       |             |                |             |              |          |                         |               |                   |              |        |       |   |
| Độ sâu thị trường 🗙  | Giá trị NN mua bán ròng | Tự doanh | Khuyến nghị |            | Netflow $\times$ |               |             |       |             |                |             |              |          | Top tăng 🗙              | Top giảm      | C6 p              | phiếu GD hàr | ng đầu |       |   |
| Chỉ số A-D           |                         |          |             | Tống: 472  | т                |               |             |       |             |                |             |              |          | Hôm nay                 |               |                   |              |        |       |   |
|                      |                         |          |             |            |                  | Tit           |             |       |             | 📕 Tín hiệu từ  | êu cực      |              |          |                         |               |                   |              |        |       |   |
|                      |                         |          |             |            |                  |               |             |       |             |                |             |              |          | SMA<br>CTCP Thiết bị Ph | ụ tùng Sài Gồ |                   |              |        |       |   |
|                      |                         |          |             |            |                  |               |             |       |             |                |             |              |          | PDN<br>CTCP Cáng Đàng   | Nai           |                   |              |        |       |   |
|                      |                         |          |             |            |                  |               |             |       |             |                |             |              |          | VAF<br>CTCP Phile Mo.e  | en chie Văn   | Dife              |              |        |       |   |
|                      |                         | 45       |             | 45         |                  |               |             |       |             |                |             |              |          | ASM                     |               |                   |              |        |       |   |
|                      | 24                      |          |             | - 24       |                  |               |             |       |             |                | $\sim$      |              |          | PGD                     |               |                   |              |        |       |   |
| 10 0                 |                         |          |             |            |                  |               |             |       |             |                |             |              |          | DGW                     | hi Thập áp di | au khi việt Ni    | am.          |        |       |   |
| <=-7% -7~-5%         | -5~-3% -3~-1% -1~0%     | 0% 0~1%  | 1~3% 3~5%   | 5~7% ≻*7%  |                  |               |             |       |             |                |             |              |          | CTCP The giol so<br>BMC |               |                   |              |        |       |   |
| 011-00-05-0000 400   |                         |          |             |            |                  |               |             |       | 8 1         |                |             |              | 15       | CTCP Khoáng sắ<br>PVP   | Binh Djnh     |                   |              |        |       |   |
| Glam (Decimers). 100 | p                       |          |             |            | 2 2              | 8 8           |             |       |             |                |             |              |          | CTCP Vận tải Đầu        | khí Thái Bình | Durding           |              |        |       |   |
| Chuyến động thị trườ | ng × Chuyến động ngành  |          |             |            |                  |               |             |       |             |                |             |              |          |                         |               |                   |              |        |       |   |
| TOP dóng góp INDE    | EX Độ rộng thị trường   |          |             |            |                  |               |             |       |             |                |             |              |          |                         |               |                   |              |        |       |   |
| 0.140                |                         |          |             |            |                  |               |             |       |             |                |             |              |          |                         |               |                   |              |        |       |   |
| 0.100                |                         |          |             |            |                  |               |             |       |             |                |             |              |          |                         |               |                   |              |        |       |   |
| 0.080                |                         |          |             |            |                  |               |             |       |             |                |             |              |          |                         |               |                   |              |        |       |   |
| 0.060                |                         |          |             |            |                  |               |             |       |             |                |             |              |          |                         |               |                   |              |        |       |   |
| 0.040                |                         |          |             |            |                  |               |             |       |             |                |             |              |          |                         |               |                   |              |        |       |   |
| 0.000                |                         |          |             |            |                  |               |             |       |             |                |             |              |          |                         |               |                   |              |        |       |   |
|                      |                         |          |             |            |                  |               |             |       |             |                |             |              |          |                         |               |                   |              |        |       |   |
| -0.040<br>VIC MS     | SN MWG VCB VH           | м грт    | BCM GVR     | трв VJC PL | X VNM            | BID           | CTG AC      | 8 PVD |             | 68             | DHG         | NT2 B        | 9MP      | SVC TLG                 | віс           | A <b>ctiv</b> ate | Window       | йн нт  | I VRE |   |
|                      |                         |          |             | <b>•</b> • | ức đóng góp tăn  | hg 6.909 điển | im (0.629%) | Múc 4 | đóng góp gi | iám -0.647 điệ | ém (-0.059% |              |          |                         |               |                   |              |        |       |   |

# Chỉ số A-D

Đồ thị thống kê số lượng cổ phiếu tăng giảm tham chiếu và cập nhật thay đổi
 1 phút/ lần của HOSE/HNX/UPCOM/VN30

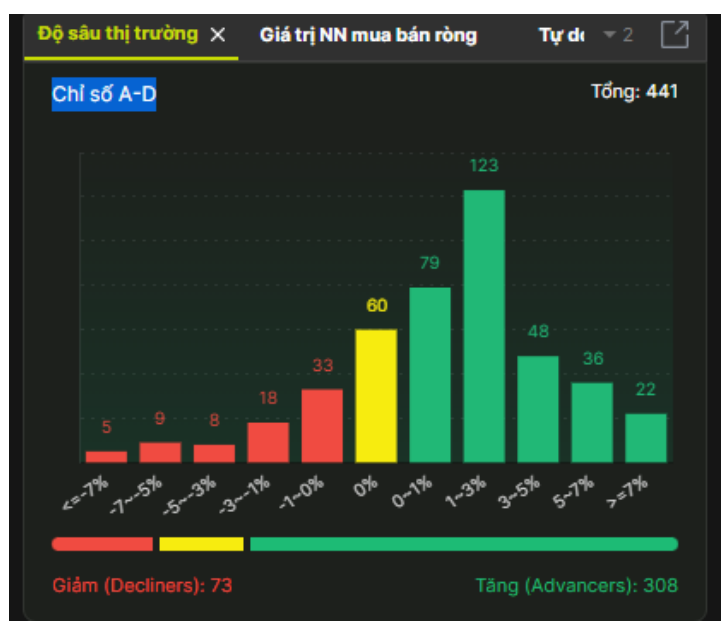

Giá trị NN mua bán ròng

 Hiển thị biểu đồ phân tích KL và Giá trị giao dịch mua bán nước ngoài của HOSE/HNX/UPCOM/VN30 theo ngày, người dùng có thể chọn hiển thị dữ liệu 1 tuần, 2 tuần, 3 tuần, 4 tuần

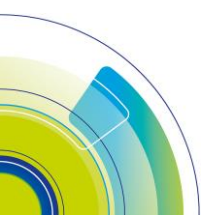

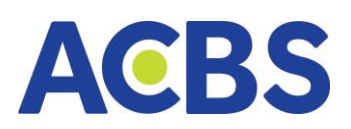

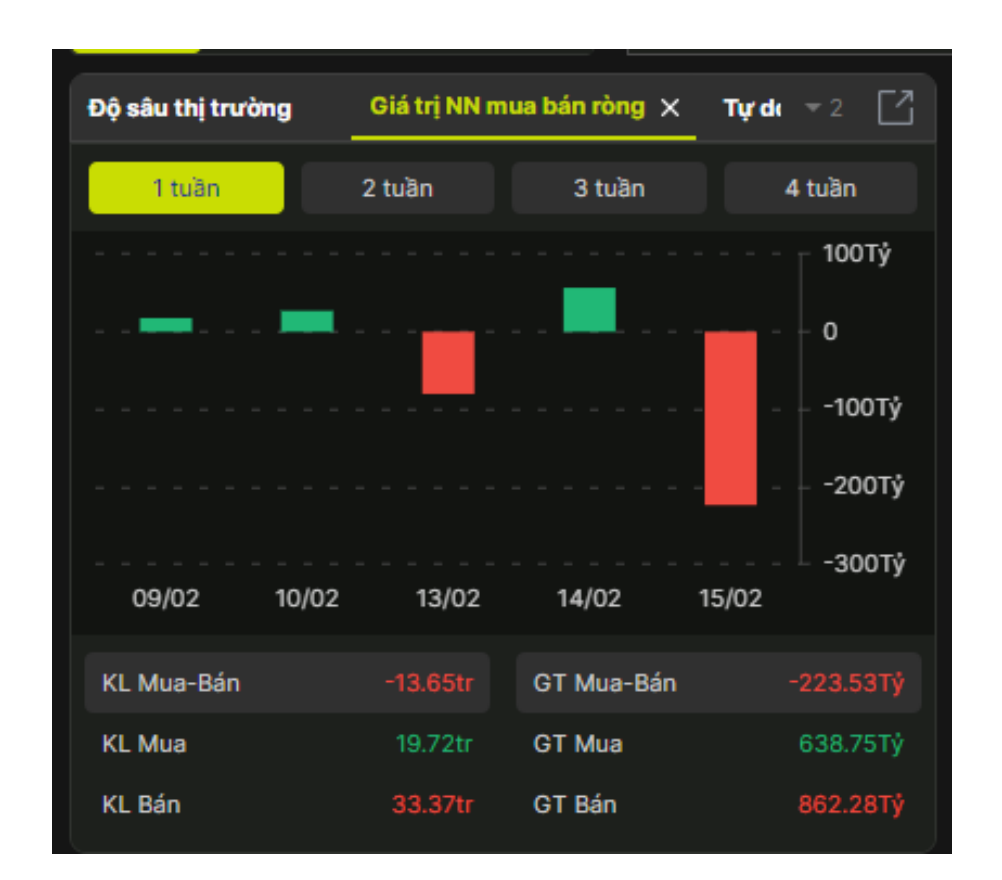

Khuyến nghị

 Hiển thị thông tin mã CK thuộc HOSE / HNX / UPCOM/ VN30 với các thông tin giá hiện tại, mức giá khuyến nghị nên mua vào, mục tiêu lãi lỗ để khách hàng có thể dễ dàng ra quyết định đặt lệnh

| Độ sâu thị tr | rường Giá trị NN | mua bán ròng | Tự doanh      | Khuyến nghị | ×      |              | Ľ         |
|---------------|------------------|--------------|---------------|-------------|--------|--------------|-----------|
| MÃ CK         | TG CẬP NHẬT      | HIỆN TẠI     | KHUYẾN NGHỊ   | MỤC TIÊU    | CẤT LÕ | MỤC TIÊU LÃI | TG ĐẦU TƯ |
| NKG           | 06/02/2023       | 14.25        | 13.10 - 13.40 | 17.90       | 12.50  | 35.09%       | 6 THANG   |
| ACB           | 10/02/2023       | 24.45        | 23.00 - 27.00 | 27.00       | 22.00  | 8.00%        | 3         |
|               | 02/02/2023       | 19.15        | 23.40 - 23.90 | 26.50       | 22.60  | 12.05%       | MUA       |
|               | 09/02/2023       | 11.20        | 14.40 - 15.00 | 20.50       | 13.20  | 39.46%       | 10 NĂM    |
|               |                  |              |               |             |        |              |           |
|               |                  |              |               |             |        |              |           |
|               |                  |              |               |             |        |              |           |

Chức năng đặt lệnh nhanh từ khối khuyến nghị

– Di chuột vào dòng khuyến nghị/ Nhấn vào mua -> Hiển thị hộp thoại đặt lệnh

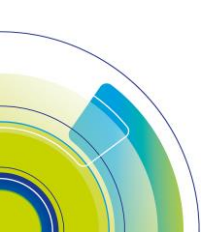

#### Tự doanh

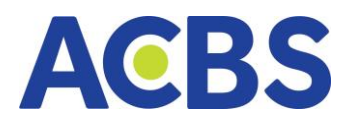

– Chức năng chỉ sử dụng được khi đã đăng nhập, hiển thị thông tin thống kê tổng hợp dữ liệu tự doanh theo HOSE / HNX / UPCOM/ VN30 bao gồm các thông tin: Giá trị ròng (Khớp lệnh), Giá trị ròng (thỏa thuận), Tổng GT ròng theo ngày, KH có thể chọn hiển thị dữ liệu 1 tuần, 2 tuần, 3 tuần, 4 tuần

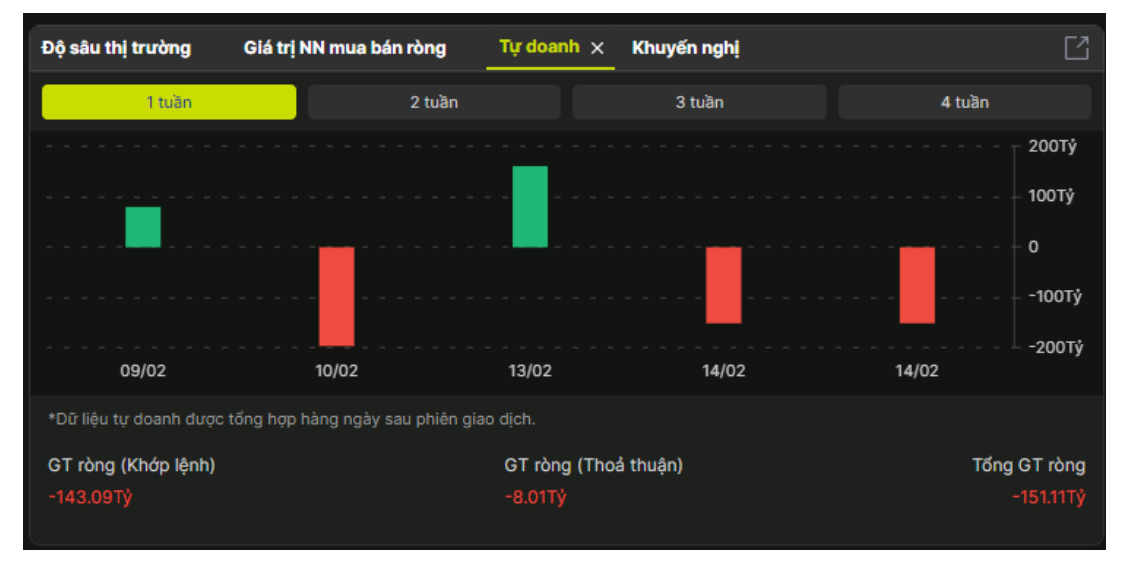

#### Netflow

Hiển thị dữ liệu về tín hiệu tích cực và tiêu cực dòng tiền của HOSE / HNX /
 UPCOM/ VN30 theo thời gian trong ngày thời điểm hiện tại, 1 ngay trước, 2,3,4,5
 ngày trước tùy theo lựa chọn của người dùng

- Tín hiệu tích cực sẽ có netflow > 0 -> Hiển thị màu xanh lá
- Tín hiệu tiêu cực có netflow < 0 -> Hiển thị màu đỏ

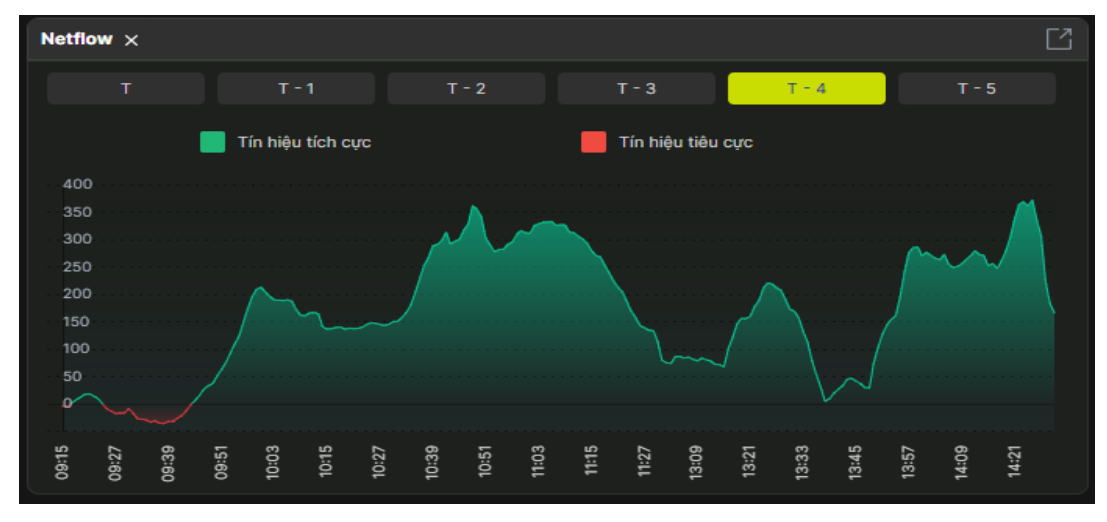

#### Top mã chứng khoán

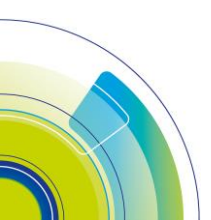

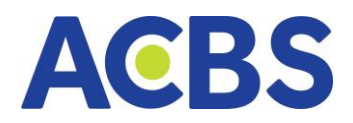

Hiển thị thống kê tổng hợp các top mã CK theo tiêu chí: giá thay đổi tăng, giá thay đổi giảm, Cổ phiếu giao dịch hàng đầu theo tiêu chí khối lượng, giá trị, % biến động, và top cổ phiếu giao dịch nước ngoài theo các tiêu chí Mua ròng, bán ròng, KL mua, KL bán, GT mua, GT bán

| Top giảm Cổ phiếu                        | ı GD hàng đầu      | Top nước   | cngoài 🗙   | <b>▼</b> 1 [] |
|------------------------------------------|--------------------|------------|------------|---------------|
| Mua ròng Bán ròng                        | KL Mua             | KL Bán (   | GT Mua     | GT Bán        |
| MÃ CK/TÊN CÔNG TY 💲                      | GIÁ TRỊ(TRIỆU) 🏼 🌻 | GIÁ KHỨP 🗘 | THAY ĐỔI 🌻 | % ‡           |
| E1VFVN30<br>CTCP Quản Lý quỹ Đầu tư Drag | 18,056.28          | 17.86      | 0.21       | 1.19          |
| KDH<br>CTCP đầu tư và kinh doanh nh      | 8,149.83           | 27.10      | 0.50       | 1.88          |
| PVD<br>Tổng CTCP khoan và dịch vụ k      | 7,308.20           | 21.30      | 0.70       | 3.40          |
| KBC<br>Tổng Công ty Phát triển Đô thị    | 7,130.47           | 22.95      | 0.50       | 2.23          |
| VCG<br>Tổng CTCP Xuất nhập khẩu và       | 6,166.36           | 20.15      | 1.30       | 6.90          |
| VCI<br>CTCP Chứng khoán Bắn Việt         | 5,719.01           | 26.15      | 0.80       | 3.16          |
| DPM<br>Tổna Côna tự Phân bón và Hoá.     | 4,951.92           | 43.05      | 0.45       | 1.06          |

Biểu đồ chuyển động thị trường Biểu đồ: Top đóng góp INDEX

 Biểu đồ thể hiện thông tin điểm ảnh hưởng và % ảnh hưởng của 30 cổ phiếu tác động nhất tới tăng giảm điểm của Bộ chỉ số, trong đó 15 mã ảnh hưởng chiều tăng và 15 mã ảnh hưởng chiều giảm.

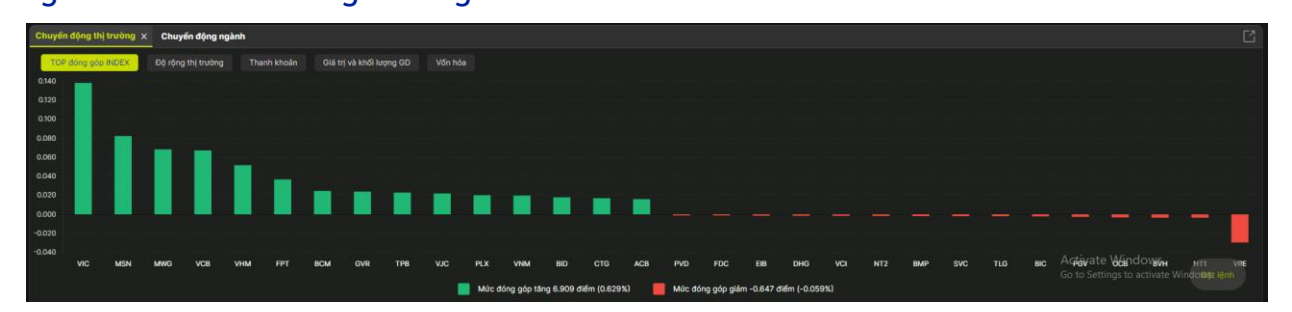

Biểu đồ: Độ rộng thị trường

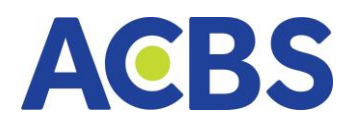

 Trục ngang thể hiện tỷ lệ KLGD với trung bình KLGD 5 phiên. Trục đứng cho thấy đóng góp của từng mã vào return của index tại phiên hiện tại. Độ lớn bong bóng thể hiện vốn hóa.

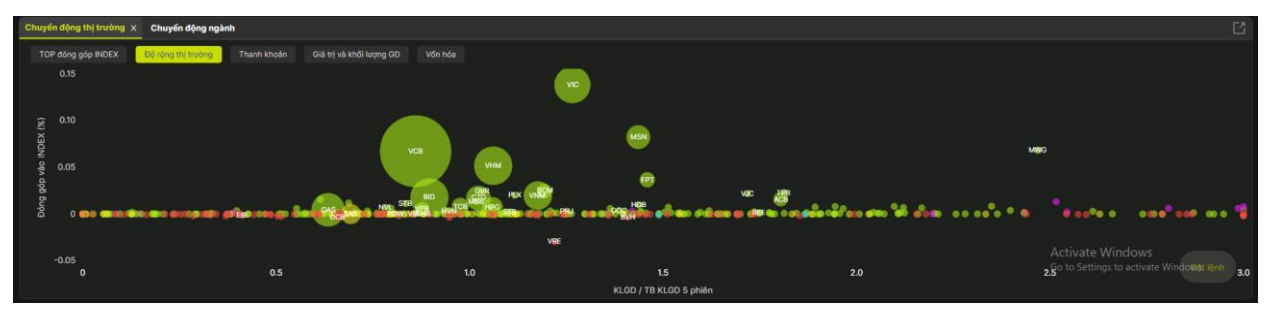

Biểu đồ: Thanh khoản

 Biểu đồ so sánh dòng tiền tại cùng thời điểm với phiên trước, trung bình 1 tuần, trung bình 1 tháng.

| huyến động thị trưởng x Chuyến động ngành                                                                                                    |   |
|----------------------------------------------------------------------------------------------------|---|
| TOP dong dop MCKX Dó yleg thi turðing 🔤 Thuin Nadas Glá tri vá királ luong GO Vión hóa                                                                                                    |   |
|                                                                                                    | l |
|                                                                                                    |   |
| ar and a second second s |   |
|                                                                                                    | ł |
|                                                                                                    |   |
|                                                                                                    |   |
|                                                                                                    |   |
| می از این این این این این این این این این این                                                                                                    | Γ |
| 🔷 Hiện tại 🌒 Phiên trước 🔶 1 tuần 🌟 1 thứng                                                                                                    |   |

# Biểu đồ: Giá trị và khối lượng GD

- Chọn hiển thị dữ liệu Khối lượng giao dịch và Giá trị giao dịch của từng sàn

| Chuyến động thị trường 🗙                                                                                                    | Chuyến động ngành | ¥           |              |             |             |              |              |             |             |                 |                |                |                        |                    |                    |                                            | Ľ                                                                                                    |     |     |                |
|----------------------------------------------------------------------------------------------------|-------------------|-------------|--------------|-------------|-------------|--------------|--------------|-------------|-------------|-----------------|----------------|----------------|------------------------|--------------------|--------------------|--------------------------------------------|----------------------------------------------------------------------------------------------------|-----|-----|----------------|
| TOP đóng gáp hĐEX Độ rộng thị trưởng Thanh khoản <mark>Điả trị và thời lượng ĐĐ</mark> Viốn hóa Đải trị kết lượng ĐĐ Viốn hóa |                   |             |              |             |             |              |              |             |             |                 |                |                | Khối lượng giao dịch 👻 |                    |                    |                                            |                                                                                                    |     |     |                |
|                                                                                                    |                   |             |              | DIG (6.77%) | TPB (2.61%) | VCI (-0.67%) | VCG (1.95%)  | HHV (1.20%) | POW (0.00%) | LCG<br>(0.00%)  | PDR<br>(1.42%) | KBC<br>(0.79%) | VIB<br>(0.00%)         | FCN<br>(0.00%<br>) | HAH<br>(4.45%<br>) | DCM (-0.<br>1.14% (-0.<br>) DX<br>OGC (5.1 | Khối lượng giao dịch<br>Giả trị giao dịch                                                                                                    |     |     |                |
| VND (1.57%)                                                                                                    | HAG (3.97%)       | SSI (0.74%) | HSG (-0.68%) |             |             |              |              |             |             |                 |                | Cil (1.37%)    | DRH<br>(4.93%)         | PVD<br>(-0.48      | ITA<br>(4.12%)     | 0.83<br>5) OR<br>GEG (2.7                  | 5 HD TTF TC FP GL DL V K                                                                                                    |     |     |                |
|                                                                                                    |                   |             |              |             |             |              |              |             |             | DYG (4 DAT)     | 080 (6 6953    | 5TB (0.94%)    | 94%)                   | IBC (-4.10%)       | (0.79%)            | (6.81%)                                    | BCG                                                                                                    | HBC | KHG | HDE<br>(1.16%) |
|                                                                                                    |                   |             |              | NVL (1.07%) |             | 000 (0.09 %) |              | ASM (6.94%) | HQC (4.53%) | IDI (2.67%)     | HNG            | (2.33%)        | (3.33%)                | (2.96%)            | AAA<br>(2.43%      | (0.33<br>%) VRE                            | (0.98 FR., V., Barrier Barrier |     |     |                |
| HPG (0.23%)                                                                                                    | VPB (0.26%)       | SHB (0.00%) | GEX (2.50%)  |             |             |              |              | -           |             |                 | (5.71%)        | MWG<br>(4:41%) | TC8<br>(0.35%)         | (-0.70%            | )<br>MSB<br>(0.75% | 10.35<br>5) (1.5<br>00C HI                 |                                                                                                    |     |     |                |
|                                                                                                    |                   |             |              | VIX (0.00%) | MBB (0.77%) | SCR (6.84%)  | NKG (-0.32%) | LPB (0.34%) | HPX (2.02%) | HCM<br>(+0.215) | TCH<br>(2.31%) | PAN<br>(3.34%) | CTG<br>(0.49%)         | GVR<br>(1.59%)     | )<br>PVT<br>(0.25% | 5)<br>VIC<br>(2.72 DG                      | 17 (0.15 HD. P. 0000000000000000000000000000000000                                                                                                    |     |     |                |

Biểu đồ vốn hóa

Biểu đồ cho thấy phân bổ vốn hóa của tất cả các mã trên sàn. Đơn vị là triệu
 VNĐ.

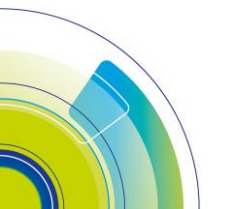

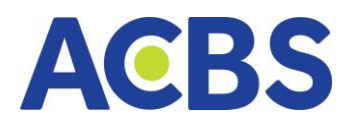

| Chuyến động ngành |                                                                                   |                                                                                                    |                                                                                                    |                                                                                                    |                                                                                                    |                                                                                                    |                                                                                                    |                                                                                                    |                                                                                 |                                                                                                    |                                                                                                    |                                                                                                    |                                                                                                    |                                                                                                    |                                                 |                                                                                                    |
|-------------------|-----------------------------------------------------------------------------------|----------------------------------------------------------------------------------------------------|----------------------------------------------------------------------------------------------------|----------------------------------------------------------------------------------------------------|----------------------------------------------------------------------------------------------------|----------------------------------------------------------------------------------------------------|----------------------------------------------------------------------------------------------------|----------------------------------------------------------------------------------------------------|---------------------------------------------------------------------------------|----------------------------------------------------------------------------------------------------|----------------------------------------------------------------------------------------------------|----------------------------------------------------------------------------------------------------|----------------------------------------------------------------------------------------------------|----------------------------------------------------------------------------------------------------|-------------------------------------------------|----------------------------------------------------------------------------------------------------|
|                   |                                                                                   | GD Vốn hóa                                                                                                    |                                                                                                    |                                                                                                    |                                                                                                    |                                                                                                    |                                                                                                    |                                                                                                    |                                                                                 |                                                                                                    |                                                                                                    |                                                                                                    |                                                                                                    |                                                                                                    |                                                 |                                                                                                    |
| Ì                 |                                                                                   | Biểu đô cho tr<br>mã trên sản. Đ                                                                                                    | vily phân bổ vớn hóa c<br>Cơn vị là triệu VNĐ                                                                                                    | của tiết cả các                                                                                                    | TCB (0.35%)                                                                                                    | BCM (1.2%)                                                                                                    | SSB (0.15%)                                                                                                    | VJC (1.54%)                                                                                                    | HDB (1.16%)                                                                     | HVN<br>(0.35%)                                                                                                    | MSB<br>(0.75%)                                                                                                    | PGV (-0.54 (0                                                                                                    | PM 0HG LOC<br>0.48 751 (0%)<br>90 PDR SBT<br>MD 11.42 (2.93 E                                                                                                    | HC BHN                                                                                                   | NLG<br>(4.72 VC (6<br>31<br>DX NT (             | 516<br>8.77<br>51<br>FR                                                                                                    |
| VHM (0.96%)       | VIC (2.72%)                                                                       | VNM (0.49%)                                                                                                    | MSN (2.46%)                                                                                                    | HPG (0.23%)                                                                                                    |                                                                                                    |                                                                                                    |                                                                                                    | -                                                                                                    | TPB (2.61%)                                                                     | SSI<br>(0.74%)                                                                                                    | LPB<br>(0.34%)                                                                                                    | KDH (1.<br>(3.73%)<br>) D<br>(1.                                                                                                    | 87%                                                                                                    | V P S.                                                                                                   | A. B. H.                                        | T                                                                                                    |
|                   |                                                                                   |                                                                                                    |                                                                                                    |                                                                                                    | FPT (1.71%)                                                                                                    | ACB (0.79%)                                                                                                    | MWG (4:41%)                                                                                                    | STB (0.94%)                                                                                                    | BVH<br>(-0.41%)                                                                 | PNJ<br>(0.57%)                                                                                                    | REE<br>(0.14%)                                                                                                    | VND<br>(1.57%)                                                                                                    | ИСТ КО Н<br>721 КО Т.                                                                                                    |                                                                                                    |                                                 |                                                                                                    |
| BID (0.33%)       | GAS (0.15)                                                                        | 010 (0.495)                                                                                                    | VP8 (0:26%)                                                                                                    | SAB (0%)                                                                                                    |                                                                                                    |                                                                                                    |                                                                                                    | PLX (1.74%)                                                                                                    | SHB (0%)                                                                        | POW (0%)                                                                                                    | OCB<br>(-0.56                                                                                                    | (0.79% 0<br>) V<br>KDC (0                                                                                                    | 0.10 DG                                                                                                    |                                                                                                    |                                                 |                                                                                                    |
|                   |                                                                                   |                                                                                                    |                                                                                                    | 0.0.0                                                                                                    | MBB (0.77%)                                                                                                    | VRE (-1.84%)                                                                                                    | GVR (1.59%)                                                                                                    | VIB (0%)                                                                                                    | EIB (-0.19%)                                                                    | NVL<br>(1.075)                                                                                                    | DGC<br>(0.68%)                                                                                                    | ) (2<br>VGC (2<br>(1.47%                                                                                                    | EX<br>5%) CT                                                                                                    |                                                                                                    | a o Bás lách                                    |                                                                                                    |
|                   | inturgin dong ngalah<br>röng thi truting Thanh kho<br>View (0.86%)<br>BiD (0.33%) | Huydin dyng nglanh       rộng thị trưởng     Thanh khoản     Giả trị và khối lượng       VHM (0.86%)     VHC (2.72%)       BID (0.33%)     GAS (0.1%) | Huyfor dyng ngahn           rộng thị trưởng         Thanh khoản         Olá trị trà khối lượng GO         Viện tại<br>điểng thị trưởng           VIAN (D.80%)         VIC (2.72%)         Viện (D.40%)           BID (D.33%)         GAS (D.1%)         CTG (D.49%) | thuyến dụng ngahni           rộng tết trưởng         Thanh khoản         Giế trị về khổi long QD         Viện trự           VHM (0,881)         VHC (2,721)         Park trưởng Min trự VHD,<br>Min trự VHD,         Park trự VHD,<br>Min trự VHD,           BID (0,331)         CAS (0,31)         CTG (0,491)         VH9 (0,281) | Houry 6 dips rg splint           rg/rg Mit truching         Thank Models         Gild tit til shift living GD         Total Mit Total         Gild tit til shift living GD         Total Mit Total         Herein GD         Market Mit Total         Herein GD         Herein GD | Work driving right for blinder           View (0.86%)         Gild bit vie kind lange GD         View right for blinder hold with an under hold with the land to be the form with the land.           View (0.86%)         Vice (2.72%)         View (0.46%)         MSN (2.46%)         Here (0.23%)         TCE (0.35%)           Bib (0.33%)         Gas (0.5%)         CTD (0.49%)         VPS (0.26%)         Here (0.27%)         MSN (2.46%)         Here (0.27%)         TCE (0.35%)         MSN (2.46%)         Here (0.27%)         TCE (0.35%)         MSN (2.46%)         Here (0.27%)         TCE (0.35%)         MSN (2.46%)         Here (0.27%)         TCE (0.35%)         MSN (2.46%)         Here (0.27%)         TCE (0.35%)         MSN (2.46%)         Here (0.27%)         TCE (0.35%)         MSN (2.46%)         MSN (2.46%) | Set of the data graphet           View for data graphet           ofter data colspan="4">View for data colspan="4">View for data colspan="4" | insurf drig ng laft           Visit training CD         Visit training CD         Visit training C | shuybi daga galah           visit trading daga daga daga daga daga daga daga da | instant kindle of 61 (14 kindle kinger 64)       (16 kindle kindle kinger 64)       (16 kindle kindle kinger 64)         VIE (12 /2 x /2 x /2 x /2 x /2 x /2 x /2 x /2 | interface data participation           interface data participation           interface data parting data parting data participation | investigation product service service ser | shylet detage gelation         shylet detage gelation         right through       0191 through gelation       Unit through gelation       Unit throu | high dang agalah<br>high dang agalah<br>high dang agalah<br>high dang dang dang dang dang dang dang dang | starting data data data data data data data dat | indication problematication problematine problematication problematication problem |

Biểu đồ khối ngoại

 Màu xanh trên biểu đồ thể hiện khối ngoại mua ròng. Màu đỏ thể hiện khối ngoại bán ròng. Dữ liệu bao gồm Cổ phiếu và ETF. Dữ liệu bao gồm cả thỏa thuận. Đơn vị giá trị là triệu VND.

| Chuyến ở | lộng thị trường       | Khối ngoại 🗙 Chuyế | n động ngành |          |                        |                        |                      |                      | Ľ                                          |
|----------|-----------------------|--------------------|--------------|----------|------------------------|------------------------|----------------------|----------------------|--------------------------------------------|
| Giá trị  | Khối lượng            |                    |              |          |                        |                        |                      |                      |                                            |
| тор      | Khối lượng<br>Giả trị | G                  |              |          | Khối lượng ròng: 3.5tr | TOP NGÀNH HÀNG MUA BÁN |                      |                      | Khối lượng ròng: 3.2tr                     |
| 6.3      | ь.<br>-               |                    | TỔNG MUA     | TỔNG BẦN | 2.8tr                  | 5.7tr                  | TỔNG MUA             | TỔNG BẦN             | 2.5tr                                      |
|          | 587,090               |                    | SSI          | тсв      | 522,509                | 1,754,810              | Địch vụ Tài chính    | Ngân hàng            | 843,239                                    |
|          | 562,060               |                    | VND          | HPG      | 322,161                | 1,239,511              | Ngân hàng            | Bất động sản         | 439,753                                    |
|          | 522,509               |                    | тсв          | E1VFVN30 | 192,010                | 750,915                | Bất động sản         | Dịch vụ Tài chính    | 362,550                                    |
|          | 480,690               |                    | HPG          | STB      | 154,600                | 593,056                | Xây dựng và Vật liệu | Tài nguyên Cơ bản    | 346,852                                    |
|          | 328,000               |                    | TEG          | КВС      | 152,320                | 579,810                | Tài nguyên Cơ bản    | Hóa chất             | A sticute Mindour                          |
|          |                       | 197,730            | E1VFVN30     | VHM      | 152,269                | 196,230 🛑              | Thực phẩm và đồ uống | Xây dựng và Vật liệu | Go to Setting <b>114,699</b> ivate Windows |
|          |                       |                    | CTD.         |          |                        |                        | 174- al-18           | 84. IL               |                                            |

Chuyển động ngành

Top đóng góp INDEX

 Biểu đồ thể hiện đóng góp của ngành vào INDEX. Màu xanh trên biểu đồ thể hiện ngành đóng góp dương (kéo INDEX lên), màu đỏ thể hiện đóng góp âm (kéo INDEX xuống).

| Chuyến động thị trường Khối ngoại | Chuyến động ngành 🗙 |          |                      |                               |                      |                                                               |                                                                      | Ē                                           |
|-----------------------------------|---------------------|----------|----------------------|-------------------------------|----------------------|---------------------------------------------------------------|----------------------------------------------------------------------|---------------------------------------------|
| TOP đóng góp INDEX GD theo ngành  |                     |          |                      |                               |                      |                                                               |                                                                      |                                             |
|                                   | Bit fåns sin        | Nakobing | Bán lé               | Hós chất                      | Viên thông           | Dịch vụ Tài chír                                              | h Thực phá<br>uốr                                                    | im và đô<br>Ig                              |
|                                   |                     |          | Xây dựng và Vật liệu | Hàng & Dịch vụ Công<br>nghiệp | Tiện ích<br>Ac<br>Go | Dul <b>ịch và Giải trí</b><br>tivate Wind<br>to Settings to a | Hàng cá nhân<br>& Gia dụng<br>O tố và<br>phụ từng <mark>Bh</mark> ất | Tài<br>nguyên<br>Cơ bản<br>Công<br>Đật lệnh |

# GD theo ngành

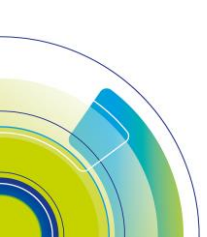

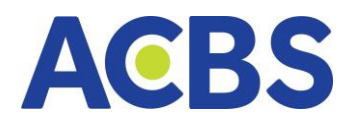

 Biểu đồ thể hiện giá trị giao dịch ngành (đơn vị Triệu VND). Màu xanh trên biểu đồ thể hiện ngành đóng góp dương (kéo INDEX lên), màu đỏ thể hiện đóng góp âm (kéo INDEX xuống).

| Chuyển động thị trường Ki | hối ngoại  | Chuyến động ngành 🗙 |                   |              |                      |                   |                            |                                             |                        |                                                                                                    | Ľ |
|---------------------------|------------|---------------------|-------------------|--------------|----------------------|-------------------|----------------------------|---------------------------------------------|------------------------|----------------------------------------------------------------------------------------------------|---|
| TOP dóng góp INDEX GD     | theo ngành | • )                 |                   |              |                      |                   |                            |                                             |                        |                                                                                                    |   |
|                           | Ngân h     | Ngân hàng           | Dịch vụ Tái chính | Bat dộng sản | Xây dựng và Vật liệu | Tài nguyên Ce bản | Hàng & Dịch vụ Công nghiệp | Bán lê                                      |                        | Hóa chất                                                                                                    |   |
|                           |            | 2,054,204tr.        |                   |              |                      |                   |                            | Tiện ích                                    | Du lịch<br>Giải t      | và<br>ri Viên thông                                                                                                    |   |
|                           |            |                     |                   |              |                      |                   | Thực phẩm và đò uống       | Activate Wind<br>Hàng cé nhận 8 Gia<br>dụng | ð to và<br>phu<br>tùng | Dau kai<br>Dau kai<br>Dau kai<br>Dau kai<br>Dau kai<br>Dau kai<br>Dau kai<br>Dau kai<br>Dau kai<br>Dau kai<br>Dau kai<br>Dau kai<br>Dau kai<br>Dau kai<br>Dau kai |   |

Chức năng: Kéo thả cài đặt miếng khối

– Mục đích: KH có thể sắp xếp cách hiển thị các khối thông tin, chức năng quan

tâm theo nhu cầu sử dụng.

- Hướng dẫn thực hiện:
- Vào dấu 3 gạch -> Hiển thị menu các khối

| ACBS 🗈 BĂNG GIĂ 😕 THỊ TRƯỜNG 🗸 🛫 LỆNH CƠ SỬ 🖬 TÀI SĂN 🗸 🏢 DỰC                                                                                     | :HVŲ CO′BẢN Ý 🧿 DV TÀICI                                        | HINH ¥                                                  |                                           | Q 🕸                                                                                            | 🔶 v.1.1 Dăng nhập 🚹                                                                                                    |
|----------------------------------------------------------------------------------------------------|-----------------------------------------------------------------|---------------------------------------------------------|-------------------------------------------|------------------------------------------------------------------------------------------------|----------------------------------------------------------------------------------------------------|
| who the back back back         who the back back back         who the back back back back         who the back back back back back back back back | TR 12h 12h 14h 19h<br>- 1,037.0 (6.1+0.6%)<br>2,213.79 Dóng của | a bb to bb to bb to to to to to to to to to to to to to | 60 100 10 10 10 10 10 10 10 10 10 10 10 1 | 207.87 (3.11 + 1.5.2%)<br>Bông của<br>207.87 (3.11 + 1.5.2%)<br>Bông của<br>25.4tr<br>Bông của | M         Th         Th< |
| HOSE HNX UPCOM VN30 Må                                                                                                    |                                                                 |                                                         |                                           |                                                                                                | © + ≊                                                                                                    |
| Dộ sâu thị trường 🗙 Giá trị NN mua bán ròng Tự doanh Khuyến nghị 🗋 N                                                                              | etflow ×                                                        |                                                         |                                           | Top tăng 🗙 Top giảm                                                                            | Cố I CÀI ĐẶT CÁC KHỐI 🛞                                                                                                    |
| Chỉ số A-D Tổng: 473                                                                                                    | T T-1                                                           |                                                         |                                           | Hôm nay 1 tuần 1 thán                                                                          | ng Chọn và kéo thả vào bảng                                                                                                    |
| 132                                                                                                    | Tín hiệu tích cực                                               | Tín hiệu tiêu cực                                       |                                           | MÃ CK/TÊN CÔNG TY 🗘                                                                            | Top täng                                                                                                    |
| <u>88</u> <u>88</u>                                                                                                    | 1,200                                                           |                                                         |                                           | CTCP Đầu tư Năng lượng Trường Thịnh                                                            | Top giảm                                                                                                    |
| <b>50 50 33</b>                                                                                                    | 800                                                             |                                                         |                                           | LGC<br>CTCP Đầu tư Câu dường Cil                                                               | Top nước ngoài                                                                                                    |
| <u>15 n 7 7</u>                                                                                                    | 400                                                             |                                                         |                                           | DRH<br>CTCP DRH Holdings                                                                       | Cổ phiếu GD hàng đầu                                                                                                    |
| <pre>&lt;*-7% -7~-5% -5~-3% -3~-1% -1~0% 0% 0~1% 1~3% 3~5% 5~7% &gt;=7%</pre>                                                                     | 200                                                             |                                                         |                                           | TNC<br>CTCP Cao Su Thống Nhất                                                                  | Độ sâu thị trường                                                                                                    |
|                                                                                                    |                                                                 | 23 33 34<br>23 33 34<br>24 39                           | 21 09 27                                  | VCG<br>Tổng CTCP Xuất nhập khẩu và Xây dựn<br>HOC                                              | ng Vi                                                                                                    |
|                                                                                                    |                                                                 |                                                         | 5 65 <del>12</del> 12                     | CTCP Tư vấn - Thương mại - Dịch vụ D                                                           | <sub>ia ốc</sub> Chuyển động thị trường                                                                                                    |
| Chuyến động thị trường Khối ngoại <u>Chuyến động ngành x</u>                                                                                      |                                                                 |                                                         |                                           |                                                                                                | Khối ngoại                                                                                                    |
| TOP dong gop INDEX GD theo ngành                                                                                                    |                                                                 |                                                         |                                           |                                                                                                | Chuyển động ngành                                                                                                    |
|                                                                                                    |                                                                 |                                                         |                                           |                                                                                                | Giá trị NN mua bán ròng                                                                                                    |
|                                                                                                    |                                                                 |                                                         | Tàin                                      | guyên Cợ bản Bán lễ                                                                            | Tự doanh                                                                                                    |
|                                                                                                    |                                                                 | Ноа                                                     | chat                                      | gayen es aan                                                                                   | Khuyến nghị                                                                                                    |
| Ngán hàng                                                                                                    | Xây dựng và Vật liệu                                            | Tiện ích Dịch vụ                                        | Tài chính Ba                              | ất động sản Thực phẩm và<br>uống                                                               | Hàng cá nhân<br>8 Gia dựng<br>19 - Windows<br>Cau Dau khi Bảo<br>19 - Windows                                                                                                    |
|                                                                                                    |                                                                 |                                                         |                                           | 00102                                                                                          | trí phụ<br>tùng                                                                                                    |

– Nhấn vào khối muốn hiển thị và kéo thả đến vị trí muốn đặt

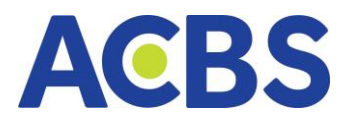

| ACBS 🗳 BÂNG GIÁ 🔀 THỊ TRU                                                                                                    | JÔNG 🗹 🛫 LỆNH CƠ SỞ 🖬 TÀI SẢN 🗸 🔛          | DỊCH VỤ CƠ BẢN ∽ ① DV TÀI CHÍNH ∽                                    | 📿 🏟 🎅 v.1.1 Dâng nhập                                  |
|----------------------------------------------------------------------------------------------------|--------------------------------------------|----------------------------------------------------------------------|--------------------------------------------------------|
| 05 00 10 05 00 05 000 05 00 05 00 00 | VISO 1 0 0 0 0 0 0 0 0 0 0 0 0 0 0 0 0 0 0 |                                                                      | m m to to to to to to to to to to to to to             |
| HOSE HNX UPCOM VN30 Mở                                                                                                    |                                            |                                                                      |                                                        |
| Độ sâu thị trường 🗙 🛛 Giá trị NN mua bán ròng 🖉                                                                                                    | Tự doanh Khuyến nghị 🖸                     | Netflow ×                                                            | Top giảm 🗙 Cổ phiếu GD hàng đầu Top nước ngoài 👻 1 [   |
| Chỉ số A-D                                                                                                    | Tống: 473                                  | T T-1 T-2 T-3 T-4                                                    | T-5 Hồm nay 1 tuần 1 tháng 3 tháng 6 tháng 1 năm       |
|                                                                                                    | 132                                        | 📕 Tín hiệu tích cực 📕 Tín hiệu tiêu cực                              | MÃ CK/TÊN CÔNG TY \$ GIÁ KHỨP \$ %                     |
|                                                                                                    |                                            | 1,200                                                                | PDN<br>CTCP Câng Dòng Nai 134.40 -6.1                  |
|                                                                                                    | 50 50                                      | 1,000 2                                                              | HOT 17.45 -6.                                          |
| 37<br>15 11 17 17                                                                                                    | 39                                         | 600                                                                  | HU3<br>CTCP Dilu tu vil Xily dung HUD3 5.40 -6.        |
|                                                                                                    |                                            | 200 Thêm vùng hiến thị<br>(Di chuột đến khu vực cần thêm)            | NAV 19.05 -6.                                          |
| <=-7% -7~-5% -5~-3% -3~-1% -1~0%                                                                                                    | 0% 0~1% 1-3% 3-5% 5-7% ≻≈7%                |                                                                      | NVL<br>CTCR Tile date Ditu tur Dia Se No Vo. 11.15 -6. |
| Giảm (Decliners): 97                                                                                                    |                                            | 0015<br>00209<br>00209<br>0020<br>0027<br>0027<br>0027<br>0027<br>00 | SFC 17.60 -6.                                          |
| Chuyến động thị trường Khối ngoại Cl                                                                                                    | huyến động ngành 🗙                         |                                                                      |                                                        |
| TOP dóng góp INDEX GD theo ngành                                                                                                    |                                            |                                                                      |                                                        |

- Nhấn chuột -> Khối sẽ vào đúng vị trí

| ah toh tih tah tah tah tah tah<br>VN-INDEX ▲ 1,048.20 (9.56 +0.92%)<br>585.76tr CP 9,863.17) Dóng cửa<br>≪ 326 (18) → 50 ≈ 97 (5) | 9h 10h 17h<br>VN30<br>227.35tr CP 5,181<br>× 25 | t2h t3h t4h t9h<br>▲ 1,043,34 (8.41 ±0.81%)<br>Tý Đóng cửa<br>(0) — 1 ≈ 4 (1) | III<br>VN30F2<br>348.4N 0 | lan 11n 12n 13n 14n 14n 19n<br>1 <b>302 ▲ 1</b> ,037,0 (6,1+0,6%)<br>19 36,2131ý Đông cửa | Bh 30h 11h 12h 13h<br>HNX30 ▲ 358.81 (1<br>43.12tr CP 860 Tỳ<br>⊗ 0 (0) — 0 ∞ 0 (0 | teh         th         th         th           11.53 + 3.32 %)         HNX         HNX           Doing cita         61.08tr CP         1,           3)         A         A | 111 1<br>018 Tý<br>117 (13) - | an tan san<br>207.97 (3.11 +1.52<br>Dông (<br>45 * 15 (6) | tin to to<br>(%) UPCOM<br>cúta 25.4trCP | 358 Tý<br>187 (14) - 57       | tin 14h<br>19.47 (1.52 +<br>Di<br>19.44 (17) | 10x<br>-1.95%)<br>óng cửa |
|----------------------------------------------------------------------------------------------------|-------------------------------------------------|-------------------------------------------------------------------------------|---------------------------|-------------------------------------------------------------------------------------------|------------------------------------------------------------------------------------|----------------------------------------------------------------------------------------------------|-------------------------------|-----------------------------------------------------------|-----------------------------------------|-------------------------------|----------------------------------------------|---------------------------|
| HOSE HNX UPCOM VN30 Mô                                                                                                    |                                                 |                                                                               |                           |                                                                                           |                                                                                    |                                                                                                    |                               |                                                           |                                         |                               |                                              |                           |
| Độ sâu thị trường 🗴 Giá trị NN mua bán ròng                                                                                       | Tự doanh                                        | Khuyến nghị                                                                   |                           | Netflow Top tang X                                                                        |                                                                                    |                                                                                                    |                               | Top giảm 🗙 🖸                                              | ố phiếu GD hàng đ                       | au Top nư                     | óc ngoài                                     |                           |
| Chỉ số A-D                                                                                                    |                                                 |                                                                               | Tổng: 473                 | Hôm nay 1 tuần                                                                            |                                                                                    |                                                                                                    |                               | Hôm nay 1t                                                |                                         |                               |                                              |                           |
|                                                                                                    |                                                 | 132                                                                           |                           |                                                                                           |                                                                                    |                                                                                                    |                               |                                                           |                                         |                               |                                              |                           |
|                                                                                                    |                                                 |                                                                               |                           | TTE<br>CTCP Đầu tư Năng lượng Trường Thịnh                                                |                                                                                    |                                                                                                    |                               | PDN<br>CTCP Cáng Đông Nai                                 |                                         |                               |                                              |                           |
|                                                                                                    | 50                                              | 50                                                                            |                           | LGC<br>CTCP Bliu tu Câu dướng Cli                                                         |                                                                                    |                                                                                                    |                               | HOT<br>DTCP Du lịch Dịch vụ                               | Hội An                                  |                               |                                              |                           |
| 15 11 17 17 17                                                                                                    |                                                 |                                                                               |                           | DRH<br>CTCP DRH Heldings                                                                  |                                                                                    |                                                                                                    |                               | HU3<br>CTCP Đầu tư và Xây c                               | lung HUD3                               |                               |                                              |                           |
|                                                                                                    |                                                 |                                                                               |                           | TNC<br>CTCP Cao Su Thông Nhật                                                             |                                                                                    |                                                                                                    |                               | NAV<br>TCP Nam Việt                                       |                                         |                               |                                              |                           |
| <=-7% -75% -53% -31% -1-0%                                                                                                    | 0% 0-1%                                         | 1-3% 3-5% 5-7%                                                                | >=7%                      | VCG<br>Trion CTCP Xult nhin khilu và Xiv rhma Việt Na                                     | m                                                                                  |                                                                                                    |                               | IVL                                                       | ur Dia dic No Va                        |                               |                                              |                           |
| Giám (Decliners): 97                                                                                                    |                                                 |                                                                               |                           | HQC<br>CTCP Tu vila - Thurson mai - Dich vu Dia fic Hol                                   | na Duka                                                                            |                                                                                                    |                               | SFC                                                       | iha                                     |                               |                                              |                           |
| Chuyển động thị trường Khối ngoại Chu                                                                                             | uyến động ngànt                                 |                                                                               |                           |                                                                                           |                                                                                    |                                                                                                    |                               |                                                           |                                         |                               |                                              |                           |
| TOP dòng góp INDEX GD theo ngành                                                                                                  |                                                 |                                                                               |                           |                                                                                           |                                                                                    |                                                                                                    |                               |                                                           |                                         |                               |                                              |                           |
|                                                                                                    |                                                 |                                                                               |                           |                                                                                           |                                                                                    |                                                                                                    |                               |                                                           |                                         |                               |                                              |                           |
|                                                                                                    |                                                 |                                                                               |                           |                                                                                           |                                                                                    | Hös chất                                                                                                    | Tai n                         | guyên Cơ bản                                              | Bản lê                                  | Hàng & Dịch vụ<br>Công nghiệp | Vién thông                                   |                           |
|                                                                                                    | Ngan nang                                       |                                                                               |                           | Kay bong va ver neu                                                                       | . Her ten                                                                          |                                                                                                    |                               | it động sản                                               | Thực phẩm và độ                         | Hàng cá nhân<br>& Gia dụng    | au khi Bác<br>hiến                           | n                         |
|                                                                                                    |                                                 |                                                                               |                           |                                                                                           |                                                                                    | Dịch vụ Tài chính                                                                                                    |                               |                                                           | Ge to Setti                             | Du ijeh vá Giát Ó<br>trí      | të vite Bar lë<br>phu<br>tung                | )nh                       |

 Lưu ý: Trong trường hợp khối đã có sẵn trên màn hình khi Nhấn vào tên khối ở menu sẽ có thông báo "Chức năng đã mở"

| ACB                             | S C                                                         | BÅNG                         | SIÁ 🍃                     | 👌 ТНІ ТВ               | WÒNG                  | • 🖌                 | LỆNH CO | sở 🖿                  | TÀI SÁ                        | ln ~ 🏢           | DịCH VỤ CƠ BẢN 🗸 🗿 DV TÀI (                      | сні́мн ∨                                          |                                                        |                   |                                            |                                               | ~ ~               | UTT Dies et                                                               | , <u> </u>                                             |
|---------------------------------|-------------------------------------------------------------|------------------------------|---------------------------|------------------------|-----------------------|---------------------|---------|-----------------------|-------------------------------|------------------|--------------------------------------------------|---------------------------------------------------|--------------------------------------------------------|-------------------|--------------------------------------------|-----------------------------------------------|-------------------|---------------------------------------------------------------------------|--------------------------------------------------------|
| sh 10<br>VN-INDE3<br>585.76tr C | <ul> <li>11h</li> <li>9,863 T)</li> <li>326 (16)</li> </ul> | 12% 13<br>1,048.20<br>- 50 * | (9.56 +0<br>000<br>97 (5) | tin<br>L92%)<br>ng của | ен<br>VN30<br>227.356 | tr CP 5,181<br>⊗ 25 |         | 3.34 (8.41<br>* 4 (1) | th 15h<br>+0.81%)<br>Đóng của | VN30F2<br>348.4N | 100 Th 100 100 100 100 100 100 100 100 100 10    | en ton tite<br>HNX30<br>43.12tr CP 860 Tij<br>≈ 0 | 125 125 145<br>358.81 (11.53 +<br>)<br>(0) − 0 ≤ 0 (0) | 3.32%)<br>óng của | HNX<br>61.08tr CP 1,018 Ty<br>a 117 (13) - | Ch<br>10, 10, 10, 10, 10, 10, 10, 10, 10, 10, | ic năng đã mở<br> | 1960 € .0.0<br>116 t26 t26<br>▲ 79.47 (1<br>58 Tý<br>167 (14) — 57 ~ 94 ( | List 195%)<br>14h 19h<br>List 195%)<br>Dáng cửa<br>17) |
| HOSE                            |                                                             |                              |                           |                        |                       |                     |         |                       |                               |                  |                                                  |                                                   |                                                        |                   |                                            |                                               |                   |                                                                           |                                                        |
| Độ sâu thị                      | trường >                                                    | Giá trị                      | NN mua                    | bán ròng               | Tự                    | doanh               | Khuyếr  | n nghị                |                               |                  | Netflow Top tang X                               |                                                   |                                                        |                   |                                            | Top giảm 🗙 Cố ph                              | iếu GD hàng đã    | u Top nước ngo                                                            | <b>ài</b> +1 [2]                                       |
| Chỉ số A                        | -D                                                          |                              |                           |                        |                       |                     |         |                       |                               | Tổng: 473        | Hõm nay 1 tuần                                   |                                                   |                                                        |                   |                                            | Hôm nay 1 tuần                                |                   |                                                                           |                                                        |
|                                 |                                                             |                              |                           |                        |                       |                     | 132     |                       |                               |                  |                                                  |                                                   |                                                        |                   |                                            |                                               |                   |                                                                           |                                                        |
|                                 |                                                             |                              |                           |                        |                       |                     |         |                       |                               |                  | TTE<br>CTCP Đầu tư Năng lượng Trường Thịnh       |                                                   |                                                        |                   |                                            | PDN<br>CTCP Cáng Đồng Nai                     |                   |                                                                           |                                                        |
|                                 |                                                             |                              |                           |                        |                       |                     |         |                       |                               |                  | LGC<br>CTCP Đầu tư Câu dường Cill                |                                                   |                                                        |                   |                                            | HOT<br>CTCP Du lịch Dịch vụ Hội A             |                   |                                                                           |                                                        |
| 15                              |                                                             |                              |                           | 37                     |                       |                     |         |                       | 39                            |                  | DRH<br>CTCP DRH Holdings                         |                                                   |                                                        |                   |                                            | HU3<br>CTCP Đầu tư và Xây dựng                | HUD3              |                                                                           |                                                        |
|                                 | _                                                           |                              |                           |                        |                       |                     |         |                       |                               |                  | TNC<br>CTCP Cao Su Thống Nhật                    |                                                   |                                                        |                   |                                            | NAV<br>CTCP Nam Việt                          |                   |                                                                           |                                                        |
| <=-7%                           | -/~-5%                                                      | -5~-3%                       | -3~-1%                    | -1~0%                  | 0%                    | 0~1%                | 1~3%    | 3~5%                  | 5~7%                          | >=7%             | VCG<br>Tổng CTCP Xuất nhập khẩu và Xây dựng Việt | Nam                                               |                                                        |                   |                                            | NVL<br>CTCP Tập doàn Đầu tư Địa               | őc No Va          |                                                                           |                                                        |
| Giảm (De                        |                                                             |                              |                           |                        |                       |                     |         |                       |                               |                  | HQC                                              | tabas Quita                                       |                                                        |                   |                                            | SFC                                           |                   |                                                                           |                                                        |

Chức năng điều chỉnh kích thước của khối

– Mục đích: Điều chỉnh kích thước của khối theo mong muốn

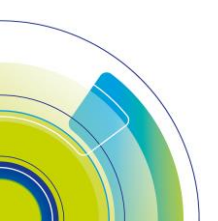

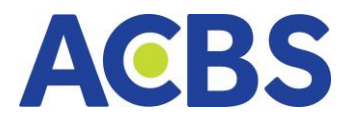

- Hướng dẫn thực hiện:
- Rê chuột đến viền của khối để hiển thị biểu tượng kéo
- Giữ và kéo chuột để điều chỉnh độ rộng, chiều cao của khối

Chức năng di chuyển vị trí của khối

- Mục tiêu: Sắp xếp khối ở các vị trí mong muốn
- Hướng dẫn thực hiện:
- Nhấp và giữ chuột ở vị trí phần đầu của khối

| Netflow Top tăng X                                     | 1       |         |            | Ľ     |
|--------------------------------------------------------|---------|---------|------------|-------|
| Hôm nay 1 tuần                                         | 1 tháng | 3 tháng | 6 tháng    | 1 năm |
| MÃ CK/TÊN CÔNG TY 💲                                    |         |         | GIÁ KHỚP 🌲 | % 💠   |
| TTE<br>CTCP Đầu tư Năng lượng Trường Thịnh             |         |         | 12.25      | 6.99  |
| LGC<br>CTCP Đầu tư Cầu đường CII                       |         |         | 56.80      | 6.97  |
| DRH<br>CTCP DRH Holdings                               |         |         | 4.92       | 6.96  |
| TNC<br>CTCP Cao Su Thống Nhất                          |         |         | 55.60      | 6.92  |
| VCG<br>Tổng CTCP Xuất nhập khẩu và Xây dựng Việt Nam   |         |         | 20.15      | 6.90  |
| HQC<br>CTCP Tư vấn - Thương mai - Dịch vụ Địa ốc Hoàng | Quân    |         | 2.79       | 6.90  |

# Giữ chuột và kéo thả để vị trí mong muốn

| HOSE HNX UPCOM VN30 Mở                               |                | Phân tích thị trường                                        |                  |
|------------------------------------------------------|----------------|-------------------------------------------------------------|------------------|
| Độ sâu thị trường 🗙 Giá trị NN mua bán ròng Tự doanh | Khuyến r 🖃 🗌   | Netflow Top tăng X                                          |                  |
| Chỉ số A-D                                           | Tống: 473      | Hôm nay 1 tuần 1 tháng 3 tháng                              | 6 tháng 1 năm    |
| Move tabset                                          |                | MÃ CK/TÊN CÔNG TY 🗢                                         | GIÁ KHỨP \$ % \$ |
| 88.                                                  |                | TTE<br>CTCP Dâu tư Năng lượng Trường Thịnh                  |                  |
| 50                                                   | 50             | LGC<br>CTCP Đầu tư Cầu đường CII                            |                  |
| 37<br>15 11 17 17                                    | 39             | DRH<br>CTCP DRH Holdings                                    |                  |
| <=-7% -7~-5% -5~-3% -3~-1% -1~0% 0% 0~1% 1~3% 5      | 3~5% 5~7% >=7% | TNC<br>CTCP Cao Su Thống Nhất                               |                  |
|                                                      |                | VCG<br>Tổng CTCP Xuất nhập khấu và Xây dụng Việt Nam        |                  |
| Giảm (Decliners): 97                                 |                | HQC<br>CTCP Tư vấn - Thươna mai - Dịch vụ Địa ốc Hoàng Quân |                  |

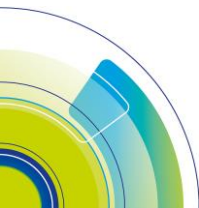

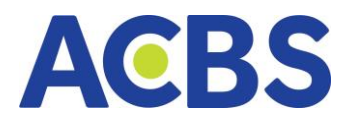

| Netflow Top tăng X                            |                     |                  |              |   |            |                 | Ľ       |
|-----------------------------------------------|---------------------|------------------|--------------|---|------------|-----------------|---------|
| Hôm nay                                       | 1 tuần              | 1 tháng          | 3 tháng      | J | 6 tháng    | 1 năm           |         |
| MÃ CK/TÊN CÔNG TY 💠                           |                     |                  |              |   | giá khớp 💲 |                 |         |
| <b>TTE</b><br>CTCP Đầu tư Năng lượng Trường T | 'ninh               |                  |              |   |            |                 | 6.99    |
| 160                                           |                     |                  |              |   |            |                 |         |
| Độ sâu thị trường 🗙 🛛 Giá                     | trị NN mua bán ròng | Tự doanh Khuyé   | ến nghị      |   |            |                 |         |
| Chỉ số A-D                                    |                     |                  |              |   |            | Tốn             | g: 473  |
| 15 11                                         |                     |                  | <b>50</b> 88 |   |            |                 |         |
|                                               |                     |                  |              |   |            |                 | _       |
| Giåm (Decliners): 97                          |                     |                  |              |   |            | Täng (Advancers | s): 326 |
| Chuyển động thị trường                        | Khối ngoại Chuy     | rển đông ngành 🗙 |              |   |            |                 |         |

Chức năng lưu bảng

– Mục đích: Lưu lại bảng có bố cục mong muốn như người dùng đã sắp xếp đối

với các lần đăng nhập sau

Hướng dẫn thực hiện:

(1) Nhấn vào mở và chọn lưu lại mẫu

| × 326 (16) - 50 ≈ 97 (5)                                            |                      | × 0 (0) - 0 × 0 (0                  |                          | 7 (13) - 45 = 55 (8) |                         | 167 (14) - 57                 |                               |
|---------------------------------------------------------------------|----------------------|-------------------------------------|--------------------------|----------------------|-------------------------|-------------------------------|-------------------------------|
| HOSE HNX UPCOM VN30 Mile Lunchime                                   |                      |                                     |                          |                      |                         |                               |                               |
| Netflow Top tang x                                                  |                      | Top giảm 🗙                          | Cổ phiếu GD hàng đầu Top | o nước ngoài         |                         |                               |                               |
| Hôm nay 1 tuần 1 tháng 3 tháng                                      |                      | Hôm nay                             | 1 tuàn                   |                      |                         |                               |                               |
|                                                                     |                      | N 🗢 MĂ CK/TÊN CÔNG                  |                          |                      |                         |                               |                               |
| TTE<br>CTCP Dilu tu Niling lugung Trubing Thinh                     |                      | 6.99 PDN<br>CTCP Cáng Đông N        | ai                       |                      |                         |                               |                               |
| Inc                                                                 |                      | HOT<br>CTCP Du lich Dich v          | u Hội An                 |                      |                         |                               |                               |
| Dộ sâu thị trường X<br>Giá trị NN mua bản ròng Tự doanh Khuyến nghị |                      | HU3<br>CTCP Dau tu và Xih           | dung HUD3                |                      |                         |                               |                               |
| Chi số A-D                                                          | 132 50 20            | Tong: 473 NAV<br>CTCP Nam Viêt      |                          |                      |                         |                               |                               |
|                                                                     |                      | NVL<br>CTCP Tin date Dit            | terDia őr No Va          |                      |                         |                               |                               |
|                                                                     |                      | ers): 326 SFC<br>CTCP Naile life Sa | Gèn                      |                      |                         |                               |                               |
| Chuyến động thị trường Khối ngoại Chuyến động ngành 🗙               |                      |                                     |                          |                      |                         |                               | C                             |
| TOP dóng góp INDEX GD theo ngành                                    |                      |                                     |                          |                      |                         |                               |                               |
|                                                                     |                      |                                     |                          |                      |                         |                               |                               |
| Note have                                                           | Xây dựng và Vật liệu | Tiên ich                            | Hóa chất                 | Tài nguyên Co bản    | Bán tê                  | Hàng & Dịch vụ<br>Công nghiệp | Viên thông                    |
|                                                                     |                      |                                     | Dịch vụ Tài chính        | Bất động sản         | Thực phẩm và độ<br>uống | Hàng cả nhân<br>& Gia dụng    | au khi Bảo<br>hiếm            |
|                                                                     |                      |                                     |                          |                      | Go to Settle            | Duilch va Giil (O<br>tri      | 12 AsoĐặt lành<br>phụ<br>tùng |

(2) Điền tên bảng, mô tả và nhấn lưu

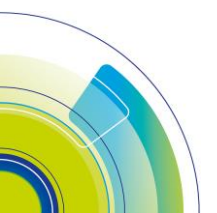

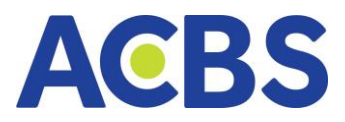

| áng     | 1 nă           | m      | Н  |
|---------|----------------|--------|----|
| l f     | LƯU LẠ         | I BẢNG | Ê  |
| Tên bải | ng             |        | ٦ç |
| Phân t  | ích thị trường |        | ļ  |
| Mô tả   |                |        |    |
| Mô tả   |                |        | ,  |
|         | Hủy            | Luu    | ê  |
|         |                |        |    |

Nhấn vào dấu cộng để xem bảng mình đã lưu

| HOSE HNX UPCOM VN30                                                  |                                                       |                                          |                          |                                            | + =                     |
|----------------------------------------------------------------------|-------------------------------------------------------|------------------------------------------|--------------------------|--------------------------------------------|-------------------------|
| Netflow Top tang X                                                   | C <u>•</u>                                            | op giảm 🗙 Cổ phiếu GD hàng đầu           | Top nước ngoài           |                                            | Ц                       |
| Hôm nay 1 tuần 1 tháng 3 tháng 6 tháng                               | 1 năm                                                 | Hỏm nay 1 tuần                           |                          |                                            | 1 năm                   |
|                                                                      | Р¢ %¢М                                                |                                          |                          |                                            | × ¢                     |
| TTE 12 CTCP DBu tu Niing luqing Trubing Thinh 13                     | 2.25 6.99 CT                                          | DN<br>CP Cáng Đồng Nai                   |                          |                                            | -6.99                   |
| IGC                                                                  | ст нк<br>ст.                                          | DT<br>"CP Du lịch Dịch vụ Hội An         |                          |                                            | -6.93                   |
| uý sau tri tri vong x ula tri NN mua ban rong i tự doann knuyen nghị |                                                       | <b>J3</b><br>'CP Đầu tư và Xây dựng HUD3 |                          |                                            | -6.90                   |
| CRI SO A-D<br>15 11 17 17 37 50 68 132 50                            | 1 39 17 CT                                            | ₩<br>CP Nam Việt                         |                          |                                            | -6.85                   |
|                                                                      |                                                       | /L<br>'CP Tập đoàn Dầu tư Địa ốc No Va   |                          |                                            | -6.69                   |
|                                                                      | Täng (Advancers): 326 SF                              | CP Nhiên liêu Sải Gòn                    |                          |                                            | -6.38                   |
| Chuyến động thị trường Khối ngoại <u>Chuyến động ngành x</u>         |                                                       |                                          |                          |                                            | Ľ                       |
| TOD II - I - BODY - BOLL - CO                                        |                                                       |                                          |                          |                                            |                         |
| × 420 (10) = 50 - 52 (2)                                             |                                                       | < 0 tor = 0. 2 0 tor                     | × 10/ 1047 - 45 - 58 (87 | × 107 (14)                                 | - 97 44 MM              |
| HOSE HNX UPCOM VN30 Mở Phân tích thị trưởng                          |                                                       |                                          | Chọn một bảng            |                                            |                         |
|                                                                      | Chọn một bảr                                          | ng                                       |                          |                                            |                         |
|                                                                      |                                                       |                                          |                          | •                                          |                         |
| Bảng mới<br>Thêm các khởi vào bảng trống.                            | <b>Tiêu chuẩn</b><br>Dành cho nhà giao dịch cơ bản vi | à mới.                                   | Phân tích thị            | trường22                                   |                         |
|                                                                      |                                                       |                                          |                          | Activate Window<br>Go to settings to activ | /S<br>ate WindoĐặt lệnh |

# Chức năng đổi tên bảng

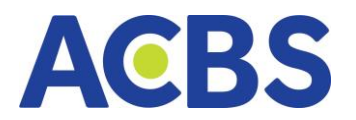

- Mục đích: KH có thể lưu tên bảng để dễ dàng sử dụng bố cục theo các mục

#### đích khác nhau

- Hướng dẫn thực hiện:
- Nhấn vào mở chọn đổi tên

| ≈ 326 (16) - 50 % 97 (5)                      |                      | 348.4N CP 36,213 IV | Dong cua  | ≈ 0 (0)  — 0   ∀ 0 (0)                   | ≈ 117 (13) - 45 ≥ 55 (8) | ≈ 167 (14) — 57 ¥ 94 | (17) |
|-----------------------------------------------|----------------------|---------------------|-----------|------------------------------------------|--------------------------|----------------------|------|
| HOSE HNX UPCOM VN30                           | Doiten               |                     |           |                                          | Chọn một bảng            |                      |      |
| Netflow Top täng ×                            | Lưu lại mau          |                     |           | Top giảm 🗙 Cổ phiếu GD hàng đầu          | Top nước ngoài           |                      |      |
| Hôm nay 1 tuần                                |                      |                     |           | Hõm nay 1 tuần                           |                          |                      |      |
| MÃ CK/TÊN CÔNG TY 💠                           |                      |                     |           |                                          |                          |                      |      |
| TTE<br>CTCP Đầu tư Năng lượng Trường Thịnh    |                      |                     |           | PDN<br>CTCP Cáng Đồng Nai                |                          |                      |      |
| 190                                           |                      |                     |           | HOT                                      |                          |                      |      |
| Độ sâu thị trường 🗙 🛛 Giá trị NN mua bán ròng | Tự doanh Khuyến nghị |                     |           | HU3                                      |                          |                      |      |
| Chi số A-D                                    |                      |                     | Tổng: 473 | CTCP Đầu tư và Xây dựng HUD3             |                          |                      |      |
| 15 11 17                                      |                      |                     |           | CTCP Nam Việt                            |                          |                      |      |
|                                               |                      |                     |           | NVL<br>CTCP Tập doàn Đầu tư Địa ốc No Va |                          |                      |      |
| Giảm (Decliners): 97                          |                      |                     |           | SFC<br>CTCP Nhiên liêu Sải Gòn           |                          |                      |      |
| Chuyến động thị trường Khối ngoại 🤇           | Chuyến động ngành 🗙  |                     |           |                                          |                          |                      |      |
|                                               |                      |                     |           |                                          |                          |                      |      |

 Điền tên bảng muốn lưu và nhấn "OK". Hoặc nhấn "Hủy" để đóng hộp thoại và không đổi tên nữa.

| ĐỔI TÊN                    | I BẢNG |
|----------------------------|--------|
| Tên bảng 2                 | ]      |
| Phân tích thị trường<br>OK | Hủy    |
|                            |        |

Chức năng mở bảng bố cục đã có

- Mục đích: Người dùng mở những bảng bố cục đã lưu hoặc mặc định
- Hướng dẫn thực hiện:
- Nhấn vào biểu tượng dấu cộng

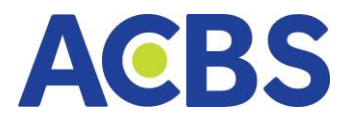

| AGBS 🗈 bảng giả 🔀 thị trường 🖉 🖄 lệnh cơ sở 🖿 tài sản            | ✓ ₩ DỊCH VỤ CƠ BẢN ✓ ① DV TÀ                                     | ICHÍNH V                                                                        |                                                                                                    | Q \$                                                             | 🔶 v.1.1 🛛 🕻                                            | Dăng nhập 👔 🕇                                                |
|------------------------------------------------------------------|------------------------------------------------------------------|---------------------------------------------------------------------------------|----------------------------------------------------------------------------------------------------|------------------------------------------------------------------|--------------------------------------------------------|--------------------------------------------------------------|
| 4000000000000000000000000000000000000                            | UNSOF2302 A 1,037.0 (6.1 + 0.6.K)<br>346.4NCP 36,2131) Dóng ciða | m ba ta ta ta ta ta<br>HNX30 ∧ 358.81 (<br>4312trCP 860 T)<br>× 0 (0) − 0 ≈ 0 ( | Min         The         The <th>tān šān tēn jen<br/>207.97 (3.11+1.52%)<br/>Dóng cửa<br/>5 ~ 55 (8)</th> <th>500 th 120<br/>0M ▲ 7<br/>r CP 358 Tŷ<br/>≈ 167 (14) — 57</th> <th>13h 14h 19h<br/>19.47 (152 +1.95%)<br/>Dóng cửa<br/>≥ 94 (17) 1</th> | tān šān tēn jen<br>207.97 (3.11+1.52%)<br>Dóng cửa<br>5 ~ 55 (8) | 500 th 120<br>0M ▲ 7<br>r CP 358 Tŷ<br>≈ 167 (14) — 57 | 13h 14h 19h<br>19.47 (152 +1.95%)<br>Dóng cửa<br>≥ 94 (17) 1 |
| HOSE HNX UPCOM VN30 Mở Phân tích thị trưởng 🕤                    | Chọn một bảng 🗐                                                  | Chọn một bảng                                                                   | 🖻 Chọn một bảng                                                                                                    |                                                                  | Chọn một bảng                                          |                                                              |
| Netflow Top tang ×                                               |                                                                  | Top giảm 🗙                                                                      | Cổ phiếu GD hàng đầu Top nước ngo                                                                                                    | N                                                                |                                                        |                                                              |
| Hôm nay 1 tuần 1 tháng 3 tháng                                   |                                                                  | nām Hóm nay                                                                     | / 1 tuần 1 tháng                                                                                                    |                                                                  |                                                        |                                                              |
| MÃ CKITÊN CÔNG TY 💠                                              |                                                                  | % © MÃ CK/TÊN CÔN                                                               |                                                                                                    |                                                                  |                                                        |                                                              |
| TTE<br>CTCP Diau tur Namg lurong Truding Thinh                   |                                                                  | 6.99 PDN<br>CTCP Cáng Dồng                                                      | Nai                                                                                                    |                                                                  |                                                        |                                                              |
| Inc                                                              |                                                                  | HOT                                                                             |                                                                                                    |                                                                  |                                                        |                                                              |
| Độ sâu thị trường 🗙 Giá trị NN mua bán ròng Tự doanh Khuyến nghị |                                                                  | HU3                                                                             |                                                                                                    |                                                                  |                                                        |                                                              |
| Chỉ số A-D                                                       |                                                                  | Tổng: 473 NAV                                                                   | ay dung HUUS                                                                                                    |                                                                  |                                                        |                                                              |
| 15 11 17 17 27 50 88                                             |                                                                  | 17 CTCP Nam Việt<br>NVL                                                         |                                                                                                    |                                                                  |                                                        |                                                              |
| Older (Declinare): 97                                            | Ties /A                                                          | CTCP Tập đoàn Đị                                                                | llu tư Địa ốc No Va                                                                                                    |                                                                  |                                                        |                                                              |
| Giain (Decimiera). 87                                            |                                                                  | CTCP Nhiên liêu S                                                               | ài Gòn                                                                                                    |                                                                  |                                                        |                                                              |
| Chuyến động thị trường Khối ngoại <u>Chuyến động ngành X</u>     |                                                                  |                                                                                 |                                                                                                    |                                                                  |                                                        |                                                              |
| TOP dóng góp INDEX GD theo ngành                                 |                                                                  |                                                                                 |                                                                                                    |                                                                  |                                                        |                                                              |
|                                                                  |                                                                  |                                                                                 |                                                                                                    |                                                                  |                                                        |                                                              |
|                                                                  |                                                                  |                                                                                 | Hóa chất Tải ngu                                                                                                    | yên Cơ bản Bán lễ                                                | Hàng & Dịch vụ<br>Công nghiệp                          | Viên thông                                                   |

# Nhấn vào bố cục bảng muốn hiển thị

|               |                 |                      |               |                   |                     |               |                 |                  |         | 2    |
|---------------|-----------------|----------------------|---------------|-------------------|---------------------|---------------|-----------------|------------------|---------|------|
| HOSE HNX UPCO | M VN30          | Phân tích thị trường | Chọn một bảng |                   | Chọn một bảng       | Chọn một bảng |                 | Chọn một bảng    |         | + =  |
|               |                 |                      |               | Chọn m            | iột bảng            |               |                 |                  |         |      |
|               |                 |                      |               |                   |                     |               |                 |                  |         |      |
|               |                 |                      |               |                   |                     |               |                 | •<br>•           |         |      |
|               | Bảng mới        |                      |               | Tiêu chuẩn        |                     |               | Phân tích thị t | ruràna??         |         |      |
|               | Thêm các khối v | vào bảng trống.      |               | Dành cho nhà giao | dịch cơ bản và mới. |               |                 | ruongre          |         |      |
|               |                 |                      |               |                   |                     |               |                 | Activate Windows |         |      |
|               |                 |                      |               |                   |                     |               |                 |                  | Windoet | lệnh |

### - Lưu ý: Chỉ mở tối đa 5 bảng, nếu hơn hệ thống sẽ báo lỗi

|                                                                                                    | RƯỜNG 🗸 🛫 LỆNH CƠ SỞ 🖿 TÀI SẢN              | ✓ Ⅲ DICH VŲ CO BÁN ✓ ① D                                                       | V TÀI CHÍNH 🗸                                                                                                    |                                                                                                    |                                                                                                    |
|----------------------------------------------------------------------------------------------------|---------------------------------------------|--------------------------------------------------------------------------------|----------------------------------------------------------------------------------------------------|----------------------------------------------------------------------------------------------------|----------------------------------------------------------------------------------------------------|
| 0 00 10 10 00 00<br>VV+NDEX 10.08.20 (8.56 - 0.223)<br>565.797 (CF 9.0637)<br>- 326 (188 - 50 - 57 (5) | M 50 10 10 10 10 10 10 10 10 10 10 10 10 10 | 10 DR 10 ER 100 LA<br>WHOFE202 A 1,037.0 (6.1 + 0.<br>346.4N CP 36.213.7) Ddng | HIM TON THE LID TON HIM TON<br>HIM TON THE LID TON HIM TON<br>HIM/X30 4 350.811(11:53 + 3.32:X1)<br>43.12H CP B0017 Color color<br>x 0 (0) - 0 = 0 (0) | m         to         to </th <th>t quả số lượng bảng tối đa<br/><u>via khát (J)</u> <u>bảng tối đa</u><br/><u>via khát (J)</u> <u>bảng trác (La tiến)</u><br/><b>UCOM</b> 278.47 (152 + 13953)<br/>25.447 (27 25517) <u>Đóng của</u><br/><math>\times 167 (14) = 57 <math>\approx 9.4</math> (17)</math></th> | t quả số lượng bảng tối đa<br><u>via khát (J)</u> <u>bảng tối đa</u><br><u>via khát (J)</u> <u>bảng trác (La tiến)</u><br><b>UCOM</b> 278.47 (152 + 13953)<br>25.447 (27 25517) <u>Đóng của</u><br>$\times 167 (14) = 57 \approx 9.4 (17)$ |
| HOSE HNX UPCOM VN30                                                                                    | Phân tích thị trường                        | Chọn một bảng 🔯                                                                | Chọn một bảng 🔯                                                                                                    | Chọn một bảng 💿                                                                                                    |                                                                                                    |
|                                                                                                    |                                             | Chọn                                                                           | một bảng                                                                                                    |                                                                                                    |                                                                                                    |

### Chức năng xóa bảng

- Mục đích: Tắt hiển thị những bố cục bảng giá không sử dụng đến ở thanh bảng
- giá

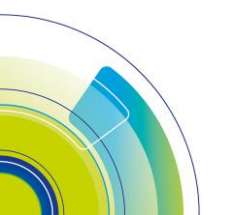

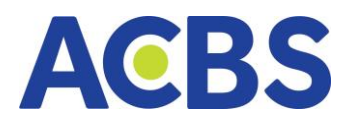

– Thực hiện: Chọn bảng bố cục muốn xóa và nhấn vào biểu tượng thùng rác

| HOSE HNX UPCOM VN30 Mớ Phân tích thị trường 🗊                    | Chọn một bảng 🗍 Cł |                                                      |
|------------------------------------------------------------------|--------------------|------------------------------------------------------|
| Netflow Top tang X                                               |                    | Top giảm 🗴 Cố phiếu GD hàng đầu Top nước ngoài       |
| Hôm nay 1 tuần 1 tháng 3 tháng                                   |                    | Hữm nay 1 tuần 1 tháng 3 tháng 6 tháng 1 năm         |
|                                                                  |                    | Ф МĂ СК/ТÊN CÔNG TY 0 GIÁ KHÓP 0 X.                  |
| TTE<br>CTCP Đầu tư Năng kượng Trưởng Thịnh                       |                    | PDN CTCP Cáng bồng Nai 134.40 ~6.9                   |
| 100 ·                                                            |                    | - HOT 17.45 -6.9<br>CTCP Du lich Dich vu Hồi An      |
| Độ sâu thị trường × Giá trị NN mua bán ròng Tự doanh Khuyến nghị |                    | HU3 5.40 -6.9                                        |
| Chi số A-D                                                       | Tống: 47           | C (C) Vielo its via xay dung Holda<br>NAV 19.05 -6.8 |
|                                                                  |                    | GTCP Nam Việt                                        |
|                                                                  |                    | NVL 11.15 -6.6<br>CTCP Tập đoàn Dầu tư Địa ốc No Va  |
|                                                                  |                    | SFC 17.60 -6.3                                       |
| Chuyến động thị trường Khối ngoại <u>Chuyến động ngành x</u>     |                    |                                                      |
| TOP dong góp INDEX GD theo ngành                                 |                    |                                                      |

### Chức năng tạo bảng bố cục mới

- Mục đích: Hiển thị bảng trống, người dùng kéo thả để tự sắp xếp bố cục khối
- Hướng dẫn thực hiện:
- Nhấn vào biểu tượng dấu +
- Chọn bảng mới

| 6h 10h 11h 12<br>VN-INDEX ▲ 1,<br>585.76tr CP 9,863 Tỷ<br>☆ 326 (16) — | n 13h 14h 15h<br>048.20 (9.56 +0.92%)<br>Đóng cửa<br>50 ∀ 97 (5) | 9h         10h         10h         12h           VN30         ▲         1,043         227.35tr CP         5,181 Tý         25 (0)         − 1         ≥ | 15h 54h 15h<br>134 (8.41 +0.81%)<br>Dóng cửa<br>348.4<br>4 (1) | 10h 11h 12h<br>30F2302 • 1,4<br>4N CP 36,213 Tŷ | 13h 14h 15h<br>037.0 (6.1 +0.6%)<br>Đóng cửa | sin 10h 11h 12h<br>HNX30 ▲ 358.<br>43.12tr CP 860 Tỷ<br>⊗ 0 (0) — 0 ⊗ | 13h 54h 15h<br>1.81 (11.53 +3.32%)<br>Đóng của<br>* 0 (0) | 9h 10h 11h 12h<br>HNX ▲<br>61.08tr CP 1,018 Tŷ<br>☆ 117 (13) — | 1 19h 14h 15h<br>207.97 (3.11 +1.52%)<br>Dóng cửa<br>45 ⊻ 55 (8) | sn 50n 11h<br>UPCOM<br>25.4tr CP 358 Tŷ<br>☆ 167 (14) - | 12h 13h 14h<br>▲ 79.47 (1.52 +1<br>Dór<br>- 57 ≈ 94 (17) | 10)<br>95%)<br>g cửa |
|------------------------------------------------------------------------|------------------------------------------------------------------|----------------------------------------------------------------------------------------------------|----------------------------------------------------------------|-------------------------------------------------|----------------------------------------------|-----------------------------------------------------------------------|-----------------------------------------------------------|----------------------------------------------------------------|------------------------------------------------------------------|---------------------------------------------------------|----------------------------------------------------------|----------------------|
| HOSE HNX UP                                                            |                                                                  | Phân tích thị trường                                                                                                    |                                                                | Chọn một bảng                                   |                                              | Chọn một bảng                                                         |                                                           | Chọn một bảng                                                  |                                                                  |                                                         |                                                          |                      |
|                                                                        |                                                                  |                                                                                                    |                                                                | ſ                                               | Chọn m                                       | ột bảng                                                               |                                                           |                                                                |                                                                  |                                                         |                                                          |                      |
|                                                                        |                                                                  |                                                                                                    |                                                                |                                                 |                                              |                                                                       |                                                           |                                                                |                                                                  | •                                                       |                                                          |                      |
|                                                                        | Bảng mới<br>Thêm các khối và                                     | io bảng trống.                                                                                                    |                                                                | Ti<br>Dà                                        | iêu Chuẩn<br>ảnh cho nhà giao c              | lịch cơ bản và mới.                                                   |                                                           |                                                                | Phân tích thị tru                                                | rờng22                                                  |                                                          |                      |

– Nhấn vào menu vào kéo thả các khối đến các vị trí muốn đặt

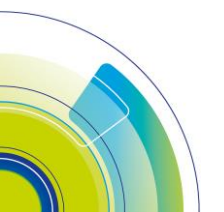

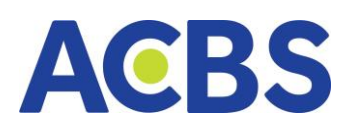

|      |     |  |  |  | <br>100 00,2101 |      | Doing | cuu |  |  |  |  |  |          |          |                 |         |   |
|------|-----|--|--|--|-----------------|------|-------|-----|--|--|--|--|--|----------|----------|-----------------|---------|---|
| HOSE | HNX |  |  |  |                 | xàng |       |     |  |  |  |  |  |          | lång mól |                 |         |   |
|      |     |  |  |  |                 |      |       |     |  |  |  |  |  |          |          | CÀI ĐẶT CI      | ÁC KHỐI | ۲ |
|      |     |  |  |  |                 |      |       |     |  |  |  |  |  |          |          |                 | o bảng  |   |
|      |     |  |  |  |                 |      |       |     |  |  |  |  |  |          | Top tā   | ing             |         |   |
|      |     |  |  |  |                 |      |       |     |  |  |  |  |  |          | Top gi   | ám              |         |   |
|      |     |  |  |  |                 |      |       |     |  |  |  |  |  |          | Top ni   | ước ngoài       |         |   |
|      |     |  |  |  |                 |      |       |     |  |  |  |  |  |          | Cố phi   | iếu GD hàng i   | ďàu     |   |
|      |     |  |  |  |                 |      |       |     |  |  |  |  |  |          | Độ sâu   | u thị trường    |         |   |
|      |     |  |  |  |                 |      |       |     |  |  |  |  |  |          | Netflo   | w               |         |   |
|      |     |  |  |  |                 |      |       |     |  |  |  |  |  |          | Chuyế    | ến động thị tri | ường    |   |
|      |     |  |  |  |                 |      |       |     |  |  |  |  |  |          | Khối n   | igoại           |         |   |
|      |     |  |  |  |                 |      |       |     |  |  |  |  |  |          | Chuyế    | ín động ngàn    | h       |   |
|      |     |  |  |  |                 |      |       |     |  |  |  |  |  |          | Giá trị  | NN mua bán      | ròng    |   |
|      |     |  |  |  |                 |      |       |     |  |  |  |  |  |          | Tự doa   | anh             |         |   |
|      |     |  |  |  |                 |      |       |     |  |  |  |  |  |          | Khuyë    | ín nghị         |         |   |
|      |     |  |  |  |                 |      |       |     |  |  |  |  |  |          |          |                 |         |   |
|      |     |  |  |  |                 |      |       |     |  |  |  |  |  | Activate | e Wind   |                 |         |   |
|      |     |  |  |  |                 |      |       |     |  |  |  |  |  |          |          |                 |         |   |

### 2. Phân tích kỹ thuật

- Đường dẫn: Thị trường / Phân tích kỹ thuật
- Mục đích: Cung cấp thông tin chi tiết của một mã chứng khoán: Giá

trần/sàn/tham chiếu, giá mở/đóng cửa, giá khớp hiện tại, % thay đổi giá, khối lượng khớp, giá cao nhất, thấp nhất, lịch sử khớp lệnh, biểu đồ phân tích kỹ thuật, bảng giá, Phân bổ khớp lệnh

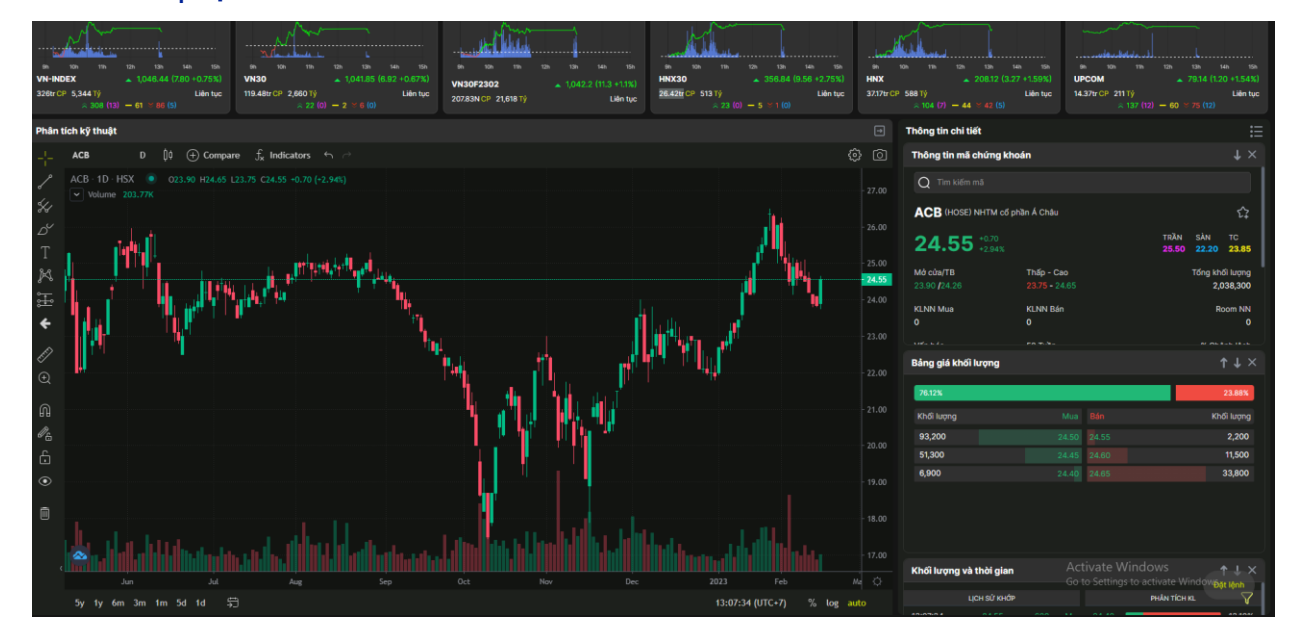

Chức năng hiển thị khối xem thông tin

- Nhấn vào biểu tượng 3 dấu gạch
- Chọn nội dung khối muốn hiển thị

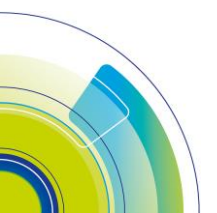

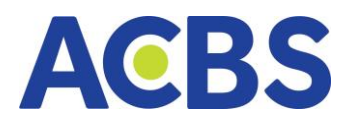

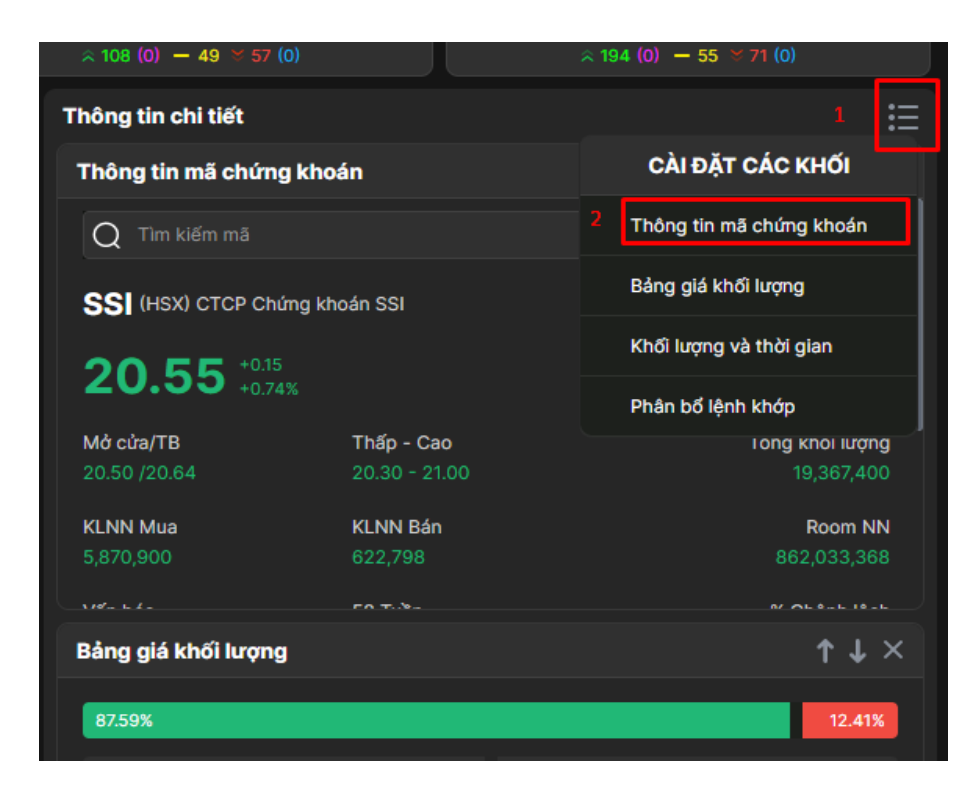

### Chức năng sắp xếp thứ tự của các khối

– Nhấn vào dấu mũi tên để di chuyển khối lên trên hoặc xuống dưới

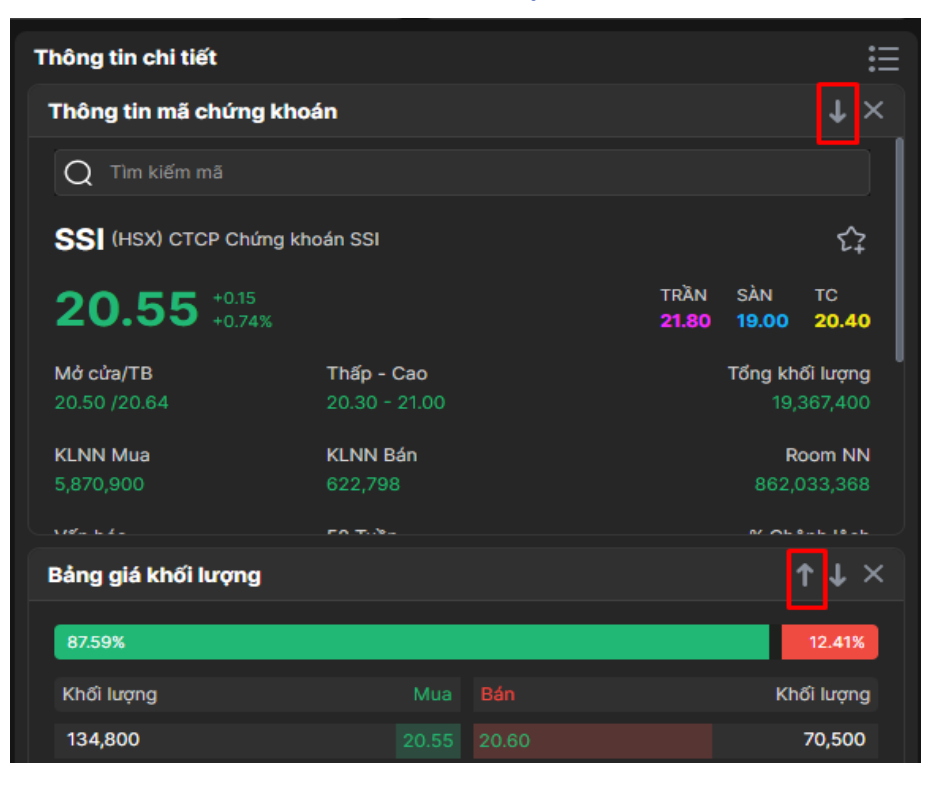

- 3. Bộ lọc
  - Đường dẫn: Thị trường/ Bộ lọc

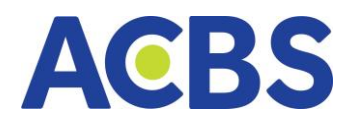

- Mục đích: Lọc ra các mã cổ phiếu theo tiêu chí:
  - o Sàn
  - o Ngành
  - o Tiêu chí cơ bản
  - o Phân tích cơ bản
  - o Phân tích kỹ thuật
  - o Tín hiệu về giá
  - o Rút ngắn thời gian phân tích cổ phiếu, nâng cao hiệu quả đầu tư
  - o Lọc cổ phiếu

Người dùng chọn lựa các tiêu chí phù hợp -> Hệ thống tự động hiển thị kết quả
 là danh sách mã chứng khoán đúng với tiêu chí tìm kiếm mà NĐT lựa chọn. Trên
 danh sách kết quả hệ thống hiển thị đúng các thông tin của mã chứng khoán (Giá,
 Thay đổi, Vốn hóa...)

| ACBS                                                             | 😰 BẢNG GIÁ                                                                                 | 🖂 тні тя.                                   | JÓNG                                                              | 🛫 LỆNH CƠ SỬ                                  | TÀI SẦN                                |                               | рісн                           | vų са вүн                                                    | ① DV TÀI 0 | снінн                                     |                                  | Q 🕸 🗘                                   | 006C000206                                   | • 1                                                                                                    |
|------------------------------------------------------------------|--------------------------------------------------------------------------------------------|---------------------------------------------|-------------------------------------------------------------------|-----------------------------------------------|----------------------------------------|-------------------------------|--------------------------------|--------------------------------------------------------------|------------|-------------------------------------------|----------------------------------|-----------------------------------------|----------------------------------------------|----------------------------------------------------------------------------------------------------|
| en 10n 17n 12<br>VH-INDEX<br>604.2tr CP 10,238 Tý<br>a 322 (0) - | th 1008.28 (9.99 +0.92%)<br>Ding của<br>1,008.28 (9.99 +0.92%)<br>Động của<br>45 ≥ 105 (0) | 9 10 17 17 17 17 17 17 17 17 17 17 17 17 17 | ca ta sa ta<br>1,115.72 (1194) +1.09%)<br>Dóng cla<br>- 3 ∀ 2 (0) | 6 26 25 26<br>VN30F2301<br>2672Tý CP 29,754Tý | 25 24 54<br>3 (10.3 +0.9%)<br>Bóng của | 56 106<br>HNX30<br>57.65Tý CP | 1037,697 Tý<br>∧ 0 (0) − 0 × 0 | 144 155<br>144 155<br>1.53 (7.27 + 1.98%)<br>Dóng cửa<br>(0) |            | 12h 13h<br>217.73 (2.1<br>) − 49 × 57 (0) | 14h 15h<br>58 +120%)<br>Dóng cửa | UPCOM<br>36.96tr CP 502 Tŷ<br>~ 194 (0) | 12h 13h 14<br>• 73.54 (0.58<br>- 55 = 71 (0) | attende<br>attende<br>attend |
| Bộ lọc Bộ lọc của tôi                                            |                                                                                            |                                             | 1496 Kết quả                                                      |                                               |                                        |                               |                                |                                                              |            |                                           |                                  |                                         |                                              |                                                                                                    |
| Niêm yết                                                         |                                                                                            |                                             |                                                                   |                                               |                                        |                               |                                |                                                              |            |                                           |                                  |                                         |                                              |                                                                                                    |
| Sàn                                                              | Tất cả                                                                                     |                                             |                                                                   |                                               |                                        |                               |                                | 425,921                                                      | 3.00       | 3.00                                      |                                  | 3.00                                    | 2.00                                         | 2,002                                                                                                    |
| Ngành                                                            | Tất cả                                                                                     |                                             |                                                                   |                                               |                                        |                               |                                | 228,598                                                      | 2.00       | 2.00                                      |                                  | 3.00                                    | 2.00                                         | 2,140                                                                                                    |
| Tiêu chí cơ bản                                                  |                                                                                            | 0                                           |                                                                   |                                               |                                        |                               |                                | 228,138                                                      | 3.00       | 1.00                                      |                                  | 2.00                                    | 4.00                                         | 1,320                                                                                                    |
| Phân tích cơ bản                                                 |                                                                                            | 0                                           |                                                                   |                                               |                                        |                               |                                | 219,357                                                      | 1.00       | 1.00                                      |                                  | 4.00                                    | 3.00                                         | 1,462                                                                                                    |
| Phân tích kỹ thuật                                               |                                                                                            |                                             |                                                                   |                                               |                                        |                               |                                | 199,624                                                      | 1.00       | 2.00                                      |                                  | 2.00                                    | 4.00                                         | 1,397                                                                                                    |
| RSI24 Quá Bán                                                    | MA5 Cắt MA10                                                                               |                                             |                                                                   |                                               |                                        |                               |                                | 169,905                                                      |            |                                           |                                  |                                         | 3.00                                         | 2,199                                                                                                    |
| RSI6 Quá Bán                                                     |                                                                                            |                                             |                                                                   |                                               |                                        |                               |                                | 147774                                                       | 1.00       | 4.00                                      |                                  | 100                                     | 4.00                                         | 1203                                                                                                    |
| RSI14 Quá Mua                                                    |                                                                                            |                                             |                                                                   |                                               |                                        |                               |                                |                                                              |            |                                           |                                  |                                         |                                              |                                                                                                    |
| Stochastic Quá Bán                                               |                                                                                            |                                             |                                                                   |                                               |                                        |                               |                                | 142,230                                                      | 1.00       | 4.00                                      |                                  | 3.00                                    | 1.00                                         | 1,100                                                                                                    |
| KLGD vượt trên TB K                                              |                                                                                            |                                             |                                                                   |                                               |                                        |                               |                                | 132,508                                                      | 3.00       |                                           |                                  | 4.00                                    | 1.00                                         | 2,538                                                                                                    |
| Tín hiệu về giá                                                  |                                                                                            |                                             |                                                                   |                                               |                                        |                               |                                | 126,181                                                      | 4.00       | 3.00                                      |                                  | 2.00                                    | 1.00                                         | 2,136                                                                                                    |
| Engulfing: Bear                                                  | Engulfing: Bull                                                                            |                                             | SAB                                                               |                                               | 187.00                                 | 0.00                          | 0.00                           | 119.918                                                      | 1.00       | 2.00                                      |                                  | 3.00                                    | 3.00                                         | 1.505                                                                                                    |
| Giá Hiện Tại Cất Xuố                                             |                                                                                            |                                             | Tông CTCP Bia - Rượu - Nu<br>TCR                                  | ớc giải khát Sài Gòn                          |                                        |                               |                                |                                                              |            |                                           |                                  |                                         |                                              |                                                                                                    |
| Xuất hiện pin bar (ha                                            |                                                                                            |                                             |                                                                   |                                               |                                        |                               |                                | 102,352                                                      | 4.00       | 4.00                                      |                                  | 3.00<br>Activate Windo                  | <b>1.00</b>                                  | 1,948                                                                                                    |
| Hùy                                                              |                                                                                            | Lou                                         | FPT<br>Thêm vào danh mục (1                                       | 496)                                          |                                        |                               |                                |                                                              |            |                                           |                                  |                                         |                                              |                                                                                                    |

# Lưu bộ lọc

 Mục đích: Sau khi lọc ra danh sách phù hợp với tiêu chí của người dùng, hệ thống cho phép lưu lại bộ lọc để dùng cho lần sau.

- Hướng dẫn thực hiện:
- Nhấn nút Lưu lại, hệ thống hiển thị màn hình nhập tên bộ lọc

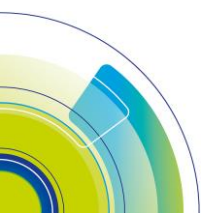

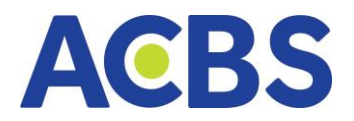

- KH nhập và tên bộ lọc tùy ý sao cho dễ nhớ và không trùng tên với bộ lọc đã

# lưu trước đấy

- Nhấn nút "Lưu" để hệ thống lưu lại

| Bộ lọc Bộ lọc của tôi |          |              |                      |
|-----------------------|----------|--------------|----------------------|
| Niêm yết              |          |              |                      |
| Sàn                   |          | HNX          |                      |
| Ngành                 |          | Tất cả       | -                    |
| Tiêu chí cơ bản       |          |              | Đ                    |
| Phân tích cơ bản      |          |              | Ð                    |
| Phân tích kỹ thuật    |          |              |                      |
| RSI24 Quá Bán         | MAS      | 5 Cắt MA10   | KDJ                  |
| RSI6 Quá Bán          | МА       | CD Cross     | Ba Chàng Lính Trắng  |
| RSI14 Quá Mua         | RSI1     | 4 Quá Bán    | Stochastic Quá Mua   |
| Stochastic Quá Bán    | SMA 50   | Cắt SMA 20   | SMA 50 Cắt SMA 20    |
| KLGD vượt trên TB K   |          |              |                      |
| Tín hiệu về giá       |          |              |                      |
| Engulfing: Bear       | Eng      | ulfing: Bull | Giá Hiện Tại Cắt Lên |
| Giá Hiện Tại Cắt Xuố  | Giá Hiện | Tại Cắt Lên  | Giá Hiện Tại Cắt Xuố |
| Xuất hiện pin bar (ha |          |              |                      |
| Hủy                   |          |              | Luu                  |

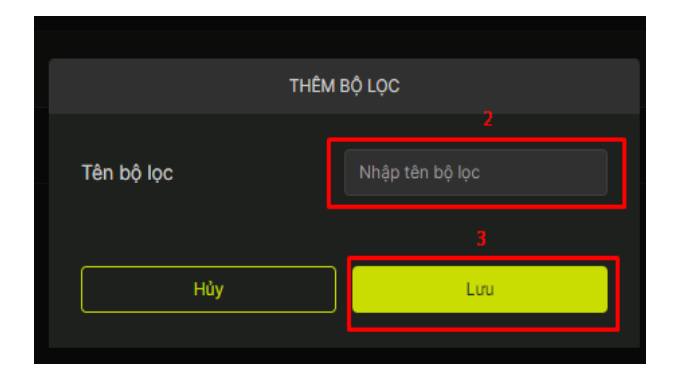

Xem lại các bộ lọc đã lưu

- Chọn bộ lọc muốn xem
- Nhấn áp dụng
- Xem kết quả

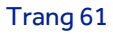

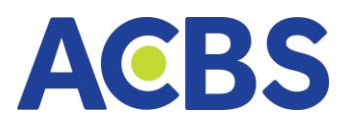

|                                                                                         | Laura with a st                                      |        |  |         |      |      |      |                        |          |                     |
|-----------------------------------------------------------------------------------------|------------------------------------------------------|--------|--|---------|------|------|------|------------------------|----------|---------------------|
| Bộ lọc Bộ lọc của tôi                                                                   | 1496 Ket qua                                         |        |  |         |      |      |      |                        |          |                     |
|                                                                                         |                                                      |        |  |         |      |      |      |                        |          |                     |
|                                                                                         |                                                      |        |  | 425,921 | 3.00 | 3.00 |      | 3.00                   | 2.00     | 2,002               |
| San: HUSE.                                                                              |                                                      |        |  | 228,598 | 2.00 | 2.00 |      | 3.00                   | 2.00     | 2,140               |
| test12                                                                                  |                                                      |        |  | 228,138 | 3.00 | 1.00 |      | 2.00                   | 4.00     | 1,320               |
| San: HNX.<br>Ngành: Bảo hiểm.<br>Dhân tích kũ thuật: MAE Cát MA10, KD I, Bo Chàng Lích. |                                                      |        |  | 219,357 | 1.00 | 1.00 |      | 4.00                   | 3.00     | 1,462               |
| Trång, Engulfing: Bull.                                                                 |                                                      |        |  | 199,624 | 1.00 | 2.00 |      | 2.00                   | 4.00     | 1,397               |
| test                                                                                    |                                                      |        |  | 169,905 | 1.00 | 2.00 |      | 2.00                   | 3.00     | 2,199               |
| Sàn: HNX.                                                                               |                                                      |        |  | 147,774 | 1.00 | 4.00 |      | 1.00                   | 4.00     | 1,203               |
| test123                                                                                 | MSN<br>CTCP Tàp doàn Masan                           |        |  | 142,230 | 1.00 | 4.00 |      | 3.00                   | 1.00     | 1,100               |
| San: HNX.                                                                               |                                                      |        |  | 132,508 | 3.00 | 1.00 |      | 4.00                   | 1.00     | 2,533               |
| 12<br>Sàn: HNX.                                                                         | HPG<br>CTCP Tàp đoàn Hòa Phát                        |        |  | 126,181 | 4.00 | 3.00 |      | 2.00                   | 1.00     | 2,13 <mark>8</mark> |
|                                                                                         | SAB<br>Tổng CTCP Bia - Rượu - Nước giải khát Shi Gòn | 187.00 |  | 119,918 | 1.00 | 2.00 |      | 3.00                   | 3.00     | 1,505               |
| test 🛞                                                                                  |                                                      |        |  | 102,352 | 4.00 | 4.00 |      | 3.00                   | 1.00     | 1,943               |
| San: HNX.<br>Ngành: Báo hiếm.<br>% Thay đối: -30% - 30%.                                |                                                      |        |  | 91,492  | 2.00 | 4.00 |      | 2.00                   | 1.00     | 2,015               |
| ROE: 0% - 898%. 2                                                                       |                                                      |        |  | 88,639  | 2.00 | 1.00 | - Ac | ctivate <b>4.00</b> nd | OWS 4.00 | 2,300               |
| Âp dụng                                                                                 | Thêm vào danh mục (1496)                             |        |  |         |      |      |      |                        |          |                     |

### Xóa bộ lọc đã lưu

### – Nhấn vào dấu x ở bộ lọc muốn xóa 🛛 Hiển thị thông báo xóa bộ lọc thành công

| ACBS                                           | 🖬 BẢNG GIÁ                   | 🔀 ТНІ ТВИ     | ÒNG                 | 🖉 LỆNH CƠ SỞ | 🛅 тан | SÁN | рісн у | Ų CƠ BẢN | ① DV TÀI CH | ÍNH | Thông báo                                |
|------------------------------------------------|------------------------------|---------------|---------------------|--------------|-------|-----|--------|----------|-------------|-----|------------------------------------------|
| Bộ lọc Bộ lọc của tối                          |                              |               | 0 Kết quả           |              |       |     |        |          |             |     | Xóa bộ lọc thành công                    |
| lọc test                                       |                              |               |                     |              |       |     |        |          |             |     |                                          |
| Sàn: HOSE.                                     |                              |               |                     |              |       |     |        |          |             |     |                                          |
|                                                |                              |               |                     |              |       |     |        |          |             |     |                                          |
| test12                                         |                              |               |                     |              |       |     |        |          |             |     |                                          |
| Sàn: HNX.<br>Ngành: Bảo hiểm.                  |                              |               |                     |              |       |     |        |          |             |     |                                          |
| Phân tích kỹ thuật: M<br>Trắng, Engulfing: Bul | MA5 Cât MA10, KDJ, Ba<br>II. | a Chàng Lính  |                     |              |       |     |        |          |             |     |                                          |
| test                                           |                              |               |                     |              |       |     |        |          |             |     |                                          |
| Sàn: HNX.                                      |                              |               |                     |              |       |     |        |          |             |     |                                          |
| test123                                        |                              |               |                     |              |       |     |        |          |             |     |                                          |
| Sàn: HNX.                                      |                              |               |                     |              |       |     |        |          |             |     |                                          |
| 12                                             |                              |               |                     |              |       |     |        |          |             |     |                                          |
| Sàn: HNX.                                      |                              |               |                     |              |       |     |        |          |             |     |                                          |
|                                                |                              |               |                     |              |       |     |        |          |             |     |                                          |
| 123455                                         |                              |               |                     |              |       |     |        |          |             |     |                                          |
| Phân tích kỹ thuật: N<br>Trên SMA 20.          | MA5 Cât MA10, Giá Hiệi       | n Tại Cât Lên |                     |              |       |     |        |          |             |     |                                          |
|                                                |                              |               |                     |              |       |     |        |          |             |     |                                          |
|                                                | Áp dụng                      |               | Thêm vào danh mục ( | ))           |       |     |        |          |             |     | Go to Settings to activate Windows: lenh |

#### **IV.GIAO DICH**

- 1. Lệnh cơ sở
- 1.1. **Đặt lệnh** thường
  - Đường dẫn: Web/ Lệnh cơ sở
  - Mục đích: Nhập thông tin lệnh mua/bán chứng khoán để giao dịch
  - Hướng dẫn thực hiện:

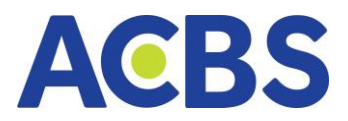

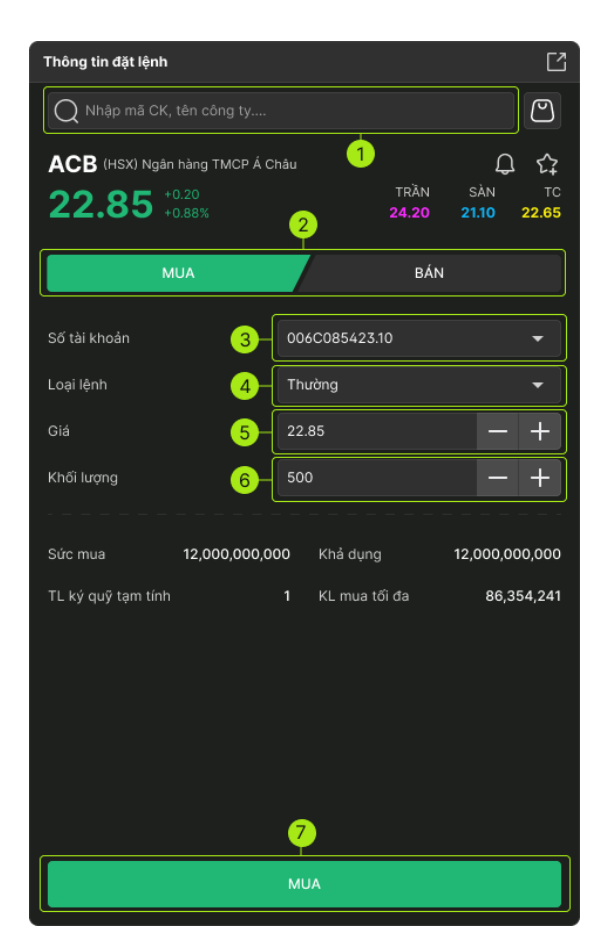

Nhấn vào ô tìm kiếm để chọn mã chứng khoán. Ô tìm kiếm cho phép nhập giá
 trị và hiển thị danh sách mã chứng khoán gợi ý cho phép chọn.

- Hiển thị các thông tin: Tên mã chứng khoán (Sàn Phiên)
- Hiển thị giá hiện tại, giá Trần, Sàn, TC của mã chứng khoán
- Điền giá hiện tại của mã chứng khoán vào ô giá đặt
- Chọn loại lệnh Mua/ Bán
- Chọn tài khoản khoản: Hiển thị tiểu khoản mặc định của khách hàng.
- Trường hợp tài khoản có nhiều tiểu khoản: khách hàng kích vào mũi tên để

chọn tiểu khoản muốn đặt lệnh.

- Chọn loại lệnh = lệnh thường
- Nhập hoặc chọn Giá thị trường
  - o Cho phép nhập giá
  - o Cho phép chọn các giá thị trường theo sàn
    - Sàn HSX hiển thị các giá: ATC, MP, ATO
    - Sàn HNX hiển thị các giá: PLO, ATC, MOK, MAK, MTL

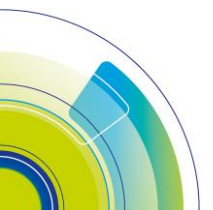

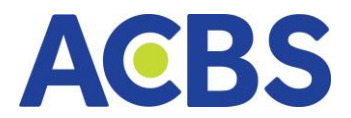

- Nhập khối lượng
  - Focus vào ô nhập khối lượng => hiển thị các khối lượng gợi ý gồm: +100; +200; +500; +1000; + 5000; +10K; +50K; +100K. Nhấn chọn các giá trị này => hiển thị tại ô Khối lượng được cộng dồn giá trị tương ứng
- Nhấn button Mua/Bán để đặt lệnh
- Các thông tin tổng hợp tài sản & sức mua
  - Giá trị lệnh: = Giá đặt \* Khối lượng đặt
  - Sức mua: Hiển thị theo thông tin của tài khoản được chọn
  - Khả dụng: Hiển thị theo thông tin của tài khoản được chọn
  - o KL mua tối đa: Hiển thị khi chọn loại lệnh MUA
  - KL bán tối đa: Hiển thị khi chọn loại lệnh BÁN
  - Tỷ lệ nợ: Chỉ hiển thị nếu tài khoản đặt lệnh là tài khoản Margin

- Xác nhận lệnh hệ thống mở màn hình xác nhận lệnh tổng hợp thông tin mua/bán đã nhập

|                                                                                         | lác nhận lệnh Mua 🛛 🗙 🗙 |  |  |  |  |
|-----------------------------------------------------------------------------------------|-------------------------|--|--|--|--|
| Số tài khoản                                                                            | 006C085423.10           |  |  |  |  |
| Mua/Bán                                                                                 | MUA                     |  |  |  |  |
| Mã Chứng khoán                                                                          | ACB                     |  |  |  |  |
| Khối lượng                                                                              | 500                     |  |  |  |  |
| Giá mua                                                                                 | 22.85                   |  |  |  |  |
| GT Phí                                                                                  | 10,300                  |  |  |  |  |
|                                                                                         |                         |  |  |  |  |
| Giá trị lệnh đặt (VND<br>(Bao gồm phí tạm tính)                                         | 105,000,000             |  |  |  |  |
| Không hiến thị lại vào lần sau. Bạn có thế bật lại chức năng<br>này ở Cài đặt giao dịch |                         |  |  |  |  |
| Hủy                                                                                     | Xác nhận Mua            |  |  |  |  |

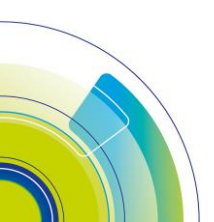

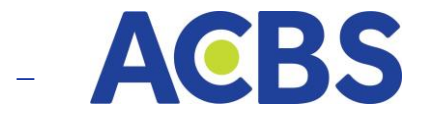

- Các thông tin hiển thị gồm:
  - Tên form: Xác nhận lệnh mua/ Xác nhận lệnh bán
  - o Số tài khoản: hiển thị số tài khoản đặt lệnh
  - o Loại lệnh: Mua/Bán
  - o Mã chứng khoán
  - o Khối lượng mua
  - o **Giá mua**
  - Ô checkbox: Khi tích chọn ô checkbox sau đó thực hiện đặt lệnh thành công 2 Đặt lệnh tiếp theo sẽ không hiển thị màn xác nhận này nữa
- Nhấn nút Hủy: Đóng màn hình xác nhận
- Nhấn nút Xác nhận Mua hoặc Xác nhận Bán: Bật hộp thoại Xác thực mã OTP
- Nhập mã OTP và nhấn Áp dụng

| ХА́С ТНỰС ОТР 🛛 🗙                                                             |        |             |   |          |   |       |           |  |
|-------------------------------------------------------------------------------|--------|-------------|---|----------|---|-------|-----------|--|
| SMAR                                                                          | т отр  | MK XÁC THỰC |   | SMS OTP  |   | CHỮ H | CHỮ KÝ SỐ |  |
| Nhập                                                                          | mã OTP |             |   |          |   |       |           |  |
|                                                                               | 2      | 2           | 4 | 6        | 7 | 1     |           |  |
| Vui lòng đăng nhập ứng dụng ACBS smart trên điện thoại để lấy mã Smart<br>OTP |        |             |   |          |   |       |           |  |
| Hủy                                                                           |        |             |   | Xác nhận |   |       |           |  |
|                                                                               |        |             |   |          |   |       |           |  |

 Có 4 phương thức xác thực gồm: Smart OTP, SMS OTP, Mật khẩu xác thực và chữ ký số.

- Màn Xác thực hiển thị ban đầu theo loại xác thực được cài đặt mặc định.
- Nhấn nút Hủy: đóng hộp thoại xác thực OTP

Nhấn nút Áp dụng: Nếu mã OTP đúng -> Hiển thị thông báo đặt lệnh thành
 công. Nếu mã OTP không hợp lệ -> Hiển thị thông báo lỗi.

### 1.2. Đặt lệnh điều kiện

# A. Lệnh trước ngày

Hình thức đặt lệnh trước phiên giao dịch từ 1 tới nhiều ngày với số lượng & giá đã được xác định

 Hệ thống sẽ tự động check khoảng này, điều kiện giá tham chiếu (nếu có) để xác định tính đúng đắn của lệnh

Trước ngày thực hiện, lệnh được đưa vào hệ thống chờ của CTCK, thị trường
 mở cửa => check rules => hợp lệ thì chuyển lệnh vào hệ thống

- Điều kiện:
  - Không có điều kiện: Không cần xét tới điều kiện giá tham chiếu
  - Điều kiện về giá tham chiếu:
    - Giá tham chiếu >= giá đặt: Giá tham chiếu trong ngày phải thỏa mãn điều kiện >= giá đặt (người dùng nhập vào)
    - Giá tham chiếu <= giá đặt: Giá tham chiếu trong ngày phải thỏa mãn điều kiện <= giá đặt (người dùng nhập vào)</li>
- Các bước thực hiện
  - Nhấn vào ô tìm kiếm để chọn mã chứng khoán. Ô tìm kiếm cho phép nhập giá trị và hiển thị danh sách mã chứng khoán gợi ý cho phép chọn.
  - o Chọn loại lệnh Mua/ Bán
  - Chọn tài khoản khoản: Hiển thị tiểu khoản mặc định của khách hàng.
  - Trường hợp tài khoản có nhiều tiểu khoản: khách hàng kích vào mũi tên để chọn tiểu khoản muốn đặt lệnh.
  - Chọn loại lệnh = Trước ngày
  - o Nhập giá, KL, chọn phương thức, điều kiện, đến ngày
  - Nhấn button Mua/Bán để đặt lệnh
  - o Nhấn Xác nhận ở popup xác nhận
  - Nhập mã xác thực OTP

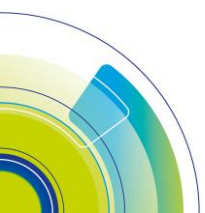

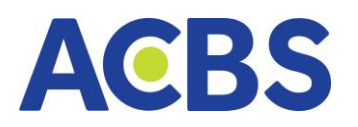

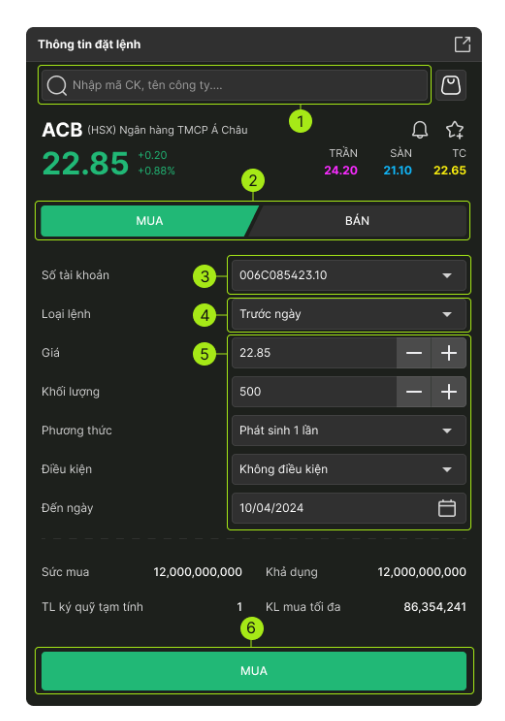

| Xác                                                                                            | nhận lệnh Mua 🛛 🗙 |  |  |  |
|------------------------------------------------------------------------------------------------|-------------------|--|--|--|
| Số tài khoản                                                                                   | 006C085423.10     |  |  |  |
| Mua/Bán                                                                                        |                   |  |  |  |
| Mã Chứng khoản                                                                                 | ACB               |  |  |  |
| Khối lượng                                                                                     | 500               |  |  |  |
| Loại lệnh                                                                                      | Trước ngày        |  |  |  |
| Phương thức                                                                                    | Phát sinh 1 lần   |  |  |  |
| Giá thị trường                                                                                 | >= 26             |  |  |  |
| Đến ngày                                                                                       | 10/04/2024        |  |  |  |
| Không hiến thị lại vào lần sau. Bạn có thế bật lại chức năng     này ở Cài đật giao dịch     7 |                   |  |  |  |
| Hủy                                                                                            | Xác nhận Mua      |  |  |  |

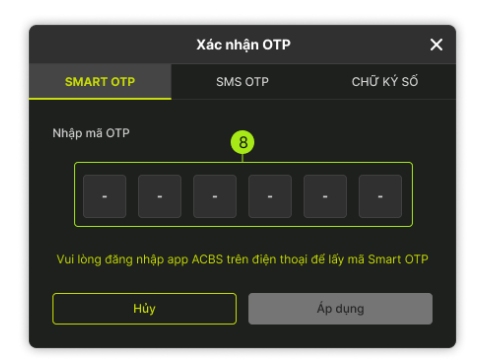

#### B. Lệnh xu hướng

- Xu hướng mua: Giúp Nhà đầu tư mua được cổ phiếu rẻ nhất có thể trong trường hợp dự đoán thị trường sẽ giảm nhằm thiểu hóa chi phí cho khách hàng.

 Xu hướng bán: Lệnh này giúp Nhà đầu tư bảo vệ được lợi nhuận tiềm năng của mình khi xu hướng thị trường lên

- Các bước thực hiện
  - Nhấn vào ô tìm kiếm để chọn mã chứng khoán. Ô tìm kiếm cho phép nhập giá trị và hiển thị danh sách mã chứng khoán gợi ý cho phép chọn.
  - o Chọn loại lệnh Mua/ Bán
  - Chọn tài khoản khoản: Hiển thị tiểu khoản mặc định của khách hàng.
  - Trường hợp tài khoản có nhiều tiểu khoản: khách hàng kích vào mũi tên để chọn tiểu khoản muốn đặt lệnh.
  - Chọn loại lệnh = Xu hướng
  - Nhập KL, chọn phương thức, khoảng dừng, giá trị, biên trượt, giá mua thấp nhất/giá bán cao nhất, ngày hết hạn
  - o Nhấn button Mua/Bán để đặt lệnh
  - Sau đó, nhấn Xác nhận ở popup xác nhận và Nhập mã xác thực OTP

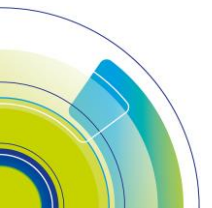

Trang 67

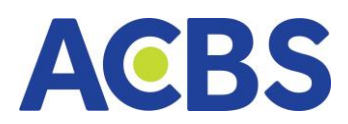

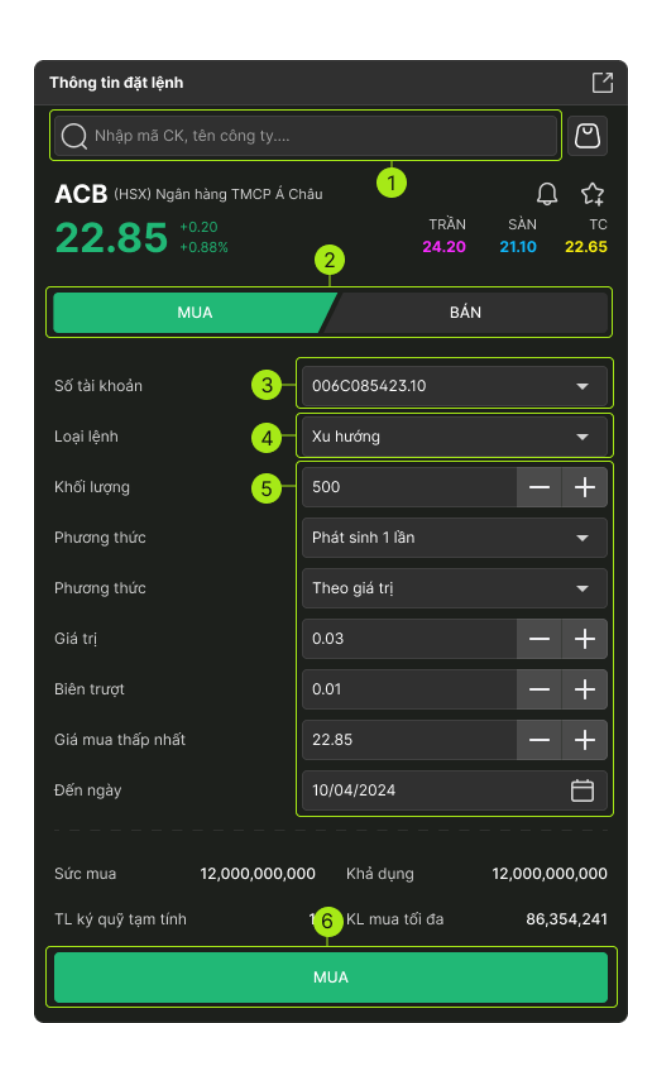

Các loại giá trong lệnh xu hướng

 Giá thị trường (MP\_Market Price): là giá khớp cuối cùng của cổ phiếu hoặc chỉ số. Đầu ngày khi chưa có giá khớp gần nhất thì giá MP sẽ được xác định là giá tham chiếu

 Giá kích hoạt: (TP\_Trigger Price): là giá được sử dụng để so sánh với giá thị trường của cổ phiếu để xác định điều kiện về giá của lệnh điều kiện có thỏa mãn hay không.

Giá đặt lệnh: (OP\_Oder Price): là giá của lệnh thật được phát sinh vào sàn khi
 lệnh thỏa mãn điều kiện về lệnh đặt
 Để thực hiện được lệnh, cần thỏa mãn điều kiện

- Mua:
- TP = MP + Khoảng dừng theo giá trị
- Hoặc Tp(%) = MP + MP\*Khoảng dừng %

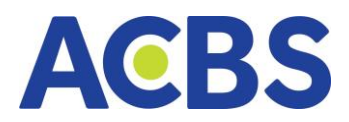

 Tại mỗi thời điểm, sẽ tính được TPmin (dựa vào thông tin MP của mã CK và theo công thức trên) => Chuyển lệnh vào hệ thống khi và chỉ khi MP = Tpmin

– Bán

- TP = MP Khoảng dừng theo giá trị
- Hoặc: TP(%) = MP MP\* Khoảng dừng %
- Tại mỗi thời điểm, sẽ tính được TPmin (dựa vào thông tin MP của mã CK và theo công thức trên) => Phi lệnh vào sàn khi và chỉ khi MP = Tpmin

 Khoảng dừng theo giá trị: là việc KH thiết lập giá mua/bán điều kiện cao/thấp hơn giá thị trường 1 giá trị xác định do KH đặt ra.

 Khoảng dừng theo giá trị phần trăm: là việc KH thiết lập giá mua/bán điều kiện cao/thấp hơn giá thị trường 1 đơn vị phần trăm nào đó.

- Giá chênh lệch TP: Sử dụng trong trường hợp, KH muốn chắc chắn đến giá MP được khớp

- Giá chênh lệch sẽ được sử dụng:
  - Giá đặt mua = Giá MP + Giá chênh lệch
  - Giá đặt bán = Giá MP Giá chênh lệch
- Giá mua thấp nhất/ Giá bán cao nhất:
  - Nhập giá mua thấp nhất: là giá mua mà khách hàng mong muốn đạt được. Khi giá kích hoạt được điều chỉnh theo giá thị trường giảm tới giá mua thấp nhất này thì lệnh sẽ được kích hoạt để đưa vào sàn
  - Giá đặt mua = MAX (MP + Giá chênh lệch TP, Giá mua thấp nhất (tuỳ chọn))
  - Nhập giá bán cao nhất: là giá bán mà khách hàng mong muốn đạt được. Khi giá kích hoạt được điều chỉnh theo giá thị trường tăng lên tới mức giá bán cao nhất này thì lệnh sẽ được kích hoạt để đưa vào sàn
  - Giá đặt bán = MIN (MP Giá chênh lệch TP, Giá bán cao nhất (tuỳ chọn)

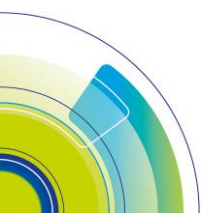

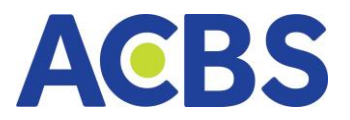

Ví dụ 1 (Lệnh mua xu hướng): Đặt lệnh mua xu hướng với khoảng dừng tuyệt đồi là 20. Diễn biến thị trường như đổ thị bên dưới:

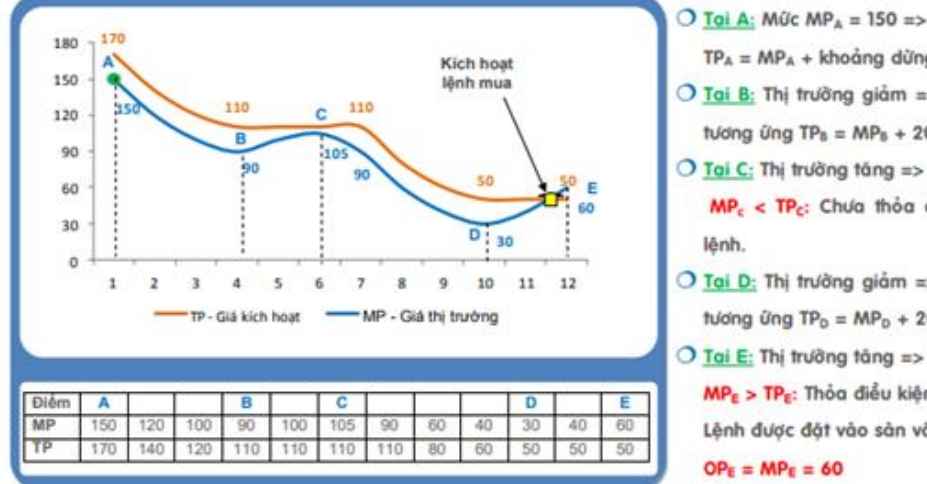

TPA = MPA + khoảng dừng = 150 + 20 = 170 O Tai B: Thị trường giảm => MPs và TPs giảm tương ứng TP8 = MP8 + 20 = 90 + 20 = 110 O Tai C: Thị trường tăng => TPc không đổi = 110 MPe < TPc: Chưa thỏa điều kiện kích hoạt O Tai D: Thị trường giảm => MPo và TPo giảm tương ứng TPp = MPp + 20 = 30 + 20 = 50 Tai E: Thị trường tăng => TPE không đổi = 50 MPE > TPE: Thỏa điều kiện kích hoạt lệnh. Lệnh được đặt vào sản với giá đặt lệnh  $OP_E = MP_E = 60$ 

Ví dụ 2 (Lênh bán xụ hướng): Đặt lênh bán xụ hướng với khoảng dừng tượng đối là 20%. Diễn biến thị trường như đổ thị bên dưới:

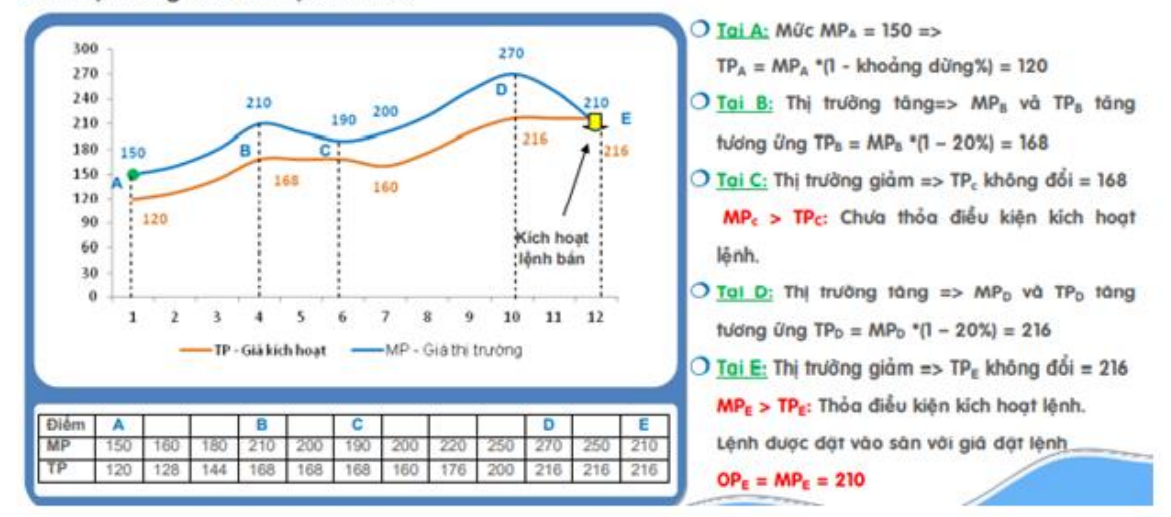

#### C. Tranh mua/bán

Là lệnh giúp Khách hàng có thể đặt lệnh mua bán chứng khoán với khả năng khớp lệnh cao nhất, lệnh sẵn sàng Mua/Bán với bất cứ mức giá nào. Trong thời gian hiệu lực của lệnh, hệ thống sẽ tự động chuyển đổi giá của lệnh đặt giữa các phiên sao cho lệnh đặt của Quý khách luôn có mức giá ưu tiên khớp cao nhất. VD: sàn HOSE, phiên 1, hệ thống tự động cập nhật giá của lệnh thành ATO để ưu tiên khớp, sang phiên 2, hệ thống tự động đổi giá của lệnh thành lệnh mua giá trần, lệnh bán giá sàn,

Các bước thực hiên

...

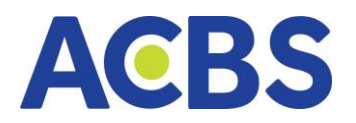

 Nhấn vào ô tìm kiếm để chọn mã chứng khoán. Ô tìm kiếm cho phép nhập giá trị và hiển thị danh sách mã chứng khoán gợi ý cho phép chọn.

- Chọn loại lệnh Mua/ Bán
- Chọn tài khoản khoản: Hiển thị tiểu khoản mặc định của khách hàng.
- Trường hợp tài khoản có nhiều tiểu khoản: khách hàng kích vào mũi tên để chọn tiểu khoản muốn đặt lệnh.
  - Chọn loại lệnh = Tranh mua/bán
  - Nhập KL, ngày hết hạn, chọn phương thức
  - Nhấn button Mua/Bán để đặt lệnh
  - Sau đó, nhấn Xác nhận ở popup xác nhận và Nhập mã xác thực OTP

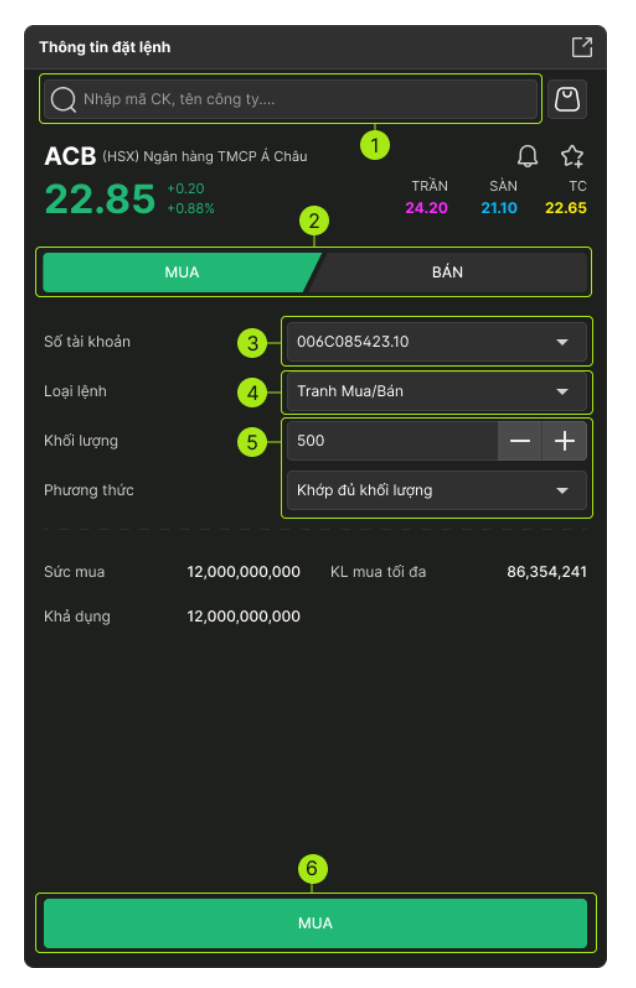

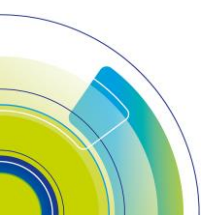

### D. Lệnh chốt lãi

- Là mức giá bán được Khách hàng thiết lập cao hơn giá bình quân mua f 1

khoảng giá trị tuyệt đối hoặc theo phần trăm nào đó

- Nếu nhập Giá trị chênh lệch b:
- Kích hoạt nếu giá thị trường >= a+b
- Nếu nhập phần trăm chênh lệch c%
- Kích hoạt nếu giá thị trường >= a\*(1+c%)
- Lệnh chốt lãi chỉ áp dụng với lệnh BÁN

Giá trị chênh lệch: Mức giá mong muốn của NĐT khi đặt lệnh chốt lãi, khoảng giá so với giá bình quân mua

 Kick hoạt nếu giá thị trường >= giá a: Nếu giá khớp hiện tại của mã CK >= giá a à lệnh sẽ được kích hoạt

Hệ thống tự động đẩy lệnh với giá đặt = Giá bình quân + chênh lệch giá (Hoặc Giá bình quân + Giá bình quân \* Tỷ lệ chênh lệch)

Các bước thực hiện

- Nhấn vào ô tìm kiếm để chọn mã chứng khoán. Ô tìm kiếm cho phép nhập giá trị và hiển thị danh sách mã chứng khoán gợi ý cho phép chọn.
- Chọn tài khoản khoản: Hiển thị tiểu khoản mặc định của khách hàng.

 Trường hợp tài khoản có nhiều tiểu khoản: khách hàng kích vào mũi tên để chọn tiểu khoản muốn đặt lệnh.

– Chọn loại lệnh = Chốt lãi

Nhập KL, phương thức, chọn
 chênh lệch giá & nhập giá trị, biên trượt,
 ngày hết hạn

- Nhấn button Bán để đặt lệnh
- Nhấn Xác nhận ở popup xác nhận

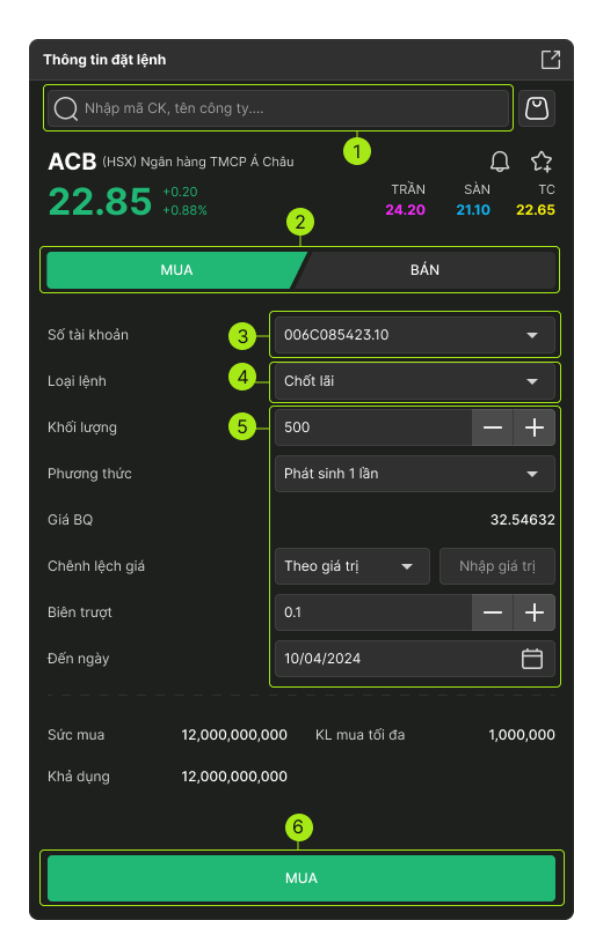
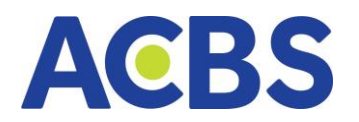

Sau đó, nhấn Xác nhận ở popup
 xác nhận và Nhập mã xác thực OTP

# E. Lệnh cắt lỗ

Là mức giá bán được Khách hàng thiết lập thấp hơn giá bình quân mua 1
 khoảng giá trị tuyệt đối hoặc theo phần trăm nào đó

- Nếu nhập Giá trị chênh lệch b:
- Kích hoạt nếu giá thị trường >= a b
- Nếu nhập Phần trăm chênh lệch c%:
- Kích hoạt nếu giá thị trường >= a (1 c%)
- Lệnh cắt lỗ chỉ áp dụng đối với lệnh BÁN

- Giá trị chênh lệch: Mức giá mong muốn của NĐT khi đặt lệnh cắt lỗ, khoảng giá so với giá bình quân mua

Kích hoạt nếu giá thị trường <= giá a: Nếu giá khớp hiện tại của mã CK <= giá a</li>
 Lệnh sẽ được kích hoạt

Hệ thống tự động đẩy lệnh với giá đặt = Giá bình quân - chênh lệch giá (Hoặc giá bình quân - giá bình quân \* tỷ lệ chênh lệch)

 Đối với lệnh sàn HSX, bước giá của từng khoảng khác nhau => Giá đặt mua thực sẽ được làm tròn lên so với giá đặt (tính toán), Giá đặt bán thực sẽ làm tròn xuống so với giá đặt

Các bước thực hiện

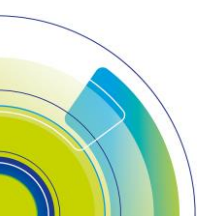

Trang 73

ACBS

Nhấn vào ô tìm kiếm để chọn mã chứng
 khoán. Ô tìm kiếm cho phép nhập giá trị và hiển thị
 danh sách mã chứng khoán gợi ý cho phép chọn.

Chọn tài khoản khoản: Hiển thị tiểu khoản mặc định của khách hàng.

Trường hợp tài khoản có nhiều tiểu khoản:
 khách hàng kích vào mũi tên để chọn tiểu khoản
 muốn đặt lệnh.

Chọn loại lệnh = cắt lỗ

Nhập KL, phương thức, chọn chênh lệch giá
 & nhập giá trị, biên trượt, ngày hết hạn

- Nhấn button Bán để đặt lệnh
- Nhấn Xác nhận ở popup xác nhận

Sau đó, nhấn Xác nhận ở popup xác nhận và
 Nhập mã xác thực OTP

# F. Lệnh MIT

Là dạng lệnh điều kiện mà sẽ trở thành lệnh thị trường khi chứng khoán chạm đến 1 mức giá nhất định

 Lệnh MIT cho phép NĐT mua hoặc bán 1 chứng khoán tại mức giá trị mong muốn mà không cần phải chủ động theo dõi thị trường

| Thông tin đặt lệnh      |                |                      |              | Ľ             |
|-------------------------|----------------|----------------------|--------------|---------------|
| Q Nhập mã CK, tên công  |                |                      |              | 2             |
| ACB (HSX) Ngân hàng TMC | P Á Châu       |                      | Ĺ            | <u>ר</u> בי ב |
| 22.85 +0.20<br>+0.88%   | 2              | TRÀN<br><b>24.20</b> | SÀN<br>21.10 | TC<br>22.65   |
| MUA                     |                | BÁN                  |              |               |
| Số tài khoản            | 3 006C08542    | 3.10                 |              | -             |
| Loại lệnh               | 4 Chốt lãi     |                      |              |               |
| Khối lượng              | 5 500          |                      | -            | +             |
| Phương thức             | Phát sinh 1 l  | lân                  |              |               |
| Giá BQ                  |                |                      | 3            | 2.54632       |
| Chênh lệch giá          | Theo giá trị   |                      |              |               |
| Biên trượt              |                |                      | -            | +             |
| Đến ngày                | 10/04/2024     |                      |              | Ö             |
|                         |                |                      |              |               |
| Suc mua 12,000,0        | 100,000 KL mua | a tõi đa             | 1,0          | 000,000       |
| Khả dụng 12,000,0       | 00,000         |                      |              |               |
|                         | 6              |                      |              |               |
|                         | MUA            |                      |              |               |

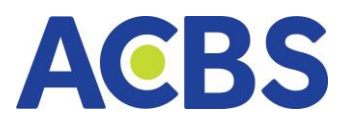

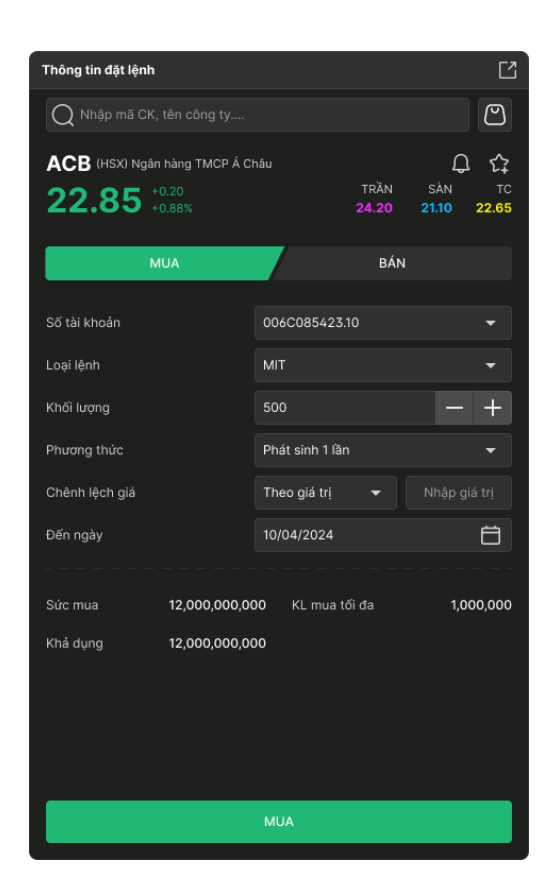

### G. Lệnh mua định kỳ

Là lệnh đầu tư có hệ thống trong 1 khoảng thời gian được xác định trước

– Đối với các mã CP niêm yết sàn HSX: loại lệnh ATO, giá mua tại mức giá mở

cửa, phương thức khớp lệnh định kỳ

Đối với các mã CP niêm yết sàn HNX, UPCOM: loại lệnh LO, giá mua tại mức
 giá trần, phương thức khớp lệnh liên tục

- Thời gian kích hoạt giao dịch: 8h45 tại ngày thực hiện giao dịch
- Tần suất: hàng ngày/hàng tuần/hàng tháng
- Ngày kết thúc: là ngày thực hiện lệnh mua định kỳ lần cuối

Các bước thực hiện

Nhấn vào ô tìm kiếm để chọn mã chứng khoán. Ô tìm kiếm cho phép nhập giá
 trị và hiển thị danh sách mã chứng khoán gợi ý cho phép chọn.

- Chọn tài khoản khoản: Hiển thị tiểu khoản mặc định của khách hàng.
- Trường hợp tài khoản có nhiều tiểu khoản: khách hàng kích vào mũi tên để chọn tiểu khoản muốn đặt lệnh.

– Chọn loại lệnh =Mua định kỳ

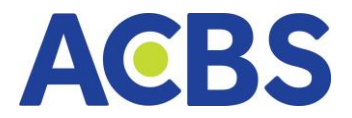

- Nhập Giá trị, chọn tần suất nhập ngày hết hạn
- Nhấn button Mua/ Bán để đặt lệnh
- Nhấn Xác nhận ở popup xác nhận
- Nhập mã xác thực OTP

| Đặt lệnh × Giỏ lệnh       |              |               |              | Ľ            |
|---------------------------|--------------|---------------|--------------|--------------|
| Q ACB (HOSE - Liên tục)   |              |               |              | $\mathbb{C}$ |
| ACB (HOSE) NHTM cổ phần / | Á Châu       |               | Ŷ            | ŝ            |
| 13.00 -0.70<br>-5.11%     |              | TRẦN<br>27.55 | SÀN<br>23.95 | тс<br>25.75  |
| MUA                       |              | BÁN           |              |              |
| Số tiểu khoản             | 006C098923.0 | 1             |              | •            |
| Loại lệnh                 | Mua định kỳ  |               |              | •            |
| Giá trị                   | 300          | 0             | —            | +            |
| Tân suất                  | Hàng tháng   |               |              | -            |
| Ngày hết hạn              | 16/10/2024   |               |              | 8            |
|                           |              |               |              |              |
| Sức mua 99,898,300        | 0,264 KL mua | tối đa        | 3,86         | 64,089       |
| Khả dụng 99,898,300       | 0,264        |               |              |              |
|                           |              |               |              |              |
|                           |              |               |              |              |
|                           |              |               |              |              |
|                           |              |               |              |              |
|                           | MUA          |               |              |              |

### 1.3. Sổ lệnh thường

- Đường dẫn: Web/Lệnh cơ sở/ Sổ lệnh
- Mục đích: Hiển thị thông tin các lệnh đã đặt trong ngày. Cho phép thực hiện

Sửa lệnh, Hủy lệnh đối với các lệnh và phiên giao dịch cho phép

| Số lện | nh ×          |             |        |                |            |         |          |            |        |         |       |             |            |                    |   |      |             |
|--------|---------------|-------------|--------|----------------|------------|---------|----------|------------|--------|---------|-------|-------------|------------|--------------------|---|------|-------------|
| 0      | Lệnh thường ( | 🔵 Lệnh điều | kiện 🔿 | Lệnh trước giờ | Tiểu khoản | 006C098 | 923.01 · | <b>-</b> M | ua/Bán | Tất cả  | Mã CK |             | Trạng thái | Tất cả             |   | Th   | n kiếm      |
|        | TIỂU KHOẢN    | LOẠI LỆNH   |        | TRẠNG THẢI     |            |         |          | KL CHỜ     |        | KL KHỨP |       | T SỐ HIỆU L | ÊNH        | TG GIAO DỊCH       |   | KÊNH | NGUỒN LỆNH  |
|        | 006C098923.01 |             | ACB    | Khớp toàn bộ   |            | 100     | 25.75    |            | 0.00   | 100     | 23.95 | 200002      | 83         | 02/10/2024 14:20:0 | 6 | Web  | Lệnh thường |
|        |               |             |        |                |            |         |          |            |        |         |       |             |            |                    |   |      |             |
| Hů     |               | Xuất E      | KCel   | Tổng hợp lệnh  |            |         |          |            |        |         |       |             |            |                    |   |      |             |

– Các bộ lọc gồm:

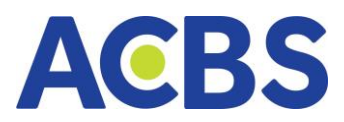

- Tiểu khoản: Mặc định ban đầu tích chọn tài khoản được set mặc định. Cho phép chọn xem sổ lệnh theo 1 hoặc nhiều hoặc tất cả tài khoản
- Mua/Bán: gồm Tất cả, Mua, Bán; mặc định giá trị ban đầu là Tất cả
- Mã CK: Hiển thị danh sách mã chứng khoán có trong sổ lệnh. Giúp lọc nhanh các lệnh theo mã chứng khoán được tích chọn. Giá trị mặc định ban đầu: tìm kiếm theo tất cả
- Trạng thái: gồm có Tất cả. Chờ khớp, Khớp 1 phần, Khớp toàn bộ,
   Đã hủy, Từ chối, Hết hạn, Chờ xử lý, Lệnh mới. Giá trị mặc định là Tất cả
- Các thông tin hiển thị tại Sổ lệnh thường gồm:
  - o **Tiểu khoản**
  - o Ô check box
  - Loại lệnh
  - o Mã CK
  - o Trạng thái được update realtime
  - o KL đặt được update realtime khi sửa lệnh thành công
  - $\circ~$  Giá đặt được update realtime khi sửa lệnh thành công
  - o KL chờ
  - o Giá chờ
  - KL khớp được update realtime
  - o Giá TB
  - o GDTT
  - o Số hiệu lệnh
  - o TG giao dịch
  - o Kênh
  - o Nguồn lệnh
- Các button chức năng:

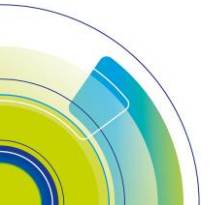

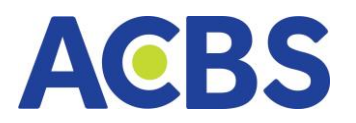

| Số lệ | nh 🗙 Giỏ lệni | h           |        |                           |       |            |         |          |       |       |       |              |                  |      | Ľ           |
|-------|---------------|-------------|--------|---------------------------|-------|------------|---------|----------|-------|-------|-------|--------------|------------------|------|-------------|
| 0     | Lệnh thường ( | 🔵 Lệnh điều | kiện C | ) Lệnh trước giờ Tài khoả | 006C0 | 85423.10 👻 | Mua/Bán | Tất cả 🔻 | ма ск |       | Trạng | thái Tất cả  |                  |      | Tìm kiếm    |
|       |               |             |        |                           |       |            |         |          |       |       |       | SỐ HIỆU LỆNH |                  | KÊNH |             |
|       | 006C085423.10 |             | ACB    |                           | 100   | 22.85      |         |          | 500   | 22.85 |       | 25515251     | 24/11/2022 14:01 | Web  | Lệnh thường |
|       | 006C085423.10 |             | ACB    |                           | 1,000 | 22.85      | 1,000   | 22.85    |       |       |       | 25515252     | 24/11/2022 14:01 | Web  | Lệnh thường |
|       | 006C085423.10 |             | ACB    |                           | 1,000 | 22.85      |         |          | 1,000 | 1,000 |       | 25515250     | 24/11/2022 14:01 | Web  | Lệnh thường |
|       |               | a           |        | <u> </u>                  |       |            |         |          |       |       |       |              |                  |      |             |
| Н     |               | XII Xuất    | Excel  | Tổng hợp lệnh             |       |            |         |          |       |       |       |              |                  |      |             |

(a) Button xuất file excel: Nhấn vào icon => tự động xuất file excel sổ lệnh trong ngày về máy

(b) Button tổng hợp lệnh: Nhấn vào icon Tổng hợp => hiển thị popup thông tin tổng hợp giao dịch của các lệnh khớp

| Tổng h | ợp giao dịch |            |        |               |         |            |        |         |        |            |               | ×             |
|--------|--------------|------------|--------|---------------|---------|------------|--------|---------|--------|------------|---------------|---------------|
| OTT    | NI OK        |            |        |               | DUÍ MUM |            |        |         | ouíoiu | TÓNG       | кнор          | ະດັ່ນດູ ກຸມກໍ |
| 511    | MACK         | KHỔI LƯỢNG | GIÁ TB | GIÁ TRỊ       | PHIMIUA | KHỔI LƯỢNG | GIÁ TB | GIÁ TRỊ | PHIBAN | KHỔI LƯỢNG | GIÁ TRỊ       | TONG PHI      |
| 1      | ACB          | 10,000     | 22.85  | 22.850.000    | 210     |            |        |         |        | 10,000     | 22.850.000    | 210           |
| 2      | ACB          | 10,000     | 22.85  | 22.850.000    | 210     |            |        |         |        | 10,000     | 22.850.000    | 210           |
| 3      | ACB          | 10,000     | 22.85  | 22.850.000    | 210     |            |        |         |        | 10,000     | 22.850.000    | 210           |
| 4      | ACB          | 10,000     | 22.85  | 22.850.000    | 210     |            |        |         |        | 10,000     | 22.850.000    | 210           |
| 5      | ACB          | 10,000     | 22.85  | 22.850.000    | 210     |            |        |         |        | 10,000     | 22.850.000    | 210           |
| 6      | ACB          | 10,000     | 22.85  | 22.850.000    | 210     |            |        |         |        | 10,000     | 22.850.000    | 210           |
| 7      | ACB          | 10,000     | 22.85  | 22.850.000    | 210     |            |        |         |        | 10,000     | 22.850.000    | 210           |
| 8      | ACB          | 10,000     | 22.85  | 22.850.000    | 210     |            |        |         |        | 10,000     | 22.850.000    | 210           |
| 9      | ACB          | 10,000     | 22.85  | 22.850.000    | 210     |            |        |         |        | 10,000     | 22.850.000    | 210           |
| 10     | ACB          | 10,000     | 22.85  | 22.850.000    | 210     |            |        |         |        | 10,000     | 22.850.000    | 210           |
| TỔNG   |              | 10,000     |        | 2,285,500,000 | 2,100   | -          |        | -       | -      | 10,000     | 2,285,500,000 | 2,100         |

### 1.4 Sổ lệnh điều kiện

- Đường dẫn: Web/Lệnh cơ sở/ Sổ lệnh
- Mục đích: Hiển thị thông tin các lệnh điều kiện đã đặt. Cho phép thực hiện Sửa

lệnh, Hủy lệnh đối với các lệnh và phiên giao dịch cho phép

– Đường dẫn: Web/Lệnh cơ sở/ Sổ lệnh/Lệnh điều kiện

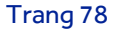

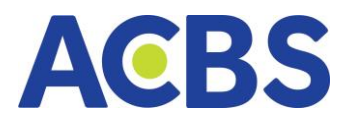

| Số lệnh $	imes$ |            |           |       |                |            |          |         |         |                 |            |            |                |                     |                   | Ľ    |
|-----------------|------------|-----------|-------|----------------|------------|----------|---------|---------|-----------------|------------|------------|----------------|---------------------|-------------------|------|
| 🔵 Lệnh          | thường 🔘   | Lệnh điều | kiện  | Lệnh trước giờ | Tiểu khoản | 006C0989 | 23.01 👻 | Mua/Bán | Tất cả          | Mã CK      |            | Lệnh điều kiện | Tất cả              |                   |      |
| Trạng thái      | Tất cả     |           |       | Tìm kiếm       |            |          |         |         |                 |            |            |                |                     |                   |      |
| МА СК           | тіе́и кной | ÎN LÊN    | IH ÐK | LOẠI LỆNH      | TRẠNG THẢI | KL ĐẶT   | GIÁ ĐẶT | ΚL ΚΗΌΡ | PHƯƠNG THỨC     | TỪ NGÀY    | ĐẾN NGÀY   | BIÊN TRƯỢT     | THỜI GIAN ĐẶT       | THỜI GIAN CẬP NHÌ |      |
| ACB             | 006C098    | 923.01 Xu | hướng |                |            | 300      |         |         | Phát sinh 1 lần | 02/10/2024 | 02/10/2024 | 0.01           | 02/10/2024 14:24:26 | 02/10/2024 14:24: | 26 V |
|                 |            |           |       |                |            |          |         |         |                 |            |            |                |                     |                   |      |
| Hủy lệnh c      | fã chọn    | X Xuất E: | cel   |                |            |          |         |         |                 |            |            |                |                     |                   | •    |

- Các bộ lọc gồm:
  - Tiểu khoản: Mặc định ban đầu tích chọn tài khoản được set mặc định. Cho phép chọn xem sổ lệnh theo 1 hoặc nhiều hoặc tất cả tài khoản
  - Mua/Bán: gồm Tất cả, Mua, Bán; mặc định giá trị ban đầu là Tất cả
  - Mã CK: Hiển thị danh sách mã chứng khoán có trong sổ lệnh. Giúp lọc nhanh các lệnh theo mã chứng khoán được tích chọn. Giá trị mặc định ban đầu: tìm kiếm theo tất cả
  - o Lệnh điều kiện
  - Trạng thái: gồm có Hiệu lực, Hoàn thành, Hết hiệu lực, Đã hủy. Giá trị mặc định là Tất cả
- Các thông tin hiển thị tại Sổ lệnh thường gồm:
  - o Ô check box
  - o Mã CK
  - o Tiểu khoản
  - o Lệnh ĐK
  - o Loại lệnh
  - o Trạng thái được update realtime
  - KL đặt được update realtime khi sửa lệnh thành công
  - Giá đặt được update realtime khi sửa lệnh thành công
  - KL khóp được update realtime
  - Phương thức
  - Từ ngày
  - o Đến ngày
  - o Biên trượt
  - o Thời gian đặt

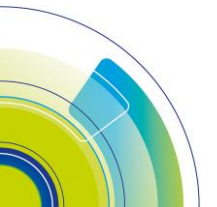

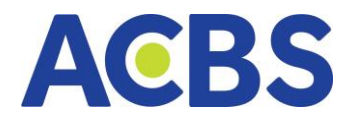

- o **Thời gian cập nhật**
- o Kênh
- Button xuất file excel: Nhấn vào icon => tự động xuất file excel sổ lệnh về máy

### 1.5 Sổ lệnh trước giờ

- Đường dẫn: Web/Lệnh cơ sở/ Sổ lệnh
- Mục đích: Hiển thị thông tin các lệnh điều kiện đã đặt. Cho phép thực hiện Sửa

lệnh, Hủy lệnh đối với các lệnh và phiên giao dịch cho phép

Đường dẫn: Web/Lệnh cơ sở/ Lệnh trước giờ

| Số lệnh | ×         |   |                |       |                |            |               |              |         |        |       |            |        | Ľ        |
|---------|-----------|---|----------------|-------|----------------|------------|---------------|--------------|---------|--------|-------|------------|--------|----------|
| O Lé    | nh thường | 0 | Lệnh điều kiện |       | Lệnh trước giờ | Tiểu khoản | 006C098923.01 | Mua/Bán      | Tất cả  |        | Mã CK | Trạng thái | Tất cả | Tìm kiếm |
|         |           |   |                | KHOÁN |                |            | TRẠNG THẢI    |              |         | KL ĐẬT |       |            |        | KÊNH     |
|         |           |   |                |       |                |            |               | Không có bản | ghi nào |        |       |            |        |          |
| Hủy lệ  |           | Ø | Xuất Excel     |       |                |            |               |              |         |        |       |            |        |          |

- Các bộ lọc gồm:
  - Tiểu khoản: Mặc định ban đầu tích chọn tài khoản được set mặc định. Cho phép chọn xem sổ lệnh theo 1 hoặc nhiều hoặc tất cả tài khoản
  - Mua/Bán: gồm Tất cả, Mua, Bán; mặc định giá trị ban đầu là Tất cả
  - Mã CK: Hiển thị danh sách mã chứng khoán có trong sổ lệnh. Giúp lọc nhanh các lệnh theo mã chứng khoán được tích chọn. Giá trị mặc định ban đầu: tìm kiếm theo tất cả
  - Trạng thái: gồm có Hiệu lực, Hoàn thành, Hết hiệu lực, Đã hủy. Giá trị mặc định là Tất cả
- Các thông tin hiển thị tại Sổ lệnh thường gồm:
  - Ô check box
  - o Mã CK
  - o Tiểu khoản
  - o **Loại**
  - o Trạng thái được update realtime

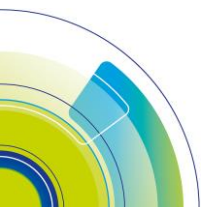

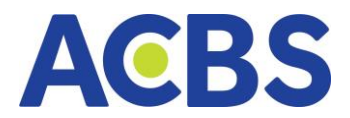

- o KL đặt được update realtime khi sửa lệnh thành công
- Giá đặt được update realtime khi sửa lệnh thành công
- o **TG đặt**
- o **Kênh**

- Button xuất file excel: Nhấn vào icon => tự động xuất file excel sổ lệnh về máy

#### 1.6 Sửa lệnh

- Đối với sàn HNX, UPCOM khi lệnh có trạng thái Lệnh mới hoặc chờ khớp có thể sửa giá và khối lượng.

 Đối với sàn HOSE, cho phép sửa Giá của lệnh có trạng thái Lệnh mới hoặc chờ khớp. Không cho phép sửa khối lượng

Các bước thực hiện sửa lệnh:

| Số lệ | inh trong  | ngày 🗙   | Giỏ lệnh  |         |        |                   |       |          |                 |       |          |             |              |                  | Ľ        |
|-------|------------|----------|-----------|---------|--------|-------------------|-------|----------|-----------------|-------|----------|-------------|--------------|------------------|----------|
| Tài   | khoản C    | 06667878 | 39.10 🔻   | Mua/Bán | Tất cả |                   | Mã CK | Trạng th | hái Khớp một ph | iàn 🔻 | Tìm kiếm |             |              |                  |          |
|       | TÀI KHO    |          | LOẠI LỆNH | MĀ CK   |        | TRẠNG TH <i>Ì</i> |       | ÍNG ĐẶT  |                 |       |          | giá khớp bọ | SỐ HIỆU LỆNH | THỜI GIAN ĐẶT    | KÊNH     |
|       | 006C08     | 35423.10 | MUA 🤇     | 1 АСВ   |        |                   |       | 1,000    | 22.85           |       |          | 0.00        | 2516524123   | 24/11/2024 14:01 | INTERNET |
|       | 006C08     |          |           |         |        |                   |       |          |                 |       |          |             |              | 24/ SửA          |          |
|       | 006C08     | 35423.10 |           | ACB     |        |                   |       | 1,000    | 22.85           |       |          | 0.00        | 2516524121   | 24/11/2024 14:01 | INTERNET |
|       | 006C08     | 35423.10 |           | ACB     |        | Lệnh mới          |       | 1,000    | 22.85           |       |          | 0.00        | 2516524120   | 24/11/2024 14:01 | INTERNET |
|       |            |          |           |         |        |                   |       |          |                 |       |          |             |              |                  |          |
|       |            |          |           |         |        |                   |       |          |                 |       |          |             |              |                  |          |
|       |            |          |           |         |        |                   |       |          |                 |       |          |             |              |                  |          |
|       |            |          |           |         |        |                   |       |          |                 |       |          |             |              |                  |          |
| Н     | ủy lệnh đi | ã chọn   |           |         |        |                   |       |          |                 |       |          |             |              |                  |          |

(1) Xác định lệnh chờ khớp muốn sửa và nhấp vào nút sửa

- Với các lệnh có trạng thái (vd: Khớp toàn bộ, Đã hủy..) không hiển thị button

Hủy

Với các lệnh trong phiên hợp lệ cho phép sửa lệnh => hiển thị button Sửa

 Xác định dòng lệnh và nhấn vào Nhấn vào button Mua+ / (Bán+) => điền thông tin mã chứng khoán sang form đặt lệnh

(2) Nhập giá và khối lượng muốn sửa

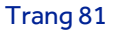

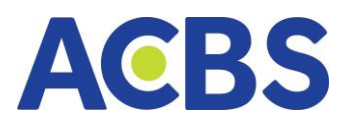

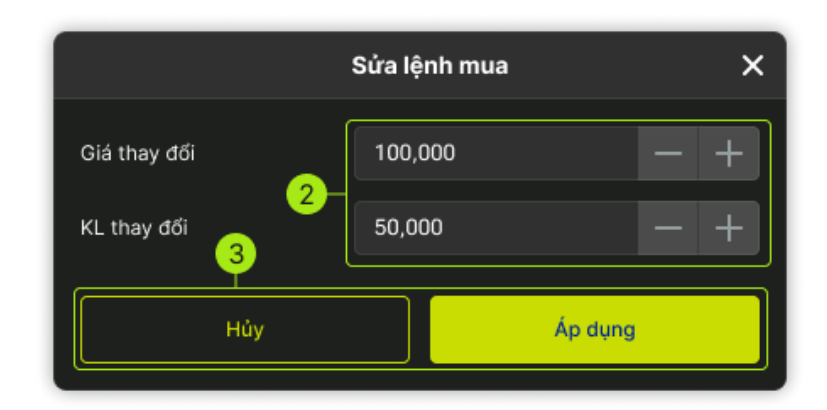

- Giá và khối lượng chặn không cho nhập các giá trị chữ, ký tự đặc biệt
- (3) Chọn Xác nhận hoặc Hủy
- Nhấn " Xác nhận"
  - Hiển thị popup nhập mã xác thực OTP nếu thông tin lệnh sửa hợp lệ.
  - Thông báo lỗi trong các trường hợp giá sửa không hợp lệ (lớn hơn giá trần/ nhỏ hơn giá sàn); Khối lượng không hợp lệ (vượt quá sức mua/ KL có thể bán)
- Nhấn "Hủy" : đóng popup sửa lệnh
- (4) Nhập xác thực OTP

|               |            |                   | XÁC THỤ   | С ОТР       |                    |                     | ×     |
|---------------|------------|-------------------|-----------|-------------|--------------------|---------------------|-------|
| SMAR          | тотр       | MK XÁC            | THỰC      | SMS         | ΟΤΡ                | CHỮ                 | KÝ SỐ |
| Nhập          | mã OTP     |                   |           |             |                    |                     |       |
|               | 2          | 2                 | 4         | 6           | 7                  | 1                   |       |
| Vui lò<br>OTP | ng đăng ni | nập ứng dụ<br>Hủy | ng ACBS s | mart trên d | điện thoạ<br>Xác r | i để lấy mã<br>nhận | Smart |
|               |            |                   |           |             |                    |                     |       |

Có 4 phương thực xác thực gồm: Smart OTP, SMS OTP, Mật khẩu xác thực và
 Chữ ký số.

- Màn Xác thực hiển thị ban đầu theo loại xác thực được cài đặt mặc định.
  - Nhấn button Hủy: đóng popup xác thực OTP

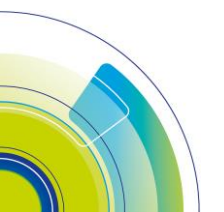

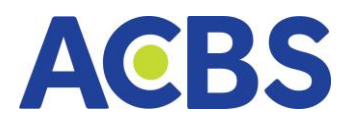

# Nhấn button Áp dụng: Nếu mã OTP đúng => hiển thị thông báo đặt lệnh thành công. Nếu mã OTP không hợp lệ => Hiển thị thông báo lỗi

### 1.7 Hủy lệnh

#### Các bước thực hiện

| Số lệnh | trong ngày 🗙 🛛 Giỏ lệ | nh Da     | nh mục đầu t | tur      |         |                |            |         |             |          |              |                     | Ľ        |
|---------|-----------------------|-----------|--------------|----------|---------|----------------|------------|---------|-------------|----------|--------------|---------------------|----------|
| Tài kho | oản 006C000235        | - Lo      | iại lệnh     | Tất cả 🔫 | Mã CK   | Tất cả 🔫       | Trạng thái | Tất cả  | -           | Tìm kiếm |              |                     |          |
|         | TÀI KHOẢN             | LOẠI LỆNH |              | TRẠ      | NG THÁI | KHỔI LƯỢNG ĐẶT | GIÁ ĐẶT    | KL KHỨP | GIÁ KHỚP BQ |          | SỐ HIỆU LỆNH | THỜI GIAN ĐẶT       | KÊNH     |
| <b></b> | 006C000235            |           | FPT          |          |         | 10,000         | 88.50      | 800     | 88.50       |          | 21658828     | 22/02/2023 10:52:54 | Internet |
|         | 006C000235            |           | BCG          |          |         | 100            | 6.81       |         | 0.00        |          | 21658820     | 22/02/2023 10:09:25 | Internet |
|         | 006C000235            | MUA       | ATS          | Ch       | ờ khớp  | 200            | 12.90      | 0       | 0.00        | N        | 21658815     | 22/02 SỬA           | MUA +    |
|         | 006C000235            | MUA       | BBS          | Ch       | ờ khớp  | 200            | 10.50      | 0       | 0.00        | N        | 21658812     | 22/02/2023 10:02:47 | Internet |
|         | 006C000235            |           | ARM          | Lệ       | nh mới  | 200            | ATC        |         | 0.00        |          | 21658811     | 22/02/2023 10:06:30 | Internet |
|         | 006C000235            |           | AME          |          |         | 200            | 10.80      |         | 0.00        | N        | 21658810     | 22/02/2023 10:03:06 | Internet |
|         | 006C000235            |           | AMV          | Lê       | nh mới  | 300            | ATC        |         | 0.00        |          | 21658807     | 22/02/2023 10:06:40 | Internet |
|         | 006C000235            |           | BCF          |          |         | 100            | MAK        |         | 0.00        | N        | 21658794     | 22/02/2023 09:44:13 | Internet |
|         | 006C000235            |           | AAV          |          |         | 500            | 4.50       |         | 0.00        |          | 21658788     | 22/02/2023 09:29:53 | Internet |
|         | 006C000235            |           | AAV          |          |         | 200            | MTL        |         | 0.00        | N        | 21658787     | 22/02/2023 09:29:38 | Internet |
|         | 006C000235            |           | AAV          | Lệ       | nh mới  | 400            | ATC        |         | 0.00        |          | 21658786     | 22/02/2023 09:29:25 | Internet |
|         | 006C000235            |           | AAV          |          |         | 100            | МОК        |         | 0.00        | N        | 21658785     | 22/02/2023 09:29:14 | Internet |
|         | 006C000235            |           | всм          |          |         | 100            | MP         |         | 0.00        |          | 21658784     | 22/02/2023 09:28:59 | Internet |
|         | 006C000235            |           | всм          | Lê       | nh mới  | 100            | ATC        |         | 0.00        | N        | 21658783     | 22/02/2023 09:28:51 | Internet |
|         | 006C000235            |           | ASP          |          |         | 100            | 5.67       |         | 0.00        |          | 21658782     | 22/02/2023 09:23:50 | Internet |
|         | 006C000235            |           | VNM          | Khớp     | toàn bộ | 600            | 76.50      | 600     | 77.70       | N        | 21658779     | 22/02/2023 10:07:11 | Internet |
| لما     | 006C000235            |           | BVS          |          |         | 200            | 18.30      | 0       | 0.00        | N        | 21658775     | 22/02/2023 09:19:08 | Internet |
|         |                       |           |              |          |         |                |            |         |             |          |              |                     |          |

(1) Tích chọn các lệnh muốn hủy

- Có thể tích chọn 1 hoặc nhiều hoặc tất cả lệnh.
- Các lệnh có trạng thái Lệnh mới/ Chờ khớp => cho phép tích chọn để hủy

- Các lệnh có trạng thái Khớp toàn bộ/ Từ chối/ Đã hủy.. => Không cho tích

### chọn để hủy

(2) Nhấn button "Hủy lệnh đã chọn" => hiển thị popup xác nhận

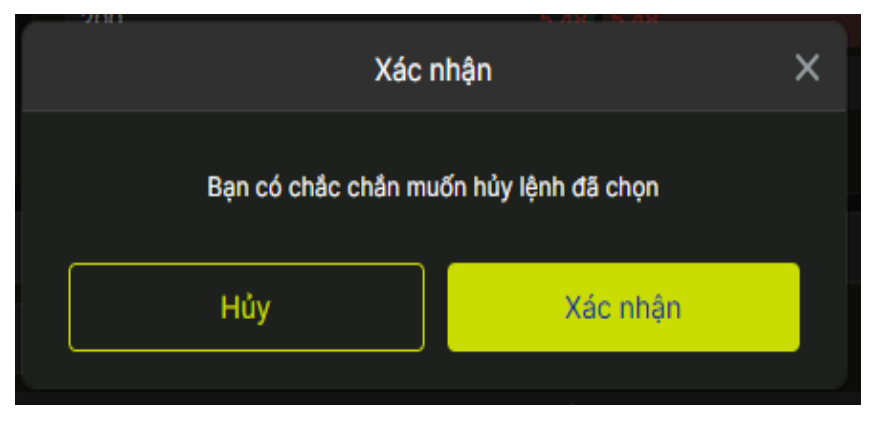

- (3) Nhấn "Hủy" / "Đồng ý" ở popup xác nhận
- Chọn Hủy => đóng popup

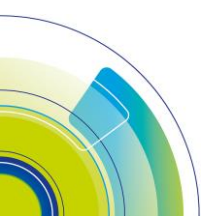

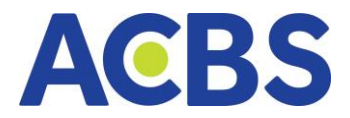

Chọn Xác nhận => Hiển thị màn xác thực OTP

# (4) Nhập OTP mã xác thực OTP

|                |                                                                                              |        | ХÁС ТНĻ | ГС ОТР |       |     | ×     |  |  |  |  |  |
|----------------|----------------------------------------------------------------------------------------------|--------|---------|--------|-------|-----|-------|--|--|--|--|--|
| SMAR           | т отр                                                                                        | MK XÁC | THỰC    | SMS    | ΟΤΡ   | CHỮ | KÝ SỐ |  |  |  |  |  |
| Nhập           | mã OTP                                                                                       |        |         |        |       |     |       |  |  |  |  |  |
|                | 2                                                                                            | 2      | 4       | 6      | 7     | 1   |       |  |  |  |  |  |
| Vui lòi<br>OTP | 2 2 4 6 7 1<br>Vui lòng đăng nhập ứng dụng ACBS smart trên điện thoại để lấy mã Smart<br>OTP |        |         |        |       |     |       |  |  |  |  |  |
|                |                                                                                              | Hủy    |         |        | Xác n | hận |       |  |  |  |  |  |
|                |                                                                                              |        |         |        |       |     |       |  |  |  |  |  |

Có 4 phương thực xác thực gồm: Smart OTP, SMS OTP, MK Xác thực và chữ ký số.

- Màn Xác thực hiển thị ban đầu theo loại xác thực được cài đặt mặc định.
  - Nhấn button Hủy: đóng popup xác thực OTP
  - Nhấn button Áp dụng: Nếu mã OTP đúng => hiển thị thông báo đặt lệnh thành công. Nếu mã OTP không hợp lệ => Hiển thị thông báo lỗi.

### 1.8 Danh mục đầu tư

- Đường dẫn: Web/ Lệnh cơ sở
- Mục đích: Hiển thị thông tin danh sách mã chứng khoán khách hàng đang đầu

tư. Có chức năng Bán tất cả danh mục nhằm hỗ trợ khách hàng bán nhanh mã chứng khoán

| Số lệnh Da    | nh mục đầu | tư ×    |            |             |              |                |               |                |                    |            |                |          | Ľ    |
|---------------|------------|---------|------------|-------------|--------------|----------------|---------------|----------------|--------------------|------------|----------------|----------|------|
| Tài khoản     |            | 006C085 | 423 👻      |             |              | Tìm kiếm       |               |                |                    |            |                |          |      |
| TIẾU KHOẢN    | MÃ CK      | TỔNG    | CÓ THỂ BÁN | TỔNG CHỜ VỀ | QUYỀN CHỜ VỀ | GIÁ TRUNG BÌNH | GIÁ TRỊ MUA   | giá thị trường | GIÁ TRI THI TRƯỜNG | TÍ TRỌNG % | LÃI/LỖ DỰ KIẾN | % LÃI/LÔ | SÀN  |
| 006C085423.10 |            |         |            |             |              | 28.25          | 84,750        | 10.50          | 31,500             | 100.0%     |                |          | HOSE |
| 006C085423.01 |            | 44,550  | 40,500     | 4,050       | 4,050        | 25.95          | 1,155,900,002 | 0.00           |                    | 0.0%       |                |          | HOSE |
| 006C085423.10 |            |         |            |             |              | 11.45          | 11,450        | 0.00           |                    | 0.0%       |                |          | HOSE |
|               |            |         |            |             |              |                |               |                |                    |            |                |          |      |
|               |            |         |            |             |              |                |               |                |                    |            |                |          | _    |
| TỔNG CỘNG     |            |         | 40,504     | 4,050       | 4,050        |                | 1,155,996,200 |                | 31,500             |            |                |          |      |

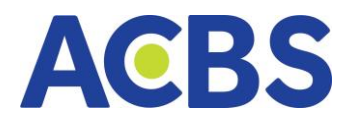

### 1.8.1. Xem danh mục đầu tư

- Chọn tài khoản trong danh sách tài khoản để xem thông tin danh mục đầu tư

của tài khoản đó. Mặc định load dữ liệu hiển thị theo tài khoản được set mặc định

- Nhấn icon refresh: load lại danh sách danh mục đầu tư
- Các thông tin hiển thị gồm:
  - o **Tiểu khoản**
  - Sàn: gồm HOSE, HNX, UPCOM
  - o Mã CK
  - Tổng
  - o Có thể bán
  - o Tổng chờ về
  - o Giá trung bình
  - o Giá trị mua
  - o Giá thị trường Hiển thị giá trị realtime
  - o Giá trị thị trường Hiển thị giá trị realtime
  - Tỷ trọng %
  - o Lãi/lỗ dự kiến
  - o % Lãi/lỗ

### 1.8.2 Đặt lệnh từ Danh mục đầu tư

#### Đặt lệnh Mua/ Bán từ danh mục đầu tư

| Số lệnh      | Danh mục đầu t | tur ×   |            |             |              |                |               |                |                    |            |                |              | Ľ  |
|--------------|----------------|---------|------------|-------------|--------------|----------------|---------------|----------------|--------------------|------------|----------------|--------------|----|
| Tài khoản    |                | 006C085 | 423 👻      |             |              | Tìm kiếm       |               |                |                    |            |                |              |    |
| TIẾU KHOẢN   | MÃ CK          | TỔNG    | CÓ THỂ BÁN | TỔNG CHỜ VỀ | QUYỀN CHỜ VỀ | GIÁ TRUNG BÌNH | GIÁ TRỊ MUA   | giá thị trường | GIÁ TRI THI TRƯỜNG | TÍ TRỌNG % | LÃI/LÔ DỰ KIẾN | % LÄI/LÖ SÀN |    |
| 006C085423.1 | O ACB          |         |            |             |              | 28.25          | 84,750        | 10.50          | 31,500             | 100.0%     |                | -62.83% HO   | SE |
| 006C085423.0 | D1 DCM         | 44,550  | 40,500     | 4,050       | 4,050        | 25.95          | 1,155,900,002 |                |                    | 0.0%       | -1,155,9 MUA   | BÁN          |    |
| 006C085423.1 | O POW          |         |            |             |              | 11.45          | 11,450        | 0.00           |                    | 0.0%       |                | -100.00% HO  | SE |
|              |                |         |            |             |              |                |               |                |                    |            |                |              |    |
|              |                |         |            |             |              |                |               |                |                    |            |                |              |    |
|              |                |         |            |             |              |                |               |                |                    |            |                |              |    |
|              |                |         |            |             |              |                |               |                |                    |            |                |              |    |
| TỔNG CỘNG    |                |         | 40,504     | 4,050       | 4,050        |                | 1,155,996,200 |                | 31,500             |            |                |              |    |

– Focus vào dòng thông tin mã chứng khoán => Hiển thị button MUA, BÁN.

 Nhấn chọn button MUA/BÁN => điền thông tin mã chứng khoán vào màn hình đặt lệnh

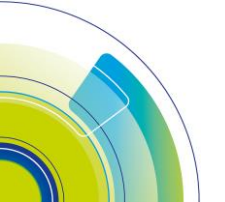

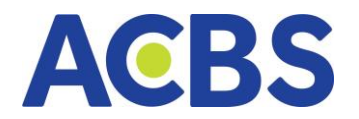

Thực hiện tiếp các bước để đặt lệnh

Đặt bán tất cả danh mục

- Tích chọn một/ nhiều hoặc tất cả dòng tại danh mục đầu tư
- Nhấn button "Bán tất cả danh mục" => bật popup "Bán tất cả danh mục" có

hiển thị thông tin các mã chứng khoán được tích chọn.

– Các thông tin hiển thị gồm: Mã CK, Khả dụng bán, KL bán, Giá bán

|                | BÁN TẤT CẢ | DANH M  | ŲC       |         | × |
|----------------|------------|---------|----------|---------|---|
| Tiểu tài khoản |            | 00600   | 85423.10 | -       |   |
| l<br>Giá bán   |            | Giá thị | trường   |         |   |
| Tỉ lệ KL bán   |            | 100%    |          |         |   |
| МÃ СК          | KHẢ DỤNG B | ÁN      | KL BÁN   | GIÁ BÁN |   |
| АСВ            |            | 3       | 3        | 9       |   |
|                |            |         |          |         |   |
|                |            |         |          |         |   |
| Hủy            |            |         | Xác nh   | iận     |   |

– Chọn tỷ lệ KL bán. Tỷ lệ mặc định ban đầu là 100%, các mức tỷ lệ gợi ý lựa

chọn gồm (100%, 50%, 20%, 10%) và chọn loại giá bán (Giá LO hoặc giá thị trường)

- Nhấn "Hủy" => đóng popup "Bán tất cả danh mục"
- Nhấn "Xác nhận" => chuyển sang popup "Xác nhận đặt lệnh bán"

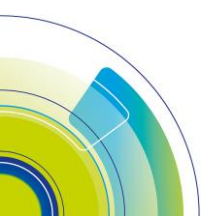

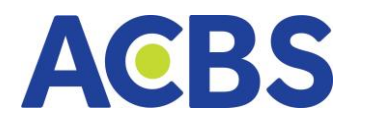

|            | XÁC NHẬN ĐẶ | T LỆNH BÁN |         | × |
|------------|-------------|------------|---------|---|
|            |             |            |         |   |
| TÀI KHOẢN  | MĂ CK       | KL ĐẶT     | GIÁ ĐẶT |   |
| 006C068532 |             | 100        | МР      |   |
| 006C068532 |             | 1,000      | MTL     |   |
|            |             |            |         |   |
|            |             |            |         |   |
|            |             |            |         |   |
|            |             |            |         |   |
|            |             |            |         |   |
|            |             |            |         |   |
|            |             |            |         |   |
|            |             |            |         |   |
|            |             |            |         |   |
|            |             |            |         |   |
|            |             |            |         |   |
| Hủy        | y           | Xác ni     | nận Bán |   |
|            |             |            |         |   |

- Tại màn "Xác nhận đặt lệnh bán"
- Các thông tin hiển thị gồm:
  - o Tài khoản
  - o Mã CK
  - KL đặt: hiển thị giá trị = Giao dịch \* Tỷ lệ KL bán
  - o Giá đặt: sàn HSX giá MP; sàn HNX giá MTL; sàn UPCOM giá sàn
- Nhấn "Hủy" : đóng popup "Xác nhận đặt lệnh bán"
- Nhấn "Xác nhận Bán" => Bật popup Xác nhận OTP
- Nhập OTP mã xác thực OTP

| SMART OTP     Nhập mã OTP     -     -     -     -     -     -     -     Nhập mã OTP     -     -     -     -     -     -     -     -     -     -     -     -     -     -     -     -     -     -     -     -     -     -     -     -     -     -     -     -     -     -     -     -     -     -     -     -     -     -     -     -     -     -     -     -     -     -     -     -     -     -     - <td< th=""><th></th><th>XÁC THỰC</th><th>отр</th><th></th><th>×</th></td<> |                                    | XÁC THỰC        | отр              |                | × |
|----------------------------------------------------------------------------------------------------|------------------------------------|-----------------|------------------|----------------|---|
| Nhập mã OTP         -       -         -       -         -       -         -       -         Vui lòng đăng nhập ứng dụng ACBS smart trên điện thoại để lấy mã         Smart OTP         Hủy       Xác nhận                                                                                                    | SMART OTP                          | MK XÁC TH       | łực              | SMS OTP        |   |
| -       -       -       -       -         Vui lòng đăng nhập ứng dụng ACBS smart trên điện thoại để lấy mã         Smart OTP         Hủy       Xác nhận                                                                                                    | Nhập mã OTP                        |                 |                  |                |   |
| Vui lòng đăng nhập ứng dụng ACBS smart trên điện thoại để lấy mã<br>Smart OTP<br>Hủy Xác nhận                                                                                                    |                                    |                 |                  |                |   |
| Hủy Xác nhận                                                                                                    | Vui lòng đăng nhập ứn<br>Smart OTP | ıg dụng ACBS sm | art trên điện th | noại để lấy mã |   |
|                                                                                                    | Hủy                                |                 | Xác i            | nhận           |   |

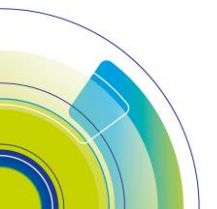

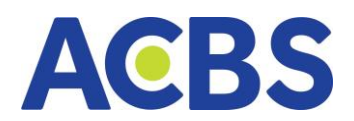

- Có 4 phương thực xác thực gồm: Smart OTP, SMS OTP, chữ ký số và MK xác

#### thực.

- Màn Xác thực hiển thị ban đầu theo loại xác thực được cài đặt mặc định.
- + Nhấn button Hủy: đóng popup xác thực OTP
- + Nhấn button Áp dụng: Nếu mã OTP đúng => hiển thị thông báo đặt lệnh

thành công. Nếu mã OTP không hợp lệ => Hiển thị thông báo lỗi.

#### 1.9 Giỏ lệnh

- Đường dẫn: Lệnh cơ sở
- Mục đích: Tạo lệnh sẵn giúp thao tác đặt lệnh nhanh

#### 1.9.1. Tạo lệnh vào giỏ lệnh:

- Cách 1: Tạo từng lệnh

(1) Tại form đặt lệnh / Nhấn chọn biểu tượng Giỏ lệnh => Hiển thị màn hình thêm

tạo lệnh

| Thông tin đặt lệi | nh                |     |           |                      |              | 12          |
|-------------------|-------------------|-----|-----------|----------------------|--------------|-------------|
| Q Nhập mã (       |                   |     |           |                      |              | C           |
| ACB (HSX) N       | gân hàng TMCP Á C | hâu |           |                      |              | Q 17        |
| 22.85             |                   |     |           | TRẦN<br><b>24.20</b> | SÀN<br>21.10 | TC<br>22.65 |
|                   | MUA               |     | /         | BÁN                  |              |             |
| Số tài khoản      |                   | 00  | 6C085423. | 10                   |              | •           |
| Giá               |                   | 22. | .85       |                      |              | - +         |
| Khối lượng        |                   | 50  | 0         |                      |              | - +         |
|                   |                   |     |           |                      |              |             |
| Sức mua           | 12,000,000,00     | 00  | Sức mua   |                      | 12,000       | 0,000,000   |
| Khả dụng          | 12,000,000,00     | 00  | KL mua ti | ối đa                | 8            | 6,354,241   |
| Tỉ lệ nợ          | 0.00              | 0%  |           |                      |              |             |
|                   |                   |     |           |                      |              |             |
|                   |                   |     |           |                      |              |             |
|                   |                   |     |           |                      |              |             |
|                   |                   |     |           |                      |              |             |
|                   |                   |     |           |                      |              |             |
|                   |                   | MU  | JA        |                      |              |             |

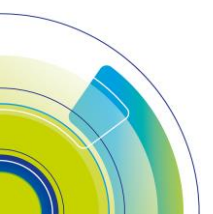

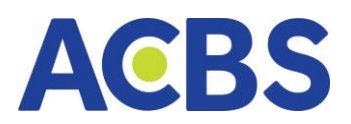

| Giỏ lệr | ıh                           |       |                       |             |         |       |           |         |       |              | ×          |
|---------|------------------------------|-------|-----------------------|-------------|---------|-------|-----------|---------|-------|--------------|------------|
|         |                              | MÃ CK |                       | GIÁ<br>TRĂN | GIÁ SÀN |       | LOẠI LỆNH | GIÁ ĐẶT |       | GIÁ TRỊ LỆNH |            |
| ٥       | 006C085423.10 👻              | ACB   | Ngân hàng TMCP Á Châu | 24.20       | 21.10   | 22.65 | MUA 👻     | 22.85   | 1,000 | 22,850,000   | 18/11/2024 |
|         |                              | 3     |                       |             |         |       |           |         |       |              |            |
|         |                              |       |                       |             |         |       |           |         |       |              |            |
|         |                              |       |                       |             |         |       |           |         |       |              |            |
|         |                              |       |                       |             |         |       |           |         |       |              |            |
|         |                              |       |                       |             |         |       |           |         |       |              |            |
|         |                              |       |                       |             |         |       |           |         |       |              |            |
|         |                              |       |                       |             |         |       |           |         |       |              |            |
|         |                              |       |                       |             |         |       |           |         |       |              |            |
| 🛨 Thê   | êm lệnh mới 2                |       |                       |             |         |       |           |         |       |              |            |
| Г       | <mark>hực hiện H</mark> ủy b |       |                       |             |         |       |           |         |       |              |            |

(2) Nhấn vào Thêm lệnh mới để hiển thị thêm dòng để điền thông tin lệnh
(3) Điền các thông tin gồm: Số tài khoản, Mã chứng khoán, Loại lệnh, Giá đặt, Khối
lượng, Ngày hết hạn

(4) Nhấn Thực hiện để thêm lệnh vào giỏ lệnh -> Hiển thị hộp thoại Xác nhận

- Nhấn Xác nhận -> Thêm mới lệnh vào giỏ lệnh thành công
- Nhấn Hủy bỏ -> Đóng màn hình thêm lệnh vào giỏ lệnh
- Nhấn biểu tượng Hủy ZXóa dòng lệnh

| Giỏ lện | ıh           |   |       |               |       |                   |         |                    |                        |           |         |            |              | ×            |
|---------|--------------|---|-------|---------------|-------|-------------------|---------|--------------------|------------------------|-----------|---------|------------|--------------|--------------|
| ΗÚΥ     | SỐ TÀI KHOẢI | N | MÃ CK | TÊN CÔNG TY   |       | GIÁ TRẦN          | GIÁ SÀN |                    | LC                     | QAI LÊNH  | GIÁ ĐẶT | KHỐI LƯỢNG | GIÁ TRỊ LỆNH | NGÀY HẾT HẠN |
| Û       | 006S000235   |   | AAS   | CTCP CHỨNG K  | (HOÁ  |                   |         | 34.2               |                        |           | 39.3    | 100        | 3,930,000    | 14/02/2023   |
| Û       | 006S000235   |   | PVS   | TỔNG CTCP DỊC | CH VŲ |                   |         | 24.4               |                        |           | 15.9    | 1000       | 15,900,000   | 14/02/2023   |
| Û       | 006S000235   |   | PVS   | TỔNG CTCP DỊC | CH VŲ |                   |         | 24.4               |                        |           | 20.6    | 2000       | 41,200,000   | 14/02/2023   |
| • Th    | iêm lệnh mới |   |       |               | Bạn c | ó chắc chả<br>Hủy | Xác ni  | hận<br>lệnh đã chọ | on vào giớ<br>Xác nhật | lệnh<br>1 | ×       |            |              |              |
| Th      | ực hiện 头    |   |       |               |       |                   |         |                    |                        |           |         |            |              |              |

Cách 2: Import danh sách lệnh vào giỏ lệnh

(1) Tại tab giỏ lệnh -> Nhấn chọn biểu tượng lấy mẫu import để lấy tệp excel mẫu import về máy.

- Điền thông tin lệnh đặt theo ví dụ từ tệp mẫu import

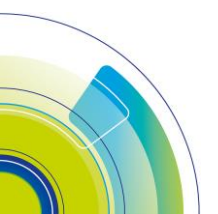

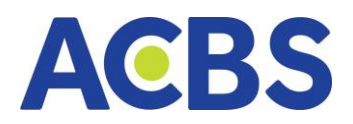

| Danh mục                     | c đầu tư Gi           | ólệnh 🗙 Số                                                                                                    | lệnh trong ngà       | у         |       |          |       |            |          |                     |            |                     |                                      | s     |
|------------------------------|-----------------------|----------------------------------------------------------------------------------------------------|----------------------|-----------|-------|----------|-------|------------|----------|---------------------|------------|---------------------|--------------------------------------|-------|
| Tài khoảr                    | 006C00                | 0235 👻                                                                                                    | Loại lệnh            | Tất cả 🔫  | Ма СК | Tất cả   |       | Trạng thái | Tất cả 🔫 | Tìm kiếm            |            |                     | ± 🗎                                  | G     |
|                              |                       |                                                                                                    |                      |           |       | KL ĐẶT ( |       |            |          | THỜI GIAN ĐẶT       |            | THỜI GIAN CẬP NHẬT  | NGƯỜI CẢ <mark>° Lấy mẫu Impo</mark> | ort K |
|                              | 006C000235            |                                                                                                    | ACB                  | Chờ xử lý |       | 2,000    | 20.60 | 09/01/2023 | 26301    | 14/02/2023 17:08:11 | 006C000235 | 14/02/2023 17:08:11 | 006C000235                           | Ξ.    |
|                              | 0066000235            |                                                                                                    | SSI                  | Chờ xử lý |       | 1,000    | 15.90 | 09/01/2023 | 26251    | 14/02/2023 17:08:11 | 006C000235 | 14/02/2023 17:08:11 | 006C000235                           | G     |
|                              |                       |                                                                                                    |                      |           |       |          |       |            |          |                     |            |                     |                                      |       |
|                              |                       |                                                                                                    |                      |           |       |          |       |            |          |                     |            |                     |                                      |       |
|                              |                       |                                                                                                    |                      |           |       |          |       |            |          |                     |            |                     |                                      |       |
|                              |                       |                                                                                                    |                      |           |       |          |       |            |          |                     |            |                     |                                      |       |
|                              |                       |                                                                                                    |                      |           |       |          |       |            |          |                     |            |                     |                                      |       |
|                              |                       |                                                                                                    |                      |           |       |          |       |            |          |                     |            |                     |                                      |       |
|                              |                       |                                                                                                    |                      |           |       |          |       |            |          |                     |            |                     |                                      |       |
|                              |                       |                                                                                                    |                      |           |       |          |       |            |          |                     |            |                     |                                      |       |
| Đặt lên                      | h đã chon H           |                                                                                                    |                      |           |       |          |       |            |          |                     |            |                     |                                      |       |
| had a contract of the second | and a solar source of | in a second second second second second second second second second second second second second second second s | alast increased alas |           |       |          |       |            |          |                     |            |                     |                                      |       |

(2) Nhấn vào biểu tượng Import giỏ lệnh. Chọn tệp lệnh mới tạo -> Danh sách lệnh được import vào form giỏ lệnh

| Danh mục  | dâu tư Giỏ lệ   | inh x     | Số lệnh trong ngà | y      |          |        |        |          |            |        |       |         |                     |            |                     | ين ال           | Ľ |
|-----------|-----------------|-----------|-------------------|--------|----------|--------|--------|----------|------------|--------|-------|---------|---------------------|------------|---------------------|-----------------|---|
| Tài khoản | 006C0002        | 35 🛨      | Loại lệnh         | Tất cả |          | Mā CK  | Tất ca | á 🗸      | Trạng thái | Tất cả |       | Thm     | n kiếm              |            |                     | Ŀ               |   |
|           |                 | LOAILÊN   |                   |        | ANG THÁI |        |        |          |            |        |       |         |                     |            | THỜI GIAN CẬP NHẬT  | Mimport giố lên | h |
|           | 006C000235      |           | ACB               | •      | hờ xử lý |        | 2,000  | 20.60    | 09/01/2023 |        | 26301 |         | 14/02/2023 17:08:11 | 006C000235 | 14/02/2023 17:08:11 | 006C000235      |   |
|           | 006C000235      |           | SSI               | C      | hờ xử lý |        | 1,000  | 15.90    | 09/01/2023 |        | 26251 |         | 14/02/2023 17:08:11 | 006C000235 | 14/02/2023 17:08:11 | 006C000235      |   |
|           |                 |           |                   |        |          |        |        |          |            |        |       |         |                     |            |                     |                 |   |
| Đặt lện   | h đã chọn 🛛 Hủy | lệnh đã c | họn               |        |          |        |        |          |            |        |       |         |                     |            |                     |                 |   |
| Giỏ lện   | h               |           |                   |        |          |        |        |          |            |        |       |         |                     |            |                     |                 | × |
| ΗÚΥ       | Số TÀI KHO      | ÁN        | MÃ CK             |        | TÊN CÔ   | NG TY  |        | GIÁ TRẦN | GIÁ SÀN    |        | LC    | AI LÊNH | GIÁ ĐẶT             | KHỔI LƯỢNG | GIÁ TRỊ LỆNH        | NGÀY HẾT HẠN    |   |
| Û         | 006C000235      |           | SSI               |        | CTCP     | CHỨNG  | KHOÁ   |          |            | 85     |       |         | 15.9                | 1000       | 15,900,000          | 14/02/2023      |   |
| Û         | 006C000235      |           | ACB               |        | NGÂN     | HÀNG T | MCP Á  |          |            | 44     |       |         | 20.6                | 2000       | 41,200,000          | 14/02/2023      |   |
|           |                 |           |                   |        |          |        |        |          |            |        |       |         |                     |            |                     |                 |   |
| 🕂 Th      | êm lệnh mới     |           |                   |        |          |        |        |          |            |        |       |         |                     |            |                     |                 |   |
|           | Thực hiện       |           |                   |        |          |        |        |          |            |        |       |         |                     |            |                     |                 |   |

(3) Tiếp tục thao tác giống khi thêm từng lệnh. Có thể sửa, xóa các lệnh import.

- (4) Nhấn Thực hiện để thêm lệnh vào giỏ lệnh -> Hiển thị hộp thoại Xác nhận
- Nhấn Xác nhận -> Thêm mới lệnh vào giỏ lệnh thành công
- Nhấn Hủy bỏ -> Đóng màn hình thêm lệnh vào giỏ lệnh
- Nhấn biểu tượng Hủy -> Xóa dòng lệnh

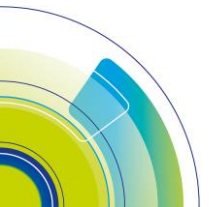

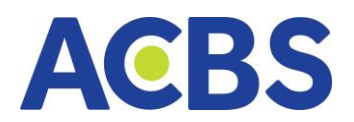

| Giỏ lệi    | nh           |       |                   |                     |         |                    |                          |        |         |            |              | ×            |
|------------|--------------|-------|-------------------|---------------------|---------|--------------------|--------------------------|--------|---------|------------|--------------|--------------|
| ΗŮΥ        | SỐ TÀI KHOẢN | MÃ CK | TÊN CÔNG TY       | GIÁ TRẦN            | GIÁ SÀN |                    | LOẠI                     | I LÊNH | GIÁ ĐẶT | KHỐI LƯỢNG | GIÁ TRỊ LỆNH | NGÀY HẾT HẠN |
| Û          | 0065000235 👻 | AAS   | CTCP CHỨNG KHOÁ   |                     |         | 34.2               |                          |        | 39.3    | 100        | 3,930,000    | 14/02/2023   |
| Û          | 0065000235 👻 | PVS   | TỔNG CTCP DỊCH VỤ |                     |         | 24.4               |                          |        | 15.9    | 1000       | 15,900,000   | 14/02/2023   |
| ☺          | 0065000235 👻 | PVS   | TỔNG CTCP DỊCH VỤ |                     |         | 24.4               |                          |        | 20.6    | 2000       | 41,200,000   | 14/02/2023   |
| т <b>с</b> | hêm lệnh mới |       | Bạr               | h có chắc ch<br>Hủy | Xác n   | hận<br>lệnh đã chç | n vào giỏ lệ<br>Xác nhận | ệnh    | ×       |            |              |              |
| Th         | ực hiện 🦂    |       |                   |                     |         |                    |                          |        |         |            |              |              |

## 1.9.2. Đặt lệnh từ Giỏ lệnh

(1) Tại tab Giỏ lệnh có thể tìm kiếm danh sách lệnh theo bộ lọc: Tài khoản, Loại lệnh, Mã CK, Trạng thái

| Danh mục  | đầu tư G   | lỏ lệnh 🗙 Số l       | iệnh trong ngà | y         |       |        |       |            |              |                     |            |                     |                |
|-----------|------------|----------------------|----------------|-----------|-------|--------|-------|------------|--------------|---------------------|------------|---------------------|----------------|
| Tài khoản | 006C00     | 00235 <del>-</del> L | oại lệnh       | Tất cả 🔫  | Mã CK | Tất cả |       | Trạng thái | Tất cả 🔫     | Tìm kiếm            |            |                     | <b>→</b>       |
|           |            | LOẠI LỆNH            |                | TRẠNG TH  |       | KL ĐẶT |       |            | SỐ HIỆU LỆNH |                     | NGƯỜI ĐẶT  | THỜI GIAN CẬP NHẬT  | NGƯỜI CẬP NHẬT |
|           | 006C000235 |                      | ACB            | Chờ xử lý |       | 2,000  | 20.60 | 09/01/2023 | 26301        | 14/02/2023 17:08:11 | 006C000235 | 14/02/2023 17:08:11 | 006C000235     |
|           | 006C000235 |                      | SSI            | Chờ xử lý |       | 1,000  | 15.90 | 09/01/2023 | 26251        | 14/02/2023 17:08:11 | 006C000235 | 14/02/2023 17:08:11 | 006C000235     |
| Đật lện   | n đã chọn  | tủy lệnh đã chọn     | -              |           |       |        |       |            |              |                     |            |                     |                |

(2) Tích chọn 1 hoặc nhiều hoặc tất cả lệnh -> Nhấn nút Đặt lệnh đã chọn -> Hiển thị hộp thoại xác nhận

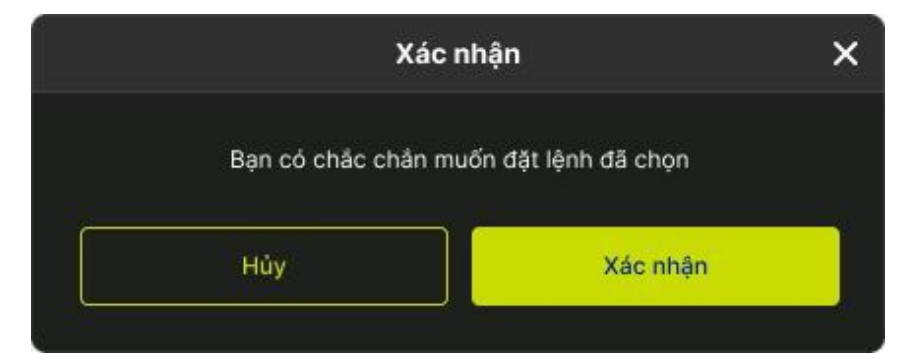

Nhấn Xác nhận -> Kiểm tra điều kiện để cho phép đặt lệnh hoặc thông báo lỗi

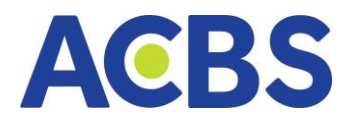

Nhấn Hủy -> Đóng hộp thoại Xác nhận

(3) Tích chọn 1 hoặc nhiều hoặc tất cả lệnh -> Nhấn nút Hủy lệnh đã chọn -> hiển thị hộp thoại xác nhận

| h   |
|-----|
| ận  |
| nhá |

- Nhấn Xác nhận -> Hủy lệnh đã chọn
- Nhấn Hủy -> Đóng hộp thoại xác nhận
- Sau khi Đặt lệnh hoặc Hủy lệnh thành công -> Tải lại thông tin danh sách giỏ

#### lệnh

#### 1.10 Bảng giá

– Mục đích : Hiển thị 3 mức giá mua và bán tốt nhất của mã CK để người dùng có

#### thể dễ dàng đặt lệnh

| Bảng giá ×          |                                |                                                                                                    |  |  |  |  |  |  |  |
|---------------------|--------------------------------|----------------------------------------------------------------------------------------------------|--|--|--|--|--|--|--|
|                     |                                | 32.35%                                                                                                    |  |  |  |  |  |  |  |
| Mua                 |                                | 622,800                                                                                                   |  |  |  |  |  |  |  |
| 2 <mark>3.50</mark> | 23.55                          | 327,000                                                                                                   |  |  |  |  |  |  |  |
| 23.45               | 23.60                          | 189,500                                                                                                   |  |  |  |  |  |  |  |
| 23.40               | 23.65                          | 106,300                                                                                                   |  |  |  |  |  |  |  |
|                     | Mua<br>23.50<br>23.45<br>23.40 | Mua         Bán           23.50         23.55           23.45         23.60           23.40         23.65 |  |  |  |  |  |  |  |

### 1.11 Chi tiết cổ phiếu

 Hiển thị thông tin của mã bao gồm: Giá mở cửa, TB, Giá thấp- cao, Tổng khối lượng, Tổng khối lượng, Tổng giá trị... giúp khách hàng có cái nhìn tổng quát hơn về mã CK

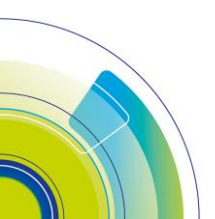

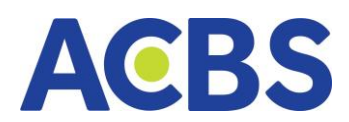

| Đặt lệnh    | Giỏ lệnh | Chi tiết Cá      | ố phiếu 🗙 | Ľ                   |
|-------------|----------|------------------|-----------|---------------------|
| Mở cửa/TB   | 23.      | <b>50/</b> 23.52 | Thấp/Cao  | <b>23.50/</b> 23.60 |
| Tổng KL     |          | 785,700          | Tổng GT   | 18,483 Tỷ           |
| NN M/B      | 139,80   | 0 / 97,800       | Room NN   | 34,556,219          |
| KL Lưu hành |          | 7.05 Tỷ          | Tổng Room | NN 1,584,143,561    |
| Vốn hóa     |          | 165,910 Tỷ       |           |                     |
|             |          |                  |           |                     |

### 1.12 Khối lượng và thời gian

 Hiển thị 30 bản ghi lịch sử khớp lệnh mua bán so với thời điểm hiện tại, biểu đồ phân tích KL giao dịch mua bán ở từng bước giá ở các thời điểm hiện tại, 1 ngày trước và 5 ngày trước

| Khối lượng | g và thời gian | ×   |   |       |              |          |
|------------|----------------|-----|---|-------|--------------|----------|
|            | цсн sử кнớ     | Р   |   |       | PHÂN TÍCH KL | $\nabla$ |
| 10:03:59   | 23.55          | 100 | м | 23.50 |              | 53.68%   |
| 10:03:50   | 23.50          | 100 | В | 23.55 |              | 44.66%   |
| 10:03:50   | 23.50          | 100 | в | 23.60 | 1            | 1.65%    |
| 10:03:30   | 23.55          | 100 | м |       |              |          |
| 10:03:20   | 23.50          | 100 | в |       |              |          |
| 10:03:20   | 23.50          | 800 | В |       |              |          |
| 10:03:12   | 23.55          | 200 | м |       |              |          |
| 10:02:51   | 23.55          | 500 | м |       |              |          |
|            |                |     |   |       |              |          |

### 1.13 Danh sách theo dõi

 Hiển thị danh sách mã CK ở danh mục sở hữu và danh mục yêu thích, giúp người dùng theo dõi biến động giá của các mã CK đang sở hữu và mã CK đang quan tâm

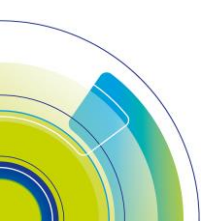

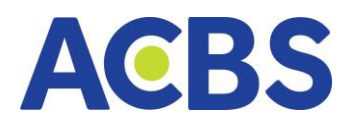

| Khối lượng và thời gian |            | Danh sách   | theo dõi 🗙 | 2         | 3         |
|-------------------------|------------|-------------|------------|-----------|-----------|
| Chọn danh               | mục        |             | Danh mục 1 |           | •         |
| MÃCK ‡                  | GIÁ TT 🗘 T | HAY ĐỔI 🕷 T | HAY ĐỔI 🔹  | TỐNG KL 🗧 | TỐNG GT 🔹 |
| ACB                     | 22.40      | +0.55       | +2.39%     | 2,310,600 | 56.219B   |
| BID121027               | 0.00       | +0.00       | +0.00%     | 0         | 0         |
| вот                     | 2.90       | +0.00       | +0.00%     | 144,500   | 3,920B    |
| BRS                     | 22.85      | -0.30       | +2.69%     | 1,254,647 | 2,85B     |
| MBB                     | 17.35      | -0.25       | -1.59%     | 1,614,145 | 14,544B   |

# 1.14 Biểu đồ MTC

- Hiển thị biến động về giá và khối lượng của mã CK trong ngày

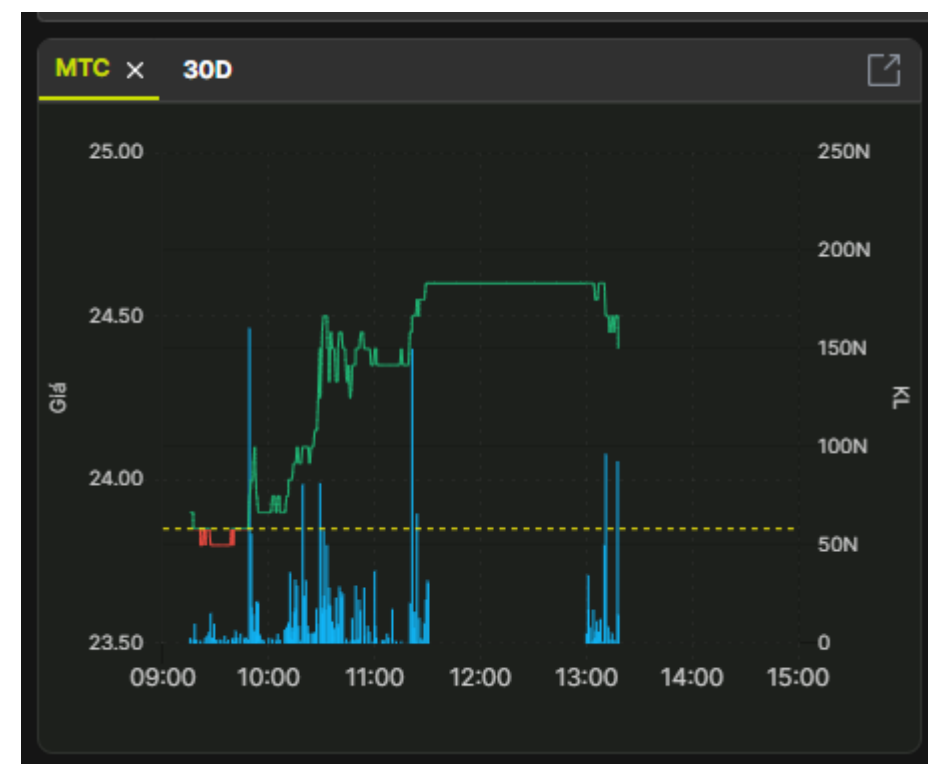

# 1.15 Biểu đồ 30D

- Hiển thị biểu đồ nến biến động giá và khối lượng theo ngày của mã CK

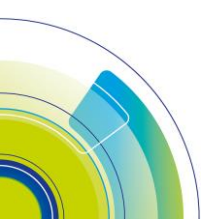

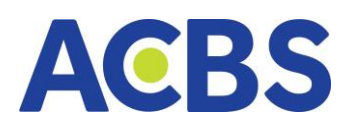

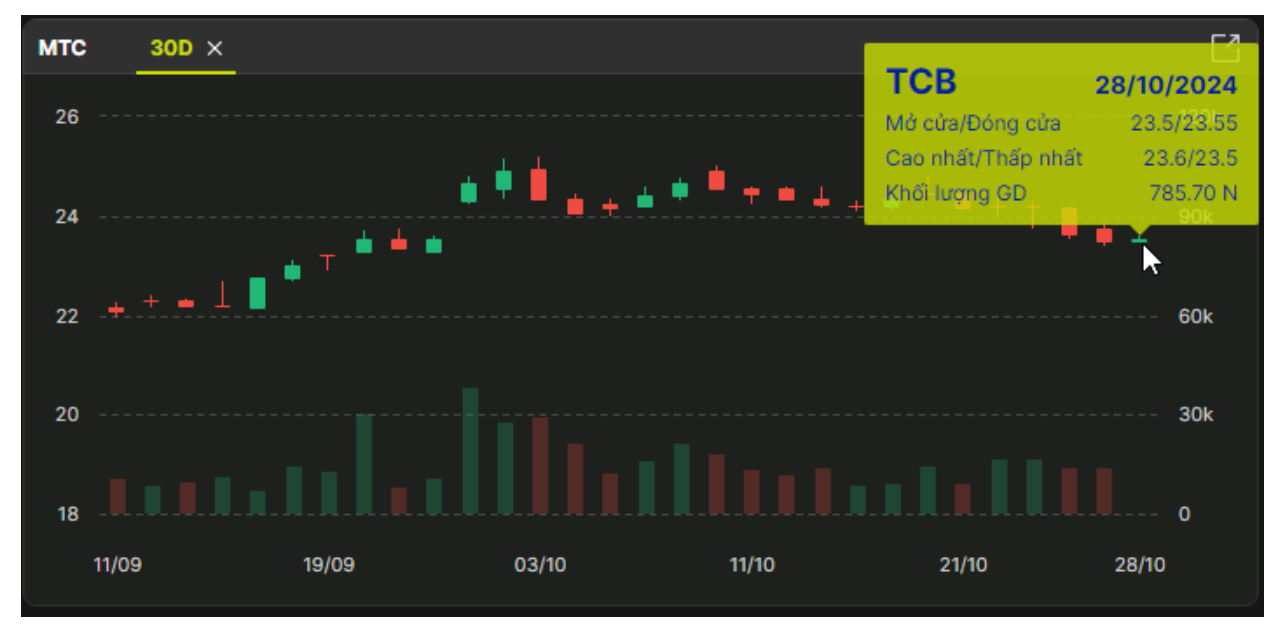

### 1.16 Chức năng cài đặt khối trong giao diện chi tiết mã chứng khoán

– Mục đích: Giúp người dùng có thể sắp xếp cách hiển thị các khối quan tâm

theo các vị trí mà người dùng mong muốn

- Hướng dẫn thực hiện:
- Chọn biểu tượng dấu 3 gạch -> Hiển thị menu các khối

| ΑΘΒΟ 🖬 ΒΑΝΟ ΟΙΑ΄ 🖂 ΤΗΙ ΤΡΙ/ΌΝΟ 👻 🔛 LÉΝΗ CO SÓ                                                                                                    | 🖬 TÀISĂN 🤟 🔛 DỊCH VỤ CƠ BẢN 🤟                        | () DV TÀICHÍNH V                                                                                                    | Q 🤩 🕫 🅸                                                                                                    | 🤶 006C799799 👻 🚹                                                      |
|----------------------------------------------------------------------------------------------------|------------------------------------------------------|----------------------------------------------------------------------------------------------------|----------------------------------------------------------------------------------------------------|-----------------------------------------------------------------------|
| Marcal And Andrew Andrew And | 1,343,80 (4,48 - 0,485)<br>Doing obs<br>6 ~ 44 6 (0) | Comparison     Comparison     Comparison | Line to the total total | the take take take<br>3 - 10763 (-11.8 - 13.%)<br>30.634 19 Orig City |
|                                                                                                    |                                                      | Mân 1                                                                                                    |                                                                                                    | + 🖻 =                                                                 |
| мте х                                                                                                    | Khối lượng và thời gian $ 	imes $                    | C <sup>*</sup> Bảng giá ×                                                                                                    | ☐ Dật lệnh ×                                                                                                    | CÀI ĐẶT CÁC KHỐI ⊗                                                    |
|                                                                                                    |                                                      | РНÁN TÍCH KL 🖓 32.56%                                                                                                    | 67.44% Q ACB (HOSE - Đóng cửa)                                                                                                    |                                                                       |
|                                                                                                    | 14:45:23 25.50 105,600 <b>25.80</b>                  | 94,400 Mua Bán                                                                                                    | 195,500                                                                                                    | Đặt lệnh                                                              |
| 150N                                                                                                    |                                                      | 15.87% 64,500 25.50 25.60                                                                                                    |                                                                                                    | Sổ lệnh trong ngày                                                    |
|                                                                                                    | 14:30:21 25.55 100 B 25.70                           | 15.19% 13,100 25.45 25.65                                                                                                    | 78,300 25.50 -1.16%                                                                                                    | Giỏ lệnh                                                              |
| <sup>3</sup> μι 100 β                                                                                                    | 14:30:03 25.55 100 M 25.65                           | 11.28% 16,800 25.40 25.70                                                                                                    | 14,900 MUA                                                                                                    | Danh sách theo dõi                                                    |
|                                                                                                    | 14:29:54 25.50 100 B 25.55                           | 11.25%                                                                                                    |                                                                                                    | Bảng giá                                                              |
|                                                                                                    | 14:29:44 25.55 500 M 25.75                           | 9.45%                                                                                                    | Số tài khoán 008C                                                                                                    | 791<br>Khối lượng và thời gian                                        |
| عجمو الأهالية ليستعد الله الشيالية بالأسا                                                                                                    | 14:29:44 25.55 200 M 25.50                           | 7.07%                                                                                                    |                                                                                                    | Danh mục đầu tư                                                       |
| 09:00 10:00 11:00 12:00 13:00 14:00 15:00                                                                                                    | 14:29:26 25.55 1.400 M 25.95                         | 216%                                                                                                    |                                                                                                    | № мтс                                                                 |
|                                                                                                    |                                                      |                                                                                                    |                                                                                                    | Chi tiết mã                                                           |
| Dann mục dau từ So lệnh trong ngay Gio lệnh X                                                                                                    |                                                      |                                                                                                    |                                                                                                    | 30D                                                                   |
| Tải khoản 006C799799 👻 Loại lệnh Tất cả 👻 Mã Ci                                                                                                    | K Tất cả 🔫 Trạng thái                                | fát cå → Tìm kiếm                                                                                                    | 📩 🖮 Khả dụng 15,160,666,102                                                                                                    |                                                                       |
| TẢI KHOẢN LOẠI LỆNH MÃ CK TRẠNG THẢI                                                                                                    |                                                      |                                                                                                    | NGƯỜI CẬP NHẬT Tỷ lệ nợ 0.0%                                                                                                    |                                                                       |
|                                                                                                    | Không có bản ghi nào                                 |                                                                                                    | Activate<br>Go to Setti                                                                                                    | Windows                                                               |
| Đặt lệnh đã chọn Hủy lệnh đã chọn                                                                                                    |                                                      |                                                                                                    | M                                                                                                    | JA                                                                    |

– Nhấn vào khối muốn hiển thị và kéo thả đến vị trí muốn đặt

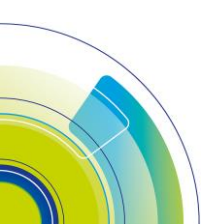

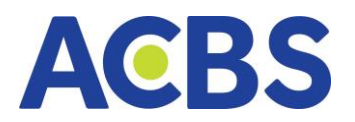

|                                                                                                    | INH CO SÓ          | t 🖿 TÀI S                     | sán ~               | Dict | 1 VŲ CO           | JBÁN ~ | 0 DV TÀI C  | Hînh v                 |                                                                                                    |                                                                       |                                             | Q 🧳                                                   | @ \$           | <b>006C7</b> | 9799 •    | •                  |
|----------------------------------------------------------------------------------------------------|--------------------|-------------------------------|---------------------|------|-------------------|--------|-------------|------------------------|----------------------------------------------------------------------------------------------------|-----------------------------------------------------------------------|---------------------------------------------|-------------------------------------------------------|----------------|--------------|-----------|--------------------|
| M+NOEX         - (10223) (-4.48-0.413)         MAND ∨           70038FCP (1105F1)         Dong also         27825FCP 4.01 | 798 Tý<br>18 (0) - | 1,343.00 (-6.<br>- 6 ~ 46 (0) | 48-0.485<br>Dóng ci |      | (30 ~<br>1/ CP 1, | 060 TY | - 0 M 0 (0) | 96 -1.30%)<br>Dóng của | 10 50 10<br>10 50 10<br>10 50 | tan tan tan<br>⇒ 214.00 (-1.74 - 0.01%)<br>Dong cris<br>= 61 × 93 (3) | UPCOM ~<br>46.624 CP 603 TY<br>~ 101 1120 - | + 70.38 (-0.65 - 0.82%)<br>Ding class<br>73 × 99 (10) |                | 10,834 T)    | 0781 (-11 | 1.9 -1.1<br>Dóng e |
|                                                                                                    |                    |                               |                     |      |                   |        |             |                        |                                                                                                    |                                                                       |                                             |                                                       |                |              |           |                    |
| мтс ×                                                                                                    | Ľ                  | Khối lượng                    | và thời gi          | an x |                   |        |             | 2                      | Bảng giá 🗙                                                                                                    |                                                                       |                                             | Đặt lệnh 🗙                                            |                |              |           |                    |
| 28.00                                                                                                    | 200N               |                               |                     |      |                   |        |             | 8                      | 32.56%                                                                                                    |                                                                       | 67,44%                                      | Q ACB (HOSE - Do                                      | ng cửa)        |              |           | C                  |
| Л                                                                                                    |                    | 14:45:23                      |                     |      |                   | 25.80  |             | 19.23%                 | 94,400                                                                                                    |                                                                       |                                             |                                                       | cố nhân Á Châu |              |           |                    |
|                                                                                                    | 150N               |                               |                     |      |                   |        |             | 15.87%                 | 64,500                                                                                                    | 25.50 25.60                                                           | 102,300                                     | 25 50 1030                                            |                | TRĂ          |           |                    |
| Di chuốt đến khu vực cần thêm                                                                                             |                    | 14:30:21                      |                     |      |                   |        |             | 15.19%                 | 13,100                                                                                                    | 25.45 25.65                                                           | 78,300                                      | 25.50 -1368                                           |                |              |           |                    |
| 8 (Di chuột đến khu vực cần thêm)                                                                                         | 100N 주             | 14:30:03                      |                     |      |                   |        |             |                        | 16,800                                                                                                    | 25.40 25.70                                                           | 14,900                                      | MUA                                                   |                | BÁ           |           |                    |
| 2540 1 100                                                                                                    |                    | 14:29:54                      |                     |      |                   |        |             | 11.25%                 |                                                                                                    |                                                                       |                                             |                                                       |                |              |           |                    |
| <u> </u>                                                                                                    | SON                | 14:29:44                      |                     |      |                   |        |             | 9.45%                  |                                                                                                    |                                                                       |                                             | Số tài khoản                                          | 006C79         | 99799        |           |                    |
| المالية البينا للبالية البينانية المنالية                                                                                 |                    | 14:29:44                      |                     |      |                   |        |             | 7.07%                  |                                                                                                    |                                                                       |                                             |                                                       |                |              |           |                    |
| 09:00 10:00 11:00 12:00 13:00 14:00 15:0                                                                                  | 00                 | 14:29:35                      |                     |      |                   |        |             | 6.76%                  |                                                                                                    |                                                                       |                                             |                                                       |                |              |           | +                  |
|                                                                                                    |                    | 14:29:26                      |                     |      |                   |        |             | 2.16%                  |                                                                                                    |                                                                       |                                             |                                                       |                |              |           |                    |
| Danh mục đầu tư Số lệnh trong ngày <u>Giố lệnh ×</u>                                                                      |                    |                               |                     |      |                   |        |             |                        |                                                                                                    |                                                                       |                                             |                                                       |                |              | 18,160,   | ,666,1             |
| Tải khoản 006C799799 - Loại lệnh Tất cả -                                                                                 | Má C               | жт                            | ait cá              |      | Trạng t           | hSI    | Tất cả 🔫    | П                      | m kiếm                                                                                                    |                                                                       |                                             | Khả dụng 15                                           | ,160,666,102   |              |           | 709,6              |
| ΤΑΙ ΚΗΟΛΝ LOUILÊNΗ ΜΑ΄ CK ΤRANG TΗΛ                                                                                       |                    |                               |                     |      |                   |        |             | THŮ                    | GIAN ĐẶT NGƯỜI                                                                                                    |                                                                       |                                             |                                                       | 0.0%           |              |           |                    |
|                                                                                                    |                    |                               |                     |      |                   |        |             |                        |                                                                                                    |                                                                       |                                             |                                                       |                |              |           |                    |

# Nhấn chuột -> Khối sẽ vào đúng vị trí

| ΑΘΒΣ 🗳 Βάνα αιά 🔀 τη τηυτόνα 🗸 🔬 Lένι και ασ                                                                                                    | 🖿 TÀISĂN 🗸 🎬 DỊCH VỤ CƠ BẮN 🗸 ① DV TÀICHÍNH 🗸                                                                                                    | 🔾 🤩 ଜି 🕸 🛜 <mark>୦୦୫୦୦୦୦123 -</mark> 🚹                                                                                                    |
|----------------------------------------------------------------------------------------------------|----------------------------------------------------------------------------------------------------|----------------------------------------------------------------------------------------------------|
| WH ANDEX         - 102223 (44.80-00.11)           720330707         - 102223 (44.80-00.11)           720330701         - 00223 (44.80-00.11)           720330701         - 00223 (44.80-00.11)           720330701         - 00223 (44.80-00.11)           720330701         - 00223 (44.80-00.11)           720330701         - 00223 (44.80-00.11)           720330701         - 00223 (44.80-00.11)           720330701         - 00223 (44.80-00.11)           720330701         - 00223 (44.80-00.11)           720330701         - 00223 (44.80-00.11)           720330701         - 00223 (44.80-00.11)           720330701         - 00223 (44.80-00.11)           720330701         - 00223 (44.80-00.11)           720330701         - 00223 (44.80-00.11)           720330701         - 00223 (44.80-00.11)           720330701         - 00223 (44.80-00.11)           720330701         - 00223 (44.80-00.11)           720330701         - 00223 (44.80-00.11)           720330701         - 00223 (44.80-00.11)           720330701         - 00233 (44.80-00.11)           720330701         - 00233 (44.80-00.11)           720330701         - 00233 (44.80-00.11)           720330701         - 00233 (44.80-00.11) | Addition         Addition         Addition |                                                                                                    |
|                                                                                                    | Min 1                                                                                                    |                                                                                                    |
| MTC 300 ×                                                                                                    | Khối lượng và thời gian 🗴 🔀 Bảng giá 🗴                                                                                                    | 🖸 Dật lệnh x                                                                                                    |
|                                                                                                    | цсн эў кнор Рыйн тісн нь. 🖓 32.56% 87.4                                                                                                    | ACB (HOSE - Đáng của)                                                                                                    |
| 25<br>25   ***********************************                                                                                                    | 144523         25.50         105,000         25.80         119,23%         94,400         4.81         188           143021         25.55         100         B         25.00         15.87%         4,500         25.80         102,2%           143021         25.50         100         B         25.00         15.87%         13,000         25.80         102,2%           142023         25.50         100         B         25.50         100         B         25.50         11,2%           142024         25.50         100         B         25.50         101,0%         25.60         11,2%           1429244         25.55         200         M         25.50         25.50         8,00         25.9%         4.0%           1429245         25.55         4,00         25.50         2.5%         2.5%         2.5%         4.0%         2.5%         4.0%         2.5%         4.0%           142924         2.555         4.0%         2.5%         2.5%         2.5%         2.5%         2.5%         4.0%         2.5%         4.0%         4.4%                                                                                                    | 300         ACB hotSE hertrik of prånk A chalu         ↓           25.50         •0.38         Takkin Skin TC           25.50         •0.38         Takkin Skin TC           MUA         BAH         Sci           Sof Salt Houde         0060000123         -           Glå         25.5         -           Kodi Lupng         Nable kind kongin         - |
| Danh mục đầu tư Số lệnh trong ngày 🗙 Giỏ lệnh                                                                                                    |                                                                                                    | Clátri Jánh 0 Silm mus 281142 458                                                                                                    |
| Tál khodin Tářicá v Loyi lých Tářicá v MáC<br>☐ Tál voch Loxi Lýber MáCic Trapeci Tráj                                                                                                    | K Taked - Trying thai Tan ed - Thin Miden 30<br>Hodi Lutghas Satz ad Alektr KL sochr Gal Hodi Hodi Ball Garrt sich Heiju ((hw) Tuholi sawne Sat<br>Sochrig eis bilan gin rako                                                                                                    | Roberty 201142,458 Ki, mua tél da 10,200                                                                                                    |

– Lưu ý: Trong trường hợp khối đã có sẵn trên màn hình khi nhấn vào tên khối ở

menu sẽ có thông báo "Chức năng đã mở"

| $\leftrightarrow$ $\rightarrow$ C $\stackrel{\text{\tiny B}}{=}$ dev-trade.acbs.com.vn/stock-                                    | order                                                                                                    |                                                                                                   |                          |                                                         |                            |                                                                        |                                                                                      |                                                                                                    |                                                  | 6 \$                                                                                          | c 🛪 🖬 🌔                                           | 8 E                              |
|----------------------------------------------------------------------------------------------------|----------------------------------------------------------------------------------------------------|---------------------------------------------------------------------------------------------------|--------------------------|---------------------------------------------------------|----------------------------|------------------------------------------------------------------------|--------------------------------------------------------------------------------------|----------------------------------------------------------------------------------------------------|--------------------------------------------------|-----------------------------------------------------------------------------------------------|---------------------------------------------------|----------------------------------|
| AGBS 🛛 BĂNG GIÁ 🖂 THỊ TRƯỜN                                                                                                    | NG 🔶 🔄 LỆNH CƠ Sở                                                                                               | 🖬 TÀISĂN 🗸 🔛                                                                                      | DịCH VỤ CƠ Đ             | BÅN ~ ① DV TÀ                                           | існі́мн ~                  |                                                                        |                                                                                      |                                                                                                    | Q 🖓                                              | 0 A A                                                                                         | C000102 -                                         | <b>_</b>                         |
| WH-INDEX         V0.502.25 (-4.40 - 0.453)           220.359:CF1.1580 °F)         Dóig clair           > 102 (13) - 67 × 234 (0) | 100 V 100 V<br>184.94tr CP 4,197 1)<br>× 9 101 -                                                                | 1080.90 (-6.48 -0.59%)<br>Döng cða<br>3 ~ 18 (0)                                                  | HNX30 -<br>53.44/OP 1,06 | tm tm tm<br>⇒ 375.04 (<br>≥0 Tý<br>× 5 (0) = 5 ≈ 20 (0) | 100 - 130%)<br>00ng cda    | 100 100 100<br>100 100 100<br>HNX ~<br>86.79tr CP 1,426 TY<br>~ 86 ftt | - 214.08 (-1.74 -0.61%)<br>- 214.08 (-1.74 -0.61%)<br>Doing cola<br>21 - 61 ~ 92 (3) | 100 m 100 m 1000 m 100 m 100 m 100 m 100 m 100 m 100 m 100 m 100 m 100 m 100 m | - 7818 (-0.65 -0.82%)<br>Dóng của<br>3 - 89 (10) | hức năng đã mở<br>Michaele - a Cân Bula<br>an toa tra tan<br>VN30F2303<br>28416N CP 30,834 Tý | ±4.00440.00<br>126 146<br>→ 1,078.1 (*11.9<br>150 | 1.]<br>156<br>1.110.)<br>ang cứa |
|                                                                                                    |                                                                                                    |                                                                                                   |                          |                                                         |                            |                                                                        |                                                                                      |                                                                                                    |                                                  |                                                                                               |                                                   |                                  |
| MTC 30D ×                                                                                                    |                                                                                                    | Khối lượng và thời gian 🛪                                                                         |                          |                                                         |                            | Bảng giá 🗙                                                             |                                                                                      |                                                                                                    | Dật lệnh ×                                       |                                                                                               |                                                   |                                  |
| 27.5                                                                                                    |                                                                                                    |                                                                                                   |                          |                                                         | - 7                        | 32.56N                                                                 |                                                                                      | 67.44%                                                                                                    | Q ACB (HOSE - Dong                               | cứa)                                                                                          |                                                   | 9                                |
| 25                                                                                                    | • <b>▲</b> ∎∎∎ <sup>™</sup> ∎ 24k                                                                               | 14:45:23         25:50         10           14:30:21         25:55         14:30:21         25:50 |                          | 25.80 25.80 25.70 25.70                                 | 19.23%<br>15.87%<br>15.19% | 94,400<br>64,500<br>13,100                                             | Mus Silv<br>25.50 25.80<br>25.45 25.65                                               | 195,500<br>102,300<br>78,300                                                                                                    | ACB (HOSE) NHTM cd (<br>25.50 -0.30<br>-1.10%    | chăn Á Châu                                                                                   | TRĂN SÂN<br>28.50 23.10                           | ℃<br>TC<br>24.80                 |
| 22.5 <b>****</b> **                                                                                                    |                                                                                                    | 14:30:03 25.55<br>14:29:54 25.50                                                                  |                          | 25.65                                                   | 11.28%<br>11.25%           | 16,800                                                                 | 25.40 25.70                                                                          | 14,900                                                                                                    | MUA                                              | _                                                                                             | BÁN                                               |                                  |
|                                                                                                    |                                                                                                    |                                                                                                   |                          | 25.75                                                   |                            |                                                                        |                                                                                      |                                                                                                    | Số tài khoản                                     | 006C000123                                                                                    |                                                   |                                  |
|                                                                                                    |                                                                                                    | 14:29:44 25.55                                                                                    |                          | 25.50                                                   | 7.07%                      |                                                                        |                                                                                      |                                                                                                    |                                                  | 25.5                                                                                          |                                                   |                                  |
|                                                                                                    |                                                                                                    | 14:29:35 25.55                                                                                    |                          | 25.90                                                   |                            |                                                                        |                                                                                      |                                                                                                    | Khđi luana                                       |                                                                                               |                                                   | +                                |
| 03/01 11/01 19/01 03/02                                                                                                    | 13/02 20/02                                                                                                    | 14:29:26 25:55                                                                                    |                          |                                                         | 2,16%                      |                                                                        |                                                                                      |                                                                                                    |                                                  |                                                                                               |                                                   |                                  |
| Danh mục đầu tư Số lệnh trong ngày 🗴 Giố l                                                                                       | lệnh                                                                                                    |                                                                                                   |                          |                                                         |                            |                                                                        |                                                                                      |                                                                                                    | Giá trị lệnh                                     |                                                                                               | 261,14                                            | 2,458                            |
| Tải khoản Tất cả 👻 Loại lệnh                                                                                                    | Tatcal 👻 MaiCk                                                                                                  | Tất cả 🔫                                                                                          | Trang thái               | Tất cả 🔫                                                | Tim kiếm                   |                                                                        |                                                                                      | 81 E)                                                                                                    | Khả dụng 26                                      | 1,142,458 KL mua tối đa                                                                       |                                                   | 0,200                            |
| Thursday souther when                                                                                                    | The second second second second second second second second second second second second second second second se | with common pairs                                                                                 | out par                  | 10 10 100                                               | with no.                   |                                                                        | un Paulo multi multi multi                                                           | 1977 (1978)                                                                                                    |                                                  |                                                                                               |                                                   |                                  |

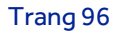

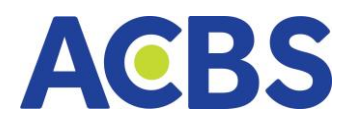

### 1.16.1. Chức năng điều chỉnh kích thước của khối

- Mục đích: Điều chỉnh kích thước của khối theo mong muốn
- Hướng dẫn thực hiện:
- Di chuột đến viền của khối để hiển thị biểu tượng kéo
- Giữ và kéo chuột để điều chỉnh độ rộng, chiều cao của khối
- 1.16.2. Chức năng di chuyển vị trí của khối
- Mục tiêu: Sắp xếp khối ở các vị trí mong muốn
- Hướng dẫn thực hiện :
- Nhấp và giữ chuột ở vị trí header của khối

|                                                                                                    | Ethnico 30                                                |                                                     | III Dich doc           | o ban v            | De la chile                                 |                    |                                                     |                                          |                                                                       | Q Q                                             | fn 🗠 🗧 🚾                         | 0000123 | <u>ت</u>                  |
|----------------------------------------------------------------------------------------------------|-----------------------------------------------------------|-----------------------------------------------------|------------------------|--------------------|---------------------------------------------|--------------------|-----------------------------------------------------|------------------------------------------|-----------------------------------------------------------------------|-------------------------------------------------|----------------------------------|---------|---------------------------|
| Minimum         Minimum         < | n 00 76 10<br>7N30 ~ *<br>84.940/CP 4.197.19<br>× 9.101 - | 1,000.90 (-0.46 -0.59%)<br>0 dong cửe<br>3 ~ 16 (0) | HNX30 ~<br>53.4tr CP 1 | ,060 Tý<br>× 5 (0) | um um im<br>- 375.04 (-4.96<br>- 5 = 29 (0) | -1.30%)<br>óng cứn | m 50 Th<br>HNX ~<br>86.791 CP 1.426 T)<br>< 85 (12) | 12 12 12 12 12 12 12 12 12 12 12 12 12 1 | 100 100 10<br>10 10 10<br>UPCOM V<br>46.62tr CP 603 TV<br>× 161 102 - | + 7218 (-055-0.82%)<br>Oóng cửa<br>73 - 99 (10) | VN30F2303<br>28436N CP 30,834 19 |         | 500<br>3-1111)<br>50g của |
|                                                                                                    |                                                           |                                                     |                        |                    |                                             | vlân 1             |                                                     |                                          |                                                                       |                                                 |                                  |         | යු. ≔                     |
| MTC 30D X                                                                                                    |                                                           | Khối lượng và thời gia                              | n x                    |                    |                                             |                    | Bảng giá 🗙                                          |                                          |                                                                       | Dật lệnh 🗙                                      |                                  |         | Ľ                         |
| 27.5                                                                                                    |                                                           | цен зу юн                                           | qù                     |                    | PHÂN TÍCH KL                                | 8                  | 32.56%                                              |                                          | 67.44%                                                                | Q ACB (HOSE - Dong                              | cửa)                             |         | 0                         |
| 1111 C                                                                                                    | 100                                                       | 14:45:23 25.50                                      |                        | 25.80              |                                             | 19.23%             | 94,400                                              |                                          |                                                                       |                                                 | shān Á Châu                      |         | ~                         |
| 25                                                                                                    | 24k                                                       |                                                     |                        |                    | -                                           | 15.87%             | 64,500                                              | 25.50 25.60                              | 102,300                                                               | 0E E0 1030                                      |                                  |         | тс                        |
|                                                                                                    | 7.0 a 8.                                                  | 14:30:21 25.50                                      |                        |                    |                                             | 15.19%             | 13,100                                              | 25.45 25.65                              | 78,300                                                                | 23.30 -1.16%                                    |                                  |         | 24.80                     |
| 22.5                                                                                                    |                                                           | 14:30:03 25.55                                      |                        |                    |                                             |                    | 16,800                                              | 25.40 25.70                              | 14,900                                                                | MUA                                             |                                  | BÁN     |                           |
|                                                                                                    |                                                           | 14:29:54 25.50                                      |                        |                    |                                             | 11.25%             |                                                     |                                          |                                                                       |                                                 |                                  |         |                           |
| 20                                                                                                    |                                                           | 14:29:44 25.55                                      |                        |                    | -                                           | 9.45%              |                                                     |                                          |                                                                       | Số tài khoản                                    | 006C000123                       |         | •                         |
|                                                                                                    |                                                           | 14:29:44 25.55                                      |                        |                    | 100                                         | 7.07%              |                                                     |                                          |                                                                       |                                                 |                                  |         | +                         |
| 17.5                                                                                                    |                                                           |                                                     |                        |                    | -                                           |                    |                                                     |                                          |                                                                       | Khili lumo                                      |                                  |         | 44                        |
| 03/01 11/01 19/01 03/02 1                                                                                                    | 13/02 20/02                                               | 14:29:26 25.55                                      |                        |                    |                                             | 2.16%              |                                                     |                                          |                                                                       |                                                 |                                  |         |                           |
| Danh mục đầu tư Số lệnh trong ngày 🗙 Giố lệnh                                                                                                    |                                                           |                                                     |                        |                    |                                             |                    |                                                     |                                          |                                                                       | Giá trị lệnh                                    |                                  | 261,14  | 42,458                    |
| Tài khoản T <b>ất cả -</b> Loại lệnh                                                                                                    | Tất cả 👻 Mã Ci                                            | 🕻 Tất cả 👻                                          | Trạng thái             | Tất cá             | •                                           | Tim kiến           |                                                     |                                          | 0 🗈                                                                   | Khả dụng 26                                     | 1,142,458 KL mua tối đ           |         | 10,200                    |

### Giữ chuột và kéo thả để vị trí mong muốn

| ΑϾΒΣ 🖪 ΒΑΊΝΟ GLÁ 🖂 ΤΗΙ ΤΡΙΥΌΝΟ 🗸 🏒 LỆΝΗ CƠ SỬ                                                                                                    | 🖬 ΤΑΙSΆΝ 🗸 🔛 DĮCH VŲ CO                                                                                                    | BẨN 🎽 🗿 DV TÀI CHÍNH 🗸                                                               |                                                                                 | Q 🖑                                                                                                    | ିନ୍ତି 🔅 <mark>006C000123 ▼</mark> 🕇                                                                                                    |
|----------------------------------------------------------------------------------------------------|----------------------------------------------------------------------------------------------------|--------------------------------------------------------------------------------------|---------------------------------------------------------------------------------|----------------------------------------------------------------------------------------------------|----------------------------------------------------------------------------------------------------|
| WH ROCK         100723 (448-0.011)           720539 (57 15559)         Dorg ob<br>(100723 (448-0.011)           720539 (57 15559)         Dorg ob<br>(100723 (448-0.011) | 1,000,00 (-6,46 -0,000)<br>0 (-0,46 -0,000)<br>0 (-0 | 17 50 50 50 50<br>→ 375.64 (-1.96 - 1.30%)<br>50 Ty Dóng của<br>2 5 (0) - 5 % 20 (0) | HNX ∨ 214.08 (127 - 60)     B6.79(12,1257)     A 56 (127 - 61)     S (127 - 61) | Construction     Construction     Construction | Magnetic         Jackson         Jackson         < |
|                                                                                                    |                                                                                                    |                                                                                      |                                                                                 |                                                                                                    |                                                                                                    |
| MTC 30D ×                                                                                                    | Khối lượng và thời gian $ 	imes $                                                                                                    | Ľ                                                                                    | Bảng giá 🗙                                                                      | Dật lệnh 🗙                                                                                                    |                                                                                                    |
|                                                                                                    | LICH SỬ KHỔP                                                                                                    | РНА́М ТІ́СН КІ. 🛛 🌄                                                                  | 32.5 Move tabset                                                                | 67.44% Q ACB (HOSE - Đới                                                                                                    | ng cửa)                                                                                                    |
|                                                                                                    | 14:45:23 25.50 105,600                                                                                                    | 25.80 19.23%                                                                         | 94,400 Mua Bén                                                                  | 195,500 A O D (1950)                                                                                                    |                                                                                                    |
| 25                                                                                                    |                                                                                                    | 25.60 15.87%                                                                         | 64,500 25.50 25.60                                                              | 102,300 ACB (HOSE) NHTM 2                                                                                                    | Sophan A Chau 5.7<br>TRần Sản TC                                                                                                    |
| 111 111 111 111 111 111 111 111 111 11                                                                                                    | 14:30:21 25.50 4,900 B                                                                                                    | 25.70 15.19%                                                                         | 13,100 25.45 25.65                                                              | 78,300 25.50                                                                                                    | 26.50 23.10 24.80                                                                                                    |
| 22.5 <b>1</b> 6k                                                                                                    |                                                                                                    | 25.65 11.28%                                                                         | 16,800 25.40 25.70                                                              | 14,900 MUA                                                                                                    | BÁN                                                                                                    |
|                                                                                                    | 14:29:54 25.50 100 B                                                                                                    | 25.55 11.25%                                                                         |                                                                                 |                                                                                                    |                                                                                                    |
|                                                                                                    | 14:29:44 25.55 200 M                                                                                                    | 25.75 9.45%                                                                          |                                                                                 | Số tài khoản                                                                                                    | 006C000123 -                                                                                                    |
|                                                                                                    | 14:29:44 25.55 500 M                                                                                                    | 25.50 7.07%                                                                          |                                                                                 |                                                                                                    | 25.5 - +                                                                                                    |
|                                                                                                    | 14:29:35 25.55 9,800 B                                                                                                    | 25.90 6.76%                                                                          |                                                                                 | Khối lượng                                                                                                    | Nhập khối lượng — 🕂                                                                                                    |
|                                                                                                    | 14:29:26 25.55 1,400 M                                                                                                    | 25.95 <b>2.16%</b>                                                                   |                                                                                 |                                                                                                    |                                                                                                    |
| Danh mục đầu tư <u>Số lệnh trong ngày ×</u> Giố lệnh                                                                                                    |                                                                                                    |                                                                                      |                                                                                 | 🖸 Giá trị lệnh                                                                                                    | 0 Súc mua 261,142,458                                                                                                    |
| Tài khoản Tất cả 🔟 Loại lệnh Tất cả 🖵 Mã Ci                                                                                                    | K Tất cả 👻 Trạng thái                                                                                                    | Tất cả 👻 Tìm kiếm                                                                    |                                                                                 | Khá dụng                                                                                                    | 261,142,458 KL mua tõi da 10,200                                                                                                    |
| ΤλΙ ΚΗΟΛΝ LOẠI L[NH MĂ CK ΤRẠNG THẢI                                                                                                    |                                                                                                    | KL KHÓP GIẢ KHỚP BQ G                                                                | DTT SỐ HIỆU LỆNH THỜI GIAN I                                                    |                                                                                                    |                                                                                                    |

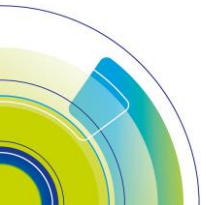

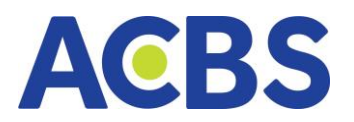

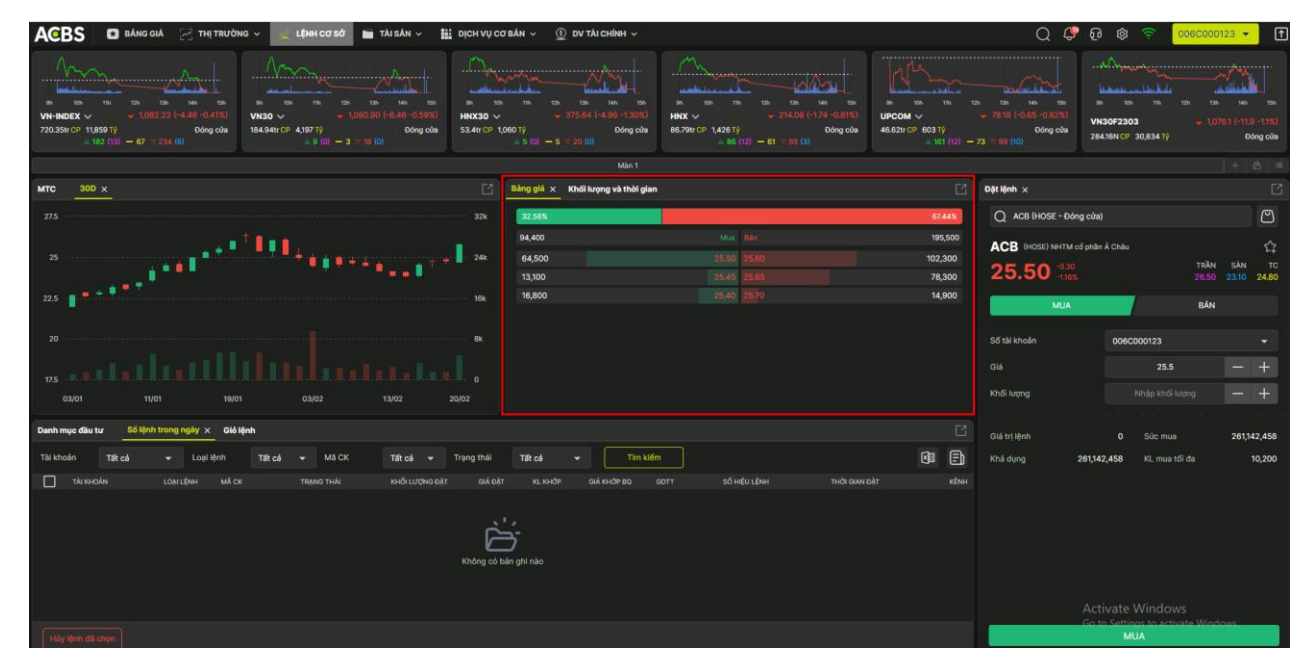

### 1.16.3. Chức năng lưu bảng

Mục đích: Lưu lại bảng có bố cục mong muốn như người dùng đã sắp xếp đối
 với các lần đăng nhập sau

- Hướng dẫn thực hiện:
- Nhấn vào Mở và chọn lưu lại mẫu

| ACBS 🗈 BÁNG GIÁ 🖂 THỊ TRƯỜNG 🗸 🚽 LỘNH CƠ SỞ 🖿 TÀI SĂN V 🏭 DỊCH T                                                                                                    | 📿 🤩 ହେ 🕸 🛜 <mark>୦୦୫୦୦୦୦123 =</mark>                                                                                                    | Ť                                                                                                    |                             |
|----------------------------------------------------------------------------------------------------|----------------------------------------------------------------------------------------------------|----------------------------------------------------------------------------------------------------|-----------------------------|
| WH HODE         - (30223 (444 - 0.013))           72233000 (1453 - 1/2)         Oorgaala           WH HODE         - (30223 (444 - 0.013))           900 (100 - 1/2)         - (10020 (144 - 0.012))           914 Ster (0° 4307 / 1)         - (10020 (144 - 0.012))           914 Ster (0° 4307 / 1)         - (10020 (144 - 0.012)) </th <th>27 (100 1)<br/>- 27 (100 - 5 - 27 (10)<br/>- 2 (10) - 5 - 27 (10)<br/>- 2 (10) - 5 - 27 (10)<br/>- 2 (10) - 5 - 27 (10)<br/>- 2 (10) - 61 - 20 (10)<br/>- 2 (10) - 61 - 20 (10) - 61 - 20 (10)<br/>- 2 (10) - 61 - 20 (10) - 61 - 20 (10) - 70 - 20 (10) - 70 - 20 (10) - 70 - 20 (10</th> <th>UPCOM V - 7215 (GDS GDS)<br/>46237 C + 6031)<br/>46237 C + 6031)<br/>46337 C + 6031)<br/>46337 C + 6031)<br/>46337 C + 6031<br/>46337 C + 6031<br/>46337 C + 73 ± 50 (GD</th> <th>15h<br/>9 -1.1%)<br/>Sing của</th> | 27 (100 1)<br>- 27 (100 - 5 - 27 (10)<br>- 2 (10) - 5 - 27 (10)<br>- 2 (10) - 5 - 27 (10)<br>- 2 (10) - 5 - 27 (10)<br>- 2 (10) - 61 - 20 (10)<br>- 2 (10) - 61 - 20 (10) - 61 - 20 (10)<br>- 2 (10) - 61 - 20 (10) - 61 - 20 (10) - 70 - 20 (10) - 70 - 20 (10) - 70 - 20 (10 | UPCOM V - 7215 (GDS GDS)<br>46237 C + 6031)<br>46237 C + 6031)<br>46337 C + 6031)<br>46337 C + 6031)<br>46337 C + 6031<br>46337 C + 6031<br>46337 C + 73 ± 50 (GD | 15h<br>9 -1.1%)<br>Sing của |
| Mo Luu lai mau                                                                                                    | Màn 1                                                                                                    | 8 +                                                                                                    | ≙ =                         |
| MTC                                                                                                    | Bảng giá 🗴 Khối lượng và thời gian                                                                                                    | ⊡ Dậtlệnh x                                                                                                    |                             |
| 27.5                                                                                                    | 32.50%                                                                                                    | 67.44% Q ACB (HOSE - Dóng cửa)                                                                                                    | $\mathfrak{C}$              |
|                                                                                                    | 94,400 Mua Bén                                                                                                    | 195,500 ACB (HOSE) NHTM có phần Á Châu                                                                                                    | ŝ                           |
|                                                                                                    | 64,500 25.50 25.80                                                                                                    | 102,300 TRÂN SÁN 782 00 1000 TRÂN SÁN 2000 1000 1000 1000 1000 1000 1000 100                                                                                      | TC<br>24.90                 |
| 22.5                                                                                                    | 16,800 25.40 25.70                                                                                                    | 14,900                                                                                                    |                             |
|                                                                                                    |                                                                                                    | MUA BAN                                                                                                    |                             |
| 20 88                                                                                                    |                                                                                                    | Số tài khoản 006C000123                                                                                                    |                             |
|                                                                                                    |                                                                                                    |                                                                                                    |                             |
| 12.5 · K. J. J. J. J. J. J. J. J. J. J. J. J. J.                                                                                                    |                                                                                                    | Khối lượng —                                                                                                    | +                           |
|                                                                                                    |                                                                                                    |                                                                                                    |                             |
| Danh mục đầu tư Số lệnh trong ngày 🗴 Giố lệnh                                                                                                    |                                                                                                    | Giá trị lệnh 0 Sức mua 261,1                                                                                                    | 42,458                      |
| Tải khoản Tất cả 👻 Loại lệnh Tất cả 👻 Mã CK Tất cả 👻 Trạng t                                                                                                    | iði Tát cá 👻 Tim kiðim                                                                                                    | E Khá dụng 261,142,458 KL mua tới đa                                                                                                    | 10,200                      |
| Τλικούν ιομιών κάς τρώνο του κολύ του το τρώνο του του του του του του του του του το                                                                                                    |                                                                                                    |                                                                                                    |                             |
|                                                                                                    | ,'                                                                                                    |                                                                                                    |                             |
| Kada                                                                                                    | i có bản ghi nào                                                                                                    |                                                                                                    |                             |
|                                                                                                    |                                                                                                    |                                                                                                    |                             |
|                                                                                                    |                                                                                                    | Activate Windows<br>Go to Settings to activate Windows                                                                                                    |                             |
| Hủy lệnh đã chọn                                                                                                    |                                                                                                    | MUA                                                                                                    |                             |

– Điền tên bảng, mô tả và nhấn lưu

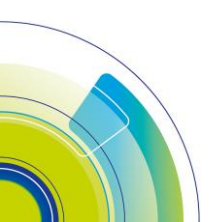

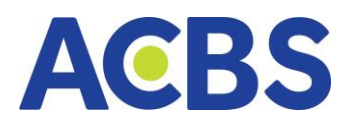

| áng               | 1 năm | Н                 |  |  |  |  |  |  |
|-------------------|-------|-------------------|--|--|--|--|--|--|
| LƯU LẠI BẢNG      |       |                   |  |  |  |  |  |  |
| Tên bảng          |       | ٦ç                |  |  |  |  |  |  |
| Phân tích thị tru | ường  | ļ                 |  |  |  |  |  |  |
| Mô tả             |       |                   |  |  |  |  |  |  |
| Mô tả             |       | ,                 |  |  |  |  |  |  |
| Hủy               |       | <mark>ưu</mark> ê |  |  |  |  |  |  |
|                   |       |                   |  |  |  |  |  |  |

Nhấn vào dấu cộng để xem bảng mình đã lưu

| ACBS                                                                                                    | 🗈 BẢNG GIẢ 🛛 🖂 THỊ TRƯỜNG 🗸 🙀 LỘI                                                          | NH CO SỐ 💼 TÀISĂN 🤟 🔠 DỊCH VỤ CO BẢI                                                                                               | N ∽ 🕚 DV TÀICHÍNH ∽                                                            |                                                                            | C  | ( 🧈 ତ 💩 🚖                                | 006C000123 -                                           |
|----------------------------------------------------------------------------------------------------|--------------------------------------------------------------------------------------------|----------------------------------------------------------------------------------------------------|--------------------------------------------------------------------------------|----------------------------------------------------------------------------|----|------------------------------------------|--------------------------------------------------------|
| 10 100<br>10 100<br>100 | 100 - 20 (448 0.410)<br>100 - 20 (448 0.410)<br>100 - 20 (448 0.410)<br>100 - 67 ≈ 224 (0) | 100000 (4.46-0.000)     100000 (4.46-0.000)     10000 0     10000     1000     100     100     100     100     100     100     100 | m th th th th<br>→ 375.64 (-4.96 + 1.303)<br>7 Dâng của<br>5 (0) - 5 17 30 (0) | HAX - 21408 (-124-0073)<br>88.79tr CP 1,228 (Y<br>2 8.05 (12) - 61 (200 0) |    | 10 10 10 10 10 10 10 10 10 10 10 10 10 1 | 128 129 140 150<br>- 1,0761 (-11.5 -1.116)<br>Dóng của |
| Mô                                                                                                    |                                                                                            |                                                                                                    |                                                                                |                                                                            |    |                                          |                                                        |
| <u>TRI cá</u> M                                                                                                    |                                                                                            |                                                                                                    | Chọn m                                                                         | ột bảng                                                                    |    |                                          |                                                        |
|                                                                                                    |                                                                                            |                                                                                                    |                                                                                |                                                                            |    |                                          |                                                        |
|                                                                                                    | Bảng mới                                                                                   | Tiêu chuẩn                                                                                                    |                                                                                | Tiêu chuẩn 2                                                               | Ph | ân tích thị trường 12                    | 3                                                      |
|                                                                                                    | nnen dad king van being inding.                                                            | Cann Ciò ma giao uch c                                                                                                    | o Dan va mo.                                                                   | bann cho mia giao opin co ban va                                           |    |                                          |                                                        |
|                                                                                                    |                                                                                            |                                                                                                    |                                                                                |                                                                            |    | Activate Windo<br>Go to Settings to act  |                                                        |

# 1.16.4. Chức năng đổi tên bảng

– Mục đích: Người dùng có thể lưu tên bảng để dễ dàng sử dụng bố cục theo các

mục đích khác nhau

- Hướng dẫn thực hiện
- Nhấn vào mở chọn đổi tên

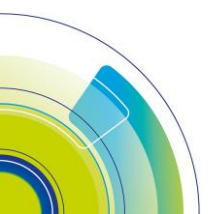

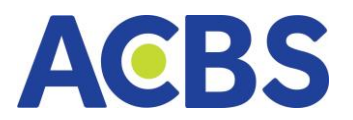

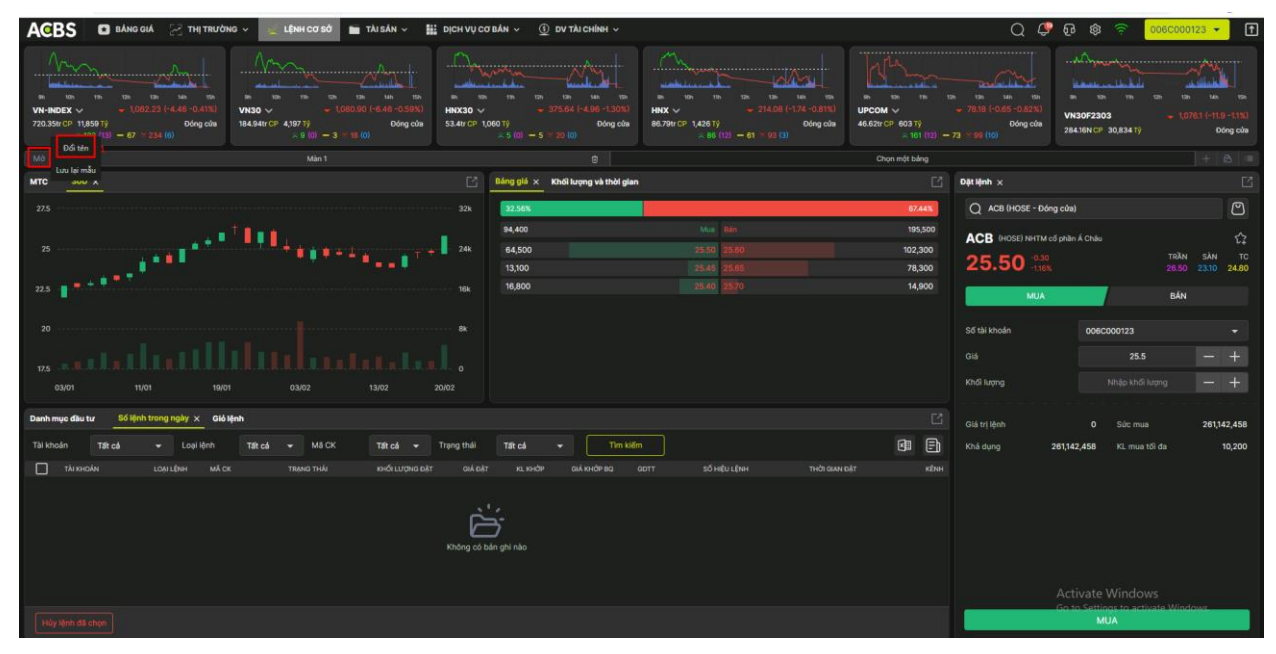

– Điền tên bảng muốn lưu và nhấn OK. Nhấn hủy để đóng hộp thoại và không

đổi tên nữa

| ĐỔI TÊN BẢNG                          | 551 |
|---------------------------------------|-----|
| 2<br>Tên bảng<br>Phân tích thị trường |     |
| ОК Нѝу                                |     |

# 1.16.5. Chức năng mở bảng bố cục đã có

 Mục đích: Người dùng mở những bảng bố cục đã lưu hoặc mặc định, Bảng tiêu chuẩn lưu bố cục mặc định ban đầu

- Hướng dẫn thực hiện:
- Nhấn vào biểu tượng dấu cộng

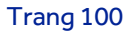

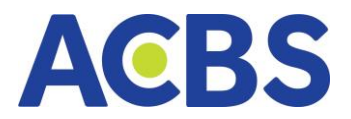

| ACBS 🖸 BÁNG GIÁ 🛛 THỊ TRƯỜNG 🗸 🥃 LỆNH CƠ SỞ 🖿 TÀI SĂN 🗸 🚦                                                                                                    | οί τη τη το τη τη τη τη τη τη τη τη τη τη τη τη τη                          |                                                                                                    |           | Q 🧳 🕫 🕸 🤶 🚥                                                                | 000123 👻 🚹                       |
|----------------------------------------------------------------------------------------------------|-----------------------------------------------------------------------------|----------------------------------------------------------------------------------------------------|-----------|----------------------------------------------------------------------------|----------------------------------|
| 1 10000 (0.44 0.430)<br>100000 (0.44 0.430)<br>1000000 (0.44 0.430)<br>100000 (0.44 0.430)<br>100000 | HKC30 V 375.64 (-1.96 -1.303)<br>53.44°/C 1/2007)<br>x 5 (40° - 5 - 22° (3) | HKC ✓ → 21.00 (124 - 0.013)<br>B6.767 (124 - 0.013)<br>B.877 (125 - 1.426 1)<br>B.8172 (-1.126 1)<br>B.8172 (-1.126 1) |           | 24-10-10<br>16 (-0.5 - 0.22X)<br>D6 org colu<br>(10)<br>24-10A (2-3.08341) | 1,0761 (-11.9 -1.1%)<br>Dông của |
| Mân 1                                                                                                    |                                                                             |                                                                                                    |           |                                                                            |                                  |
| MTCX                                                                                                    | 🕒 Bảng giá 🗴 Khối lượng và thời gian                                        |                                                                                                    | Dật lậ    | nh ×                                                                       |                                  |
| 27.5                                                                                                    | 32.56X 32k                                                                  |                                                                                                    | 67.44% Q  | ACB (HOSE - Đóng cửa)                                                      | ۳                                |
|                                                                                                    | 94,400                                                                      |                                                                                                    | 195,500   | P MOSED MUTH of other & Other                                              |                                  |
| 25                                                                                                    | - 24k 64,500                                                                |                                                                                                    | 102,300   |                                                                            | λή<br>Nan sàn to                 |
|                                                                                                    | 13,100                                                                      |                                                                                                    | 78,300 23 | 5.50 -1.16% 24                                                             | 150 23.10 24.80                  |
| 22.5                                                                                                    | 16k 16,800                                                                  | 25.40 25.70                                                                                                    | 14,900    | MUA B                                                                      |                                  |
|                                                                                                    |                                                                             |                                                                                                    | _         |                                                                            |                                  |
| 20                                                                                                    |                                                                             |                                                                                                    |           | ài khoản 006C000123                                                        |                                  |
| ويستبدأ ببالالتبابين                                                                                                    |                                                                             |                                                                                                    |           |                                                                            |                                  |
| 17.5                                                                                                    |                                                                             |                                                                                                    | KD-9      | Nhin kh/i kang                                                             | - +                              |
| 03/01 11/01 19/01 03/02 13/02                                                                                                    | 20/02                                                                       |                                                                                                    |           |                                                                            |                                  |
| Danh mục đầu tư Số lệnh trong ngày 🗴 Giố lệnh                                                                                                    |                                                                             |                                                                                                    |           | tri lênh 0 Sức mua                                                         | 261142.458                       |
| Tàikhoán Tất cả - Loại lênh Tất cả - Mã CK Tất cả -                                                                                                    | Trang thái Tiết cả - Tim kiếm                                               |                                                                                                    |           | duna 261142.459 Ki mus 16 da                                               | 10,200                           |
|                                                                                                    |                                                                             | ner of uturbus mits outurbir                                                                                           |           | oping contraction of the interior of                                       | 10,200                           |
| TÀI KHOÁN LOẠI LỆNH MÃ CK TRẠNG THẢI KHỔI LƯỢNG DẶ                                                                                                    |                                                                             |                                                                                                    |           |                                                                            |                                  |

Nhấn vào bố cục bảng muốn hiển thị

| ACBS 🗈 BÁNGGIÁ 🖓 THỊTRƯỜNG V 🛒 LỆNH CƠ SỞ 🖿 | ITÀISĂN ∽ 🔛 DỊCH VỤ CƠ BẢN ∽ 🗿 DV TÀICHÌNH ∽        |                                                    | Q 🥏                                                                           |                                                         |
|---------------------------------------------|-----------------------------------------------------|----------------------------------------------------|-------------------------------------------------------------------------------|---------------------------------------------------------|
|                                             | And (<br>b) (c) (c) (c) (c) (c) (c) (c) (c) (c) (c  |                                                    | UFCON V 7310 (005-0020)<br>46500 CF 007) 00rg c00<br>4.101 (102 - 73 100 (10) |                                                         |
| Min 1                                       |                                                     |                                                    |                                                                               | + & =                                                   |
| Till of Mijc dynk Tilly chile<br>+          | Chọn r                                              | nột bảng                                           |                                                                               |                                                         |
| Bang mơi<br>Thêm các khối vào bảng trống.   | Fieu chuan<br>Dành cho nhà giao dịch cơ bản và mới. | Tiệu chuân 2<br>Dânh cho nhà giáo địch cơ bản và m | e. Phân tíci                                                                  | h thị trường 123                                        |
|                                             |                                                     |                                                    |                                                                               | Activate Windows<br>Go to Settings to activate Windows. |

# – Lưu ý: Chỉ mở tối đa 5 bảng, nếu mở quá sẽ báo lỗi

| e → c                      | e dev-trade.acbs.com.vn/stock-or                                                                | rder                                                                           |                                                                        |                                                  |      | ය 🛪 🗯 🖬 🔘 ፤                                                                                                    |
|----------------------------|-------------------------------------------------------------------------------------------------|--------------------------------------------------------------------------------|------------------------------------------------------------------------|--------------------------------------------------|------|----------------------------------------------------------------------------------------------------|
| ACBS                       | 🔹 BĂNG GIĂ 🛛 🖂 THỊ TRƯỜNG                                                                       | ι 🗸 🧝 L(NH CO Sở 🔚 TÀI SĂN 🗸 🛔                                                 | EDICH VỤ CƠ BẢN 🗸 🕚 DV TÀI CHÍNH 🗸                                     |                                                  | Q    | × ***                                                                                                    |
| IN INDEX<br>720.35tr CP 11 | m + 1082/23 (4.46 − 66 +<br>1082/23 (4.46 − 66 +<br>1082/23 (4.46 − 66 +<br>1082 − 67 × 234 (6) | Mago + 100 100 (6.44 - 0.50)<br>184.542r (71 - 4.5977)<br>+ 0 100 - 3 - 11 100 | texcso ∨ → 37364 (+456+1304)<br>33.44°CP (1001)<br>~ 5 000 − 5 × 20 00 | Max v = 100 m m m m m m m m m m m m m m m m m m  |      | Vupri qui si lugno biling tili dia           m         martine interfactione dia tota           m         monomeno dia tota           m         monomeno dia tota           monomeno dia tota         monomeno dia tota           monomeno dia tota |
| Đối ti                     | Mân 1                                                                                           |                                                                                |                                                                        |                                                  |      |                                                                                                    |
|                            |                                                                                                 |                                                                                | Chọn m                                                                 | hột bảng                                         |      | •••••                                                                                                    |
|                            | +<br>Bảng mới<br>Thêm các khối vào bảng trống.                                                  | Tiểu c<br>Danh ch                                                              | huấn<br>o nhà giao dịch co bản và mới.                                 | Tiêu chuẩn 2<br>Dânh cho nhà giao dịch cơ bán và | mól. | tích thị trường 123                                                                                                    |

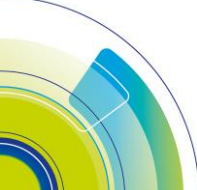

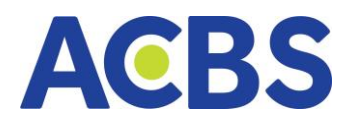

## 1.16.6. Chức năng xóa bảng

– Mục đích: Tắt hiển thị những bố cục bảng giá không sử dụng đến ở thanh bảng

giá

- Thực hiện: Chọn bảng bố cục muốn xóa và nhấn vào biểu tượng thùng rác

| ← → C 🔒 dev-trade.acbs.com.vn/stor                                                                                                    | sk-order                                                                 |                                                                                                    |                                                                            |                                          | @ * * O                | •                  |
|----------------------------------------------------------------------------------------------------|--------------------------------------------------------------------------|----------------------------------------------------------------------------------------------------|----------------------------------------------------------------------------|------------------------------------------|------------------------|--------------------|
| ACBS 🛛 BÂNG GIÁ 🖂 THỊ TRƯ                                                                                                    | ÔNG 🗸 📃 LỆNH CƠ SỬ 🖿 TÀI SĂN 🗸 🔡                                         | DICH VỤ CƠ BẢN 🗸 🕚 DV TÀI CHÍNH 🗸                                                                                          |                                                                            | Q (                                      | 🖁 🔂 🏟 🋜 🛛 006C000123 🗣 | Ē                  |
| VN-INSEX v 108223 (444-0413)<br>2703/06 P1 109 V<br>P1 090 CP 1109 V<br>D00 cp 1109 V<br>D00 cp 11 | VH30 ~ 100000 (4.84 - 0.551)<br>10454 r C + 4597 19<br>20 0 - 3 - 10 (0) | box to the total (4.50 - 1.30%)     s.3.41°C* (1.00%)     s.3.41°C* (1.00%)     s.3.41°C* (1.00%)     s.5 (0) - 5 ≈ 20 (0) | HAX → 23426 (-124 - 0017)     B6 /791 / 048 7)     A 66 (12) - 61 = 53 (3) | a too to too too too too too too too too |                        | 9-13%)<br>tóng của |
| Màn 1                                                                                                    |                                                                          |                                                                                                    |                                                                            |                                          |                        |                    |
| Tite cá                                                                                                    |                                                                          | Chọn n                                                                                                    | nột bảng                                                                   |                                          |                        |                    |
| +                                                                                                    |                                                                          |                                                                                                    |                                                                            |                                          |                        |                    |

## 1.16.7. Chức năng tạo bảng bố cục mới

– Mục đích: Hiển thị bảng trống trơn, người dùng kéo thả để tự sắp xếp bố cục

khối

- Hướng dẫn thực hiện:
- Nhấn vào biểu tượng dấu +
- Chọn bảng mới

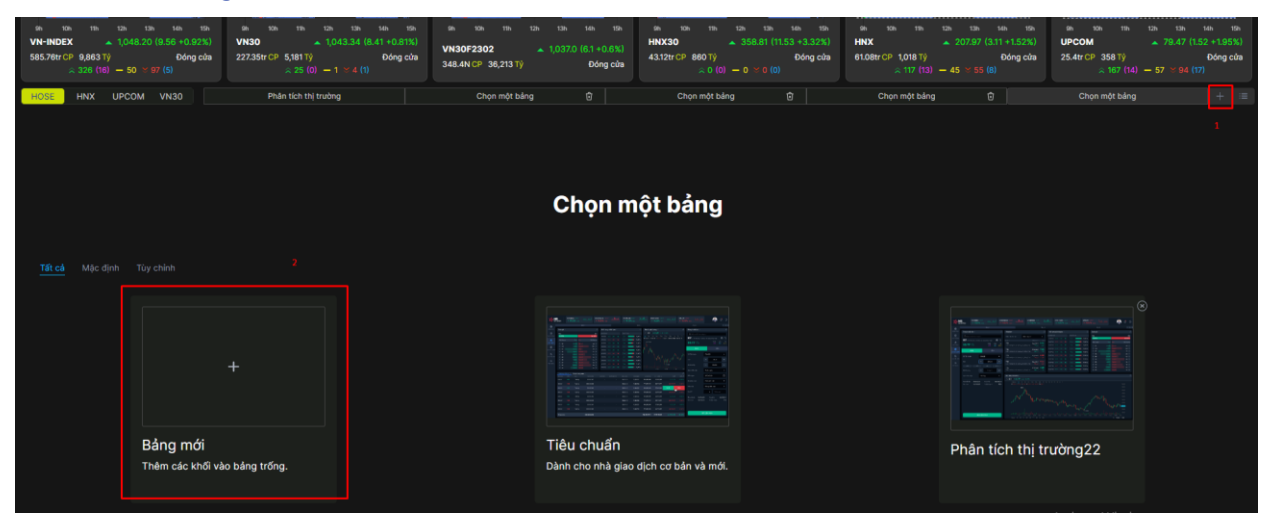

Nhấn vào menu vào kéo thả các khối đến các vị trí muốn đặt

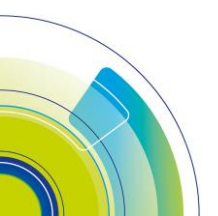

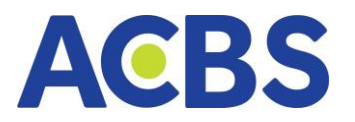

| ← → C 🕯                                                                                                    | dev-trade.acbs.com.vn/stock-                                                                           | order                                           |                                                            |                                        |                                                                          |                                                                          |                                                             |                                                   |                             | @ \$ \$ 🖬 😈 :                                                    |
|----------------------------------------------------------------------------------------------------|----------------------------------------------------------------------------------------------------|-------------------------------------------------|------------------------------------------------------------|----------------------------------------|--------------------------------------------------------------------------|--------------------------------------------------------------------------|-------------------------------------------------------------|---------------------------------------------------|-----------------------------|------------------------------------------------------------------|
| ACBS C                                                                                                    | 🕽 BÁNG GIÁ 🛛 🖂 THỊ TRƯỜN                                                                               | NG 🗸 LỆNH CƠ SỞ                                 | 🖿 TÀISÁN 🗸 🔛                                               | DICH VỤ CƠ BẢN 🗸                       | 🕘 DV TÀI CHÍNH 🗸                                                         |                                                                          |                                                             | Q 🥏                                               | @ @                         | 🛜 006C000123 👻 🚹                                                 |
| 80 100 10<br>200 10<br>200 20<br>200 20<br>200<br>20 | 100 100 100 000<br>→ 100223 (4.48 -0.413)<br>→ 100223 (4.48 -0.413)<br>Dóng của<br>(8) - 67 ~ (234 (6) | MISO ~ -10<br>184.541rCP 4,197.19<br>× 9 (c) -3 | sah sah<br>160.000 (-8.46 -0.59%)<br>Oding cứn<br>* 18 (0) | HNX30 ~<br>53.4tr CP 1,060 Ty<br>55.00 | tin tin tea tas<br>= 375.64 (-4.96 -1.30%)<br>Oding c0a<br>= 5. ~ 20 (c) | <br>10 ta ta ta ta<br>→ 21408 (-134 -0.813)<br>Odng cda<br>- 61 × 93 (3) | IN 50 19 10<br>UPCOM V<br>46.6201 CP 603 T9<br>a 161 (12) - | - 7818 (-0.65 -0.82%)<br>Dóng cða<br>73 ¥ 59 (10) | VN30F2303<br>284.16NCP 31   | m un in in in in in<br>1,0763 (-11.9 -1.110)<br>1,8341) Dâng của |
| Luu lei mäu                                                                                                    | Mân 1                                                                                                  |                                                 | Chọn một bảng                                              |                                        | Chọn một bảng                                                            | Chạn m                                                                   | ột bảng                                                     | 1                                                 | Bàng mới                    |                                                                  |
|                                                                                                    |                                                                                                    |                                                 |                                                            |                                        |                                                                          |                                                                          |                                                             |                                                   |                             | CÂI ĐẶT CÁC KHỚI 🛞                                               |
|                                                                                                    |                                                                                                    |                                                 |                                                            |                                        |                                                                          |                                                                          |                                                             |                                                   |                             | Chọn và kéo thả vào bảng                                         |
|                                                                                                    |                                                                                                    |                                                 |                                                            |                                        |                                                                          |                                                                          |                                                             |                                                   |                             | Cid Mark trans and t                                             |
|                                                                                                    |                                                                                                    |                                                 |                                                            |                                        |                                                                          |                                                                          |                                                             |                                                   |                             | Gió Meth                                                         |
|                                                                                                    |                                                                                                    |                                                 |                                                            |                                        |                                                                          |                                                                          |                                                             |                                                   |                             | Danh sich theo dõi                                               |
|                                                                                                    |                                                                                                    |                                                 |                                                            |                                        |                                                                          |                                                                          |                                                             |                                                   |                             | Bảng giá                                                         |
|                                                                                                    |                                                                                                    |                                                 |                                                            |                                        |                                                                          |                                                                          |                                                             |                                                   |                             | Khối lượng và thời gian                                          |
|                                                                                                    |                                                                                                    |                                                 |                                                            |                                        |                                                                          |                                                                          |                                                             |                                                   |                             | Danh mục đầu tư                                                  |
|                                                                                                    |                                                                                                    |                                                 |                                                            |                                        |                                                                          |                                                                          |                                                             |                                                   |                             | мтс                                                              |
|                                                                                                    |                                                                                                    |                                                 |                                                            |                                        |                                                                          |                                                                          |                                                             |                                                   |                             | Chi tiết mã                                                      |
|                                                                                                    |                                                                                                    |                                                 |                                                            |                                        |                                                                          |                                                                          |                                                             |                                                   |                             | 30D                                                              |
|                                                                                                    |                                                                                                    |                                                 |                                                            |                                        |                                                                          |                                                                          |                                                             |                                                   |                             |                                                                  |
|                                                                                                    |                                                                                                    |                                                 |                                                            |                                        |                                                                          |                                                                          |                                                             |                                                   | Activate W<br>Go to Setting |                                                                  |

### 2. Lệnh phái sinh

### 2.1. Đặt lệnh phái sinh

- Đường dẫn: Web/ Lệnh phái sinh
- Mục đích: Nhập thông tin lệnh mua/bán chứng khoán để giao dịch
- Hướng dẫn thực hiện:

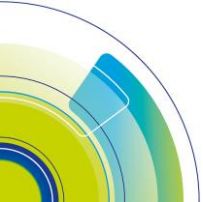

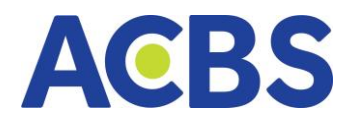

# 2.1.1. Lệnh thường

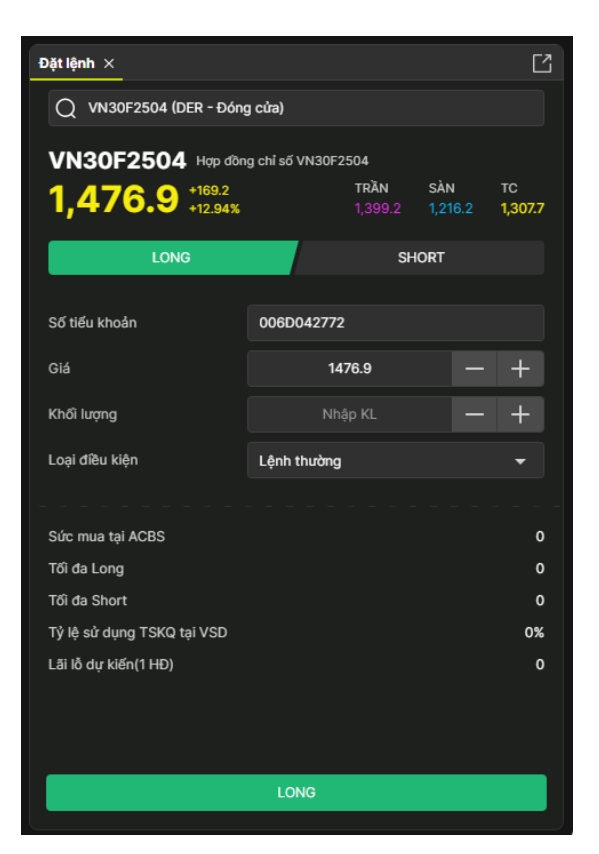

Nhấn vào ô tìm kiếm để chọn mã chứng khoán. Ô tìm kiếm cho phép nhập và
 hiển thị danh sách mã chứng khoán gợi ý cho phép chọn

- Chọn mã chứng khoán:
  - Hiển thị tên mã chứng khoán (Sàn Phiên)
  - Hiển thị giá hiện tại, giá trần, sàn, tham chiếu của mã chứng khoán
- Điền giá hiện tại của mã chứng khoán vào ô giá đặt
- Chọn loại lệnh Long/Short
- Chọn tài khoản: Hiển thị tiểu khoản mặc định của KH
- Nhập giá/Chọn giá
  - o Cho phép nhập giá
  - Cho phép chọn các giá thị trường
  - Nhấn +/- giá sẽ đi từ giá sàn và tăng giảm theo đúng bước giá
- Nhập Khối lượng
  - Focus vào ô khối lượng -> Hiển thị các khối lượng gợi ý: +1, +2, +5,
     +10, +15, +20, +25, +50. Nhấn chọn các giá trị này hiển thị tại ô khối lượng được cộng dồn giá trị tương ứng

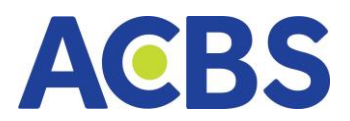

- Nhấn +/- khối lượng đi từ 1 và tăng giảm 1 đơn vị
- Loại điều kiện
  - Hiển thị mặc định là: Lệnh thường
  - Nhấn vào mũi tên hiển thị danh sách loại lệnh cho phép thực hiện:
     Lệnh thường, Time, Up, Down, T-Up, T-Down, OCO, BullBear
- Nhấn nút Long/Short để đặt lệnh
- Ngoài ra, trên màn hình còn hiển thị các thông tin về tài sản và sức mua
  - Sức mua tại VSD: Hiển thị theo thông tin tài khoản
  - o Tối đa Long: Hiển thị theo thông tin tài khoản
  - o Tối đa Short: Hiển thị theo thông tin tài khoản
  - Tỷ lệ sử dụng tài sản ký quỹ tại VSD: Hiển thị theo thông tin tài khoản
  - Lãi lỗ dự kiến/1 HĐ: Chỉ tính trong trường hợp loại đặt lệnh khác vị thế hiện tại, nếu cùng loại lệnh đặt thì =0. Đối với vị thế mở sẽ luôn =0. Đối với vị thế đóng, tính theo:
    - Vị thế hiện tại là Long: Lãi lỗ / 1 HĐ = (giá đặt giá trung bình)
       \* hệ số nhân
    - Vị thế hiện tại là Short: Lãi lỗ / 1 HĐ = (giá đặt giá trung bình)
       \*(-1) \* hệ số nhân
    - Hệ số nhân = 100.000 đối với chỉ số VN30, đối với TPCP thì hệ số nhân = 10.000

Màn xác nhận lệnh

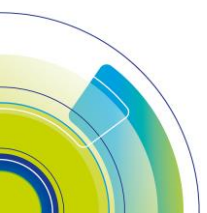

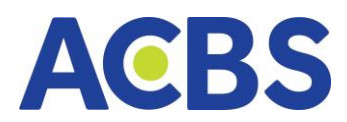

| XÁC NHẬN LỆNH LONG >                                      |                                 |  |  |  |
|-----------------------------------------------------------|---------------------------------|--|--|--|
|                                                           |                                 |  |  |  |
| Số tài khoản                                              | 006D000658                      |  |  |  |
| Họ tên                                                    | PHẠM HOÀNG SANG                 |  |  |  |
| Loại lệnh                                                 | Lệnh thường                     |  |  |  |
| Mã hợp đồng                                               | VN30F2304                       |  |  |  |
| Khối lượng                                                | 1                               |  |  |  |
| Giá                                                       | 1,055.0                         |  |  |  |
| Không hiến thị lại vào lần sau<br>này ở Cài đặt giao dịch | u. Bạn có thể bật lại chức năng |  |  |  |
| Hủy                                                       | Xác nhận                        |  |  |  |
|                                                           |                                 |  |  |  |

- Các thông tin hiển thị gồm:
  - Số tài khoản: Là số tài khoản thực hiện đặt lệnh
  - Họ tên: Họ tên chủ tài khoản đặt lệnh
  - Loại lệnh: Tên loại lệnh (Lệnh thường)
  - o Mã hợp đồng
  - o Khối lượng
  - o Giá
  - Hộp kiểm: Tích chọn ô hộp kiểm và thực hiện đặt lệnh thành công 
     Đặt lệnh tiếp theo sẽ không hiển thị màn xác nhận này nữa
- Nhấn nút Hủy: Đóng màn hình xác nhận
- Nhấn nút Xác nhận: Bật hộp thoại Xác thực OTP
- Nhập mã OTP và nhấn Xác nhận

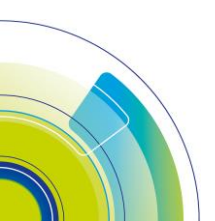

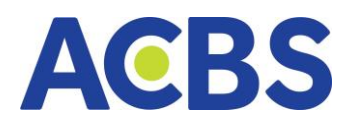

| XÁC THỰC OTP                                                                  |             |          |  |  |  |
|-------------------------------------------------------------------------------|-------------|----------|--|--|--|
| SMART OTP                                                                     | MK XÁC THỰC | SMS OTP  |  |  |  |
| Nhập mã OTP                                                                   |             |          |  |  |  |
|                                                                               |             |          |  |  |  |
| Vui lòng đăng nhập ứng dụng ACBS smart trên điện thoại để lấy mã<br>Smart OTP |             |          |  |  |  |
| Ни́у                                                                          |             | Xác nhận |  |  |  |

#### 2.1.2. Lệnh Time

| Thông tin đặt lệnh                               |                                          | Ľ                               |
|--------------------------------------------------|------------------------------------------|---------------------------------|
| Q VN30F2304 (DER - Liên tục)                     |                                          | 2                               |
| VN30F2304 Hợp đồng ch<br>1,062.5 +0.05<br>+0.05% | i số VN30F2304<br>TRầN<br><b>1,137.4</b> | Q €2<br>SÀN TC<br>988.6 1,063.0 |
| LONG                                             | SHOR                                     | r                               |
| Số tài khoản                                     | 006D085423                               | •                               |
| Giá                                              | 1,062.5                                  | - +                             |
| Khối lượng                                       | 500                                      | - +                             |
| Loại điều kiện 1                                 | Time                                     | -                               |
| Giờ kích hoạt 2                                  | 09:43:00                                 | C                               |
|                                                  |                                          |                                 |

- Tương tự lệnh thường
- Loại điều kiện = Time
- Giờ kích hoạt:
  - Nhấn vào thời gian giờ-phút-giây để sửa thời gian kích hoạt
  - Nhấn vào biểu tượng đồng hồ: Hiển thị danh sách thời gian cho KH chọn

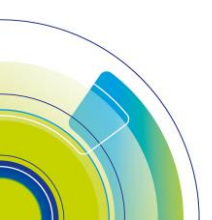

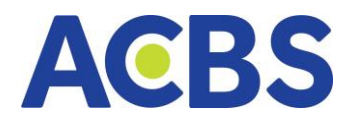

# 2.1.3. Lệnh Up/T-Up/Down/T-Down

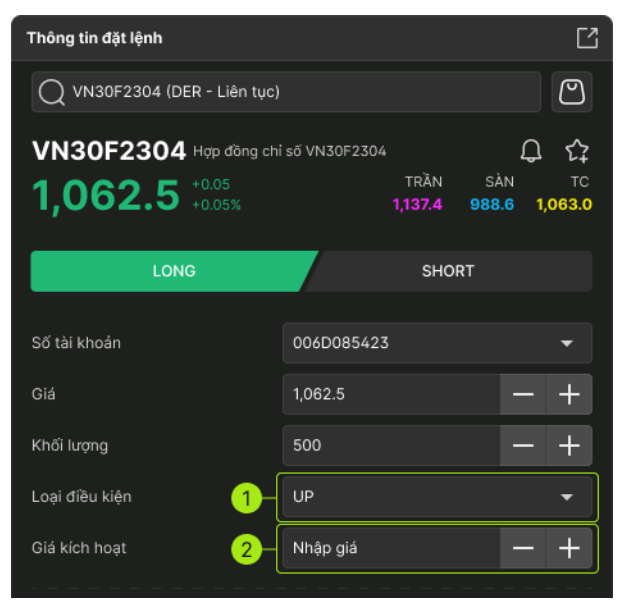

- Tương tự lệnh thường
- Loại điều kiện = Up/T-Up/Down/T-Down
- Giá kích hoạt:
  - Up/T-UP: Giá kích hoạt > Giá thị trường
  - Down/T-Down: Giá kích hoạt < Giá thị trường

### 2.1.4. Lệnh OCO

 Chốt lời theo giá kỳ vọng hoặc cắt lỗ tự động trong trường hợp giá diễn biến xấu. Là lệnh đóng vị thế với giá kỳ vọng kết hợp cùng lệnh cắt lỗ, lệnh OCO thường được sử dụng đi kèm với một vị thế đang mở

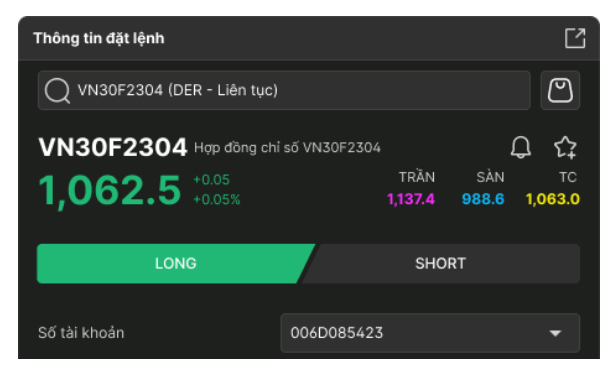

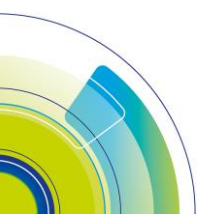
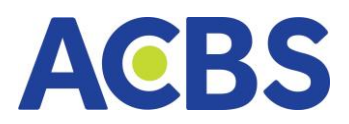

| Giá                        |     | - +        |
|----------------------------|-----|------------|
| Khối lượng                 |     | - +        |
| Loại điều kiện             | осо | -          |
| Giá kích hoạt              |     | - +        |
| Biên trượt                 |     | - +        |
|                            |     |            |
| Sức mua tại VSD            |     | 12,000,000 |
| Tối đa Long                |     | 1          |
| Tối đa Short               |     | 0          |
| Tỷ lệ sử dụng TSKQ tại VSD |     | 55.55%     |
| Lãi lỗ dự kiến/1HĐ         |     | 0          |
|                            |     |            |
|                            |     |            |
|                            | MUA |            |

- Tương tự lệnh thường: lệnh OCO chỉ cho phép nhập giá LO
- Loại điều kiện = OCO
- Giá kích hoạt:
  - Đối với lệnh Long: Giá kích hoạt > Giá thị trường
  - Đối với lệnh Short: Giá kích hoạt < Giá thị trường
- Biên trượt:
  - Nhập giá trị: Cho phép người dùng nhập vào ký tự số và thập phân
  - Nhấn +/- tăng giảm theo bước giá 0.1

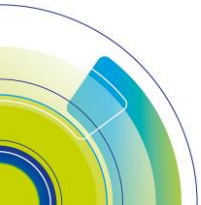

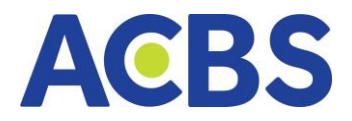

## 2.1.5. Lệnh BullBear

| Thông tin đặt lệnh                           |                                           | Ľ                                                                    |
|----------------------------------------------|-------------------------------------------|----------------------------------------------------------------------|
| Q VN30F2304 (DER - Liên                      | tục)                                      | 2                                                                    |
| VN30F2304 Hop don<br>1,062.5 +0.05<br>+0.05% | ng chỉ số VN30F2304<br>TRẦN<br>1,137.4 91 | □         C2           SÀN         TC           88.6         1,063.0 |
| LONG                                         | SHORT                                     |                                                                      |
| Số tài khoản                                 | 006D085423                                | -                                                                    |
| Giá                                          | 1,062.5                                   | - +                                                                  |
| Khối lượng                                   | 500                                       | - +                                                                  |
| Loại điều kiện 🧲                             | Bullbear                                  | -                                                                    |
| Chốt lãi 🧧                                   | 2-500                                     | - +                                                                  |
| Cât lõ                                       | 3-500                                     | - +                                                                  |
| Biên trượt                                   | 500                                       | - +                                                                  |
|                                              |                                           |                                                                      |
| Loại điều kiện                               | BullBear                                  | -                                                                    |
| Chốt lãi                                     |                                           | - +                                                                  |
| Cát lỗ                                       |                                           | - +                                                                  |
| Biên trượt                                   |                                           | - +                                                                  |

- Tương tự Lệnh thường: Lệnh BullBear chỉ cho phép nhập giá LO
- Loại điều kiện = BullBear
- Chốt lãi
  - o Đối với lệnh Long: Giá đặt Chốt lãi > Giá sàn
  - Đối với lệnh Short: Giá đặt + Chốt lãi < Giá trần
- Cắt lỗ
  - Đối với lệnh Long: Giá đặt Cắt lỗ > Giá sàn
  - Đối với lệnh Short: Giá đặt + Cắt lỗ < Giá trần
- Biên trượt: tương tự OCO

# 2.2. Vị thế mở

- Đường dẫn: Web/ Lệnh phái sinh/ Vị thế đóng
- Mục đích: Màn hình xem danh sách các vị thế mở của NĐT

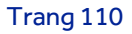

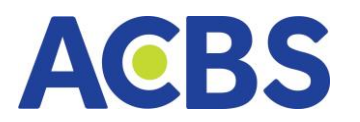

| Vị thế đóng | Số lệnh trong ngày             |                                                      |                                                                    |                                                                                                    | Ľ                                                                                                    |
|-------------|--------------------------------|------------------------------------------------------|--------------------------------------------------------------------|----------------------------------------------------------------------------------------------------|----------------------------------------------------------------------------------------------------|
| MÃ HĐ       |                                | KHỔI LƯỢNG                                           | GIÁ TB                                                             | GIÁ THỊ TRƯỜNG                                                                                                    | LĂI/LÔ DỰ KIẾN                                                                                                    |
| VN30F2      | 304                            |                                                      | 1,066.0                                                            | 1,049.1                                                                                                    |                                                                                                    |
|             |                                |                                                      |                                                                    |                                                                                                    |                                                                                                    |
|             |                                |                                                      |                                                                    |                                                                                                    |                                                                                                    |
|             |                                |                                                      |                                                                    |                                                                                                    |                                                                                                    |
|             |                                |                                                      |                                                                    |                                                                                                    |                                                                                                    |
|             |                                |                                                      |                                                                    |                                                                                                    |                                                                                                    |
|             |                                |                                                      |                                                                    |                                                                                                    |                                                                                                    |
|             |                                |                                                      |                                                                    |                                                                                                    |                                                                                                    |
|             |                                |                                                      |                                                                    |                                                                                                    |                                                                                                    |
|             |                                |                                                      |                                                                    |                                                                                                    |                                                                                                    |
|             |                                |                                                      |                                                                    |                                                                                                    |                                                                                                    |
|             |                                |                                                      |                                                                    |                                                                                                    | 3,380,000                                                                                                    |
|             | VÌ thể đóng<br>MÃ HĐ<br>VN30F2 | Vị thể đóng Số lậnh trong ngày<br>MÃ HĐ<br>VN30F2804 | Vị thể đóng śó lệnh trong ngày<br>Mã HD кHối Lượng<br>VN30F2304 -2 | VI thé dóng         Sé liph trong ngèy           MÅ HD         KHÖILLIQND         GiÁ TB           VN30F2304         -2         1.066.0 | V[thé dóng         Sé liph trong ngày           Mě HO         Rik Trilj Trilj Čhuk           V1 N306/2304         -2           1,066.0         1,049.1 |

- Hiển thị các thông tin
  - o Loại lệnh
  - o Mã HĐ
  - o Khối lượng
  - o Giá TB
  - Giá thị trường
  - Lãi/Lỗ dự kiến
  - Tổng cộng
- Nút Đóng nhanh vị thế/Lệnh đối ứng
  - Nút Đóng nhanh vị thế: Mở màn Đặt lệnh điền giá và khối lượng, loại lệnh đối ứng
  - Nút Lệnh đối ứng: Mở màn Xác nhận lệnh điền giá và khối lượng, loại lệnh đối ứng

### 2.3. Vị thế đóng

- Đường dẫn: Web/ Lệnh phái sinh/ Vị thế mở
- Mục đích: Màn hình xem danh sách các vị thế mở của KH

| Vị thế mở | Vị thế đóng 🗙 | Số lệnh trong ngày |             |              | Ľ                |
|-----------|---------------|--------------------|-------------|--------------|------------------|
| MÃ HĐ     |               | KHỐI LƯỢNG         | GIÁ TB LONG | GIÁ TB SHORT | LÃI/LỔ THỰC HIỆN |
| VN30F2304 |               |                    | 1,079.3     | 1,067.8      |                  |
|           |               |                    |             |              |                  |
|           |               |                    |             |              |                  |
|           |               |                    |             |              |                  |
|           |               |                    |             |              |                  |
|           |               |                    |             |              |                  |
|           |               |                    |             |              |                  |
|           |               |                    |             |              |                  |
|           |               |                    |             |              |                  |
|           |               |                    |             |              |                  |
|           |               |                    |             |              |                  |
| TỔNG CỘN  | G             |                    |             |              |                  |

- Hiển thị các thông tin
  - Mã hợp đồng

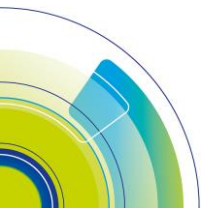

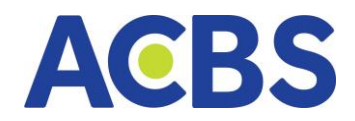

- o Khối lượng
- o Giá trung bình Long
- o Giá trung bình Short
- Lãi/Lỗ thực hiện
- o Tổng cộng

# 2.4. Sổ lệnh

\_

# Mục đích: Hiển thị thông tin sổ lệnh trong ngày của KH

| Vįt | hế mở       | Vị thế | đóng Số   | i lệnh trong ng | jày ×        |             |         |         |            |                |          |            |              |              | Ľ                |
|-----|-------------|--------|-----------|-----------------|--------------|-------------|---------|---------|------------|----------------|----------|------------|--------------|--------------|------------------|
| Tài | i khoản     | 006    | D799799   | Mã HĐ           | Tất cả       | 👻 Loại lệnh | Tất ca  | •       | Trạng thái | Tất cả         | Tìm kiếm | ]          |              |              |                  |
|     | TÀI KI      | HOÁN   |           | LOẠI LỆNH       | TRẠNG THÁI   | KL ĐẶT      | GIÁ ĐẬT | KL KHỨP | GIÁ KHỨP   | LOẠI ĐIỀU KIỆN |          | BIÊN TRƯỢT | GIÁ CHỐT LÃI | SỐ HIỆU LỆNH | THỜI GIAN        |
|     | D799        | 9799   | VN30F2304 |                 |              |             | 1,053.6 |         | 0.0        |                |          |            |              | 10542699     | 20/04/2023 10:4  |
|     | D799        | 9799   | VN30F2304 |                 | Đã gửi       |             | 1,053.0 |         | 0.0        |                |          |            |              | 10542698     | 20/04/2023 10:45 |
|     | D799        | 9799   | VN30F2304 |                 |              |             | 1,053.7 |         | 0.0        |                |          |            |              | 10542697     | 20/04/2023 10:44 |
|     | D799        | 9799   | VN30F2304 |                 |              |             | FOK     |         | 0.0        |                |          |            |              | 10542696     | 20/04/2023 10:4  |
|     | D799        | 9799   | VN30F2306 |                 |              |             | 1,075.6 |         | 0.0        |                |          |            |              | 10542695     | 20/04/2023 10:11 |
|     | D799        | 9799   | VN30F2309 |                 |              |             | 1,068.0 |         | 0.0        |                |          |            |              | 10542694     | 20/04/2023 10:11 |
|     | D799        | 9799   | VN30F2304 | SHORT           | Khớp toàn bộ | 2           | 1,056.0 |         | 1,066.0    |                |          |            |              | 10542693     | 20/04/2023 10:10 |
|     | D799        | 9799   | VN30F2304 | SHORT           | Khớp toàn bộ | 7           | FAK     | 7       | 1,076.9    |                | <br>     |            |              | <br>10542692 | 20/04/2023 10:03 |
|     | Hủy lệnh đã | ă chọn |           |                 |              |             |         |         |            |                |          |            |              |              |                  |

- Các bộ lọc:
  - Tài khoản: là tài khoản phái sinh
  - Mã HĐ: Hiển thị danh sách mã có trong sổ lệnh. Chọn phép tìm kiếm và tích chọn 1 hoặc nhiều mã. Mặc định là tìm kiếm tất cả
  - o Loại lệnh : Gồm tất cả, Long, Short. Mặc định là tất cả
  - o Trạng thái: cho phép lọc và tìm kiếm theo loại trạng thái
- Thông tin hiển thị:
  - o Check box: Chọn lệnh để hủy
  - o Tài khoản
  - o Mã HĐ
  - o Loại lệnh
  - o Trạng thái: update real time
  - KL đặt: update real time khi sửa lệnh thành công
  - o Giá đặt: update real time khi sửa lệnh thành công
  - o KL khớp: update real time
  - o Giá khớp: update real time
  - o Loại điều kiện
  - o Giá kích hoạt

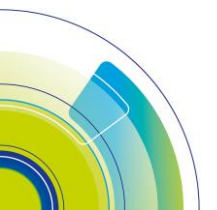

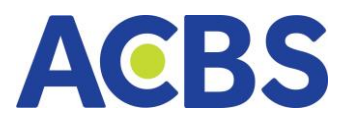

- o TG kích hoạt
- o Biên trượt
- o Giá chốt lãi
- o Giá cắt lỗ
- o Số hiệu lệnh
- o **Thời gian**
- o **Kênh**
- Nút và biểu tượng chức năng:
- Biểu tượng xuất tệp excel: Nhấn vào biểu tượng -> Tự động xuất tệp excel sổ

## lệnh về máy

| Vįt      | iế mở             | Vị thế đóng          | Số lệnh trong ngày 🗙 |             |                    |               |                 |            |               |          |  |                          |                                  | Ľ          |
|----------|-------------------|----------------------|----------------------|-------------|--------------------|---------------|-----------------|------------|---------------|----------|--|--------------------------|----------------------------------|------------|
| Tài      | khoản             | 006D799799           | Mã HĐ                | Tất cả 🔫    | Loại I             | lệnh          | Tất cả 🔫        | Trạng thái | Tất cả        | Tìm kiếm |  |                          |                                  | ×          |
| ÁN<br>99 | MÃ HĐ<br>VN30F230 | LOẠI LỆNH<br>14 LONG | TRẠNG THÁI<br>Đã hủy | KL ĐẶT<br>1 | GIÁ ĐẶT<br>1,053.6 | кі кно́р<br>0 | GIÁ KHỨP<br>0.0 |            | GIÁ KÍCH HOẠT |          |  | SỐ HIỆU LỆNH<br>10542702 | THỜI GIAN<br>20/04/2023 10:55:29 | KÊNH<br>WT |
| 99       | VN30F230          | 4 LONG               |                      |             | 1,053.3            |               | 0.0             |            |               |          |  | 10542701                 | 20/04/2023 10:53:44              | ₩Т         |
| 99       | VN30F230          | 4 LONG               |                      |             | 1,053.4            |               | 0.0             |            |               |          |  | 10542700                 | 20/04/2023 10:52:07              | WT         |
| 99       | VN30F230          | 4 LONG               |                      |             | 1,053.6            |               | 0.0             |            |               |          |  | 10542699                 | 20/04/2023 10:49:37              | WT         |
| 99       | VN30F230          | 4 LONG               |                      |             | 1,053.0            |               | 0.0             |            |               |          |  | 10542698                 | 20/04/2023 10:45:57              | WT         |
| 99       | VN30F230          | 4 LONG               |                      |             | 1,053.7            |               | 0.0             |            |               |          |  | 10542697                 | 20/04/2023 10:44:49              | WT         |
| 99       | VN30F230          | 4 LONG               |                      |             | FOK                |               | 0.0             |            |               |          |  | 10542696                 | 20/04/2023 10:41:56              | WT         |
| 99       | VN30F230          | 6 SHORT              |                      |             | 1,075.6            |               | 0.0             |            |               |          |  | 10542695                 | 20/04/2023 10:11:54              | WT         |
| H        | ủy lệnh đã c      | họn                  |                      |             |                    |               |                 |            |               |          |  |                          |                                  |            |

- Chi tiết lệnh: Nhấn vào dòng bản ghi sẽ mở hộp thoại Chi tiết lệnh

 Màn thực hiện gồm các thông tin: Thao tác, Khối Lượng, Giá, Trạng thái, Thời gian, Loại điều kiện, Giá kích hoạt, Thời gian kích hoạt, Biên trượt, Giá chốt lãi, Giá cắt lỗ, Người thực hiện

|                  | LC      | NG-VN30 | F2304-10542686            |                     | ×    |
|------------------|---------|---------|---------------------------|---------------------|------|
| Th               | ực hiện |         |                           | Chi tiết khớp       |      |
| THAO TÁC         | KL      | GIÁ     | TRẠNG THÁI                | THỜI GIAN           | LOẠI |
| Đặt lệnh         | 5       | 1,066.0 | Đang gửi                  | 20/04/2023 08:57:39 | ι    |
| Chờ khớp         | 5       | 1,066.0 | Chờ khớp                  | 20/04/2023 08:57:39 | ι    |
| Khớp lệnh        | 3       | 1,066.0 | Khớp 1 phần               | 20/04/2023 10:04:18 | L    |
| Hủy lệnh         | -2      | 1,066.0 | Đã gửi                    | 20/04/2023 10:04:30 | L    |
| Hủy phần còn lại | 3       | 1,066.0 | Khớp toàn bộ (Hủy 1 phần) | 20/04/2023 10:04:30 | ι    |

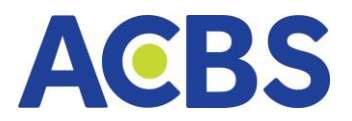

## – Màn chi tiết khớp: Khối lượng khớp, Giá khớp, Thời gian

|           | LONG-VN30F2304-10542686 |                     |  |  |  |  |  |  |
|-----------|-------------------------|---------------------|--|--|--|--|--|--|
| Thực hiện |                         | Chi tiết khớp       |  |  |  |  |  |  |
| KL KHỚP   | giá khớp                | THỜI GIAN           |  |  |  |  |  |  |
| 3         | 1,066.0                 | 20/04/2023 10:04:18 |  |  |  |  |  |  |
| 5         | 1,066.0                 | 20/04/2023 10:11:20 |  |  |  |  |  |  |
|           |                         |                     |  |  |  |  |  |  |
|           |                         |                     |  |  |  |  |  |  |
|           |                         |                     |  |  |  |  |  |  |

#### 2.4.1. Sửa lệnh

| Vị thế r | nở Vị      | thế đóng   | Số lệnh trong ngày | ×            |             |         |          |            |                |               |              |                     |              |            |              | Ľ                |
|----------|------------|------------|--------------------|--------------|-------------|---------|----------|------------|----------------|---------------|--------------|---------------------|--------------|------------|--------------|------------------|
| Tài kho  | an         | 006D799799 | Mã HĐ              | Tất cả       | ✓ Loại lệnh | Tất cá  | •        | Trạng thái | Tất cả         |               | Tìm kiếm     |                     |              |            |              | ×                |
|          | TÀI KHOẢI  | N MÃ HĐ    | LOẠI LỆNH          | TRẠNG THẦI   | KL ĐẬT      | GIÁ ĐẶT | KL KHỨP  | GIÁ KHỨP   | LOẠI ĐIỀU KIỆN | GIÁ KÍCH HOẠT | TG KÍCH HOẠT | BIÊN TRƯỢT          | GIÁ CHỐT LÃI | GIÁ CẤT LỖ | SỐ HIỆU LỆNH | THỜI GIAN        |
|          | D799799    | VN30F230   | 4 LONG             |              |             | 1,054.9 |          |            |                |               |              |                     |              |            |              |                  |
|          | D799799    | VN30F230   | 04 SHORT           | Khớp toàn bộ |             | 1,053.0 | 1        | 1,054.0    |                |               | 🔐            | ck đúp để xem chi t | tiết         |            | 10542741     | 20/04/2023 15:03 |
|          | D799799    | VN30F230   | 4 LONG             |              | 2           | 1,049.6 |          | 0.0        |                |               |              |                     |              |            | 10542725     | 20/04/2023 14:04 |
|          | D799799    | VN30F230   | 4 LONG             | Đã gửi       | з           | 1,052.8 |          | 0.0        |                |               |              |                     |              |            | 10542712     | 20/04/2023 13:34 |
|          | D799799    | VN30F230   | 4 LONG             |              | 2           | 1,052.9 |          | 0.0        |                |               |              |                     |              |            | 10542711     | 20/04/2023 13:29 |
|          | D799799    | VN30F230   | 4 LONG             |              | 2           | 1,053.0 |          | 0.0        |                |               |              |                     |              |            | 10542709     | 20/04/2023 13:27 |
|          | D799799    | VN30F230   | 4 LONG             |              | 1           | 1,053.1 |          | 0.0        |                |               |              |                     |              |            | 10542708     | 20/04/2023 13:26 |
|          | D799799    | VN30F230   | 4 LONG             |              | 1           | 1,053.2 |          | 0.0        |                |               |              |                     |              |            | 10542706     | 20/04/2023 13:24 |
| _        |            |            |                    |              |             |         | <u> </u> |            |                |               |              |                     |              |            |              |                  |
| Hủy      | lệnh đã ch | ọn         |                    |              |             |         |          |            |                |               |              |                     |              |            |              |                  |

- Rê chuột vào lệnh muốn sửa
- Với các lệnh trạng thái Khớp toàn bộ, Đã hủy, Đã gửi,...không hiển thị nút Sửa
- Với các lệnh hợp lệ cho phép sửa lệnh 🛛 Hiển thị nút Sửa
- Hiển thị Long +/ Short + tương ứng với loại lệnh Long/Short
- Nhấn Sửa 🛛 Mở form Sửa lệnh Long/Short
- Nhập giá và khối lượng muốn sửa

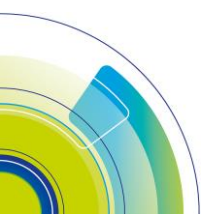

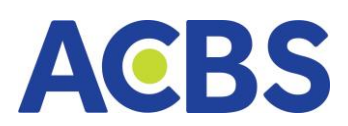

| SỬA LỆNH LONG |     |  |         |         |    |   |  |  |
|---------------|-----|--|---------|---------|----|---|--|--|
| Giá thay đổi  |     |  | 1,054.9 |         | —  | + |  |  |
| KL thay đổi   |     |  | 1       |         | —  | + |  |  |
|               |     |  |         |         |    |   |  |  |
|               | Hủy |  | :       | Xác nhậ | ìn |   |  |  |
|               |     |  |         |         |    |   |  |  |

- Thao tác sửa giá và KL
- Nếu Giá, KL không hợp lệ sẽ hiển thị thông báo
- Nhấn Xác nhận hoặc Hủy
- Nhấn Xác nhận: Thông báo thành công/Thông báo lỗi như: Lệnh không hợp

### lệ,...

- Nhấn Hủy: Đóng hộp thoại

### 2.4.2 Hủy lệnh

| Vị thế n                                                                                                    | nở V     | ị thế đóng S | ố lệnh trong n | gày ×        |           |         |          |            |                |          |            |      |          | Ľ                |
|----------------------------------------------------------------------------------------------------|----------|--------------|----------------|--------------|-----------|---------|----------|------------|----------------|----------|------------|------|----------|------------------|
| Tài kho                                                                                                    | ån       | 006D008435   | Mã HĐ          | Tất cả 🔫     | Loại lệnh | Tất cả  |          | Trạng thái | Tất cả         | Tìm kiếm | ]          |      |          |                  |
| <ul> <li>Image: A set of the set of the</li></ul> | TÀI KHOẢ |              |                |              | KL ĐẶT    |         | KL KHỨP  |            | LOẠI ĐIỀU KIỆN |          | BIÊN TRƯỢT |      |          |                  |
| <b>_</b>                                                                                                    | D00843   | 5 VN30F2304  |                |              |           | 981.2   |          | 0.0        |                |          |            |      | 10542745 | 20/04/2023 15:14 |
|                                                                                                    | D00843   | 5 VN30F2304  | LONG           | Khớp toàn bộ | 1         | 1,054.0 |          | 1,054.0    |                |          |            |      | 10542716 | 20/04/2023 13:42 |
|                                                                                                    | D00843   | 5 VN30F2304  |                |              |           | 1,053.1 |          | 0.0        |                |          |            |      | 10542690 | 20/04/2023 09:23 |
|                                                                                                    | D00843   | 5 VN30F2304  |                |              |           | 981.2   |          | 0.0        |                |          |            |      | 10542688 | 20/04/2023 09:0  |
|                                                                                                    | D00843   | 5 VN30F2304  |                |              |           | 1,054.6 |          | 0.0        |                |          |            |      | 10542687 | 20/04/2023 09:0  |
|                                                                                                    | D00843   | 5 VN30F2304  |                | Chờ khớp     |           | ATO     |          | 0.0        |                |          |            |      | 10542682 | 20/04/2023 08:54 |
|                                                                                                    | D00843   | 5 VN30F2304  |                |              |           | 981.2   |          | 0.0        |                |          |            |      | 10542681 | 20/04/2023 08:54 |
|                                                                                                    | D00843   | 5 VN30F2304  |                |              |           | ATC     |          | 0.0        |                |          |            |      | 10542677 | 20/04/2023 08:52 |
|                                                                                                    |          |              |                |              |           |         | <u> </u> |            |                | <br>     |            | <br> |          |                  |
| Hủy                                                                                                    |          |              |                |              |           |         |          |            |                |          |            |      |          |                  |

- Nhấn chọn các lệnh muốn hủy
- Có thể chọn 1 hoặc nhiều hoặc tất cả lệnh
- Lệnh có trạng thái Khớp toàn bộ/Đã hủy,...không cho tích chọn
- Nhấn nút Hủy lệnh đã chọn 🛛 Hiển thị hộp thoại Xác nhận

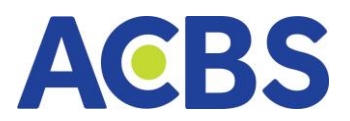

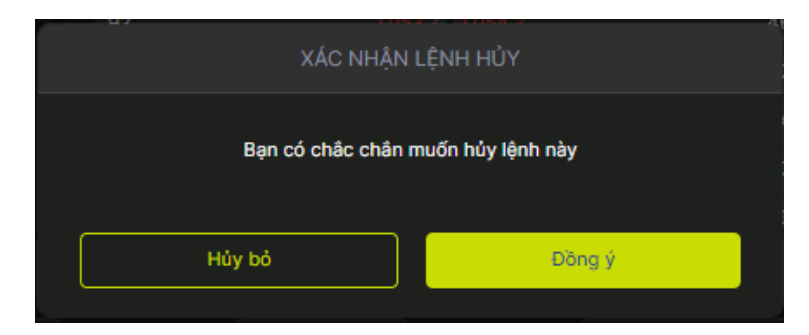

- Nhấn Hủy 🛛 Đóng hộp thoại Xác nhận
- Nhấn Đồng ý 🛛 Thông báo thành công/thất bại

## 2.5. Bảng giá

– Mục đích: Hiển thị 10 mức giá mua và bán tốt nhất của mã để người dùng dễ

## dàng đặt lệnh

| ảng giá $	imes$ |                       |         | Ľ      |
|-----------------|-----------------------|---------|--------|
| 52.47%          |                       |         | 47.53% |
| 2,006           | Mua                   |         | 1,817  |
| 673             | 1,053.9               | 1,054.0 | 145    |
| 197             | 1,05 <mark>3.8</mark> |         | 1,100  |
| 92              | 1,053.7               | 1,054.2 | 46     |
| 309             | 1,053.6               | 1,054.3 | 117    |
| 263             | 1,0 <mark>53.5</mark> | 1,054.4 | 54     |
| 14              | 1,053.4               | 1,054.5 | 137    |
| 48              | 1.053.3               | 1.054.6 | 3      |

## 2.6. Biểu đồ MTC

– Mục đích: Hiển thị biến động về giá và KL của mã HĐ trong ngày

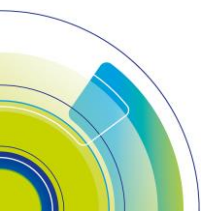

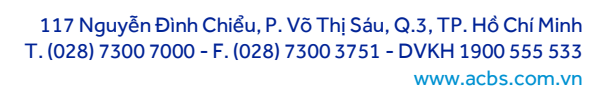

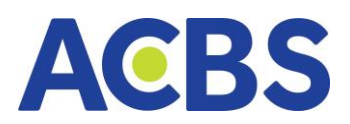

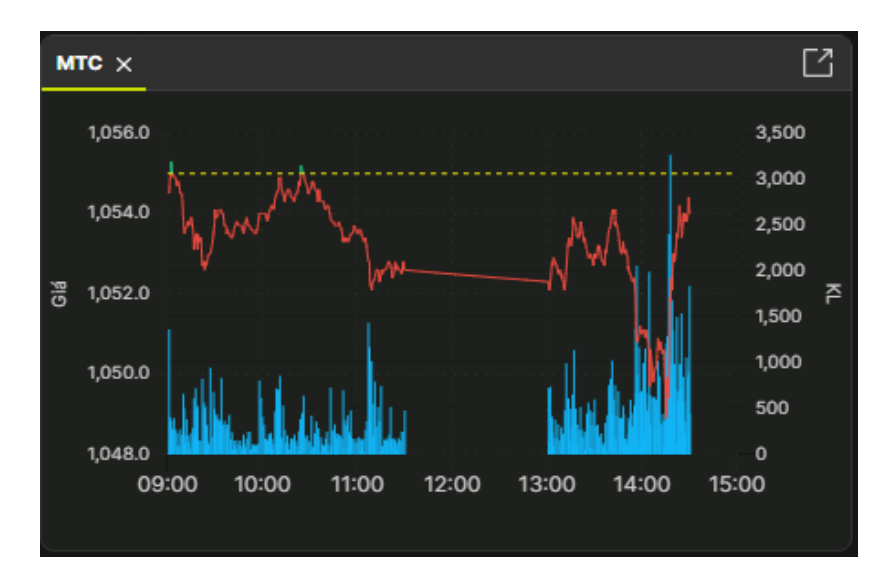

## 2.7. Khối lượng và thời gian

 Mục đích: Hiển thị lịch sử khớp lệnh mua bán so với thời điểm hiện tại, biểu đồ phân tích KL giao dịch mua bán ở từng bước giá ở các thời điểm hiện tại, 1 ngày trước và 5 ngày trước

| Khối lượng và thời gi   | an × |   |         |              | Ľ        |
|-------------------------|------|---|---------|--------------|----------|
| ЦСН SỬ KI               | ιớρ  |   |         | PHÂN TÍCH KL | $\nabla$ |
| <b>10:19:34</b> 1,328.0 | 17   |   | 1,329.0 |              | 6.63%    |
| <b>10:19:32</b> 1,328.0 |      |   | 1,328.0 |              | 6.27%    |
| <b>10:19:30</b> 1,328.0 |      |   | 1,328.1 |              | 6.11%    |
| 10:19:28 1,328.0        | 14   |   | 1,328.7 |              | 5.10%    |
| 10:19:24 1,328.0        | 13   |   | 1,329.5 |              | 5.07%    |
| 10:19:22 1,328.0        | 57   | М | 1,327.7 |              | 4.57%    |
| 10:19:20 1,327.8        | 11   |   | 1,328.9 |              | 4.57%    |
| 10:19:18 1,327.8        |      | М | 1,327.8 |              | 4.41%    |
|                         |      |   |         |              |          |

## 2.8. Danh mục phái sinh

- Mục đích: Hiển thị danh sách mã phái sinh giúp người dùng theo dõi biến động

giá

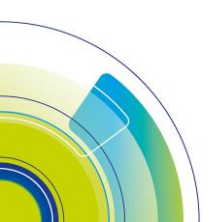

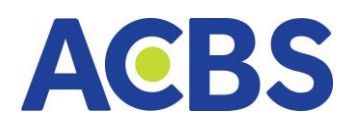

| Vị thế mở | Vị thế đóng | Sổ lệnh trong ngày | Danh mục Phái si | nh X       |              |           | Ľ         |
|-----------|-------------|--------------------|------------------|------------|--------------|-----------|-----------|
| МÃ СК ≑   |             | GIÁ TT 🗢           | KHỐI LƯỢNG 🗢     | THAY ĐỔI 🚖 | % THAY ĐỔI 🗢 | TỔNG KL 🖨 | TONG GT 🖨 |
| VN30F2304 |             |                    |                  |            |              | 149,234   | 15,712.02 |
| VN30F2305 |             |                    |                  |            |              | 30,729    | 3,225.98  |
| VN30F2306 |             |                    |                  |            |              | 121       | 12.67     |
| VN30F2309 |             |                    |                  |            |              | 38        | 3.97      |
|           |             |                    |                  |            |              |           |           |

# V. QUẢN LÝ TÀI KHOẢN

## 1. Báo cáo tài sản cơ sở

- Đường dẫn: Tài sản/ Báo cáo tài sản
- Mục đích: Tổng hợp và liệt kê tài sản bao gồm: Thông tin tài sản cơ sở; Tiền,

Thông tin tài khoản Dịch vụ tài chính (DVTC), Danh mục đầu tư; Tiền bán chờ về,

Thông tin quyền, Phân bổ danh mục

- Các bước thao tác và giải thích:

# 1.1. Thông tin tài sản cơ sở

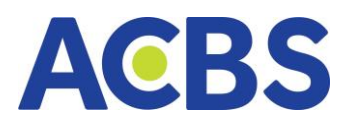

| Thông tin tài sản Cơ sở    |                           | ACBS BÀNG GIÁ 💈              | 🚽 ΤΗΙ ΤRƯỜNG 🛛 🔟 LỆNH CƠ SỞ |
|----------------------------|---------------------------|------------------------------|-----------------------------|
|                            | 00402500101               | Thông tin tài sản Cơ sở      |                             |
|                            | 008023071.01              | 🔿 Tài khoán 🧿 Tiếu khoán     | 006C25091.01                |
| Tài sản ròng 🕕             | Tống lãi lồ 🕕             |                              |                             |
| 23,470,979                 | 10,205,321                | Tài sản ròng 🕕               | Tổng lãi lỗ 🛈               |
| Giá trị danh mục 🕕         | Lãi lỗ tạm tính 🕕         | 23,470,979                   | 10,205,321                  |
| 14,980,000                 | <b>487,500</b> (-3.15%) ④ | Giá trị danh mục 🛈           | Lãi lỗ tạm tính 🛈           |
| Tiền thực dư 🛈             | Sức mua 🕕                 | 14,980,000                   | <b>487,500</b> (-3.15%) ④   |
| 8,490,979                  | 8,490,979                 | Tiền thực dư 🕕               |                             |
|                            |                           | 8,490,979                    | 8,490,979                   |
| Tiền                       | Thông tin tài khoản DVTC  |                              |                             |
| TIËN                       | 8,790,997                 | Tíền                         | Thông tin tài khoán DVTC    |
| Số dư                      | 8,790,997                 | TL ký quỹ hiện tại           |                             |
| Tiền bán có thể nhận 🛛 🗸   | 0                         | Tình trạng tài khoản         | Bình thường                 |
| Tiền cổ tức chờ về         | 0                         | TL ký quỹ duy trì            | 0.5                         |
| Tiền có thể rút            | 8,790,997                 | TL ký quỹ xử lý              | 0.25                        |
| ΤΙἘΝ ΜΠΑ CHIYA ΤΗ ΑΝΗ ΤΟΆΝ |                           | Tiền mặt cần bổ sung         |                             |
| HEN MOA CHOA THANH TOAN    | Ŭ                         | Giá trị CK cần bổ sung       |                             |
| CHỨNG KHOÁN                | 14,690,000                | Giá trị CK cần bản           |                             |
| Giá trị CK hiện có         | 14,690,000                | Tổng tiền mua trong ngày     |                             |
| Giá trị CK chờ về 🕕        | 0                         | Tiền thiếu                   |                             |
| Giá trị quyền chờ về       | 0                         | Cần giải ngân                |                             |
| TỔNG DƯ NƠ                 | 18                        | Hạn mức tài khoản            | 1,000,000,000               |
| No vav marcin              | 0                         | Hạn mức còn lại              | 1,000,000,000               |
| Nợ khác 🕕                  | 0                         | CHỨNG KHOẢN KÝ QUỸ           | 14 690 000                  |
| Tống lãi phải trả          | 0                         |                              | 14,000,000                  |
| Phí tạm tính               | 18                        | Giá trị CK kỳ quy niện co    | 0                           |
|                            |                           | Gia trị CK kỳ quý chơ về (†) | 0                           |
| TỔNG TÀI SẢN KÝ QUỸ        | 23,470,997                | TỔNG TÀI SẢN KÝ QUỸ          | 23,470,997                  |
| TÀI SẦN RÒNG KÝ QUỸ        | 23,470,979                | TÀI SẢN RÒNG KÝ QU <b>ỹ</b>  | 23,470,979                  |
|                            |                           |                              |                             |

- Thông tin hiển thị gồm:
  - Tài sản ròng,
  - o Giá trị danh mục
  - o Lãi lỗ tạm tính
  - o Tổng lãi lỗ
  - o Sức mua
  - o Tiền thực dư
- Tiền
- TIÊN = Tổng số dư + Tiền bán chờ về + tiền cổ tức chờ về
- Số dư
- Tiền bán có thể nhận = Tiền bán chờ về (T0, T1, T2, Tiền đã ứng trước)
- Tiền cổ tức chờ về

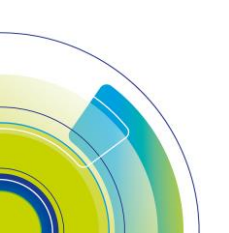

Trang 119

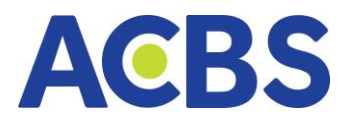

- o **Tiền có thể rút**
- CHỨNG KHOÁN = Giá trị CK hiện có + Giá trị CK chờ về + Giá trị quyền chờ về
  - o Giá trị CK hiện có
  - Giá trị CK chờ về (bao gồm giá trị CK mua chờ về T2,T1 và mua trong ngày đã khớp + chờ khớp)
  - Giá trị quyền chờ về

TỔNG DƯ NỢ

- o Nợ vay margin
- Nợ khác (bao gồm các loại nợ chậm thanh toán: Nợ phí lưu ký, nợ phí lưu ký, nợ phí SMS, nợ phí giao dịch Phái sinh)
- o **Tổng lãi phải trả**
- Phí tạm tính (bao gồm phí lưu ký tạm tính trong kỳ, phí sms tạm tính trong kỳ)
- TỔNG TÀI SẢN KÝ QUỸ
- TÀI SẢN RÒNG KÝ QUĨ
- Thông tin tài khoản DVTC
  - Tỉ lệ ký quỹ hiện tại
  - o Tình trạng tài khoản
  - o TL ký quỹ duy trì
  - o TL ký quỹ xử lý
  - Tiền mặt cần bổ sung
  - Giá trị CK cần bổ sung
  - o Giá trị CK cần bán
  - o Tổng tiền mua trong ngày
  - Tiền thiếu
  - o Cần giải ngân
  - o Hạn mức tài khoản
  - Hạn mức còn lại
- CHỨNG KHOÁN KÝ QUỹ
  - Giá trị CK ký quỹ hiện có
  - Giá trị CK ký quỹ chờ về

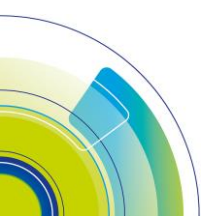

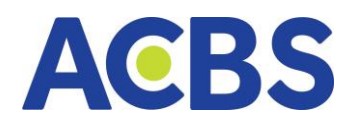

- TỔNG TÀI SẢN KÝ QUỸ

- TỔNG TÀI SẢN RÒNG KÝ QUỸ

# 1.2. Danh mục đầu tư

| Danh mục đầu tr | ư Tiền bán chờ về | Thông t | in Quyền   |              |          |             |                |             |                |                    |            |  |  |        | @ Ø |
|-----------------|-------------------|---------|------------|--------------|----------|-------------|----------------|-------------|----------------|--------------------|------------|--|--|--------|-----|
| ΤΙΈυ ΚΗΟΆΝ      | МА СК             | TỔNG    | CÓ THỂ BÁN | BÁN CHỜ KHỚP | BÁN KHÓP | TỔNG CHỜ VỀ | GIÁ TRUNG BÌNH |             | GIÁ THỊ TRƯỜNG | GIÁ TRỊ THỊ TRƯỜNG | TÎ TRỌNG % |  |  |        |     |
| 006C000149.01   | AAT               | 380     | 180        |              |          |             | 4.05           | 1,539,400   |                | 1,273,000          | 0.1%       |  |  |        |     |
| 006C000149.01   | ACB               | 32,349  | 28,130     |              |          | 4,219       | 6.36           | 205,785,090 | 13.40          | 433,476,600        | 21.9%      |  |  | 4,219  |     |
| 006C000149.12   | ACB               | 1,610   | 1,400      |              |          | 210         | 8.23           | 13,246,439  | 13.40          | 21,574,000         | 1.1%       |  |  | 210    |     |
| 006C000149.12   | BSR               | 478     | 120        |              |          | 278         | 6.25           | 2,987,450   | 26.10          | 12,475,800         | 0.6%       |  |  | 278    |     |
| 006C000149.12   | BVB               | 5,000   | 5,000      |              |          |             | 11.53          | 57,643,750  |                | 57,500,000         | 2.9%       |  |  |        |     |
| 006C000149.01   | нсм               | 1,400   | 200        |              |          | 1,200       | 4.39           | 6,145,324   | 28.30          | 39,620,000         | 2.0%       |  |  | 1,200  |     |
| 006C000149.12   | нсм               | 7,550   | 1,000      |              |          | 6,550       |                | 36,225,300  | 28.30          | 213,665,000        | 10.8%      |  |  | 6,550  |     |
| 006C000149.12   | HPG               | 300     | 300        |              |          |             | 29.55          | 8,864,160   | 26.45          | 7,935,000          | 0.4%       |  |  |        |     |
| 006C000149.01   | нит               | 2,387   | 2,046      |              |          |             | 28.04          | 66,922,218  | 66.00          | 157,542,000        | 8.0%       |  |  |        |     |
| 006C000149.12   | нит               | 3,829   | 3,282      |              |          |             | 27.46          | 105,126,160 | 66.00          | 252,714,000        | 12.8%      |  |  |        |     |
| 006C000149.12   | LPB               | 205     | 100        |              |          | 105         | 0.49           | 100,000     | 32.10          | 6,580,500          | 0.3%       |  |  | 105    |     |
| 006C000149.01   | MBB               | 1,767   | 1,200      |              |          | 567         | 17.36          | 30,682,531  | 24.65          | 43,556,550         | 2.2%       |  |  | 567    |     |
| 006C000149.12   | MBB               | 303     | 200        |              |          | 103         | 14.57          | 4,416,012   | 24.65          | 7,468,950          | 0.4%       |  |  | 103    |     |
| 006C000149.12   | PVS               | 200     | 100        |              |          | 100         | 18.2           | 3,639,075   | 53.00          | 10,600,000         | 0.5%       |  |  | 100    |     |
| 006C000149.12   | VND               | 37,000  | 15,000     |              |          | 22,000      | 12.83          | 474,736,492 | 14.30          | 529,100,000        | 26.7%      |  |  | 22,000 |     |
| 006C000149.12   | VNM               | 2,705   | 250        |              |          | 2,455       | 36.61          | 99,040,856  | 68.00          | 183,940,000        | 9.3%       |  |  | 2,455  |     |
|                 |                   |         |            |              |          |             |                |             |                |                    |            |  |  |        |     |

 Danh mục đầu tư là tập hợp các tài sản do NĐT nắm giữ, có thể bao gồm Cổ phiếu, trái phiếu, ETF gồm các thông tin:

- o Tiểu khoản
- o Mã CK
- o Tổng
- $\circ \quad \textbf{C\acute{o} thể bán}$
- o Bán chờ khớp
- o Bán khớp
- o Bán chờ TT
- o Tổng chờ về
- o Giá trung bình
- o **Giá trị mua**
- o Giá thị trường
- o Giá trị thị trường
- o Tỷ trọng %
- o Lãi/lỗ dự kiến
- % Lãi lỗ
- Chờ về T+0
- Chờ về T+1
- Chờ về T+2
- o Quyền chờ về

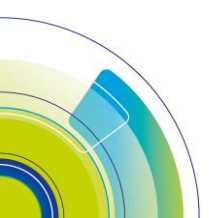

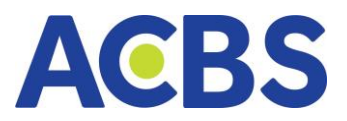

- o Hạn chế CN
- o Phong tỏa
- $\circ \quad \textbf{Cam} \, \textbf{co}$
- o Glá TC
- o GT chứng khoán
- o Sàn
- Tổng (Giá trị mua, Giá trị thị trường, Lãi lỗ dự kiến, % Lãi /lỗ)
- Tiền bán chờ về
  - o Tiểu khoản
  - o Ngày về
  - o Tổng tiền bán
  - o Phí bán
  - o Thuế
  - Đã ứng trước
  - o Có thể nhận
- Thông tin quyền
  - o Tiểu khoản
  - o Mã CK
  - o Loại thực hiện quyền
  - o Ngày chốt
  - o Ngày TTDK
  - o Ngày TT
  - o Tỷ lệ
  - CK sở hữu
  - Tiền được nhận
  - o CK được nhận
  - Quyền có thể chuyển
  - o Ngày chuyển GD
  - o **Trạng thái**

 Button Xuất excel: tải 1 file excel gồm các thông tin danh mục đầu tư hoặc tiền bán chờ về hoặc thông tin quyền về máy

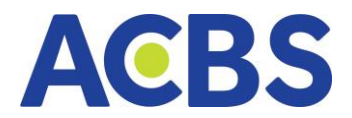

- Biểu tượng Tải lại: Load lại thông tin

Đặt lệnh mua/ bán từ màn thông tin Danh mục đầu tư:

- Focus vào dòng thông tin chứng khoán -> Hiển thị nút Mua/Bán

|                                           |                            |                             |        |                                   |                                        |                            |   |                                           | Ngày                       | 28/10/202             | 24 HSX:10:59:20               | 6 HNX:10:59:28                                   | Q 🤃                               | ି ହେ 🕸 '                             | 006C0001       | 19 👻 💼                                |
|-------------------------------------------|----------------------------|-----------------------------|--------|-----------------------------------|----------------------------------------|----------------------------|---|-------------------------------------------|----------------------------|-----------------------|-------------------------------|--------------------------------------------------|-----------------------------------|--------------------------------------|----------------|---------------------------------------|
| ÁI SINH 📄 🛾                               | QUẢN LÝ TÀ                 | і кно́л 🗸                   | 111 P  | сн vụ cơ bằ                       | м ~ <u>()</u> рк                       | сн vụ кнác                 |   |                                           |                            |                       |                               |                                                  |                                   |                                      |                |                                       |
|                                           |                            |                             |        |                                   |                                        |                            |   |                                           |                            |                       |                               |                                                  |                                   |                                      |                |                                       |
| 2n 13n 14n<br>1,325.54 (0.00<br>0 ≈ 0 (0) | 150<br>+0.00%)<br>Liên tục | sh sch<br>HNX30 ↔<br>OCPOTŷ |        | 12h 13h<br>−905.00<br>− 0 ≃ 0 (0) | 545 155<br>8 (0.00 +0.00%)<br>Liên tục | sh to<br>HNX ∽<br>OCP 0 Tÿ |   | 12h 13h 14h<br>1,463.32 (0.00<br>0 ≈0 (0) | 15h<br>+0.00%)<br>Liên tục | sh<br>UPCOM<br>100 CP | 10h 11h<br>I√<br>0Tý<br>≈1(0) | <sup>12h</sup> 13h<br>- 90.52 (0.<br>- 0 ≈ 0 (0) | 14h 15h<br>00 +0.00%)<br>Liên tục | sh sch<br>VN100F2411<br>403 CP 54 Tý |                | 14h 15h<br>L1 (9.0 +0.7%)<br>Liên tục |
| Danh mục đầu                              |                            |                             |        |                                   |                                        |                            |   |                                           |                            |                       |                               |                                                  |                                   |                                      |                | o D                                   |
| ΤΙΈυ ΚΗΟΆΝ                                | MÃ CK                      |                             |        |                                   |                                        |                            |   | TỔNG CHỜ VỀ                               | GIÁ TRUI                   | IG BÌNH               |                               | GIÁ THỊ TRƯỜNG                                   | GIÁ TRỊ THỊ TRI                   | ƯỜNG TÍ TRỌNG                        |                |                                       |
| 006C000149.01                             |                            |                             |        |                                   |                                        |                            |   |                                           |                            |                       | 1,539,400                     |                                                  |                                   |                                      | MUA            | BÁN                                   |
| 006C000149.01                             | ACB                        |                             | 32,349 | 28,130                            |                                        | 0                          | 0 | 4,219                                     |                            | 6.36                  | 205,785,090                   | 13.40                                            | 433,47                            | 6,600 64.2                           | \$ 227,691,510 | 110.6                                 |
| 006C000149.01                             | нсм                        |                             | 1,400  | 200                               |                                        |                            |   | 1,200                                     |                            | 4.39                  | 6,145,324                     | 28.30                                            | 39,62                             | 0,000 5.9                            | 33,474,676     |                                       |
| 006C000149.01                             | HUT                        |                             | 2,387  | 2,046                             |                                        |                            | 0 | 0                                         |                            | 28.04                 | 66,922,218                    | 66.00                                            | 157,54                            | 2,000 23.3                           | 90,619,782     |                                       |
| 006C000149.01                             | MBB                        |                             | 1,767  | 1,200                             |                                        |                            |   | 567                                       |                            | 17.36                 | 30,682,531                    | 24.65                                            | 43,55                             | 6,550 6.4                            | s 12,874,019   |                                       |
|                                           |                            |                             |        |                                   |                                        |                            |   |                                           |                            |                       |                               |                                                  |                                   |                                      |                |                                       |

Nhấn chọn nút Mua/ Bán -> Bật hộp thoại đặt lệnh và điền thông tin mã chứng

# khoán vào

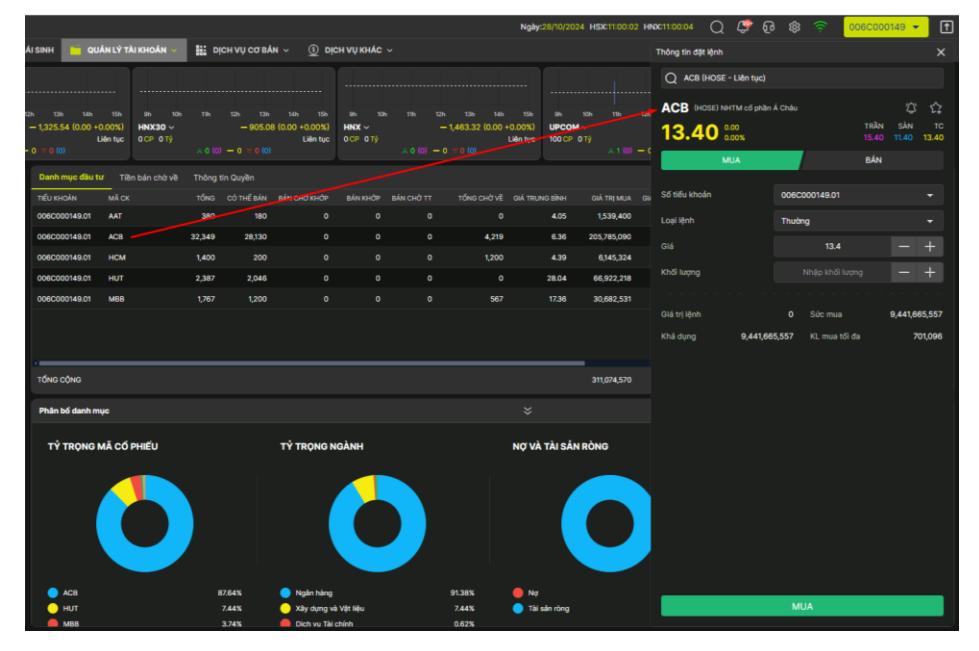

## 1.3. Phân bổ danh mục

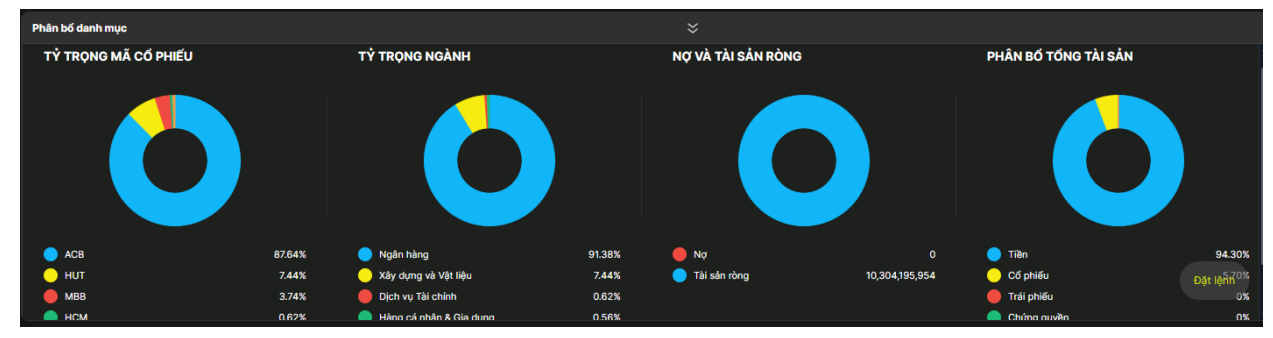

– Hiển thị 4 đồ thị:

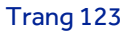

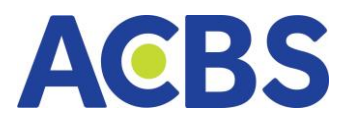

- Đồ thị tỷ trọng mã Cổ phiếu: Biểu diễn tỷ lệ của từng mã chứng khoán mà khách hàng sở hữu
- Đồ thị tỷ trọng ngành: Biểu diễn tỷ lệ của ngành đang đầu tư
- Đồ thị nợ và tài sản ròng: Biểu diễn tỷ lệ của Tài sản ròng và Nợ
- Đồ thị Phân bổ Tổng Tài sản: Biểu diễn tỷ lệ của Tiền, Cổ phiếu, Trái phiếu, Chứng quyền, Phái sinh
- Khi rê chuột vào đồ thị > Hiển thị chú thích Khối lượng CK, Giá trị CK hoặc tiền và tỷ lệ % tương ứng

## 2. Báo cáo tài sản phái sinh

- Đường dẫn: Quản lý tài khoản/ Báo cáo tài sản phái sinh
- Mục đích: Tổng hợp thông tin tài sản: Tổng quan, thông tin tài khoản tiền,

### đánh giá tài sản

| Thông tin tài sán Phái sinh |                                |                |            |                      |            |            |
|-----------------------------|--------------------------------|----------------|------------|----------------------|------------|------------|
| TÔNG QUAN                   | VND THÔNG TIN TÀI KHOẢN TIỀ!   | N Tại ACBS     | Tại VSD    | ĐÁNH GIÁ TÀI SẢN     | Tại ACBS   | Tại VSD    |
| Số dư tài khoản 77,032,     | 18,577 Tiền mặt                | 76,968,208,577 | 64,000,000 | Ký quỹ ban đầu       | 17,935,000 |            |
| Phil glao dịch              | 9,000 CK ký quỹ                |                |            | Chuyển giao vật chất |            |            |
| Phí khác                    | 16,885 Tổng tài sản            | 77,032,208,577 | 64,000,000 | Ký quỹ yêu cầu       | 25,360,885 | 25,315,000 |
| Lãi/ lỗ (mở)                | 0,000 Giá trị ký quỹ CK tối đa | 19,258,052,144 | 16,000,000 | Tỷ lệ SD tài sản     | 0.03       | 39.55      |
| Lãi/ lô (dóng)              | 0 Số tiên có thể rút           | 76,958,154,814 | 27,835,714 | Tỷ lệ cảnh báo 1/2/3 | 70/80/90   | 70/80/90   |
| Tổng Lâi/ lồ                |                                | 53,892,419,804 | 19,485,000 | Lệnh gọi ký quỹ      |            |            |
| Lãi tiên gửi 8,             | 10,986                         |                |            |                      |            |            |
| Tối thiếu giữ lại 3,2       | 0,000                          |                |            |                      |            |            |
| Tối đa nộp VSD 73,293,      | 1,669                          |                |            |                      |            |            |
| Tiên có thể rút 76,985,0    | 10,528                         |                |            |                      |            |            |
| CK kỹ quỹ có thể rút        |                                |                |            |                      |            |            |
| Call tiên giữ tại Công ty   |                                |                |            |                      |            |            |

- Tổng quan
  - o Số dư tài khoản
  - Phí giao dịch
  - o Phí khác
  - Lãi/lỗ (mở)
  - Lãi/lỗ (đóng)
  - o Tổng Lãi/lỗ
  - o Lãi tiền gửi
  - Tối thiểu giữ lại
  - o Tối đa nộp VSD
  - o Tiền có thể rút

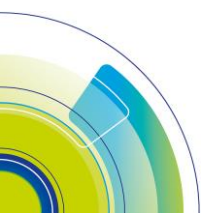

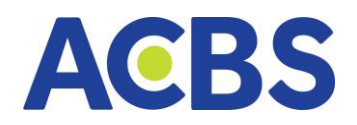

- CK ký quỹ có thể rút
- Call tiền giữ tại công ty
- Thông tin tài khoản tiền
  - o **Tiền mặt**
  - o CK ký quỹ
  - o Tổng tài sản
  - o Giá trị ký quỹ CK tối đa
  - o Số tiền có thể rút
  - o Sức mua
- Đánh giá tài sản
  - o Ký quỹ ban đầu
  - o Chuyển giao vật chất
  - o Kỹ quỹ yêu cầu
  - o Tỷ lệ SD tài sản
  - Tỷ lệ cảnh báo 1/2/3
  - o Lệnh gọi ký quỹ

# 3. Thống kê lãi lỗ cơ sở

- Đường dẫn: Quản lý tài khoản/ Thống kê lãi lỗ cơ sở
- Mục đích: Tổng hợp thông tin lãi lỗ của từng tiểu khoản

| 116 126 136 146 156<br>∧ 1,344.1 (9.0 +0.7%)<br>Liên tục |
|----------------------------------------------------------|
|                                                          |
|                                                          |
| THAO TÁC NỘI DI                                          |
| Cổ tức tiên                                              |
| Cổ tức tiện                                              |
| Cổ tức tiền                                              |
| Bán BAN 2                                                |
| Cổ tức tiền                                              |
| Cổ tức tiền                                              |
| Bán BAN 1                                                |
|                                                          |
|                                                          |
|                                                          |
|                                                          |
|                                                          |
|                                                          |
|                                                          |
|                                                          |
|                                                          |

Các bước thực hiện:

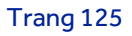

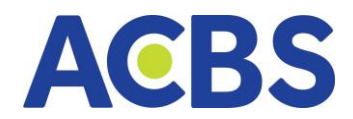

- o Chọn tiểu khoản
- Nhập mã CK
- Nhập từ ngày-đến ngày (không vượt quá 30 ngày)
- o Nhấn tìm kiếm

## 4. Sao kê tài khoản

- Đường dẫn: Quản lý tài khoản / Sao kê tài khoản
- Mục đích: Liệt kê phát sinh giao dịch tiền, chứng khoán trong khoảng thời gian
- Các bước thực hiện và giải thích

## 4.1. Sao kê tiền Cơ sở

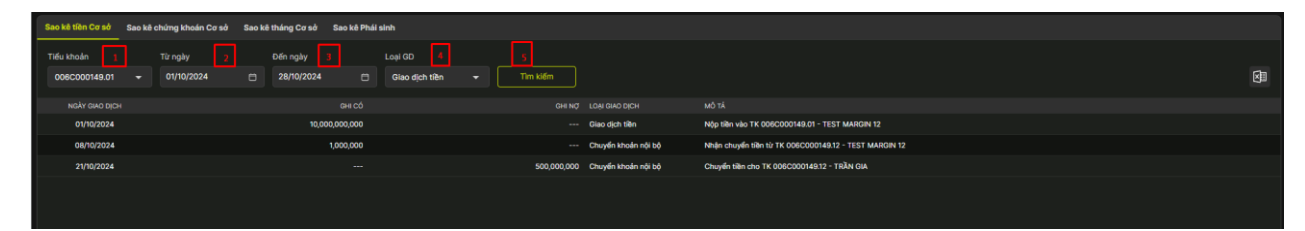

- Chọn tiểu khoản
- Nhập/Chọn giá trị Từ ngày
- Nhập/Chọn giá trị Đến ngày
- Chọn loại giao dịch (Giao dịch tiền, Lãi, Ứng trước, Thực hiện quyền, Phí lưu ký,

## Khác)

- Nhấn nút Tìm kiếm -> Hiển thị thông tin
- Tìm kiếm thông tin cho phép tìm kiếm trong tối đa 30 ngày
- Nhấn biểu tượng xuất tệp -> Cho phép tải thông tin về máy

| Sao kê tiên Cơ sở           | Sao kê ci | hứng khoán Cơ sở      | Sao ké | tháng Cơ sở            | Sao kê Phái | i sinh                    |             |                     |                                                       |         |
|-----------------------------|-----------|-----------------------|--------|------------------------|-------------|---------------------------|-------------|---------------------|-------------------------------------------------------|---------|
| Tiếu khoản<br>006C000149.01 |           | Từ ngày<br>01/10/2024 |        | Đến ngày<br>28/10/2024 |             | Loại GD<br>Giao dịch tiền | Tim kiếm    |                     |                                                       | •       |
| NGÀY GIAO DỊCH              |           |                       |        |                        |             |                           |             |                     |                                                       |         |
| 01/10/2024                  |           |                       |        | 10,00                  | 00,000,000  |                           |             | Giao dịch tiền      | Nộp tiện vào TK 008C000149.01 - TEST MARGIN 12        |         |
| 08/10/2024                  |           |                       |        |                        | 1,000,000   |                           |             | Chuyển khoản nội bộ | Nhận chuyển tiền từ TK 006C000149.12 - TEST MARGIN 12 |         |
| 21/10/2024                  |           |                       |        |                        |             |                           | 500,000,000 | Chuyển khoản nội bộ | Chuyển tiên cho TK 006C000149.12 - TRẦN GIA           |         |
|                             |           |                       |        |                        |             |                           |             |                     |                                                       | nia Jan |
| TỔNG CỘNG                   |           |                       |        | 10,01                  | 01,000,000  |                           | 500,000,000 |                     |                                                       |         |

- Các thông tin hiển thị gồm:

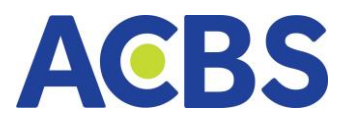

- o Ngày giao dịch
- o Ghi có
- o Ghi nợ
- o Loại giao dịch
- o **Mô tả**
- Dòng tổng cộng: Tính tổng Ghi nợ và Ghi có

## 4.2. Sao kê chứng khoán Cơ sở

| Sao kê tiên Cơ sở Sao I         | á chứng khoán Cơ sở     | Sao kê tháng Cơ sở Sao kê Pł | hái sinh                |            |                                                          |
|---------------------------------|-------------------------|------------------------------|-------------------------|------------|----------------------------------------------------------|
| Tiếu khoản 1<br>006C000149.01 + | Từ ngày 2<br>01/10/2024 | Dến ngày 3                   | Loại GD<br>Giao dịch CK | 4<br>• Tim |                                                          |
| NGÁY GIAO DỊCH                  |                         |                              |                         |            |                                                          |
| 02/10/2024                      | MBB                     |                              | 1,000                   | Thanh toán | Nhện CK mua mã MBB ngày 30/09/2024 SL 1.000 giá 25.700   |
| 07/10/2024                      | нит                     |                              | 1,200                   | Thanh toán | Nhận CK mua mã HUT ngày 03/10/2024 SL 1:200 giá 59.000   |
| 07/10/2024                      | MBB                     |                              |                         | Thanh toán | Nhận CK mua mã MBB ngày 03/10/2024 SL 100 giá 25.000     |
| 08/10/2024                      | нит                     |                              | -300                    | Thanh toán | Xuất bản CK bản mã HUT ngày 08/10/2024 SL 300 giá 16.000 |
| 16/10/2024                      | ACB                     |                              |                         | Thanh toán | Xuất bản CK bản mã ACB ngày 16/10/2024 SL 100 giá 16.300 |
| 16/10/2024                      | ACB                     |                              | -200                    | Thanh toán | Xuất bản CK bản mã ACB ngày 16/10/2024 SL 200 giá 14.500 |
| 16/10/2024                      | MBB                     |                              |                         | Thanh toán | Nhận CK mua mã MBB ngày 14/10/2024 SL 100 giá 23.800     |
|                                 |                         |                              |                         |            |                                                          |

- Chọn tài khoản: Hiển thị mặc định tài khoản được thiết lập mặc định
- Nhập/ chọn giá trị Từ ngày
- Nhập/ chọn giá trị Đến ngày
- Chọn Loại GD (gồm: Lưu ký, Thực hiện quyền, Vay mượn CK, Giao dịch CK,

## Cầm cố)

- Nhấn nút Tìm kiếm -> Hiển thị thông tin
- Tìm kiếm thông tin cho phép tìm kiếm trong tối đa 30 ngày
- Các thông tin hiển thị gồm:
  - o Ngày giao dich
  - o Mã CK
  - o Khối lượng
  - o Loại giao dịch
  - o Mô tả
  - Nhấn biểu tượng xuất tệp -> Cho phép tải thông tin về máy

## 4.3. Sao kê tháng Cơ sở

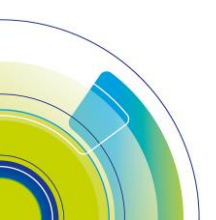

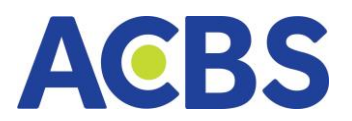

| Sao kê tiên Cơ sở Sa          | o kê chứng khoán Cơ sở Sao kê tháng Cơ sở Sao kê Phái sinh |  |
|-------------------------------|------------------------------------------------------------|--|
| Tiếu khoản 3<br>006C000149.01 | • Tim Klóm                                                 |  |
| THÁNG                         |                                                            |  |
| 09/2024                       | Ráo cáo sao kê tháng 09/2024                               |  |
| 08/2024                       | Ráo celo seo siá thuáng 08/2024                            |  |
| 07/2024                       | Réo celo seo tát tháng 07/2024                             |  |
| 06/2024                       | Rão cio seo lá tháng 06/2024                               |  |
| 05/2024                       | Bilo celo seo kit theing 05/2024                           |  |
| 04/2024                       | Rifo celo seo la theiro 04/2024                            |  |
| 03/2024                       | Ráo cáo sao kê tháng 03/2024                               |  |
| 02/2024                       | Rão calo seo kê tháng 02/2024                              |  |
| 01/2024                       | Rifo celo seo hit theing 01/2024                           |  |
| 12/2023                       | Rifo celo seo la theirg 12/2023                            |  |
| 11/2023                       | Réo ció seo tá tháng 11/2023                               |  |
| 10/2023                       | Billo calo soo hii hhuling 10/2023                         |  |
|                               |                                                            |  |

- Bộ lọc: Chọn Tiểu khoản
- Nhấn nút Tìm kiếm
- Dữ liệu đầu ra:
  - Tháng
  - o Báo cáo
  - o **Thao tác**
- Chọn Tài khoản: Hiển thị tài mặc định tài khoản được thiết lập mặc định
- Nhấn nút Tìm kiếm: Hiển thị dữ liệu theo tài khoản được chọn
- Nhấn nút Xem: Cho phép xem thông tin sao kê của tháng định dạng pdf
- Nhấn nút Tải về: Cho phép tải tệp báo cáo về máy định dạng excel

#### 4.4 Sao kê phái sinh

| Sao kê tiền Cơ sở       | Sao kê chứng khoán Cơ sở      | Sao kê tháng Cơ sở Sao kê Phái sinh           |               |                    |                          |   |
|-------------------------|-------------------------------|-----------------------------------------------|---------------|--------------------|--------------------------|---|
| Tài khoản<br>006D008435 | 1 Từ ngày 2<br>→ 12/04/2023 🗂 | Đến ngày 3 Loại GD 4<br>19/04/2023 ⊡ Tất cả ▾ | 5<br>Tim kiếm |                    |                          | Ø |
| NGÀY GIAO DỊCH          |                               |                                               |               |                    |                          |   |
| 19/04/2023              | 18/04/2023 17:47              |                                               | 7,850,000     | Lô hàng ngày       | VM Floating Loss         |   |
| 18/04/2023              | 18/04/2023 17:43              |                                               | 2,550         | Phí quản lý vị thế | position fee VN30F202306 |   |
| 18/04/2023              | 18/04/2023 17:43              |                                               | 66,300        | Phí quản lý vị thế | position fee VN30F202304 |   |
| 18/04/2023              | 18/04/2023 17:36              |                                               | 18,420        | Thuế giao dịch     | Long levy fee VN30F      |   |
| 18/04/2023              | 18/04/2023 17:36              |                                               | 6,000         | Phí giao dịch      | Longtrading fee 2 VN30F  |   |
| 18/04/2023              | 18/04/2023 17:36              |                                               | 5,400         | Phí trả sở (HNX)   | Long exchange fee VN30F  |   |
| 18/04/2023              | 17/04/2023 17:32              | 3,440,000                                     |               | Lãi hàng ngày      | VM Floating Profit       |   |
| 17/04/2023              | 17/04/2023 17:19              |                                               | 2,550         | Phí quản lý vị thế | position fee VN30F202306 |   |
| 17/04/2023              | 17/04/2023 17:19              |                                               | 61,200        | Phí quản lý vị thế | position fee VN30F202304 |   |
| 17/04/2023              | 14/04/2023 17:17              |                                               | 17,250,000    | Lô hàng ngày       | VM Floating Loss         |   |
| 14/04/2023              | 14/04/2023 17:05              |                                               | 2,550         | Phí quản lý vị thế | position fee VN30F202306 |   |
| 14/04/2023              | 14/04/2023 17:05              |                                               | 61,200        | Phí quản lý vị thế | position fee VN30F202304 |   |
| 14/04/2023              | 14/04/2023 17:05              |                                               | 2,550         | Phí quản lý vị thế | position fee VN30F202306 |   |
| 14/04/2023              | 14/04/2023 17:05              |                                               | 61,200        | Phí quản lý vị thế | position fee VN30F202304 |   |
| 14/04/2023              | 14/04/2023 17:05              |                                               | 2,550         | Phí quản lý vị thế | position fee VN30F202306 |   |
| 14/04/2023              | 14/04/2023 17:05              |                                               | 61,200        | Phí quản lý vị thế | position fee VN30F202304 |   |
| 14/04/2023              | 14/04/2023 16:57              |                                               | 9.095         | Thuế giao dịch     | Long levy fee VN30F      |   |
| TỔNG CỘNG               |                               | 10,060,000                                    | 40,192,867    |                    |                          |   |

- Bộ lọc:
  - o Tiểu khoản
  - Nhập từ ngày -đến ngày (tìm kiếm trong tối đa 30 ngày)

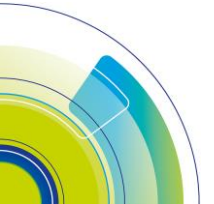

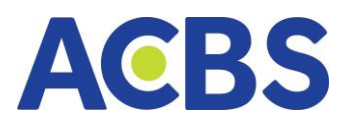

- Chọn loại giao dịch (gồm: Giao dịch CK, Thực hiện quyền, Cầm cố, Khác)
- o Nhấn Tìm kiếm
- Nội dung hiển thị:
  - o Ngày giao dịch
  - o Ngày thanh toán
  - o Ghi có
  - o Ghi nợ
  - o Loại giao dịch
  - o **Mô tả**
  - o Dòng tổng cộng: tính tổng Ghi nợ và Ghi có
- Nhấn biểu tượng xuất tệp: Cho phép tải tệp dữ liệu về máy

# VI. DỊCH VỤ CƠ BẢN

## 1. Chuyển tiền cơ sở

- Đường dẫn: Dịch vụ cơ bản/ Chuyển tiền cơ sở
- Mục đích: Thực hiện chuyển tiền từ tài khoản GDCK sang tài khoản của khách

## hàng tại ngân hàng

- Hướng dẫn thực hiện và giải thích

# 1.1. Tạo yêu cầu chuyển khoản ngân hàng

Nhập thông tin phiếu chuyển khoản ngân hàng

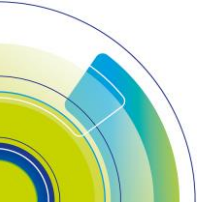

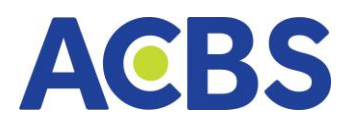

| Chuyển tiền tài khoản Cơ sở        | Ľ                              |
|------------------------------------|--------------------------------|
| TK chuyến * 1                      | 006C085423 •                   |
| Loại chuyển tiền 2                 | Chuyển tiền ngân hàng 🛛 🛨      |
| TK nhận * 3                        | 34568999 👻                     |
| Chủ tài khoản                      | NGUYEN VAN A                   |
| Ngân hàng                          | TP Bank - Ngân hàng Tiên Phong |
| Thực dư                            | 10,204,249.050                 |
| Số tiền có thể chuyển              | 10,204,249.050                 |
| Hạn mức còn lại trong ngày         | 10,204,249                     |
| Số tiền chuyển * 4                 | 0                              |
| Nội dung * 5_                      | Chuyến tiền                    |
| Thời gian giao dịch từ 08:00:00 để | n 16:45:00 các ngày làm việc.  |
| Xoá                                | Xác nhận                       |

- Chọn tiểu khoản chuyển

Mặc định hiển thị tiểu khoản được thiết lập mặc định tại cài đặt tài khoản giao dịch.

Có thể chọn tài khoản khác trong danh sách tài khoản (không hiển thị tiểu khoản liên kết trực tiếp Ngân hàng ACB)

– Chọn loại chuyển tiền: CK ngân hàng

Chọn tài khoản nhận: Chỉ được chọn tài khoản nhận trong danh sách tài khoản khách hàng đã đăng ký trước

– Nhập số tiền chuyển: là trường bắt buộc nhập. chỉ cho phép nhập số dương

Nhập Nội dung (bắt buộc). Mặc định hiển thị ban đầu là Chuyển tiền, có thể nhập sửa xóa nội dung

- Nhấn "Hủy" hoặc "Thực hiện"
- Nhấn "Thực hiện"-> Điều kiện thực hiện:
- Bắt buộc nhập đầy đủ thông tin
- Số tiền tối thiểu ≤ Số tiền chuyển ≤ Số tiền tối đa

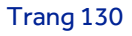

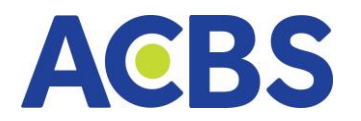

- 0 ≤ Số tiền chuyển ≤ Khả dụng
- Số tiền chuyển khoản không vượt quá Hạn mức còn lại trong ngày
- Thời gian thực hiện tạo phiếu nằm trong khoản Thời gian hợp lệ
- Ngoài các khoảng thời gian giao dịch -> Hệ thống thông báo thời gian thực

hiện không hợp lệ

- Nhấn "Hủy" -> Xóa dữ liệu tại ô Số tiền chuyển và Nội dung
- Nhấn "Thực hiện" ở hộp thoại xác nhận => Nếu thông tin chuyển tiền hợp lệ ->

Mở màn hình xác nhận chuyển khoản

| Xác                           | : nhận chuyển khoản                           | ×    |
|-------------------------------|-----------------------------------------------|------|
|                               |                                               |      |
| TK chuyển                     | 006C00001                                     | 4.11 |
| TK nhận                       |                                               | 1    |
| Tên TK nhận                   | Trần T                                        | râm  |
| Ngân hàng                     | B                                             | IDV  |
| Số tiền                       | 966,005,                                      | 906  |
| Phương thức chuyển            | Chuyển tiền ngân h                            | àng  |
| Nội dung                      | Chuyến                                        | tiền |
| Không hiến thị lại và<br>hiện | o lần sau. Vui lòng kiểm tra lại chi tiết Thụ | с    |
| Hủy                           | Xác nhận                                      |      |
| 2                             |                                               |      |

- Thông tin hiển thị tại màn xác nhận chuyển khoản gồm:
  - o TK chuyển
  - o TK nhận
  - o Tên TK nhận
  - o Ngân hàng
  - o **Số tiền**
  - o Phương thức chuyển
  - o Nội dung
- Nút Hủy/ Xác nhận
- Chọn nút Hủy/Xác nhận tại màn xác nhận chuyển khoản

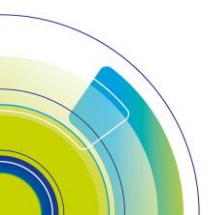

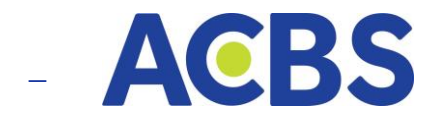

- Chọn nút Hủy => Đóng màn xác nhận thông tin chuyển khoản
- Chọn nút Xác nhận => Chuyển sang màn xác thực OTP
- Nhập mã xác thực OTP

|                     | XÁC THỰC OTP              | >                     |
|---------------------|---------------------------|-----------------------|
| SMART OTP           | MK XÁC THỰC               | SMS OTP               |
| Nhập mã OTP         |                           | Hiệu lực trong (146s) |
| 12345               |                           |                       |
| Vui lòng kiếm tra m | ã OTP được gửi tới số điệ | n thoại của Quý khách |
|                     |                           |                       |

- Có 4 phương thực xác thực gồm: Smart OTP, SMS OTP, chữ ký số và MK Xác

thực.

- Màn Xác thực hiển thị ban đầu theo loại xác thực được cài đặt mặc định.
- Nhấn nút Hủy: đóng hộp thoại xác thực OTP
- Nhấn nút Áp dụng: Nếu mã OTP đúng 🛛 Hiển thị thông báo đặt lệnh thành

công. Nếu mã OTP không hợp lệ 🛛 Hiển thị thông báo lỗi.

# 1.2. Tạo yêu cầu chuyển khoản nội bộ

- Nhập thông tin chuyển khoản

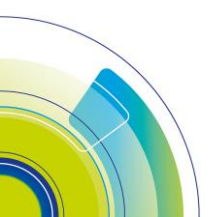

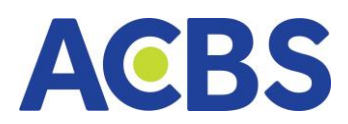

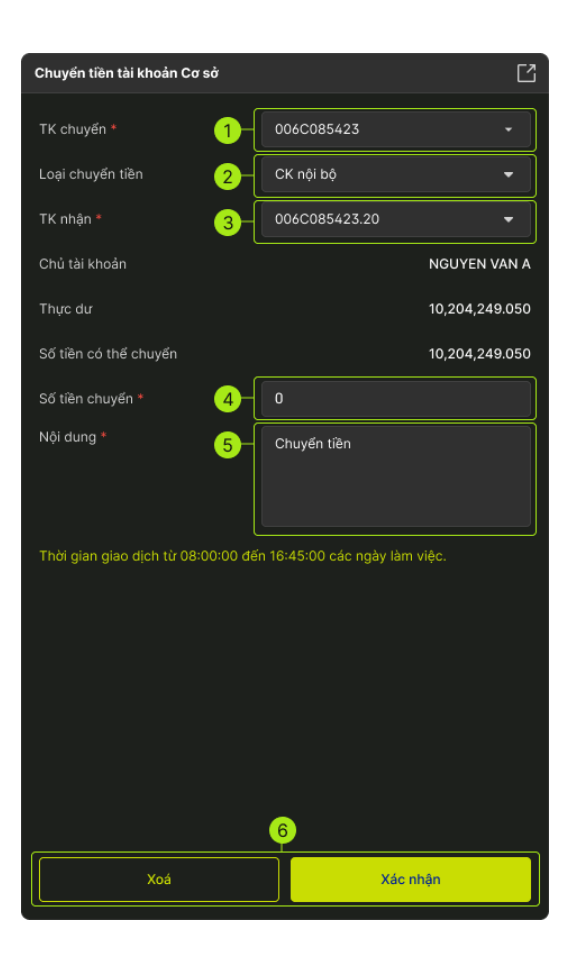

—

- Chọn tiểu khoản chuyển

Mặc định hiển thị tiểu khoản được thiết lập mặc định tại cài đặt tài khoản giao dịch.

Có thể chọn tài khoản khác trong danh sách tài khoản (không hiển thị tiểu khoản liên kết trực tiếp Ngân hàng ACB)

Chọn loại chuyển tiền: CK nội bộ

 Chọn tài khoản nhận: Chỉ được chọn tài khoản nhận trong danh sách tài khoản khách hàng đã đăng ký trước

– Nhập số tiền chuyển: là trường bắt buộc nhập. chỉ cho phép nhập số dương

Nhập Nội dung (bắt buộc). Mặc định hiển thị ban đầu là Chuyển tiền, có thể nhập sửa xóa nội dung

- Nhấn "Hủy" hoặc "Thực hiện"
- Nhấn "Thực hiện" Điều kiện thực hiện:
- Bắt buộc nhập đầy đủ thông tin

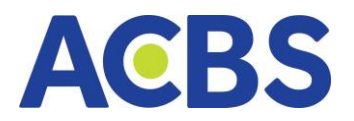

- Số tiền tối thiểu ≤ Số tiền chuyển ≤ Số tiền tối đa
- 0 ≤ Số tiền chuyển ≤ Khả dụng
- Số tiền chuyển khoản không vượt quá Hạn mức còn lại trong ngày
- Thời gian thực hiện tạo phiếu nằm trong khoản Thời gian hợp lệ
- Ngoài các khoảng thời gian giao dịch -> Hệ thống thông báo thời gian thực

### hiện không hợp lệ

- Nhấn "Hủy" -> Xóa dữ liệu tại ô Số tiền chuyển và Nội dung
- Nhấn "Thực hiện" ở hộp thoại xác nhận => Nếu thông tin chuyển tiền hợp lệ

🛛 Mở màn hình xác nhận chuyển khoản

- Nhấn xác nhận và xác thực OTP ở popup xác thực

| Xác nhậ                              | in chuyển khoản 🛛 👋                      | × |
|--------------------------------------|------------------------------------------|---|
| ć<br>L                               |                                          |   |
| TK chuyển                            | 006C098923.01                            |   |
| TK nhận                              | 006C098923.02                            |   |
| Tên TK nhận                          | TEST PS                                  |   |
| Số tiền                              | 78,787                                   |   |
| Nội dung                             | Chuyển tiền                              |   |
|                                      |                                          |   |
| Không hiến thị lại vào lần<br>□ hiện | sau. Vui lòng kiếm tra lại chi tiết Thực |   |
| Hủy                                  | Xác nhận                                 |   |
|                                      |                                          |   |

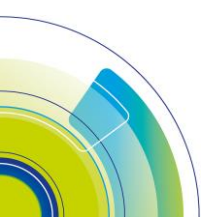

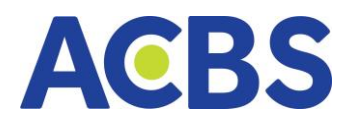

| XÁC THỰC OTP                                                                  |              |          |  |  |  |  |  |  |
|-------------------------------------------------------------------------------|--------------|----------|--|--|--|--|--|--|
| SMART OTP                                                                     | мк ха́с тнựс | SMS OTP  |  |  |  |  |  |  |
| Nhập mã OTP                                                                   |              |          |  |  |  |  |  |  |
|                                                                               |              |          |  |  |  |  |  |  |
| Vui lòng đăng nhập ứng dụng ACBS smart trên điện thoại để lấy mã<br>Smart OTP |              |          |  |  |  |  |  |  |
| Ни́у                                                                          |              | Xác nhận |  |  |  |  |  |  |

# 1.3. Lịch sử chuyển tiền

| 1 | leh sử chuyển tiên |              |          |            |            |              |                     |            |                          |            | Ľ                  |
|---|--------------------|--------------|----------|------------|------------|--------------|---------------------|------------|--------------------------|------------|--------------------|
|   | Từ ngày            |              | Đến ngày |            | TK chuyển  |              | Loại chuyến tiền    |            |                          |            |                    |
|   | 01/04/2023         | Ö            | 02/04/2  | 2023 🛱     | 006C021943 |              | Chuyển khoản ngân 👻 | Tim kiếm   |                          |            |                    |
|   |                    | NGÀY GIAO D  |          |            | TK NHẬN    | TÊN TK NHẬN  | NGÂN HÀNG           |            | NỘI DUNG                 | TRẠNG THẢI | THỜI GIAN CẬP NHẬT |
|   |                    | 01/04/2023 1 | 5:05     | 006C021943 | 153544209  | TRAN DIEP AN | ін асв              | 10,000,000 | chuyen tien ra ngan hang |            | 01/04/2023 15:07   |
|   |                    | 01/04/2023 1 | 5:35     | 006C021943 | 153544209  | TRAN DIEP AN | ін асв              | 10,000,000 | chuyen tien ra ngan hang |            | 01/04/2023 15:37   |
|   |                    |              |          |            |            |              |                     |            |                          |            |                    |

- Bộ lọc gồm :
  - o Từ ngày: Mặc định ban đầu hiển thị khi vào form là đầu tháng
  - Đến ngày: Mặc định ban đầu hiển thị khi vào form là ngày T (với T là ngày hiện tại)

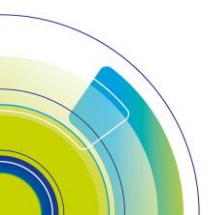

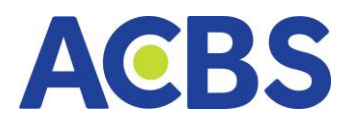

- Tiểu khoản chuyển: Mặc định tích chọn tài khoản được thiết lập mặc định. Có thể chọn 1 hoặc tất cả tài khoản
- Loại chuyển tiền

Lịch sử chuyển tiền ngân hàng cho tìm kiếm dữ liệu trong khoảng thời gian 30
 ngày

Tại lịch sử chuyển tiền cho phép thực hiện hủy lệnh chuyển tiền đối với các
 lệnh có trạng thái Chưa duyệt và thỏa mãn điều kiện hủy lệnh.

- Các thông tin hiển thị tại màn lịch sử chuyển tiền ngân hàng gồm:
  - Cột icon Hủy: Enable với những giao dịch có trạng thái Chưa duyệt.
     disable ion Hủy với những lệnh có trạng thái Đã hủy hoặc Đã duyệt
  - o Ngày giao dịch
  - o TK chuyển
  - o Tên TK nhận
  - Số tiền
  - Nội dung
  - o **Trạng thái**
  - Thời gian cập nhật
- Các thông tin hiển thị tại màn lịch sử chuyển tiền nội bộ gồm:
  - Cột icon Hủy: Enable với những giao dịch có trạng thái Chưa duyệt.
     disable ion Hủy với những lệnh có trạng thái Đã hủy hoặc Đã duyệt
  - Ngày giao dịch
  - o TK chuyển
  - o **Tên TK nhận**
  - Số tiền
  - Nội dung
  - o **Trạng thái**
  - o Thời gian cập nhật

# 1.4. Hủy yêu cầu chuyển khoản ngân hàng

– Tại lịch sử chuyển tiền ngân hàng, Nhấn vào icon Hủy

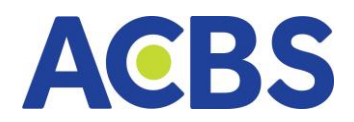

 Đối với các lệnh thỏa mãn điều kiện hủy -> Bật hộp thoại Xác nhận hủy. Đối với các lệnh có trạng thái Chưa duyệt nhưng không thỏa mãn điều kiện hủy -> hiển thị thông báo lỗi " Lệnh không được phép hủy"

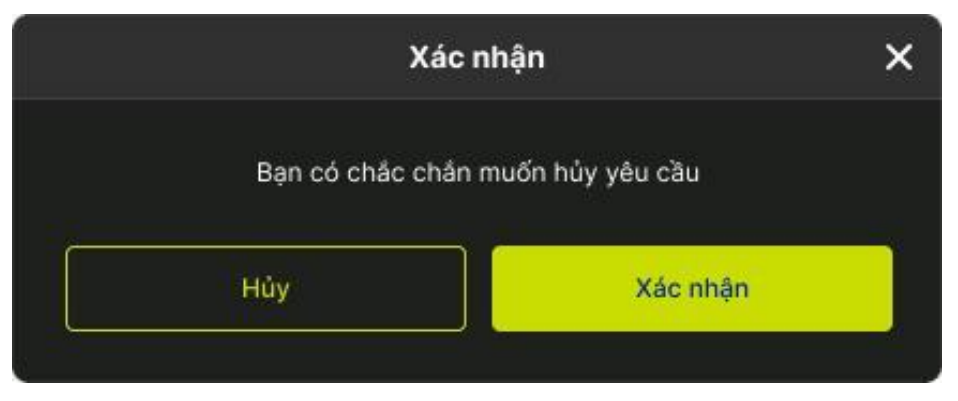

- Nhấn Hủy/ Xác nhận tại màn xác nhận
- Nhấn Xác nhận tại hộp thoại xác nhận => Bật hộp thoại yêu cầu xác thực OTP
- Nhấn Hủy tại hộp thoại xác nhận => Đóng hộp thoại xác nhận
- Nhập mã OTP và nhấn Áp dụng

| ХА́С ТНỰ́С ОТР                     |                           |                      |  |  |  |  |  |  |
|------------------------------------|---------------------------|----------------------|--|--|--|--|--|--|
| SMART OTP                          | МК ХА́С ТНỰ́С             | SMS OTP              |  |  |  |  |  |  |
| Nhập mã OTP                        |                           |                      |  |  |  |  |  |  |
|                                    |                           |                      |  |  |  |  |  |  |
| Vui lòng đăng nhập ứr<br>Smart OTP | ng dụng ACBS smart trên c | điện thoại để lấy mã |  |  |  |  |  |  |
| Ни́у                               |                           | Xác nhận             |  |  |  |  |  |  |

– Có 4 phương thực xác thực gồm: Smart OTP, SMS OTP, chữ ký số và MK xác

thực

- Màn Xác thực hiển thị ban đầu theo loại xác thực được cài đặt mặc định
- Nhấn nút Hủy: đóng hộp thoại xác thực OTP
- Nhấn nút Áp dụng: Nếu mã OTP đúng => Hiển thị thông báo đặt lệnh thành

công. Nếu mã OTP không hợp lệ => Hiển thị thông báo lỗi

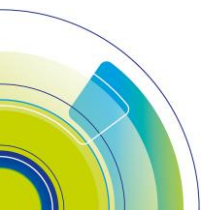

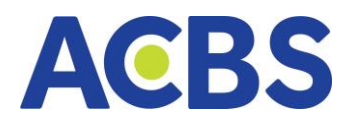

# 2. Ứng trước tiền bán

|                    | 🖂 ΤΗΙ ΤΒΙ/ΌΝΟ 🚽 LÊNH CƠ SỬ | 🛅 LÊNH PHẢI SINH 🛛 🔚 T | AISÁN 🗸 🧮 DICH V | ŲCOBÁN ∽ <u>③</u> D | v тÀICHÍNH ∽   |     |            | Q      | କ ହ        |                   |
|--------------------|----------------------------|------------------------|------------------|---------------------|----------------|-----|------------|--------|------------|-------------------|
| ừng trước tiền bản |                            | Lịch sử ứng tiên       |                  |                     |                |     |            |        |            | Ľ                 |
| Tài khoản ứng *    |                            | Từ ngày                | Dén ngày         | Tài khoản           | - Too kiloo    |     |            |        |            |                   |
| Số tài khoản nhận  |                            | 01/04/2020             |                  |                     |                |     |            |        |            |                   |
| Tên têi khoản nhận |                            |                        | SH TÀI KHOÀN ỨNG | TÊN TĂI KHOĂN       | TÀI KHOÀN NHẬN | TAI | SÕ TIËN    | PHIÚNG | TRANG THÁI | THỜI GIAN CẬP NHẬ |
| Tal                |                            | 01/04/2023 15          | 35 006C021943    | HOANG HAI YEN       | 006C021943     | ACB | 006C021432 | 5,500  |            | 01/04/2023 15:3   |
| Tiền chở về        |                            | 01/04/2023 15          | :05 006C021943   | HOANG HAI YEN       | 006C021943     |     | 006C021432 | 5,500  |            | 01/04/2023 15:1   |
| Tiền đã ứng        | 10,000,000                 |                        |                  |                     |                |     |            |        |            |                   |
| Số tiên có thể ứng | 600,000,000                |                        |                  |                     |                |     |            |        |            |                   |
| Số tiền ứng        | 90,000,000                 |                        |                  |                     |                |     |            |        |            |                   |
| Phí ứng            | 5,500                      |                        |                  |                     |                |     |            |        |            |                   |
| Số tiên thực nhận  | 89,994,500                 |                        |                  |                     |                |     |            |        |            |                   |
|                    |                            |                        |                  |                     |                |     |            |        |            |                   |
| Xoá                | Xác nhận                   |                        |                  |                     |                |     |            |        |            |                   |

# 2.1. Tạo yêu cầu ứng trước tiền bán

– Trường Tài khoản ứng: Hiển thị tài khoản mặc định được thiết lập trong Cài

#### đặt

- Số tiền có thể ứng = Tiền chờ về Tiền đã ứng
- Số tiền ứng <= Số tiền có thể ứng</li>

# 2.2. Hướng dẫn thực hiện Ứng trước tiền bán

- Chọn Tiểu khoản ứng
- Nhập 1 trong 2 trường Số tiền ứng hoặc số tiền thực nhận, giao diện sẽ tự

động hiển thị dữ liệu trường còn lại và phí ứng

– Nhấn nút "Xác nhận"

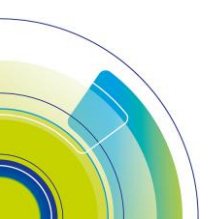

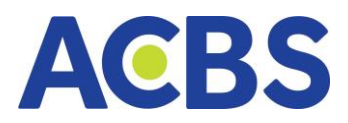

| Ứng trước tiền bán                 | Ľ                              |
|------------------------------------|--------------------------------|
| Tiểu khoản ứng *                   | 006C085423.01 -                |
| Số tiểu khoản nhận                 | 006C085423.01                  |
| Tên tài khoản nhận                 | NGUYEN VAN A                   |
| Tại                                | ACBS                           |
| Tiền chờ về                        | 600,000,000                    |
| Tiền đã ứng                        | o                              |
| Số tiền có thể ứng                 | 600,000,000                    |
| Số tiền ứng 2                      | 100,000,000                    |
| Phí ứng                            | 5,500                          |
| Số tiền thực nhận                  | 90,000,000                     |
| Thời gian giao dịch từ 08:00:00 để | in 16:45:00 các ngày làm việc. |
|                                    |                                |
|                                    |                                |
|                                    |                                |
|                                    |                                |
|                                    |                                |
|                                    |                                |
| Xoá                                | Xác nhận                       |

- Nhấn "Xác nhận" ở hộp thoại Xác nhận ứng tiền
- Nhập mã OTP và nhấn nút "Áp dụng" để xác nhận ứng tiền thành công

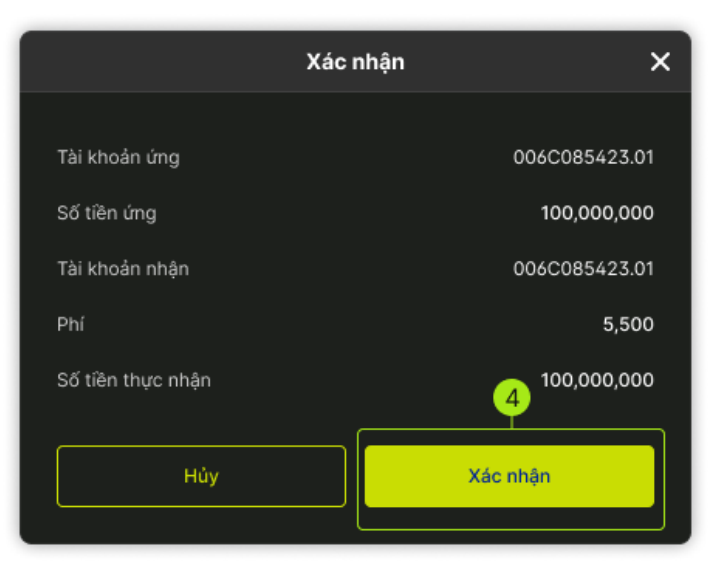

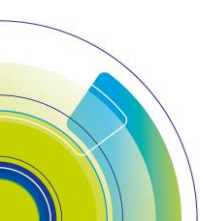

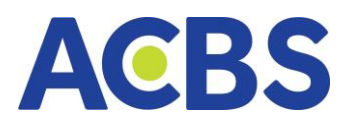

|                                                                 | Xác nhận OTP | ×       |  |  |  |  |  |
|-----------------------------------------------------------------|--------------|---------|--|--|--|--|--|
| SMART OTP                                                       | мк ха́с тнựс | SMS OTP |  |  |  |  |  |
| Nhập mã OTP                                                     |              |         |  |  |  |  |  |
|                                                                 |              |         |  |  |  |  |  |
| Vui lòng đăng nhập app ACBS trên điện thoại để lấy mã Smart OTP |              |         |  |  |  |  |  |
| Hủy                                                             | A            | ip dụng |  |  |  |  |  |

# 2.3. Lịch sử ứng trước

– Mục đích: Xem các giao dịch ứng trước người dùng đã tạo và trạng thái xác

## nhận

- Bộ lọc: Ngày hiện tại là T
  - Từ ngày: ngày đầu tháng
  - o Đến ngày: là T
  - Tài khoản: hiển thị tài khoản mặc định được thiết lập ở cài đặt

## - Thông tin hiển thị:

- o Ngày giao dịch
- o Tiểu khoản ứng
- o Tên tài khoản
- o Tiểu khoản nhận
- o Tại
- o Số tiền
- o Phí ứng
- o **Trạng thái**
- o Thời gian cập nhật
- 2.4. Hủy yêu cầu ứng trước
- Mục đích: Khách hàng hủy những yêu cầu ứng trước chưa được duyệt
- Hướng dẫn thực hiện:
- Rê chuột vào yêu cầu ứng trước muốn hủy và nhấn vào biểu tượng Hủy

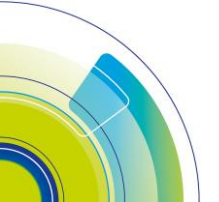

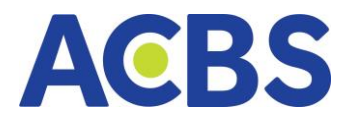

- Nhấn Đồng ý ở hộp thoại xác nhận
- Nhập mã OTP và nhấn Áp dụng

# 3. Chuyển tiền phái sinh

# 3.1. Chuyển tiền phái sinh

- Đường dẫn: Dịch vụ cơ bản/Chuyển tiền phái sinh
- Mục đích: Thực hiện chuyển tiền từ tài khoản cơ sở sang phái sinh, phái sinh

sang cơ sở và phái sinh ra Ngân hàng

- Các bước thực hiện: Tạo yêu cầu chuyển tiền

| Chuyển tiền 🗙       | Nộp/Rút IM     |                                | Ľ       |
|---------------------|----------------|--------------------------------|---------|
| Thao tác            | 1              | Chuyến từ CS sang PS           | •       |
| Tài khoản chuyến    | 2              | 006C085423                     | ·       |
| Thao tác            | 3              | 006D085423.                    | •       |
| Chủ tài khoản       |                | NGUYE                          | N VAN A |
| Khả dụng            |                | 600,                           | 000,000 |
| Số tiên             | 4              | 90,000,000                     |         |
| Nội dung *          | 5              | Chuyển tiền                    |         |
|                     |                |                                |         |
| This is a size dish | 1. 00:00:00 45 |                                |         |
| Thời gian giao dịch | tu 08:00:00 de | en 16:45:00 cac ngay iam việc. |         |
|                     |                |                                |         |
|                     |                |                                |         |
|                     |                |                                |         |
|                     |                |                                |         |
|                     |                |                                |         |
|                     |                |                                |         |
|                     |                | 6                              |         |
| Xo                  | á              | Xác nhận                       |         |

- Chọn thao tác: Chuyển từ cơ sở sang phái sinh, phái sinh sang cơ sở, phái sinh ra ngân hàng

Tài khoản chuyển: Tự động update theo loại thao tác mà KH chọn, cho phép
 KH chọn tài khoản mong muốn

- Tài khoản nhận: Tự động cập nhật theo loại thao tác mà KH chọn
- Nhập số tiền chuyển: Là trường bắt buộc và cho phép nhập

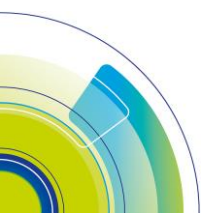

Trang 141

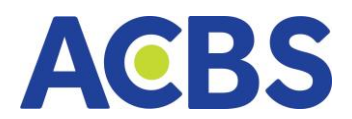

- Nhập nội dung: Mặc định hiển thị ban đầu là "Nop tien vao TK phai sinh" có thể

#### sửa

- Nhấn nút Thực hiện hoặc Xóa
- Nhấn Xóa: Xóa thông tin số tiền
- Nhấn Thực hiện: Kiểm tra đủ điều kiện mở hộp thoại xác thực OTP

## 3.2. Nộp rút ký quỹ

- Đường dẫn : Dịch vụ cơ bản/Chuyển tiền phái sinh
- Mục đích: Thực hiện Nộp/rút ký quỹ từ VSD
- Các bước thực hiện tạo yêu cầu nộp/rút ký quỹ
- Chọn thao tác : Nộp ký quỹ, Rút ký quỹ
- Tiểu khoản: tự động update theo loại thao tác mà KH chọn, cho phép KH chọn

### tk mong muốn

- Nhập số tiền chuyển: là trường bắt buộc, cho phép nhập
- Nhập nội dung: Mặc định hiển thị ban đầu là "Nop tien vao tai khoan ky quy

## VSD" có thể sửa

- Nhấn nút Thực hiện hoặc Xóa
- Nhấn Xóa: Xóa thông tin số tiền
- Nhấn Thực hiện: Kiểm tra đủ điều kiện mở hộp thoại xác thực OTP

—

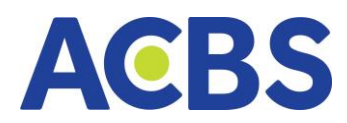

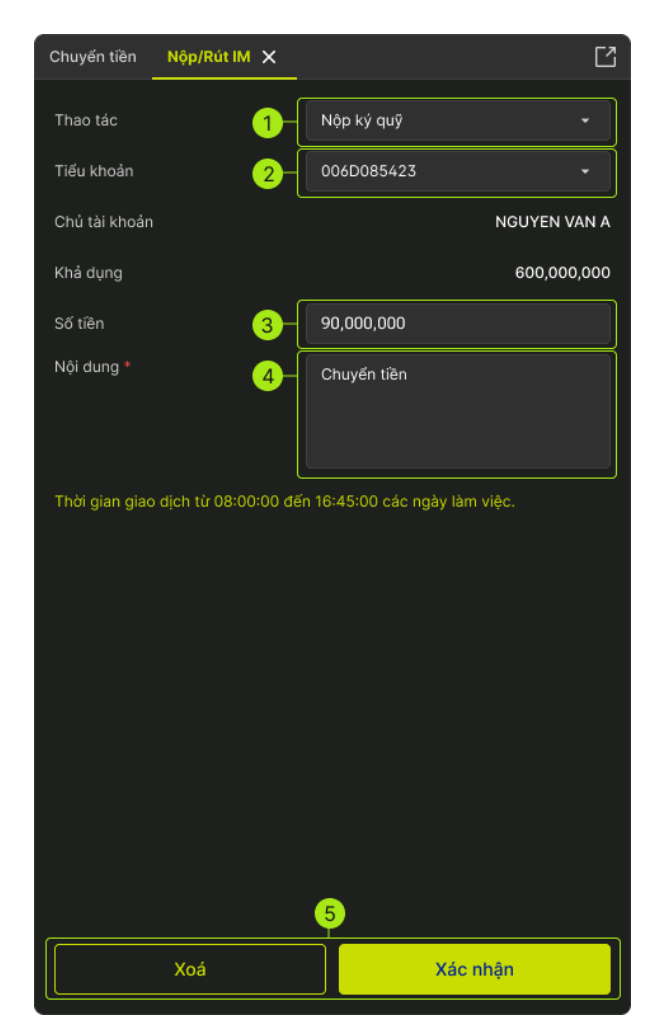

# 3.3. Lịch sử chuyển tiền phái sinh

| Lịch sử chuyển tiền            |                                     |                         |                 |                 |           |                           |            |                  |
|--------------------------------|-------------------------------------|-------------------------|-----------------|-----------------|-----------|---------------------------|------------|------------------|
| Tài khoản chuyến<br>006C799799 | Loại giao dịch<br>- Chuyển từ CS sa | Từ ngày<br>- 14/04/2023 | Đến r<br>🗎 21/0 | ngày<br>04/2023 | 🛱 Tîm kiê | im                        |            |                  |
| NGÀY GĐ                        |                                     | MÃ GD                   |                 | TK NHẬN         |           | NỘI DUNG                  | TRẠNG THÁI | THỜI GIAN        |
| 21/04/2023                     | Chuyển từ CS sang PS                | 109808                  | 006C799799      | D799799         | 548,654   | Nop tien vao TK phai sinh | Chờ duyệt  | 21/04/2023 13:50 |
| 21/04/2023                     | Chuyển từ CS sang PS                | 109804                  | 006C799799      | D799799         | 123       | Nop tien vao TK phai sinh | Chờ duyệt  | 21/04/2023 11:21 |
| 21/04/2023                     | Chuyển từ CS sang PS                | 109803                  | 006C799799      | D799799         | 123       | Nop tien vao TK phai sinh | Chờ duyệt  | 21/04/2023 11:17 |
| 21/04/2023                     | Chuyển từ CS sang PS                | 109799                  | 006C799799      | D799799         | 1,500     | Nop tien vao TK phai sinh | Chờ duyệt  | 21/04/2023 09:52 |
| 20/04/2023                     | Chuyển từ CS sang PS                | 109754                  | 006C799799      | D799799         | 1,000,000 | Nop tien vao TK phai sinh | Chờ xử lý  | 20/04/2023 14:27 |
|                                |                                     |                         |                 |                 |           |                           |            |                  |

- Các bộ lọc gồm:
  - Tài khoản chuyển: Hiển thị mặc định là tk đăng nhập. User chọn loại giao dịch, ô TK chuyển sẽ update theo loại giao dịch đó

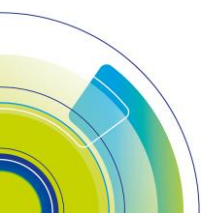

Trang 143

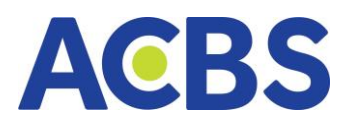

- Loại giao dịch : Chuyển từ cơ sở sang phái sinh, chuyển từ phái sinh sang cơ sở, chuyển từ phái sinh ra ngân hàng, nộp rút ký quỹ
- Từ ngày: Ngày đầu tháng
- o Đến ngày: ngày hiện tại
- Cho phép tìm kiếm trong khoảng 30 ngày
- Nút Tìm kiếm
- Các bước thực hiện
- Chọn loại giao dịch => TK sẽ tự động hiển thị đúng theo loại giao dịch
- Chọn từ ngày đến ngày muốn xem lịch sử
- Nhấn Tìm kiếm -> Hiển thị danh sách các yêu cầu chuyển tiền

## 4. Thực hiện quyền (Đăng ký mua phát hành thêm)

- Đường dẫn: Dịch vụ cơ bản/Thực hiện quyền
- Mục đích: Cho phép đăng ký phát hành thêm, hủy thông tin đăng ký mua phát

#### hành thêm

| ACBS                                                        | 🗈 BÁNG | RIÁ 🛛 🖂 THỊ TRƯỜNG             | 🔬 LÊNH CƠ SỞ            | 💼 LỆNH PHẢI SINH  | 🖬 TÀISẢN 🗸         | 📒 рісн у і | CO'BÂN ~ 🤇 | 🗿 DV TÀICHÍNH 🗸 |            |         | Q       | ት 🛯 🕸 👙 | 006C021943 + |
|-------------------------------------------------------------|--------|--------------------------------|-------------------------|-------------------|--------------------|------------|------------|-----------------|------------|---------|---------|---------|--------------|
| Đăng ký mua                                                 |        |                                |                         | Dăng ký quyền mua | Lịch sử đăng ký qu |            |            |                 |            |         |         |         |              |
|                                                             |        |                                | Tài khoán<br>006C021943 |                   | kiếm               |            |            |                 |            |         |         |         |              |
|                                                             |        | 1:2                            |                         |                   |                    |            |            |                 |            |         |         |         |              |
| Nội dung                                                    | тну    | HÊN QUYỀN: 1 QUYỀN NẨM GIỮ ĐƯC | ÂM GIỮ ĐƯỢC MUA         | ACBS8769509889    | 006C0021943        | MBB        |            | 01/04/2023      | 01/05/2023 | 500,000 |         | 499,000 |              |
|                                                             |        | 2 CP ACB                       |                         | ACBS8769509889    | 006C0021943        | MWG        | 1:2        | 01/04/2023      | 01/05/2023 | 500,000 | 500,000 | 0       | 43.45        |
|                                                             |        |                                | 499,000                 | ACBS8769509889    | 005C0021943        | ACB        | 1:2        | 01/04/2023      | 01/05/2023 | 500,000 | 1,000   | 499,000 | 27.75        |
|                                                             |        |                                |                         | ACBS8769509889    | 006C0021943        | трв        |            | 01/04/2023      | 01/05/2023 | 500,000 | 10,000  | 490,000 | 23.50        |
|                                                             |        |                                |                         | ACBS8769509889    | 006C0021943        | тсн        |            | 01/04/2023      | 01/05/2023 | 500,000 | 50,000  | 450,000 | 7.75         |
| Số tiền phải trả                                            |        |                                | 27.750.000              |                   |                    |            |            |                 |            |         |         |         |              |
|                                                             |        |                                | 100.000.000             |                   |                    |            |            |                 |            |         |         |         |              |
| Thực dự                                                     |        |                                | 72.250.000              |                   |                    |            |            |                 |            |         |         |         |              |
| Table also also be 00,000,00 dia 10,4000 also anto the sola |        |                                |                         |                   |                    |            |            |                 |            |         |         |         |              |
|                                                             |        |                                |                         |                   |                    |            |            |                 |            |         |         |         |              |
|                                                             | Xoá    | Xác                            | nhận                    |                   |                    |            |            |                 |            |         |         |         |              |

- Bộ lọc Tiểu khoản: là tài khoản mặc định được thiết lập trong cài đặt
- Khi vào mà Đăng ký quyền mua, sẽ tự động hiển thị các quyền của tài khoản

mặc định

Lưới: Thông tin các quyền có SL quyền sở hữu > 0
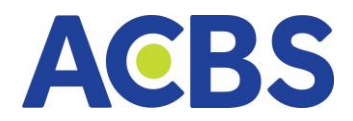

# 4.1. Hướng dẫn thực hiện Đăng ký phát hành thêm

- Chọn Tiểu khoản muốn đăng ký, nhấn Tìm Kiếm 🛽 Thông tin thực hiện quyền

## sẽ hiện ở dưới theo điều kiện đã lọc

| ACBS BÅNG GIÁ                      | 🖂 THỊ TRƯỜNG 🛛 🔬 LỆNH CƠ SỬ                    | 🍵 LỆNH PHÁI SINH        | H 🛅 TÀISẢN 🗸          | рісн v | JCO"BÅN ∽ | 近 DV TÀI CHÍNH 🗸     |        |
|------------------------------------|------------------------------------------------|-------------------------|-----------------------|--------|-----------|----------------------|--------|
| Đăng ký mua                        | Ľ                                              | Thông tin quyền         | Lịch sử đăng ký quyền | mua    |           |                      |        |
| Tài khoản<br>Mã chứng khoán        | 006C085423<br>ACB                              | Tài khoản<br>006C085423 | ▼ Tim                 | kiếm   | 1         |                      |        |
| Tỷ lệ mua                          | 1:1                                            | MĂ QUYÈN                | TÀI KHOẢN             | MĂ CK  | TÝ LỆ MUA | NGÀY BẤT ĐẦU ĐĂNG KÝ | NGÀY K |
|                                    | A                                              | ACBS8769509889          | 0066381               | ACB    |           | 01/04/2021           | 01/    |
| Nội dung THỰC HI                   | ỆN QUYEN: 1 QUYEN NĂM GIỮ ĐƯỢC MUA<br>1 CP ACB | ACBS8769509889          | 0066381               | ACB    | 1:2       | 01/04/2021           | 01/    |
| SL còn được mua                    | 100,000                                        | ACBS8769509889          | 0066381               | ACB    |           | 01/04/2021           | 01/    |
| Giá mua                            | 10.000                                         | ACBS8769509889          | 0066381               | ACB    | 1:2       | 01/04/2021           | 01/    |
| CL differentes                     | 100.000                                        | ACBS8769509889          | 0066381               | ACB    |           | 01/04/2021           | 01/    |
| SL dang ky                         | 100,000                                        |                         |                       |        |           |                      |        |
| Số tiền phải trả                   |                                                |                         |                       |        |           |                      |        |
| Sức mua                            |                                                |                         |                       |        |           |                      |        |
| Thực dư                            |                                                |                         |                       |        |           |                      |        |
| Thời gian giao dịch từ 08:00:00 để | ến 16:45:00 các ngày làm việc.                 |                         |                       |        |           |                      |        |

 Nhấn vào dòng mã quyền muốn thực hiện Đăng ký mua: Tự động điền thông tin các trường: Tiểu khoản, Mã chứng khoán, Tỷ lệ mua, Nội dung, SL còn được mua, Giá mua, Sức mua, Thực dư

– Nhập vào SL đăng ký, hệ thống tính Số tiền phải trả = Giá mua \* SL đăng ký

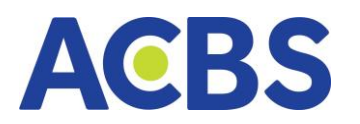

| ACBS<br>SMART    | 🗶 BẢNG GIÁ          | 🖂 THỊ TRƯỜNG            | 🛫 LỆNH CƠ SỞ                | 🛞 LỆNH PHÁI SINH        | H 🛅 TÀISẢN 🗸          | DịCH VỤ | CO"BÅN ∽ ( | 🗿 DV TÀI CHÍNH 🗸     |    |
|------------------|---------------------|-------------------------|-----------------------------|-------------------------|-----------------------|---------|------------|----------------------|----|
| Đăng ký mua      |                     |                         | Ľ                           | Thông tin quyền         | Lịch sử đăng ký quyền | mua     |            |                      |    |
| Tài khoản        |                     |                         | 006C085423                  | Tài khoản<br>006C085423 | ▼ Tìm ł               | iếm     |            |                      |    |
|                  |                     |                         | 1.1                         | MÂ QUYÊN                | TÀI KHOẢN             |         | TÝ LỆ MUA  | NGÀY BẤT ĐẦU ĐÃNG KÝ |    |
| ry iệ mua        |                     |                         |                             | ACBS8769509889          | 0066381               | ACB     |            | 01/04/2021           |    |
| Nội dung         | тнựс ни             | EN QUYEN: 1 QUYEN N     | AM GIƯ ĐƯỢC MUA<br>1 CP ACB | ACBS8769509889          | 0066381               | ACB     |            | 01/04/2021           | 01 |
| SL còn được m    |                     |                         | 100,000                     | ACBS8769509889          | 0066381               | ACB     |            |                      | 01 |
| Giá mua          |                     |                         | 10,000                      | ACBS8769509889          | 00663812              | ACB     |            | 01/04/2021           | 01 |
| SL đăng ký       | 3                   | 100,000                 |                             | ACBS8769509889          | 0066381               | ACB     |            | 01/04/2021           | 01 |
| Số tiền phải trả |                     |                         |                             |                         |                       |         |            |                      |    |
| Sức mua          |                     |                         |                             |                         |                       |         |            |                      |    |
| Thur: du         |                     |                         |                             |                         |                       |         |            |                      |    |
| Thời gian giao t | djeh tử 08:00:00 để | £n 16:45:00 các ngày là | m việc.                     |                         |                       |         |            |                      |    |
|                  | Xoá                 | Xác                     | : nhận                      |                         |                       |         |            |                      |    |

– Nhấn "Xác nhận"

 Trường hợp thực hiện Đăng ký ngoài khoảng thời gian giao dịch sẽ hiển thị thông báo: Đã hết giờ giao dịch mua phát hành thêm

– Nhấn "Xác nhận" ở hộp thoại Xác nhận đăng ký mua

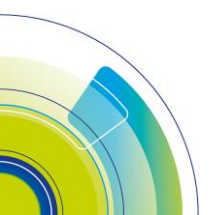

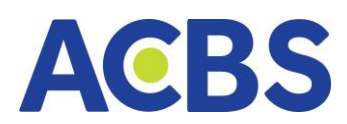

| Xá                 | c nhận Đăng ký mua | ×                |
|--------------------|--------------------|------------------|
|                    |                    |                  |
| Tiểu khoản đăng ký |                    | 006C085423       |
| Mã CK              |                    | ACB              |
| Giá mua            |                    | 10,000 VND       |
| SL đăng ký         |                    | 1,000,000        |
| Thành tiền         |                    | 10,000,000,000   |
| Ghi chú            |                    | Đăng ký mua thêm |
| Hủy                |                    | ác nhận          |

Xác thực theo phương thức tương ứng

| XÁC THỰC OTP                       |                           |                     |  |  |  |  |  |  |  |
|------------------------------------|---------------------------|---------------------|--|--|--|--|--|--|--|
| SMART OTP                          | MK XÁC THỰC               | SMS OTP             |  |  |  |  |  |  |  |
| Nhập mã OTP                        |                           |                     |  |  |  |  |  |  |  |
| + -                                |                           |                     |  |  |  |  |  |  |  |
| Vui lòng đăng nhập ứr<br>Smart OTP | ig dụng ACBS smart trên đ | iện thoại để lấy mã |  |  |  |  |  |  |  |
| Hủy                                |                           | Kác nhận            |  |  |  |  |  |  |  |

4.2. Lịch sử đăng ký quyền mua

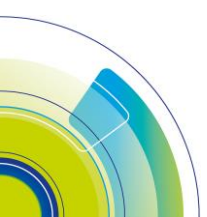

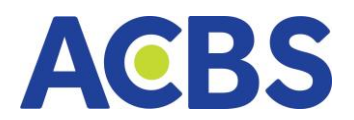

| Thông tin q | uyền <mark>Lịch sử đ</mark> | ăng ký quyền mua |            |           |          |         |
|-------------|-----------------------------|------------------|------------|-----------|----------|---------|
| Tài khoản   |                             | Từ ngày          | Đến ngày   |           |          |         |
| 006C021     | 943 🔫                       | 01/04/2022       | 06/04/2023 | ä         | Tìm kiếm | 1       |
| HUÝ         | MĀ QUYËN                    | TÀI KHOẢN        | МА СК      | TÝ LỆ MUA | SL MUA   | GIẢ MUA |
| Û           | ACBS8769509889              | 006C0021943      | ACB        | 1:2       | 1,000    | 22.75   |
|             | ACBS8769509830              | 006C0021943      | ACB        | 1:2       | 1,000    | 22.75   |
|             | ACBS8769509329              | 006C0021943      | ACB        | 1:2       | 500      | 22.75   |
| Ū           | ACBS8769509378              | 006C0021943      | ACB        | 1:2       | 10,000   | 22.75   |
|             | ACBS8769509871              | 006C0021943      | ACB        | 1:2       | 5,000    | 22.75   |

- Bộ lọc:
  - Từ ngày Đến ngày
  - o **Tiểu khoản**
- Hủy đăng ký quyền mua
  - Nhấn vào icon thùng rác ở dòng quyền muốn thực hiện thao tác Hủy quyền mua

| Đăn      | g ký quyền mua    | Lịch | n sử đăng ký quyền     | mua   |                             |          |         |            |            |                     |                 |                    |
|----------|-------------------|------|------------------------|-------|-----------------------------|----------|---------|------------|------------|---------------------|-----------------|--------------------|
| Từ<br>Oʻ | ngày<br> /10/2024 |      | Đến ngày<br>03/10/2024 |       | Tiểu khoản<br>006C691368.01 | Tìm kiến | n       |            |            |                     |                 |                    |
|          | MÃ QUYỀN          |      | TIỂU KHOẢN             | MÃ CK | TỶ LỆ MUA                   | SL MUA   | GIÁ MUA | THÀNH TIỀN | TRẠNG THẢI | THỜI GIAN THỰC HIỆN | NGƯỜI THỰC HIỆN | THỜI GIAN CẬP NHẬT |
|          | VN000000AAA4      |      | 006C691368.01          | AAA   |                             | 20       | 10,000  | 200,000    | Chờ xử lý  | 03/10/2024 13:56    | 006C691368      | 03/10/2024 13:56   |
|          |                   |      |                        |       |                             |          |         |            |            |                     |                 |                    |

- Nhấn Xác nhận ở popup Xác nhận Hủy đăng ký mua và xác thực OTP
  - để hủy

| Xác nhận Hủ        | iy đăng ký mua 🛛 👋 🗙 |
|--------------------|----------------------|
| Tiếu khoản đăng ký | 006C691368.01        |
| Mã CK              | AAA                  |
| Giá mua            | 10                   |
| SL hủy đăng ký     | 20                   |
| Thành tiền         | 200,000              |
| Ghi chú            | Hủy đăng ký mua      |
|                    |                      |
| Hüy                | Xac nhận             |

#### 5. Lịch sử lệnh

#### 5.1. Lịch sử lệnh cơ sở - lệnh thường

- Đường dẫn: Web/Dịch vụ cơ bản/Lịch sử lệnh
- Mục đích: Cho phép người dùng xem lịch sử đặt lệnh cơ sở

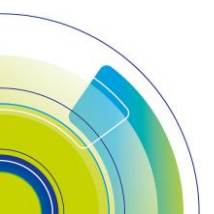

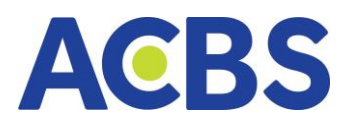

# - Thông tin hiển thị:

| Lịch sử lệnh Cơ sở Lịch sử lệnh P | hái sinh Lịch sử Giố lệnh Cơ | y só     |                                          |                                |                                         |          |              |              |          |          |               |
|-----------------------------------|------------------------------|----------|------------------------------------------|--------------------------------|-----------------------------------------|----------|--------------|--------------|----------|----------|---------------|
| Lệnh thường O Lệnh điệ            | Từ ngày<br>01/10/2024        | Dến ngày | Tiểu khoản Loại k<br>006C000149.01 - Tất | inh Mã chúng k<br>cả 👻 Nhập mã | choán Trạng thái<br>Tất cả <del>-</del> | Tim kiếm |              |              |          |          | s e           |
|                                   |                              |          |                                          |                                |                                         |          |              |              |          |          |               |
| 16/10/2024                        | 006C000149.01 ACB            |          | 20                                       | ) MP                           | 200                                     | 14.5     | 0 2,900,000  | Khớp toàn bộ | 10000981 | Web      | Lệnh thường   |
| 16/10/2024                        | 006C000149.01 ACB            |          | 9                                        | ) 16.30                        |                                         | 0.0      |              |              | 10000980 | Web      | Lệnh thường   |
| 16/10/2024                        | 006C000149.01 ACB            |          | 10                                       | ) 16.30                        |                                         | 16.3     | 0 1,630,000  | Khớp toàn bộ | 10000979 | Web      | Lệnh thường   |
| 14/10/2024                        | 006C000149.01 ACB            |          | 10                                       | ) 17.00                        |                                         | 0.0      |              |              | 20001772 | Web      | Lệnh thường   |
| 14/10/2024                        | 006C000149.01 MBB            |          | 10                                       | 25.55                          |                                         | 23.8     | 0 2,380,000  | Khớp toàn bộ | 20001683 |          | Lệnh thường   |
| 09/10/2024                        | 006C000149.01 HAG            |          | 10                                       | ) 10.90                        |                                         | 0.0      | 0 0          |              | 20000247 | Mobile   | Lệnh thường   |
| 08/10/2024                        | 006C000149.01 HUT            |          | 30                                       | 16.00                          | 300                                     | 16.0     | 4,800,000    | Kháp toàn bộ | 10000204 | Web      | Lệnh thường   |
| 08/10/2024                        | 006C000149.01 ACB            |          | 1,00                                     | 26.00                          |                                         | 0.0      |              |              | 10000047 | Floor    | Lệnh thường   |
| 04/10/2024                        | 006C000149.01 VND            |          | 2,90                                     | 14.80                          |                                         | 0.0      |              |              | 20000161 | Floor    | Lệnh thường   |
| 03/10/2024                        | 006C000149.01 BSR            |          | 10                                       | ) 17.50                        |                                         | 0.0      |              |              | 20000081 | Web mobi | i Lệnh thường |
| 03/10/2024                        | 006C000149.01 MBB            |          | 10                                       | 25.70                          |                                         | 25.0     | 0 2,500,000  | Khớp toàn bộ | 20000080 | Web mobi | E Lênh thường |
| 03/10/2024                        | 006C000149.01 HUT            |          | 1,20                                     | 59.00                          | 1,200                                   | 59.0     | 0 70,800,000 | Khớp toàn bộ | 20000014 | Web      | Lệnh thường   |

## Các bộ lọc:

- Từ ngày: Hiển thị giá trị mặc định ban đầu là ngày đầu tháng
- Đến ngày: Hiển thị giá trị mặc định ban đầu là ngày hiện tại
- Tài khoản: Mặc định tích chọn tài khoản được thiết lập mặc định.
   Cho phép chọn 1 hoặc nhiều hoặc tất cả tài khoản
- Loại lệnh: gồm các giá trị Tất cả, Mua, Bán; mặc định ban đầu hiển thị theo Tất cả
- Mã chứng khoán: Hiển thị danh sách mã chứng khoán tại danh sách lịch sử lệnh -> Hỗ trợ lọc nhanh danh sách lệnh theo mã chứng khoán được tích chọn. Mặc định ban đầu hiển thị theo tất cả
- Trạng thái: mặc định ban đầu hiển thị theo tất cả.

 Lịch sử lệnh cơ sở cho phép tìm kiếm trong khoản thời gian 30 ngày. Tìm kiếm theo khoảng thời gian > 30 ngày -> Thông báo lỗi

- Biểu tượng xuất tệp excel hỗ trợ xuất dữ liệu về máy dưới dạng tệp excel
- Các bước hướng dẫn tìm kiếm lịch sử lệnh:
  - Chọn lệnh thường
  - Nhập thông tin bộ lọc
  - o Nhập (hoặc chọn) Từ ngày đến ngày
  - Chọn Tiểu khoản
  - o Chọn loại lệnh
  - o Chọn Mã chứng khoán
  - o Chọn Trạng thái
  - o Nhấn Tìm kiếm

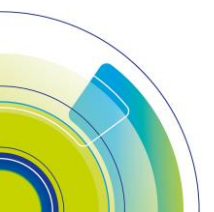

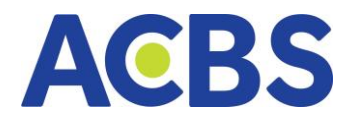

- Biểu tượng xuất tệp excel: hỗ trợ xuất dữ liệu về máy dưới dạng file excel
- Biểu tượng tổng hợp giao dịch
- Nhấn biểu tượng Tồng hợp giao dịch -> Hiển thị thông tin tổng hợp của các

## giao dịch khớp lệnh

| Tổng       | hợp giao dịch |            |         |            |         |            |           |             |                    |            |             | ×                   |
|------------|---------------|------------|---------|------------|---------|------------|-----------|-------------|--------------------|------------|-------------|---------------------|
|            |               |            |         |            |         |            |           |             |                    | TỔNG       | кнор        |                     |
| STT        | MÃ CK         | ΚΗΌΙ LƯỢNG | GIÁ TB  | GIÁ TRĮ    | PHÍ MUA | ΚΗΟΊ LƯỢNG | GIÁ TB    | GIÁ TRĮ     | PHÍ BÁN (GỒM THUẾ) | ΚΗΟΊ LƯỢNG | GIÁ TRĮ     | TỔNG PHÍ (GỒM THUẾ) |
| 1          | ADG           | 100        | 56,700  | 5,670,000  |         |            |           |             |                    | 100        | 5,670,000   | 0                   |
| 52         | нан           | 300        | 31,200  | 9,360,000  | 0       |            | 0         | 0           |                    | 300        | 9,360,000   | 0                   |
| 53         | BVS           |            | 0       |            |         | 500        | 18,900    | 9,450,000   |                    | 500        | 9,450,000   |                     |
| 54         | FPT           | 100        | 114,300 | 11,430,000 | 0       |            | 0         | 0           |                    | 100        | 11,430,000  | 0                   |
| 5 <b>5</b> | AAA           |            | 0       |            |         | 6,700      | 57,037.31 | 382,150,000 |                    | 6,700      | 382,150,000 | 0                   |
| 5 <b>6</b> | VNM           | 0          | 0       |            | 0       | 200        | 75,000    | 15,000,000  |                    | 200        | 15,000,000  | 0                   |
| 57         | AGR           | 200        | 19,600  | 3,920,000  |         |            |           |             |                    | 200        | 3,920,000   |                     |
| 5 <b>8</b> | APH           | 100        | 67,600  | 6,760,000  | 0       |            | 0         | 0           |                    | 100        | 6,760,000   | 0                   |
| 5          |               |            |         |            |         |            |           |             |                    |            |             |                     |
| 5          |               |            |         |            |         |            |           |             |                    |            |             |                     |
| 5          |               |            |         |            |         |            |           |             |                    |            |             |                     |
| TỔNG       |               | 800        |         | 37,140,000 | 0       | 7,400      |           | 406,600,000 | 0                  | 8,200      | 443,740,000 | 0                   |

- Các bước xem chi tiết lệnh tại Lịch sử lệnh
- Nhấn đúp vào dòng thông tin lịch sử lệnh -> Hiển thị thông tin chi tiết của lệnh

(gồm tab thực hiện và chi tiết khớp)

– Các thông tin hiển thị tại Chi tiết lệnh: Sàn, Mã CK, Loại lệnh , Giá, Khối lượng,

Thời gian nhập lệnh, Thời gian lệnh cuối, Sửa đổi, Giá trung bình, Khối lượng còn lại, Khối lượng đã khớp, Số lần khớp, Xác thực

|                     |           | Chi tiết lệnh l   |       | ACB 200002     |                     | ×          |
|---------------------|-----------|-------------------|-------|----------------|---------------------|------------|
| Sàn                 |           | но                | SE    |                |                     |            |
| Mã CK               |           | A                 | СВ    |                |                     |            |
| Loại lệnh           |           | м                 |       |                |                     |            |
| Giá                 |           | 24                | .15   | Giá trung bình |                     | 23.95      |
| Khối lượng          |           | 3                 | 00    | Khối lượng cò  | n lại               | 0          |
| Thời gian nhập lệnh | 0         | 2/10/2024 14:30:  | 34    | Khối lượng đã  | khớp                | 300        |
| Thời gian lệnh cuối | c         | 02/10/2024 15:44: | 12    | Số lần khớp    |                     | 1          |
| Sửa đối             |           |                   | N     | Xác thực       |                     | 02/10/2024 |
|                     | Thực hiện |                   |       |                | Chi tiết khớp       |            |
| THAO TÁC            | MÃ CK TỔN | G SỐ LƯỢNG        | GIÁ   | KÊNH           | THỜI GIAN THỰC HIỆN | GHI CHÚ    |
| Đặt mới 💋           | ACB       | 300               | 24.15 | Web            | 02/10/2024 14:30:34 |            |
|                     |           |                   |       |                |                     |            |
|                     |           |                   |       |                |                     |            |
|                     |           |                   |       |                |                     |            |

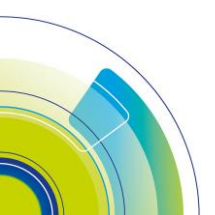

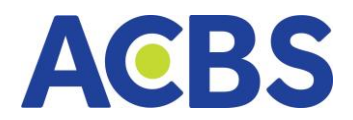

- Tab Thực hiện hiển thị gồm: Thao tác, Mã CK, Tổng số lượng, Giá, Kênh, Thời gian thực hiện, ghi chú

– Tab Chi tiết khớp: Gồm Giá khớp, Khối lượng khớp, Thời gian khớp

|                     | Chi tiết lệnh Mua   | a ACB 20000295     | 2                   | × |
|---------------------|---------------------|--------------------|---------------------|---|
| Sàn                 | HOSE                |                    |                     |   |
| Mã CK               | ACB                 |                    |                     |   |
| Loại lênh           | Миа                 |                    |                     |   |
| Giá                 | 24.15               | Giá trung bình     | 23.9                | 5 |
| Khối lượng          | 300                 | Khối lượng còn lại |                     | 0 |
| Thời gian nhập lệnh | 02/10/2024 14:30:34 | Khối lượng đã khớp | 30                  | 0 |
| Thời gian lênh cuối | 02/10/2024 15:44:12 | Số lần khớp        |                     | 1 |
| Sửa đổi             | N                   | Xác thực           | 02/10/202           | 4 |
|                     | Thực hiện           |                    | Chi tiết khớp       |   |
|                     |                     |                    |                     |   |
|                     | giá khớp            | KL KHÓP            | THỜI GIAN KHỨP      |   |
|                     | 23.95               | 300                | 02/10/2024 14:30:34 |   |
|                     |                     |                    |                     |   |
|                     |                     |                    |                     |   |
|                     |                     |                    |                     |   |
|                     |                     |                    |                     |   |
|                     |                     |                    |                     |   |

## 5.2. Lịch sử lệnh cơ sở- Lệnh điều kiện

- Các bước thực hiện
- Các bộ lọc:
  - Từ ngày: Hiển thị giá trị mặc định ban đầu là đầu tháng
  - Đến ngày: Hiển thị giá trị mặc định ban đầu là ngày hiện tại
  - Tiểu khoản: Mặc định tích chọn tài khoản được set mặc định. Cho phép chọn 1 hoặc nhiều hoặc tất cả tiểu khoản
  - Loại lệnh: gồm các giá trị Tất cả, Mua, Bán; mặc định ban đầu hiển thị theo Tất cả
  - Mã chứng khoán: Hiển thị danh sách mã chứng khoán Cho phép nhập tìm kiếm theo mã CK. Mặc định ban đầu hiển thị theo tất cả
  - Loại điều kiện
  - Trạng thái: mặc định ban đầu hiển thị theo tất cả.

 Lịch sử lệnh cơ sở cho phép tìm kiếm trong khoản thời gian 30 ngày. Tìm kiếm theo khoảng thời gian > 30 ngày => thông báo lỗi

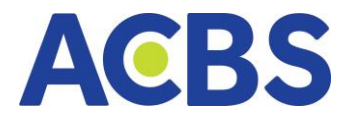

- Các bước thực hiện tìm kiếm lịch sử lệnh:
  - o Chọn lệnh điều kiện
  - Nhập thông tin bộ lọc để tìm kiếm
  - o Nhấn tìm kiếm
- Icon xuất file excel hỗ trợ xuất dữ liệu về máy dưới dạng file excel

| Lịch sử lệnh Cơ sở | Lịch sử lệnh Phái sini | h Lịch sử Giố lệnh    | n Cơ sở  |            |                            |       |                           |                            |                        |            |                 |     |   |
|--------------------|------------------------|-----------------------|----------|------------|----------------------------|-------|---------------------------|----------------------------|------------------------|------------|-----------------|-----|---|
| 🔵 Lệnh thường      | Lệnh điều kiện         | Từ ngày<br>01/10/2024 | Dến ngày | Tiếu khoản | Loại lệnh<br>1.01 👻 Tất cả |       | Mã chứng khoán<br>Nhập mã | Loại điều kiện<br>Tất cả 🗸 | Trạng thái<br>Tất cả 🗸 | Tìm kiếm   |                 |     | Ø |
| TIẾU KHOẢN         |                        |                       |          |            |                            |       |                           |                            |                        |            |                 |     |   |
| 006C098923.01      | ACB                    | Lệnh trước ngày       |          |            | 200                        | 24.05 | 200                       | 02/10/2024 14:30:49        | 02/10/2024 -           | 24/10/2024 | Phát sinh 1 lãn | Web |   |
| 006C098923.01      | ACB                    | Lệnh trước ngày       |          |            | 300                        | 24.15 | 300                       | 02/10/2024 14:30:33        | 02/10/2024 -           | 02/10/2024 | Phát sinh 1 Bin | Web |   |
| 006C098923.01      | ACB                    | Lệnh xu hướng         |          |            | 300                        |       |                           | 02/10/2024 14:24:26        | 02/10/2024 -           | 02/10/2024 | Phát sinh 1 làn | Web |   |
|                    |                        |                       |          |            |                            |       |                           |                            |                        |            |                 |     |   |

- Xem chi tiết lệnh
- Click đúp vào dòng thông tin lịch sử lệnh => hiển thị thông tin chi tiết của lệnh

|                  | Chi t | tiết lệnh Mua (TC | O) ACB     | ×               |
|------------------|-------|-------------------|------------|-----------------|
| Tiểu khoản       |       |                   | 00         | 6C098923.01     |
| Loại điều kiện   |       |                   | Lệ         | nh trước ngày   |
| Trạng thái       |       |                   |            | Hoàn thành      |
| Lệnh ĐK          |       |                   |            | Trước ngày      |
| Khối lượng đặt   |       |                   |            | 200             |
| Giá đặt          | 24.05 |                   |            |                 |
| Phương thức kh   | ιớp   |                   | I          | Phát sinh 1 lần |
| Giá TC           |       |                   | KI         | nông điều kiện  |
| Thời gian hiệu l | úc    |                   | 02/10/2024 | - 24/10/2024    |
| Kênh             |       |                   |            | Web             |
| KHỐI LƯỢNG       | GIÁ   | KHỐI LƯỢNG KHỚP   | GIÁ KHỚP   | THỜI GIAN       |
| 200              | 24.05 | 200               | 23.95      | 10/2024 14:30   |
|                  |       |                   |            |                 |

## 5.3. Lịch sử lệnh phái sinh

- Đường dẫn: Web/ Dịch vụ cơ bản/ Lịch sử lệnh
- Mục đích: cho phép người dùng xem lịch sử đặt lệnh phái sinh

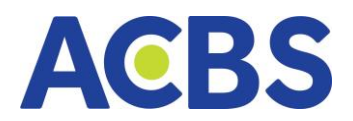

| Lịch sử lệnh Cơ sở    | Lịch sử lệnh Phái      | sinh Lịch sử ( | 3iố lệnh Cơ sở          |               |                           |                 |                     |              |         |         |          |  |          |        |
|-----------------------|------------------------|----------------|-------------------------|---------------|---------------------------|-----------------|---------------------|--------------|---------|---------|----------|--|----------|--------|
| Từ ngày<br>01/10/2024 | Đến ngày<br>🖆 28/10/20 | 124 🗂          | Tài khoản<br>006D000149 | Loại<br>👻 Tất | lệnh<br>: cả <del>-</del> | M8 HD<br>Tất cả | Trạng th<br>Trạng t | si<br>trái - | • Tim i | kiếm    |          |  |          | ×      |
| NGÀY GIAO DỊCH        |                        |                |                         |               |                           |                 |                     |              |         |         |          |  |          |        |
| 11/10/2024 09:58      | 006D000149             | VN30F2501      |                         |               |                           | 1,417.0         |                     |              |         |         |          |  | 10545397 | 000145 |
| 10/10/2024 09:25      | 006D000149             | VN30F2410      |                         |               |                           | 1,344.0         |                     |              | T.Down  | 1,302.0 |          |  | 10545396 | 000145 |
| 10/10/2024 09:22      | 006D000149             | VN30F2410      |                         |               |                           | 1,344.0         |                     |              |         |         |          |  | 10545395 | 000145 |
| 10/10/2024 09:22      | 006D000149             | VN30F2410      |                         |               |                           |                 |                     |              |         |         |          |  | 10545394 | 000145 |
| 09/10/2024 01:50      | 006D000149             | VN30F2410      |                         |               |                           |                 |                     |              |         |         |          |  | 10545386 | 000145 |
| 09/10/2024 01:49      | 006D000149             | VN30F2410      |                         |               |                           | 1,341.7         |                     |              |         |         |          |  | 10545385 | 000145 |
| 08/10/2024 04:11      | 006D000149             | VN30F2410      |                         |               |                           | 1,302.7         |                     |              |         |         |          |  | 10545379 | 000145 |
| 08/10/2024 03:41      | 006D000149             | VN30F2410      |                         |               |                           | 1,302.7         |                     |              |         |         |          |  | 10545378 | 000146 |
| 08/10/2024 02:32      | 006D000149             | VN30F2410      |                         |               |                           | 1,340.0         |                     |              |         |         |          |  | 10545377 | 000145 |
| 08/10/2024 01:41      | 006D000149             | VN30F2410      |                         |               |                           | 1,302.7         |                     |              |         | 1,340.2 |          |  | 10545376 | 000145 |
| 08/10/2024 01:40      | 006D000149             | VN30F2410      |                         |               |                           | 1,302.7         |                     |              |         | 1,340.2 |          |  | 10545375 | 000145 |
| 08/10/2024 01:24      | 006D000149             | VN30F2410      | SHORT                   | Khớp toàn bộ  | 1                         | 1,302.7         |                     | 1,347.5      | Time    |         | 13:30:00 |  | 10545374 | 000145 |
| 08/10/2024 01:24      | 006D000149             | VN30F2410      |                         |               |                           | 1,393.8         |                     |              |         |         |          |  | 10545373 | 000145 |
| 08/10/2024 01:23      | 006D000149             | VN30F2410      |                         |               | 1                         | 1,346.8         |                     | 0.0          |         |         |          |  | 10545372 | 000145 |
| 30/09/2024 02:26      | 006D000149             | VN30F2410      |                         |               |                           | 1,393.8         |                     |              |         |         |          |  | 10545356 | 000145 |
|                       |                        |                |                         |               |                           |                 |                     |              |         |         |          |  |          |        |

#### Các bộ lọc:

- Từ ngày: Hiển thị giá trị mặc định ban đầu là ngày đầu tháng
- Đến ngày: Hiển thị giá trị mặc định ban đầu là ngày hiện tại
- o Tài khoản: TK phái sinh
- Loại lệnh: gồm các giá trị Tất cả, Long, Short; mặc định ban đầu hiển thị theo Tất cả
- Mã HĐ: Hiển thị danh sách mã chứng khoán tại danh sách lịch sử
   lệnh => hỗ trợ lọc nhanh danh sách lệnh theo mã chứng khoán được
   tích chọn. Mặc định ban đầu hiển thị theo tất cả
- o Trạng thái: mặc định ban đầu hiển thị theo tất cả
- Lịch sử lệnh cho phép tìm kiếm trong khoảng thời gian 30 ngày
- Biểu tượng xuất tệp excel hỗ trợ xuất dữ liệu về máy dưới dạng tệp excel
- Các bước thực hiện và hướng dẫn
  - Nhập từ ngày đến ngày hợp lệ
  - o Chọn tài khoản
  - o Chọn loại lệnh
  - o Chọn mã HĐ
  - o Chọn trạng thái
  - o Nhấn Tìm kiếm
- Nhấn biểu tượng xuất tệp -> Tự động xuất tệp excel về máy
- Xem chi tiết lệnh
- Nhấn đúp vào dòng lệnh -> Hiển thị thông tin chi tiết lệnh
- Tab Thực hiện: Thao tác, Cơ sở, Giá, Trạng thái, Thời gian, Loại lệnh

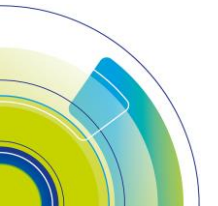

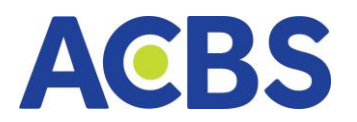

| LONG-VN30F2304-10542452 |           |         |                |                     |           |  |  |  |  |
|-------------------------|-----------|---------|----------------|---------------------|-----------|--|--|--|--|
|                         | Thực hiện |         |                | Chi tiết khớp       |           |  |  |  |  |
| THAO TÁC                | KL        | GIÁ     | TRẠNG THÁI     | THỜI GIAN           | LOẠI LỆNH |  |  |  |  |
| Đặt lệnh                | 5         | 1,053.0 | Chưa kích hoạt | 17/04/2023 08:21:41 | LO        |  |  |  |  |
| Kích hoạt lệnh          | 5         | 1,053.0 | Đang gửi       | 17/04/2023 08:54:00 | LO        |  |  |  |  |
| Chờ khớp                | 5         | 1,053.0 | Chờ khớp       | 17/04/2023 08:54:01 | LO        |  |  |  |  |
| Khớp lệnh               | 1         | 1,053.0 | Khớp 1 phần    | 17/04/2023 08:54:41 | LO        |  |  |  |  |
| Hủy lệnh                | -4        | 1,053.0 | Đã gửi         | 17/04/2023 09:07:31 | LO        |  |  |  |  |
|                         |           |         |                |                     |           |  |  |  |  |

# Tab Chi tiết khớp: Cơ sở khớp, Giá khớp, Thời gian

| LONG-VN30F2304-10542452 |          |                  |  |  |  |  |  |  |  |
|-------------------------|----------|------------------|--|--|--|--|--|--|--|
| Thực hiện               |          | Chi tiết khớp    |  |  |  |  |  |  |  |
| KL ΚΗΌΡ                 | GIÁ KHỚP | THỜI GIAN        |  |  |  |  |  |  |  |
| 1                       | 1,053.0  | 17/04/2023 08:54 |  |  |  |  |  |  |  |
| 1                       | 1,053.0  | 17/04/2023 17:11 |  |  |  |  |  |  |  |
|                         |          |                  |  |  |  |  |  |  |  |
|                         |          |                  |  |  |  |  |  |  |  |
|                         |          |                  |  |  |  |  |  |  |  |
|                         |          |                  |  |  |  |  |  |  |  |

# 5.4. Lịch sử Giỏ lệnh Cơ sở

| Lịch sử lệnh Cơ sở    | Lịch sử lệ | nh Phái sinh 🛛 🏎      | ch sử Giố lện | h Cơ sở         |                     |                           |                    |           |          |                     |            |                     |            |
|-----------------------|------------|-----------------------|---------------|-----------------|---------------------|---------------------------|--------------------|-----------|----------|---------------------|------------|---------------------|------------|
| Từ ngày<br>01/08/2024 | De<br>C    | 5n ngày<br>01/09/2024 | Tiếu<br>Ci Tă | ikhoán<br>Íteli | Loại lệnh<br>Tất cả | Mã chúng khoán<br>Nhập mã | Trạng th<br>Tất cả | <u>لا</u> | Tim kiếm |                     |            |                     |            |
| τιέυ κησών            |            |                       |               |                 |                     |                           |                    |           |          |                     |            |                     |            |
| 006C000149.12         |            | ACB                   |               |                 | 1,000               |                           | 23/08/2024         | 290       |          | 23/08/2024 13:21:06 | 006C000149 | 23/08/2024 13:21:14 | 006C000149 |
| 006C000149.12         |            | ACB                   |               |                 | 2,000               | 16.05                     | 23/08/2024         | 291       |          | 23/08/2024 13:21:06 | 006C000149 | 23/08/2024 13:21:14 | 006C000149 |
| 006C000149.12         |            | ACB                   |               |                 | 1,000               | 16.05                     | 23/08/2024         | 286       |          | 23/08/2024 10:15:53 | 006C000149 | 23/08/2024 10:16:07 | 006C000149 |
| 006C000149.12         |            | ACB                   |               |                 | 2,000               | 16.05                     | 23/08/2024         | 287       |          | 23/08/2024 10:15:53 | 006C000149 | 23/08/2024 10:16:07 | 006C000149 |
| 006C000149.12         |            | MBB                   |               |                 |                     |                           | 23/08/2024         | 283       |          | 23/08/2024 10:12:58 | 006C000149 | 23/08/2024 10:13:15 | 0060000149 |
| 006C000149.12         |            | MBB                   |               |                 | 200                 | 23.5                      | 23/08/2024         | 284       |          | 23/08/2024 10:12:58 | 006C000149 | 23/08/2024 10:13:15 | 006C000149 |
| 006C000149.12         |            | VND                   |               |                 |                     | 20.6                      | 23/08/2024         | 285       |          | 23/08/2024 10:12:58 | 006C000149 | 23/08/2024 10:13:15 | 006C000149 |
|                       |            |                       |               |                 |                     |                           |                    |           |          |                     |            |                     |            |

- Các bước thực hiện
- Các bộ lọc:
  - o Chọn Từ ngày: Hiển thị giá trị mặc định ban đầu là đầu tháng
  - Đến ngày: Hiển thị giá trị mặc định ban đầu là ngày T (với ngày T là ngày hiện tại)

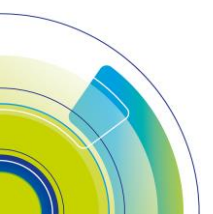

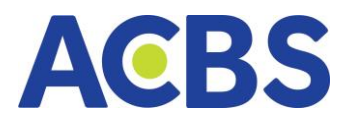

- Tiểu khoản: Cho phép chọn 1 hoặc nhiều tiểu khoản
- Loại lệnh: gồm các giá trị Tất cả, Mua, Bán; mặc định ban đầu hiển thị theo Tất cả
- Mã chứng khoán: Hiển thị danh sách mã chứng khoán Cho phép nhập tìm kiếm theo mã CK. Mặc định ban đầu hiển thị theo tất cả
- Trạng thái: mặc định ban đầu hiển thị theo tất cả.

 Lịch sử lệnh cơ sở cho phép tìm kiếm trong khoản thời gian 30 ngày. Tìm kiếm theo khoảng thời gian > 30 ngày => thông báo lỗi

- Nội dung hiển thị:
  - o Tiểu khoản
  - o Loại lệnh
  - o Mã CK
  - o **Trạng thái**
  - Khối lượng đặt
  - Giá đặt
  - o Ngày hết hạn
  - o Số hiệu lệnh
  - Lí do từ chối: di chuyển chuột đến dòng nội dung để xem đầy đủ lí do từ chối
  - o Thời gian đặt
  - o Người đặt
  - Thời gian cập nhật
  - o Người cập nhật
- Icon xuất file excel hỗ trợ xuất dữ liệu về máy dưới dạng file excel

## 6. Xác nhận lệnh

## 6.1. Xác nhận lệnh cơ sở

- Đường dẫn: Dịch vụ cơ bản / Xác nhận lệnh
- Mục đích: Nhà đầu tư xác nhận được lệnh
- Các bước thực hiện và giải thích

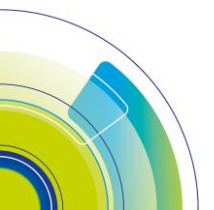

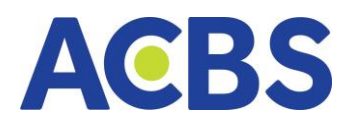

| Casò                  |                                  |                             |               |          |     |       |          |                                                        |       |
|-----------------------|----------------------------------|-----------------------------|---------------|----------|-----|-------|----------|--------------------------------------------------------|-------|
| Từ ngày<br>01/01/2023 | 1 Đến ngày 2<br>3 🗇 13/01/2023 🖨 | Tál khoán 3<br>005C000658 - | 4<br>Tim klém |          |     |       |          |                                                        |       |
|                       |                                  |                             |               |          |     |       |          |                                                        |       |
|                       | 21646758                         | 006C000658                  |               | Đặt lệnh | HPG | 200   | 18,250.0 | 06/01/2023 17:39                                       | Paper |
|                       | 21646748                         | 006C000658                  |               | Đật lệnh | ACB | 100   | 21,000.0 | 06/01/2023 17:33                                       | Paper |
|                       | 21646502                         | 006C000658                  |               | Dật lệnh | BVS | 800   | 17,000.0 | 05/01/2023 10:47                                       | Paper |
|                       | 21646182                         | 006C000658                  |               | Dật lệnh | AAV | 200   | 25,400.0 | 04/01/2023 09:36                                       | Paper |
|                       | 21646156                         | 006C000658                  |               | Dật lệnh | MBB | 200   | 17,000.0 | 04/01/2023 08:32                                       | Paper |
|                       | 21646155                         | 006C000658                  |               | Dật lệnh |     | 1,000 | 20,000.0 | 04/01/2023 08:32                                       | Paper |
| <u> </u>              | 21646154                         | 006C000658                  |               | Dật lệnh | PVP | 1,000 | 11,000.0 | 04/01/2023 08:32                                       | Paper |
| 5 🖂                   | 21646153                         | 006C000658                  |               | Dật lệnh | BVB | 100   | 10,000.0 | 04/01/2023 08:32                                       | Paper |
|                       |                                  |                             |               |          |     |       |          | Activate Windows<br>Go to Settings to activate Windows |       |
| Xác nhận              | lênh 6                           |                             |               |          |     |       |          |                                                        |       |
|                       |                                  |                             |               |          |     |       |          |                                                        |       |

- Các bộ lọc:
  - o Từ ngày: mặc định hiển thị ban đầu là ngày đầu tháng
  - Đến ngày: mặc định hiển thị ban đầu là T (với T là ngày hiện tại)
  - Tiểu khoản: mặc định hiển thị ban đầu là tiểu khoản được thiết lập mặc định. Có thể chọn các tiểu khoản khác trong danh sách tài khoản

- Cho phép tìm kiếm dữ liệu tối đa trong khoảng thời gian 30 ngày. Vượt quá

khoảng thời gian tìm kiếm -> Hiển thị thông báo lỗi.

- Các bước thực hiện xác nhận lệnh:
  - Nhập hoặc chọn giá trị Từ ngày
  - Nhập hoặc chọn giá trị Đến ngày
  - o Chọn tài khoản
  - o Nhấn Tìm kiếm
- Tích chọn tại danh sách lênh. Có thể chọn 1 hoặc nhiều hoặc tất cả lệnh
- Nhấn nút "Xác nhận lệnh" -> Hiển thị màn hộp thoại xác nhận

| Thông báo           |                       |  |  |  |  |  |  |
|---------------------|-----------------------|--|--|--|--|--|--|
| Bạn muốn tiếp tục ) | (ác nhận lệnh đã chọn |  |  |  |  |  |  |
| Hủy                 | Xác nhận              |  |  |  |  |  |  |
|                     |                       |  |  |  |  |  |  |

Nhấn Hủy -> Đóng hộp thoại xác nhận

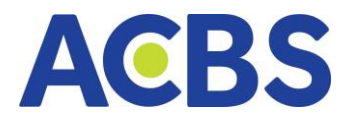

- Nhấn Xác nhận -> Thông báo xác nhận lệnh thành công và hiển thị lại danh

#### sách lệnh

#### 6.2. Xác nhận lệnh phái sinh

- Đường dẫn: Dịch vụ cơ bản/ Xác nhận lệnh
- Mục đích: KH xác nhận được lệnh

| Xác n        | nhận lệnh Cơ sở         | Xác nhận lệnh Phái sin | h         |                           |        |               |                |               |              |            |              |            |                  |                 |          |
|--------------|-------------------------|------------------------|-----------|---------------------------|--------|---------------|----------------|---------------|--------------|------------|--------------|------------|------------------|-----------------|----------|
| Từ nị<br>10/ | gåy <u>1</u><br>02/2023 | Dến ngày               | 8         | Tài khoản 2<br>006D799799 |        | 3<br>Tìm kiếm |                |               |              |            |              |            |                  |                 |          |
|              | SỐ HIỆU LỆNH            | MĂ HD                  | LOẠI LÊNH | THAO TÁC                  | KL DÅT | CIÁ DẬT       | LOŅI DIĒU KIĘN | GIÁ KÍCH HOẠT | то кісн ноат | BIÊN TRƯỢT | GIÁ CHỐT LÃI | GIÁ CẤT LỔ | TO ĐẶT LỆNH      | NGƯỜI THỰC HIỆN | KÊNH     |
|              |                         | VN30F2306              |           | Đặt lệnh                  |        |               |                |               |              |            |              |            |                  | TAMNDM          |          |
|              | 410541233               | VN30F2309              |           | Hủy lệnh                  |        | 1,005.0       |                |               |              |            |              |            | 28/02/2023 01:27 | TAMNDM          | BR       |
|              | 10541213                | VN30F2303              |           | Dật lệnh                  |        | 1,093.7       |                | 1,092.7       |              |            |              |            | 21/02/2023 10:20 | CHAUDTU         |          |
|              | 10541217                | VN30F2303              |           | Đặt lệnh                  |        | 1,084.0       | BullBear       |               |              |            | 1,084.9      | 1,083.4    | 21/02/2023 10:19 | CHAUDTU         | BR       |
|              | 10541216                | VN30F2303              |           | Đặt lệnh                  |        | 1,087.4       | 000            | 1,090.0       |              |            |              |            | 21/02/2023 10:18 | CHAUDTU         |          |
|              | 10541215                | VN30F2303              |           | Đặt lệnh                  |        | 1,076.0       | T.DOWN         | 1,077.5       |              |            |              |            | 21/02/2023 10:17 | CHAUDTU         | BR       |
|              | 10541214                | VN30F2303              |           | Dật lệnh                  |        | 1,075.0       | Down           | 1,078.0       |              |            |              |            | 21/02/2023 10:17 | CHAUDTU         |          |
|              | 10541213                | VN30F2303              |           | Đặt lệnh                  |        | 1,094.0       |                | 1,093.0       |              |            |              |            | 21/02/2023 10:16 | CHAUDTU         | BR       |
|              | 10541211                | VN30F2303              |           | Đặt lệnh                  |        | 1,088.1       | Time           |               | 14:00:00     |            |              |            | 21/02/2023 10:15 | CHAUDTU         | BR       |
|              | 10541210                | VN30F2303              |           | Đặt lệnh                  |        | MTL           |                |               |              |            |              |            | 21/02/2023 10:05 | CHAUDTU         | BR       |
|              |                         |                        |           |                           |        |               |                |               |              |            |              |            |                  |                 |          |
| ×            | lác nhận lệnh           |                        |           |                           |        |               |                |               |              |            |              |            |                  |                 | Đật lệnh |
|              |                         |                        |           |                           |        |               |                |               |              |            |              |            |                  |                 |          |

- Các bộ lọc:
  - Từ ngày: mặc định hiển thị ban đầu là ngày T-7 (với T là ngày hiện tại)
  - Đến ngày: mặc định hiển thị ban đầu là T (với T là ngày hiện tại)
  - o Tài khoản
- Cho phép tìm kiếm dữ liệu tối đa trong khoảng thời gian 90 ngày
- Các bước thực hiện
  - Nhập từ ngày đến ngày
  - o Chọn tài khoản
  - Nhấn tìm kiếm
- Chọn chọn lệnh muốn xác nhận, có thể chọn 1 hoặc nhiều hoặc tất cả
- Nhấn nút Xác nhận lệnh -> Hiển thị hộp thoại Xác nhận

| Thông                 | báo X               |
|-----------------------|---------------------|
| Bạn muốn tiếp tục Xác | : nhận lệnh đã chọn |
| Hủy                   | Xác nhận            |

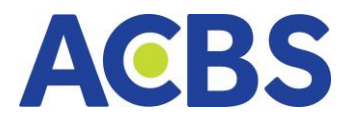

- Nhấn Hủy: đóng hộp thoại
- Nhấn Xác nhận : thông báo xác nhận lệnh thành công và hiển thị lại danh sách

lệnh

## 7. Chuyển khoản Chứng khoán

- Đường dẫn: Dịch vụ cơ bản / Chuyển khoản chứng khoán
- Mục đích: Thực hiện chuyển chứng khoán giữa các tiểu khoản thuộc cùng 1 tài

#### khoản GDCK

- Chỉ được thực hiện chuyển CK trong thời gian giao dịch cho phép
- 7.1 Tạo yêu cầu chuyển khoản CK
  - Các bước thực hiện: Tạo yêu cầu chuyển khoản chứng khoán
  - Nhập thông tin yêu cầu chuyển khoản chứng khoán
  - Tiểu khoản chuyển
  - Tiểu khoản nhận
  - Tích vào các mã CK muốn chuyển
  - Nhập số CK muốn chuyển
  - Nhấn nút "Thực hiện"

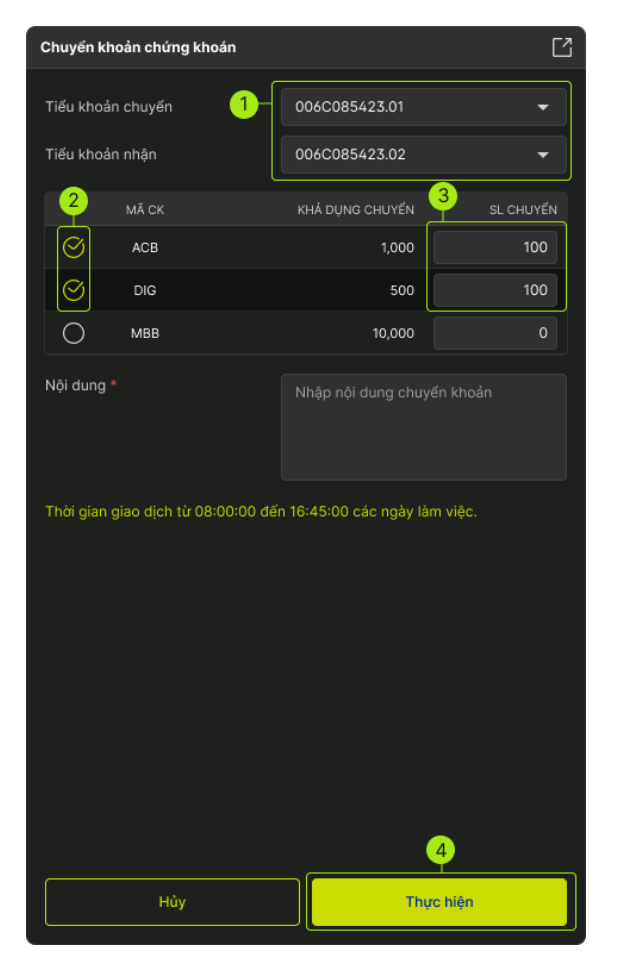

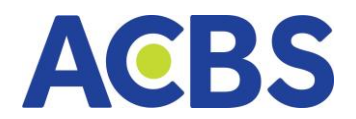

# 7.2 Lịch sử chuyển khoản chứng khoán

- Bộ lọc gồm:
  - o Từ ngày- đến ngày: Thời gian thực hiện từ ngày- đến ngày
  - Tiểu khoản chuyển: Tiểu khoản thực hiện chuyển khoản chứng khoán
  - Trạng thái: trạng thái của các yêu cầu chuyển khoản

| Lịch sử                 |                          |                                                                 |                                        |                                       |
|-------------------------|--------------------------|-----------------------------------------------------------------|----------------------------------------|---------------------------------------|
| Từ ngày<br>01/10/2024 🗎 | Đến ngày<br>03/10/2024 🗎 | Tiểu khoản chuyển Trạng thải<br>006C098923.01 V Tất cả V Tìm ki | ếm –                                   |                                       |
| HỦY TK CHUYỂN           | TK NHẬN MÃ CK            | SỐ LƯỢNG NỘI DUNG                                               | TRẠNG THẢI THỜI GIAN THỰC H            | ÊN THỜI GIAN CẬP NHẬT NGƯỜI THỰC HIỆN |
| <b>创 006C098923.01</b>  | 006C098923.02 ACB        | 151 TK 006C098923.01 chuyển khoản sang TK 006                   | C098923.02 Chờ duyệt 03/10/2024 15:43: | 00 03/10/2024 15:43:00 006C098923     |
|                         |                          |                                                                 |                                        |                                       |

# 7.3 Hủy yêu cầu Chuyển khoản CK

 Cho phép người dùng hủy yêu cầu chuyển khoản CK nội bộ đang ở trạng thái chờ duyệt

- Các bước thực hiện:
  - Click vào biểu tượng thùng rác của yêu cầu muốn thực hiện hủy
  - Nhấn "Xác nhận" ở popup xác nhận

# 8. Thay đổi nhân viên chăm sóc tài khoản

- Đường dẫn: Dịch vụ cơ bản / Nhân viên chăm sóc
- Mục đích: Cho phép xem thông tin nhân viên chăm sóc, thay đổi nhân viên

chăm sóc và xem lịch sử thay đổi nhân viên chăm sóc

- Hiển thị các thông tin:
  - Tài khoản: chỉ hiển thị 1 tài khoản C
  - NV quản lý tài khoản
  - o Chi nhánh
  - o Email
  - o Điện thoại
  - o Mã nhân viên chăm sóc

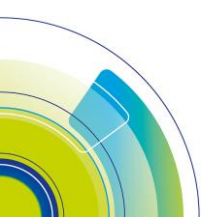

# 8.1 Tạo yêu cầu thay đổi

- Nhấn vào button Thay đổi
- Nhập mã nhân viên tồn tại
- Tên nhân viên: hệ thống cập nhật tự động
- Chi nhánh: hệ thống cập nhật tự động
- Nhập lý do
- Nhấn nút Áp dụng: mở form xác thực OTP
- Nhập mã OTP hợp lệ
- Nhấn xác nhận: thông báo gửi yêu cầu thay đổi thành công
- Note: Nếu đang có yêu cầu thay đổi chờ xử lý thì nhấn nút Thay đổi thông báo

#### lối

| Nhân viên quản lý tài khoản                       | Ľ                           | Lịch sử                                                                                                    |  |
|---------------------------------------------------|-----------------------------|----------------------------------------------------------------------------------------------------|--|
| Tài khoản                                         |                             | Tài khoản     Trạng thái     Từ ngây     Đến ngây       OC     Thay đổi nhân viên chăm sóc     X     C     01/04/2021     Tim kiến |  |
| <b>Nhân viên chăm sóc</b><br>NV quản lý tài khoản | Thay đổi 💋<br>NGUYỄN THỊ HÀ | Số tải khoản 006C085423<br>20 Họ và tén Nguyễn Văn A                                                                               |  |
| Chi nhánh<br>Email<br>Điện thoại                  |                             | 20<br>Đế xuất nhân viên quản lý tài khoản mới<br>20<br>Mã nhân viên Nhập mã nhân viện<br>20                                        |  |
| Mã nhân viên chăm sóc                             |                             | Họ và tên nhân viên<br>Chí nhánh<br>Lý do Nhập lý do                                                                               |  |
|                                                   |                             | Hườy Áp dụng                                                                                                    |  |
|                                                   |                             |                                                                                                    |  |

#### 8.2 Lịch sử thay đổi

| Lịch sử                        |                        |                       |   |                        |     |          |            |
|--------------------------------|------------------------|-----------------------|---|------------------------|-----|----------|------------|
| <b>Tài khoản</b><br>006C098923 | Trạng thái<br>Đã duyệt | Từ ngày<br>01/10/2024 | 8 | Đến ngày<br>03/10/2024 | 8   | Tìm kiếm |            |
|                                |                        |                       |   |                        |     |          |            |
| NGAY YEU CAU                   | NHÂN VIÊN HIỆN         | I TẠI                 |   | NHAN VIEN              | MQI |          | TRẠNG THAI |
|                                |                        |                       |   |                        |     |          |            |

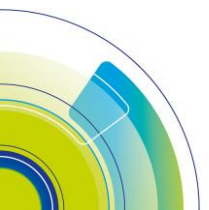

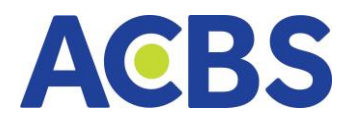

- Bộ lọc:
  - o Tài khoản: Hiển thị tiểu khoản cơ sở
  - o Trạng thái: Đã duyệt
  - Từ ngày: hiển thị mặc định ngày đầu tháng
  - o Đến ngày: hiển thị là ngày hiện tại
  - o Button Tìm kiếm
- Thông tin hiển thị:
  - o Ngày yêu cầu
  - o Nhân viên hiện tại
  - o Nhân viên mới
  - o **Trạng thái**

## 9. Hạn mức chuyển khoản online

- Đường dẫn: Web/ Dịch vụ cơ bản/ Hạn mức chuyển khoản Online
- Mục đích: Cho phép NĐT thay đổi hạn mức được phép thực hiện chuyển

khoản trên các kênh online

## 9.1 Tạo yêu cầu

- Nhập số tiền
- Tick chọn đồng ý điều khoản điều kiện
- Nhấn Thực hiện
- Xác nhận ở popup Xác nhận và xác thực otp

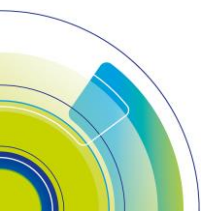

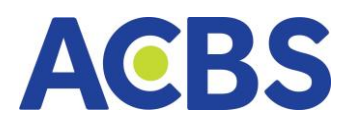

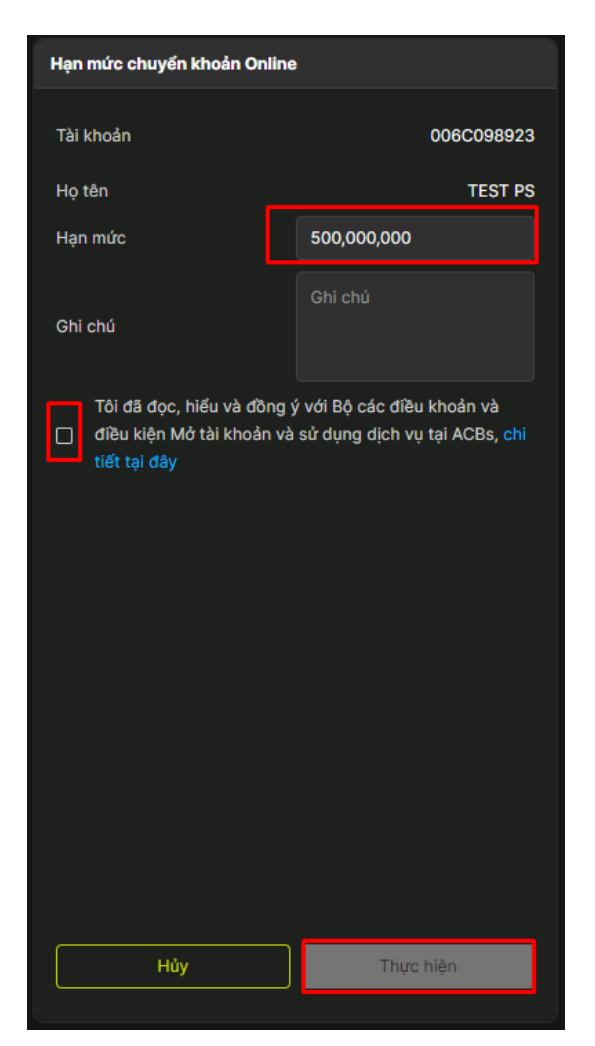

- Nếu có yêu cầu chưa duyệt thì không cho phép NĐT thay đổi hạn mức

# 9.2 Lịch sử

Nhập thông tin bộ lọc => Nhấn Tìm kiếm

| Lịch sử thay đối hạn mú | C    |            |               |   |            |       |           |            |                     |
|-------------------------|------|------------|---------------|---|------------|-------|-----------|------------|---------------------|
| Tài khoản               |      | Trạng thái | Từ ngày       |   | Đến ngày   |       |           |            |                     |
| 006C098923              |      | Tất cả     | 26/09/2024    | ٥ | 03/10/2024 | ٥     | Tìm kiếm  | J          |                     |
| TÀI KHOẢN               | KHÁC | H HÀNG     | HẠN MỨC       |   | RẠNG THÁI  | GHI C | HÚ NGÀ    | ( TẠO      | NGÀY CẬP NHẬT       |
| 006C098923              | TEST | PS         | 2,000,000,000 |   |            |       | 30/09/202 | 4 10:57:38 | 30/09/2024 18:11:18 |
|                         |      |            |               |   |            |       |           |            |                     |
|                         |      |            |               |   |            |       |           |            |                     |
|                         |      |            |               |   |            |       |           |            |                     |
|                         |      |            |               |   |            |       |           |            |                     |
|                         |      |            |               |   |            |       |           |            |                     |
|                         |      |            |               |   |            |       |           |            |                     |
|                         |      |            |               |   |            |       |           |            |                     |
|                         |      |            |               |   |            |       |           |            |                     |
|                         |      |            |               |   |            |       |           |            |                     |

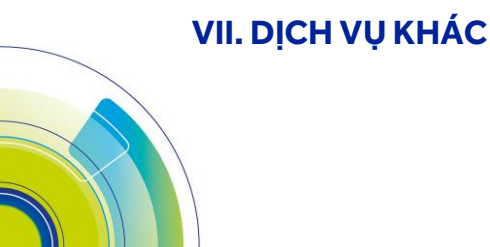

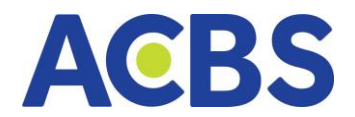

# 1. Khoản vay ký quỹ

- Đường dẫn: Dịch vụ tài chính / Gia hạn khoản vay
- Mục đích: Cho phép người dùng tạo đề nghị gia hạn khoản vay hoặc thanh

toán khoản vay margin

## 1.1. Theo dõi dư nợ

- Bộ lọc:
  - o Tiểu khoản: Tất cả
  - Trạng thái: có thể tùy chọn, hệ thống đang mặc định Nợ gốc còn lại
  - Từ ngày đến ngày: mặc định bỏ trống
  - Nút Tìm kiếm
- Hướng dẫn thực hiện tìm kiếm danh sách khoản vay:
- Tùy chỉnh lọc bộ lọc theo các điều kiện muốn tìm kiếm
- Nhấn Tìm kiếm và Danh sách các khoản nợ sẽ hiển thị theo bộ lọc

| Theo đối dư nợ |            |              |             |             |                  |                |           |  |             |      |      |               |
|----------------|------------|--------------|-------------|-------------|------------------|----------------|-----------|--|-------------|------|------|---------------|
| Tiếu khoản     | Trạ        | ing thái     | Từ ngày     | Đến         | ngày             |                |           |  |             |      |      |               |
| Tất cá         |            | -Tất cả 🔫    | 01/08/2024  | 28/         | 10/2024          | Tìm kiếm       |           |  |             |      |      |               |
| TIẾU KHOẢN     | NGÀY VAY   | NGÀY ĐẾN HẠN | Số TIỀN VAY | ÐÃ TRÁ      | TRÁ NỢ CHỜ DUYỆT | NỰ GỐC CÒN LẠI |           |  |             |      |      |               |
| 006C000149.12  | 22/08/2024 | 07/09/2024   | 228,955,000 | 228,955,000 |                  |                | 1,566,568 |  | Lãi cố định |      | 0.14 | Đã trả hết nợ |
| 006C000149.12  | 09/09/2024 | 14/09/2024   | 5,175,825   | 5,175,825   |                  |                | 2,013     |  | Lãi cố định | 0.14 | 0.14 | Đã trả hết nợ |

## 1.2. Lịch sử trả nợ

- Là những khoản mà NĐT đã trả
- Bộ lọc:
  - o Tiểu khoản: Tất cả
  - o Trạng thái
  - Từ ngày đến ngày: mặc định bỏ trống
  - o Button Tìm kiếm
- Các bước thực hiện tìm kiếm danh sách khoản vay
- Tùy chỉnh lọc bộ lọc theo các điều kiện muốn tìm kiếm
- Nhấn Tìm kiếm

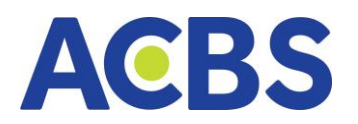

| Theo dõi dư nợ Lịch s             | sử trả nợ Lịch sử gia hạn 📕                 |             |            |            |
|-----------------------------------|---------------------------------------------|-------------|------------|------------|
| Tiếu khoản<br>Tất cả <del>-</del> | Từ ngày Đến ngày<br>01/04/2024 📋 01/08/2024 | Tìm kiếm    |            |            |
| TIẾU KHOẢN                        | NGÀY GIẢI NGÂN                              | NỢ GỐC      | NGÀY TRẢ   | TRÁ NƠ     |
| 006C085423                        | 01/04/2024                                  | 500,000,000 | 01/04/2024 | 10,000,000 |
| 006C085423                        | 01/04/2024                                  | 500,000,000 | 01/04/2024 | 10,000,000 |
| 006C085423                        | 01/04/2024                                  | 500,000,000 | 01/04/2024 | 10,000,000 |
| 006C085423                        | 01/04/2024                                  | 500,000,000 | 01/04/2024 | 10,000,000 |
| 006C085423                        | 01/04/2024                                  | 500,000,000 | 01/04/2024 | 10,000,000 |

## 1.3. Lịch sử gia hạn

- Những khoản vay NĐT thực hiện gia hạn thêm thời gian
- Bộ lọc:
  - o Tiểu khoản: Tất cả
  - o Trạng thái
  - Từ ngày đến ngày: mặc định bỏ trống
  - o Button Tìm kiếm
- Các bước thực hiện tìm kiếm danh sách khoản vay
- Tùy chỉnh lọc bộ lọc theo các điều kiện muốn tìm kiếm
- Nhấn Tìm kiếm

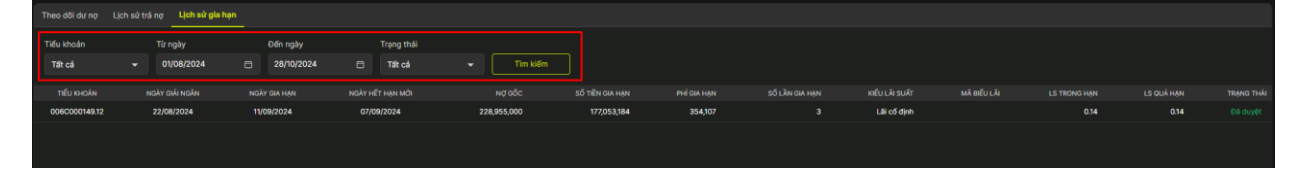

## 2. Đăng ký mua CW

– Đường dẫn: Dịch vụ tài chính / Đăng ký mua CW

– Mục đích: Cho phép đăng ký mua Chứng quyền, xem thông tin lịch sử đăng ký mua Chứng quyền

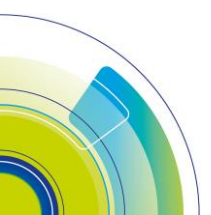

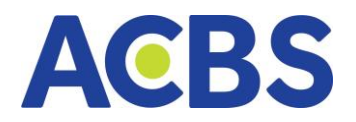

# 2.1. Hướng dẫn tạo yêu cầu đăng ký mua CW

- Tích vào các mã CW muốn mua
- Nhập khối lượng đăng ký mua
- Nhấn Đăng ký mua
- Nhấn Xác nhận ở form Xác nhận đăng ký mua chứng quyền

#### – Nhập OTP và nhấn Xác nhận

| Đăng ký mua CW     |             |                   |                     |            |                  | Thông tin      | ດໄປໃຫຍ່ ແມ່ນເອີ້ມ |                  |
|--------------------|-------------|-------------------|---------------------|------------|------------------|----------------|-------------------|------------------|
| Số tài khoản       |             |                   | o                   | 06C085423  |                  | mong un        | chung quyen       |                  |
| Số CMND/CCCD       |             |                   | 686                 | 868686889  | TÊN VIẾT TẦT CW  | GIÁ ĐĂNG KÝ    | KL ĐĂNG KÝ MUA    | TỔNG GIÁ TRỊ MUA |
| lgày cấp           |             |                   |                     | 21/03/2009 | CFPT1011         | 1,200          | 10                | 10,000,000       |
| oi cấp             |             |                   |                     | CA TP.HCM  | CFPT2025         | 1,200          | 10                | 10,000,000       |
| ố điện thoại       |             |                   | 0                   | 987654654  |                  |                |                   | 4                |
| ăng ký mua chứr    | ng quyền    |                   |                     |            | Hủ               |                | Xá                | c nhận           |
| TÊN VIẾT TẦT<br>CW | GIÁ ĐĂNG KÝ | KL ĐĂNG KÝ<br>MUA | TỔNG GIẢ TRỊ<br>MUA | ск са за   |                  |                |                   |                  |
| CFPT1011           | 1,200       | 2 0               |                     | ACBS       |                  |                |                   |                  |
| CFPT1011           | 1,200       | 0                 |                     | HPG        |                  | Xác r          | hận OTP           |                  |
|                    |             |                   |                     |            | SMART OTP        | мкх            | ÁC THỰC           | SMS OTP          |
|                    |             |                   |                     |            |                  |                |                   |                  |
|                    |             |                   |                     |            | Nhập mã OTP      |                |                   |                  |
|                    |             |                   |                     |            |                  |                |                   |                  |
|                    |             |                   |                     |            | -                |                |                   |                  |
|                    |             |                   |                     |            |                  |                |                   |                  |
|                    |             |                   |                     |            | Vui lòng đăng nh | iập app ACBS t | rên điện thoại đế | 5hã Smart OTP    |
|                    |             |                   | 3                   |            | н                | v              | Xá                | c nhân           |
|                    |             |                   |                     |            |                  |                |                   |                  |
| н                  | uy          |                   | bang ky mua         |            |                  |                |                   |                  |

#### 2.2. Lịch sử đăng ký mua CW

- Bộ lọc:
  - Tài khoản mặc định là tài khoản mặc định được thiết lập trong Cài đặt
  - o **Trạng thái**
  - o Từ ngày Đến ngày
- Hướng dẫn thực hiện xem lịch sử: Tùy chỉnh bộ lọc -> Nhấn Tìm kiếm

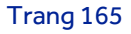

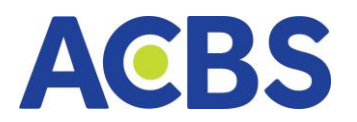

| Lịch sử       |   |              |         |            |         |                  |    |            |            |  |
|---------------|---|--------------|---------|------------|---------|------------------|----|------------|------------|--|
| Tiểu khoản    |   | Trạng thái   |         | Từ ngày    |         | Đến ngày         |    |            |            |  |
| 006C691368.01 | • | Tất cả       | •       | 01/10/2024 | Ð       | 03/10/2024       | 8  | Tìm kiếm   |            |  |
| NGÀY MUA      |   | TÊN VIẾT TẤT | GIÁ MUA | SỐ LƯỢNG   | ĐĂNG KÝ | SỐ LƯỢNG ĐƯỢC MI | UA | THÀNH TIỀN | TRẠNG THẢI |  |
|               |   |              |         |            |         |                  |    |            |            |  |
|               |   |              |         |            |         |                  |    |            |            |  |
|               |   |              |         |            |         |                  |    |            |            |  |
|               |   |              |         |            |         |                  |    |            |            |  |
|               |   |              |         |            |         |                  |    |            |            |  |

## 3. Giao dịch thỏa thuận

- Đường dẫn: Dịch vụ khác/ Giao dịch thỏa thuận
- Mục đích: cho phép KH giao dịch thỏa thuận giữa cùng thành viên và khác

#### thành viên

– KH đặt lệnh Bán hoặc Mua thỏa thuận cùng thành viên hoặc khác thành viên

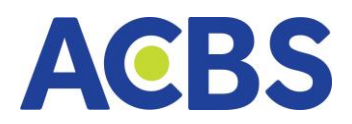

# 3.1 Tạo yêu cầu giao dịch thỏa thuận Mua hoặc bán

Cùng thành viên

| Yêu cầu thoả thuận        |        |               |              |             |            |
|---------------------------|--------|---------------|--------------|-------------|------------|
| Q Nhập mã CK              |        |               |              |             |            |
| <b>0.00</b> 0.00<br>0.00% |        |               | TRÀN<br>0.00 | SÀN<br>0.00 | тс<br>0.00 |
| MUA                       |        |               | BÁN          |             |            |
| Số tiểu khoản             | 006C   | 042772.10     |              |             |            |
| Tên TK                    |        |               | но т         | RỌNG [      | DŨNG       |
| Giá                       |        |               |              |             | +          |
| Khối lượng                |        |               |              |             | +          |
| Loại thoả thuận           | Cùng   | thành viên    |              |             |            |
| Số tài khoản đối ứng      |        |               |              |             |            |
| Tên tài khoản đối ứng     |        |               |              |             |            |
| Loại TK đổi ứng           | TK tro | ong nước      |              |             |            |
|                           |        |               |              |             |            |
| Giá trị lệnh              | 0      | Sức mua       |              |             | 0          |
| Khả dụng                  | 0      | KL bán tối đa |              |             | 0          |
|                           |        |               |              |             |            |
|                           | B/     | ÁN            |              |             |            |

#### Khác thành viên

| Yêu cầu thoả thuận  |                              |                |
|---------------------|------------------------------|----------------|
| Q Nhập mã CK        |                              |                |
| 0.00 0.00%          | TRĂN SÀI<br>0.00 0.01        | N TC<br>0 0.00 |
| MUA                 | BÁN                          |                |
| Số tiểu khoản       | 006C042772.10                |                |
| Tên TK              | HỒ TRỘN                      | G DŨNG         |
| Giá                 |                              | +              |
| Khối lượng          |                              | +              |
| Loại thoả thuận     | Khác thành viên              |                |
| Tên công ty đối ứng | Công ty Cổ phần Chứng khoá 🔻 | +              |
| Mã TV đối ứng       | 118                          |                |
| Loại TK đối ứng     | TK trong nước                |                |
|                     |                              |                |
| Giá trị lệnh        | 0 Sức mua                    | 0              |
| Khả dụng            | 0 KL mua tối đa              | 0              |
|                     |                              |                |
|                     |                              |                |
|                     | MUA                          |                |

(1) Nhập mã CK => Hiển thị giá trần, sàn, tham chiếu

(2) Chọn số tài khoản tạo yêu cầu mua/bán => Hiển thị tên tài khoản và thông tin

- về số dư của tài khoản
- (3) Nhập giá: bước giá là 1
- (4) Nhập khối lượng:
- Sàn HOSE: KL >=20.000 hoặc 1-99
- Sàn HNX: KL >=5.000 hoặc 1-99
- Sàn UPCOM không quy định
- (5) Chọn loại thỏa thuận: Cùng thành viên, Khác thành viên
- (6) Trường hợp user chọn Cùng thành viên: Nhập số tài khoản đối ứng, không cho phép giao dịch giữa 2 tk là ủy quyền và tiểu khoản của userlogin
- Trường hợp user chọn Khác thành viên:
- Chọn tên công ty đối ứng => Show mã thành viên và mã giao dịch (nếu có)

tương ứng

Thêm mới công ty đối ứng bằng cách nhấn nút +

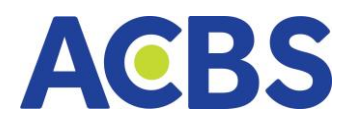

# (7) Nhấn Mua/Bán => Mở form Xác nhận

Form Xác nhận thỏa thuận

#### Cùng thành viên

| Xác                    | : nhận Mua thoả thuận          | ×          |
|------------------------|--------------------------------|------------|
| Thông tin tiểu khoản   |                                |            |
|                        |                                |            |
|                        |                                |            |
|                        |                                |            |
|                        |                                |            |
| Thông tin lệnh         |                                |            |
| Mã CK                  |                                | VTM        |
| Tên công ty            | CTCP Vận tải và Đưa đón Thợ mỏ | -Vinacomin |
| Khối lượng             |                                | 5,000      |
| Giá                    |                                | 21.8       |
| Ngày giao dịch         |                                | 16/04/2025 |
| Giá trị lệnh (VND)     | 109,3                          | 81,500     |
| (Bao gồm phí tạm tính) |                                |            |
| Huý                    | Xác nhận mu                    | a          |

# Form Xác nhận thỏa thuận Khác thành viên

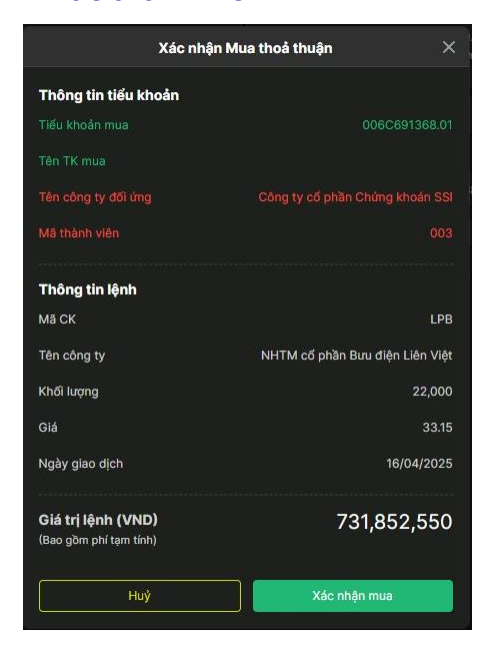

- Nhấn Hủy => Back về màn tạo yêu cầu
- Nhấn Xác nhận Mua/Bán => Mở form Xác thực OTP (xác thực từng lần)

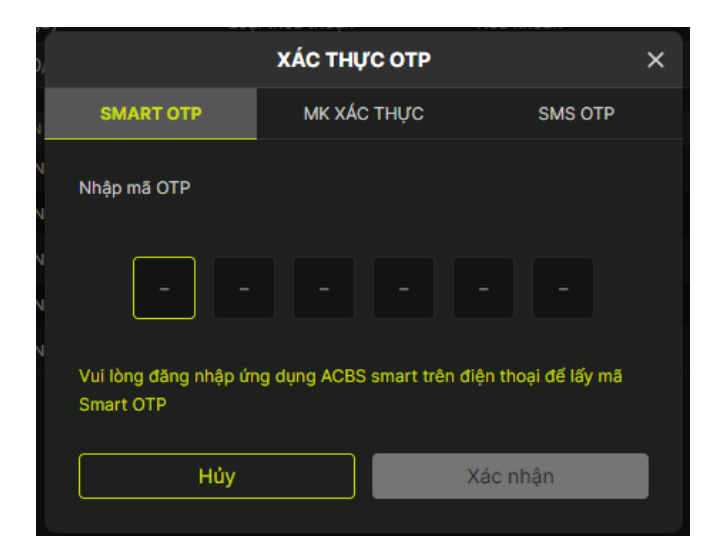

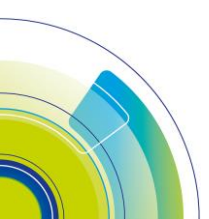

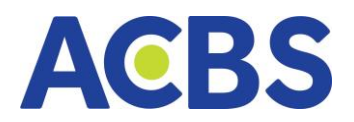

# 3.2 Lịch sử giao dịch thỏa thuận / Xác nhận lệnh từ bên đối ứng

| Yêu cầu thỏa th | uận Xác r  | nhận thỏa thuận |          |           |           |     |                 |            |             |               |                 |                    |            |
|-----------------|------------|-----------------|----------|-----------|-----------|-----|-----------------|------------|-------------|---------------|-----------------|--------------------|------------|
| Từ ngày         |            | Đến ngày        |          | Loại thoả | thuận     |     | Tiểu khoản      | Trạng thái |             |               |                 |                    |            |
| 01/04/2025      |            | 16/04/2025      |          | Cùng th   | nành viên |     | 006C000609.20 - | Tất cả     |             | Tìm kiếm      |                 |                    |            |
| TIẾU KHOẢN      |            |                 |          | Á THUẬN   | LOẠI LỆNH | MÃ  | CK KHỐI LƯỢNG   |            |             | SỐ TK ĐỐI ỨNG |                 |                    | TRẠNG THẢI |
| 006C000609.20   | TRẦN HUY C | ÔNG             | Cùng thi | ành viên  |           | DTG | 50,000          | 19.6       | 980,000,000 |               | TRẦN KHÁNH TRÂM | Chỉ NĐT trong nước | Tạo mới    |
| 006C000609.20   | TRẦN HUY ( | :ÔNG            | Cùng th  | ành viên  |           | VND | 20,000          | 16         | 320,000,000 |               | TRẦN KHÁNH TRẦM | Chỉ NĐT trong nước | Tạo mới    |

– Bộ lọc:

- o Từ ngày-đến ngày
- Loại thỏa thuận : Cùng thành viên, Khác thành viên
- o Tiểu khoản
- Trạng thái: Tạo mới, Chờ duyệt, Đã duyệt, Đã hủy

– Đối với TK khởi tạo lệnh mua/bán sẽ hiển thị nút Hủy cho phép Hủy yêu cầu giao dịch thỏa thuận chưa được duyệt

– Xác nhận từ bên đối ứng: Sau khi đăng nhập TK đối ứng, tại tab Xác nhận thỏa thuân hiển thị danh sách các lệnh kèm nút Xác nhận mua/bán. KH bấm nút xác nhận và chọn tiểu khoản tương ứng để thực hiện xác nhận.

| Xác nhận Mu         | a thoả thuận $	imes$  |
|---------------------|-----------------------|
| Thông tin tài khoản |                       |
|                     |                       |
|                     | NGUYẾN TRƯỜNG TRUNG   |
|                     |                       |
|                     |                       |
| Thông tin lệnh      |                       |
| TK mua              | 006C691368.01 👻       |
| Ма СК               | HSG                   |
| Tên công ty         | CTCP tập đoàn Hoa Sen |
| Khối lượng          | 20,000                |
| Giá                 |                       |
| Ngày giao dịch      | 04/04/2025            |
| Giá trị lệnh (VND)  | 420,000,000           |
| Huỳ                 | Xác nhận mua          |

– Từ chối từ bên đối ứng: KH bấm nút nút Từ chối trên dòng lệnh để từ chối yêu cầu giao dịch thỏa thuận

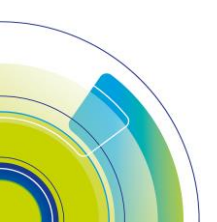

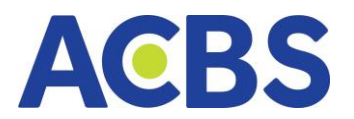

| Yêu cầu thóa t | huận Xác n | hận thỏa thuận |       |            |            |                    |            |                     |      |                     |
|----------------|------------|----------------|-------|------------|------------|--------------------|------------|---------------------|------|---------------------|
| Từ ngày        |            | Đến ngày       |       | Ма СК      | Trạng thái |                    |            |                     |      |                     |
| 01/04/2025     |            | 04/04/2025     |       |            | Tất cả     | Tìm kiếm           |            |                     |      |                     |
| SŐTT           | TÀI KHOẢN  | LOẠI LỆNH      | MĂ CK | KHỐI LƯỢNG |            | LOẠI TK ĐỐI ỨNG    | TRẠNG THẢI | TÀI KHOẢN THỰC HIỆN | KÊNH | THỜI GIAN           |
| 1              | 006C072615 |                | HSG   | 20,000     |            | Chỉ NĐT trong nước | lau mól    | 006C691368          |      |                     |
| 2              | 006C072615 |                | AAA   | 20,000     | 13.4       | Chỉ NĐT trong nước | Đã duyệt   | 006C691368          | Web  | 09/04/2025 11:40:52 |
| 3              | 006C072615 |                | CEO   | 5,000      | 24         | Chỉ NĐT nước ngoài | СТСК Ни́у  | 006C691368          | Web  | 09/04/2025 09:43:13 |
| 4              | 006FIA5535 |                | VIC   | 20,000     | 74         | Chỉ NĐT trong nước | Đã hủy     | 006C691368          | Web  | 09/04/2025 08:44:16 |
| 5              | 006FIA5535 |                | VIC   |            |            | Chỉ NĐT trong nước | Đã hủy     | 006C691368          | Web  | 09/04/2025 08:39:07 |
|                |            |                |       |            |            |                    |            |                     |      |                     |

# VIII. CÀI ĐẶT

## 1. Cài đặt chung

- Mục đích: Người dùng thiết lập ngôn ngữ phù hợp muốn sử dụng, lựa chọn kích thước chữ phù hợp, lựa chọn hiển thị theme sáng hay theme tối

|                                 | Cài đặt                                     | × |
|---------------------------------|---------------------------------------------|---|
| Cài đặt chung                   |                                             |   |
| Thiết bị đăng ký Smart OTP      | Ngôn ngữ                                    |   |
| Thiết lập tài khoản giao dịch   | Tiếng Việt                                  |   |
| Mật khẩu xác thực               | Kích thước chữ                              |   |
| Mô hình tài khoản               | 🕑 Tiêu chuẩn 💦 Chữ lớn                      |   |
| Thiết lập tài khoản thụ hưởng   | Giao diện                                   |   |
| Đăng ký/ Hủy Chữ ký số          |                                             |   |
| Đăng ký dịch vụ                 |                                             |   |
| Đổi mật khẩu GD Tổng đài        |                                             |   |
| Đổi mật khẩu GD Online          | 🧭 Giao diện tới (mặc định) 🦳 Giao diện sáng |   |
| Cài đặt thiết bị nhận thông báo |                                             |   |
| Cài đặt phím tắt                |                                             |   |
| Cài đặt cảnh báo                |                                             |   |
| Xóa cache                       |                                             |   |
| v.1.24.10.03.0836               |                                             |   |

# 2. Thiết bị đăng ký Smart OTP

- Đường dẫn: Cài đặt / Thiết bị đăng ký Smart OTP
- Mục đích: Xem danh sách các thiết bị đã đăng ký sử dụng Smart OTP để giao

dịch; Chức năng xóa thiết bị đang đăng ký Smart OTP

- Xem danh sách thiết bị đã đăng ký sử dụng Smart OTP:
  - o Thiết bị: Thiết bị đã đăng ký Smart OTP
  - o Ngày kích hoạt: Ngày kích hoạt sử dụng Smart OTP

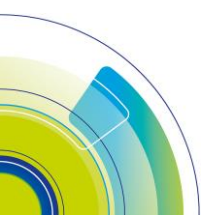

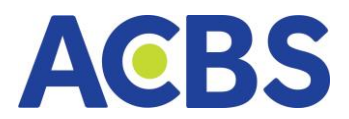

- Hủy kích hoạt: Hủy kích hoạt thiết bị sử dụng SmartOTP mong muốn
- Các bước thực hiện Xóa thiết bị đã đăng ký Smart OTP
- Click vào biểu tượng thùng rác ở thiết bị muốn xóa

|                                 | Cài đặt            |                | :             | × |
|---------------------------------|--------------------|----------------|---------------|---|
| Cài đặt chung                   |                    |                | ·<br>         |   |
| Thiết bị đặng ký Smart OTP      | Danh sách thiết bị |                | Tái lại       |   |
|                                 | ТНІЁТ ВІ           | NGÀY KÍCH HOẠT | HỦY KÍCH HOẠT |   |
| Thiết lập tài khoản giao dịch   | Xiaomi             | 22/08/2024     | Û             |   |
| Mật khẩu xác thực               | Iphone test        | 10/09/2024     | Ū             |   |
|                                 | samsung            | 23/09/2024     | Û             |   |
| Mô hình tài khoản               | samsung            | 26/09/2024     | Û             |   |
| Thiết lập tài khoản thụ hưởng   | samsung            | 27/09/2024     | Û             |   |
| Đăng ký/ Hủy Chữ ký số          |                    |                |               |   |
| Đăng ký dịch vụ                 |                    |                |               |   |
| Đối mật khẩu GD Tổng đài        |                    |                |               |   |
| Đổi mật khấu GD Online          |                    |                |               |   |
| Cài đặt thiết bị nhận thông báo |                    |                |               |   |
| Cài đặt phím tắt                |                    |                |               |   |
| Cài đặt cảnh báo                |                    |                |               |   |
| Xóa cache                       |                    |                |               |   |
| v.1.24.10.03.0836               |                    |                |               |   |

Nhấn nút Xác nhận ở popup thông báo xác nhận hủy kích hoạt và xác thực
 OTP để hủy đăng ký thiết bị

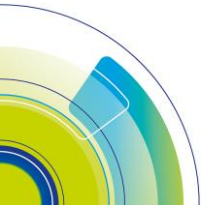

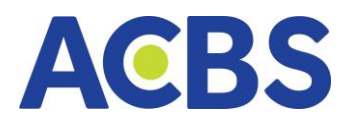

|                                 | Cài đặt                                      |                | ×             |
|---------------------------------|----------------------------------------------|----------------|---------------|
| Cài đặt chung                   | Danh sách thiết bị                           |                | Tải lại       |
| Thiết bị đăng ký Smart OTP      | ΤΗΙΕΤ ΒΙ                                     | NGÀY KÍCH HOẠT | HỦY KÍCH HOẠT |
| Thiết lập tài khoản giao dịch   | Xiaomi                                       | 22/08/2024     | Û             |
| Mật khẩu xác thực               | Iphone test                                  | 10/09/2024     | Û             |
|                                 | samsung                                      | 23/09/2024     | Û             |
| Mô hình tài khoản               |                                              | 26/09/2024     | Û             |
| Thiết lập tài khoản thụ hưởng   | i nong bao                                   | 27/09/2024     | Û             |
| Đăng ký/ Hủy Chữ ký số          | Bạn có chắc muốn hủy kích hoạt thiết bị này? |                |               |
| Đăng ký dịch vụ                 |                                              | _              |               |
| Đối mật khẩu GD Tổng đài        | Hủy Xác nhận                                 |                |               |
| Đổi mật khẩu GD Online          |                                              |                |               |
| Cài đặt thiết bị nhận thông báo |                                              |                |               |
| Cài đặt phím tắt                |                                              |                |               |
| Cài đặt cảnh báo                |                                              |                |               |
| Xóa cache                       |                                              |                |               |
| v.1.24.10.03.0836               |                                              |                |               |

## 3. Thiết lập tài khoản giao dịch

- Đường dẫn: Cài đặt / Thiết lập tài khoản giao dịch
- Mục đích: Thiết lập tài khoản mặc định lúc giao dịch để khách hàng dễ dàng

thao tác sử dụng, thiết lập phương thức xác thực cấp 2

|                                 |                  | Cài đặt       |  |  |
|---------------------------------|------------------|---------------|--|--|
| Cài đặt chung                   | Tiểu khoản mặc đ | inh           |  |  |
| Thiết bị đăng ký Smart OTP      |                  |               |  |  |
| Thiết lập tài khoản giao dịch   | Tiêu khoán       | 006C098923.01 |  |  |
| Mật khẩu xác thực               | Phương thức xác  | thực          |  |  |
| Mô hình tài khoản               | Loại xác thực    | Smart OTP     |  |  |
| Thiết lập tài khoản thụ hưởng   |                  |               |  |  |
| Đăng ký/ Hủy Chữ ký số          |                  |               |  |  |
| Đăng ký dịch vụ                 |                  |               |  |  |
| Đổi mật khẩu GD Tổng đài        |                  |               |  |  |
| Đổi mật khẩu GD Online          |                  |               |  |  |
| Cài đặt thiết bị nhận thông báo |                  |               |  |  |
| Cài đặt phím tắt                |                  |               |  |  |
| Cài đặt cảnh báo                |                  |               |  |  |
| Xóa cache                       |                  |               |  |  |
|                                 |                  |               |  |  |

- Tiểu khoản mặc định: Chọn tiểu khoản người dùng thường xuyên giao dịch để thiết lập tiểu khoản mặc định khi thực hiện giao dịch

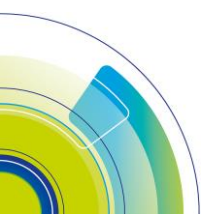

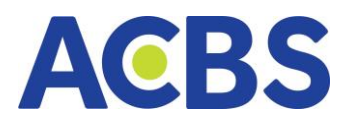

|                   | Cài đặt                        |   |  |
|-------------------|--------------------------------|---|--|
| Tiểu khoản mặc đị | h                              |   |  |
| Tiếu khoản        | 006C098923.01                  | • |  |
| Phương thức xác t | 006C098923.01<br>006C098923.02 |   |  |
| Loại xác thực     | 006C098923.20                  |   |  |
|                   |                                |   |  |
|                   |                                |   |  |
|                   |                                |   |  |
|                   |                                |   |  |
|                   |                                |   |  |
|                   |                                |   |  |
|                   |                                |   |  |

Xác thực giao dịch: Người dùng thiết lập sử dụng SMS OTP, SmartOTP hay
 Chữ ký số. Khi thực hiện các giao dịch có xác thực OTP sẽ hiển thị mặc định phương
 thức xác thực người dùng đã thiết lập.

| Cài đặt              |                   |  |  |  |  |  |
|----------------------|-------------------|--|--|--|--|--|
| Tiểu khoản mặc đị    | nh                |  |  |  |  |  |
| Tiếu khoản           | 006C085423.01 👻   |  |  |  |  |  |
| Phương thức xác thực |                   |  |  |  |  |  |
| Loại xác thực        | Smart OTP 🗸 🗸     |  |  |  |  |  |
|                      | Smart OTP         |  |  |  |  |  |
|                      | Mật khẩu xác thực |  |  |  |  |  |
|                      | SMS OTP           |  |  |  |  |  |
|                      | Chữ ký số         |  |  |  |  |  |
|                      |                   |  |  |  |  |  |

# 4. Mật khẩu xác thực

– Đường dẫn: Cài đặt / Đổi mật khẩu GD qua Internet

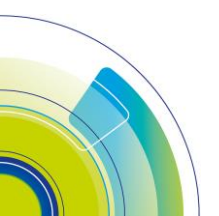

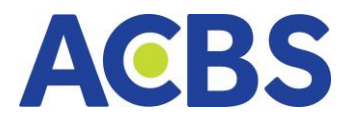

- Mục đích: Thay đổi mật khẩu đăng nhập
- Thay đổi mật khẩu xác thực
- Nhập mật khẩu hiện tại và mật khẩu mong muốn đổi (nhập đúng yêu cầu về

#### mật khẩu)

- Nhấn nút Cập nhật
- Xác thực OTP để thay đổi mật khẩu xác thực

|                                 |                           | Cài đặt                                                               |       | ×        |
|---------------------------------|---------------------------|-----------------------------------------------------------------------|-------|----------|
| Cài đặt chung                   | Đổi MK xác thực           |                                                                       |       |          |
| Thiết bị đăng ký Smart OTP      | Mật khẩu hiện tại*        |                                                                       | 0     |          |
| Thiết lập tài khoản giao dịch   | MK xác thực mới®          |                                                                       | •     |          |
| Mật khẩu xác thực               | Nhập lại MK xác thực mới* |                                                                       | 0     |          |
| Mô hình tài khoản               |                           | Mật khẩu tối thiểu 8 ký tự Rao cầm có chữ chỉ viết boa kú t           |       |          |
| Thiết lập tài khoản thụ hưởng   |                           | <ul> <li>Bao goin so, chủ cai việt hóa, kỳ t</li> <li>biệt</li> </ul> | ų uąc |          |
| Đăng ký/ Hủy Chữ ký số          |                           |                                                                       |       |          |
| Đãng ký dịch vụ                 |                           |                                                                       |       |          |
| Đổi mật khẩu GD Tổng đài        |                           |                                                                       |       |          |
| Đổi mật khẩu đăng nhập          |                           |                                                                       |       |          |
| Cài đặt thiết bị nhận thông báo |                           |                                                                       |       |          |
| Cài đặt phím tất                |                           |                                                                       |       |          |
| Cài đặt cảnh báo                |                           |                                                                       |       |          |
| Xóa cache                       |                           |                                                                       |       |          |
| v.1.24.11.19.1529               |                           |                                                                       | Hủy   | Cập nhật |

#### 5. Mô hình tài khoản

- Đường dẫn: Cài đặt / Mô hình tài khoản
- Mục đích: Hiển thị số tiểu khoản và loại mô hình tương ứng

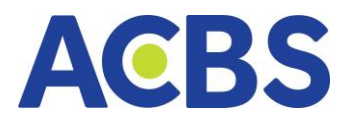

|                                 |                   | Cài đặt >            |
|---------------------------------|-------------------|----------------------|
| Cài đặt chung                   | Mô hình tài khoản |                      |
| Thiết bị đăng ký Smart OTP      | Mô hình tài khoản |                      |
| Thiết lập tài khoản giao dịch   | 006C098923.01     | CASH                 |
| Mật khẩu xác thực               | 006C098923.02     | CASH                 |
| Mô hình tài khoản               | 006C098923.20     | BANK                 |
| Thiết lập tài khoản thụ hưởng   | 006C098923.60     | GIAO DỊCH TRÁI PHIẾU |
| Đăng ký/ Hủy Chữ ký số          |                   |                      |
| Đăng ký dịch vụ                 |                   |                      |
| Đổi mật khẩu GD Tổng đài        |                   |                      |
| Đổi mật khẩu GD Online          |                   |                      |
| Cài đặt thiết bị nhận thông báo |                   |                      |
| Cài đặt phím tắt                |                   |                      |
| Cài đặt cảnh báo                |                   |                      |
| Xóa cache                       |                   |                      |
| v.1.24.10.03.0836               |                   |                      |

# 6. Thiết lập tài khoản thụ hưởng

- Đường dẫn: Cài đặt/Thiết lập tài khoản thụ hưởng
- Mục đích: Người dùng sử dụng chức năng để xem danh sách tài khoản thụ

hưởng, xóa tài khoản thụ hưởng và thêm tài khoản thụ hưởng mới

- Các bước thực hiện:
- Danh sách tài khoản thụ hưởng

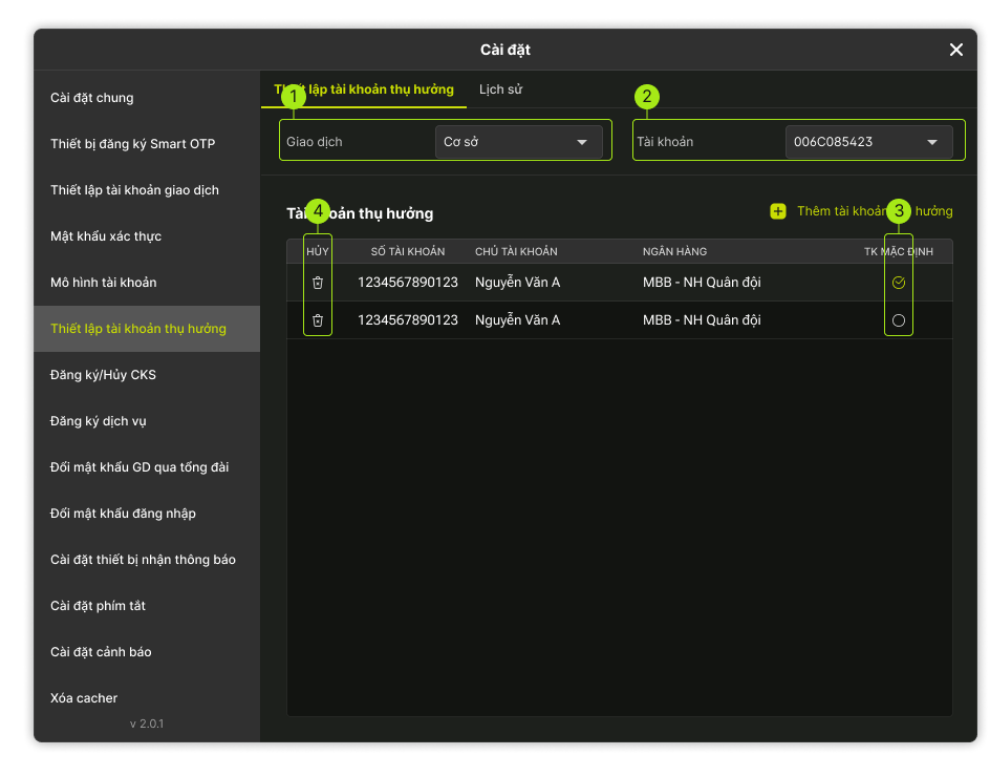

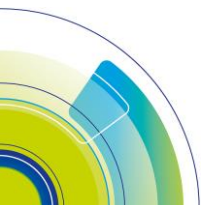

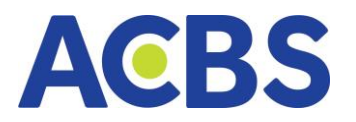

- Chọn loại giao dịch: hiển thị mặc định là giao dịch cơ sở
- Chọn tài khoản: giao dịch cơ sở hiển thị tài khoản mặc định theo thiết lập ở cài

#### đặt

Nhấn tick để thiết lập tài khoản mặc định: mở form xác nhận thiết lập tk mặc
 định => Nhấn xác nhận để thiết lập mặc định

Nhấn icon thùng rác để hủy tài khoản thụ hưởng: mở form Xác nhận hủy tài khoản => Nhấn xác nhận => mở form xác thực OTP => Nhập đúng mã OTP để hủy hủy tk thụ hưởng thành công

Thêm tài khoản thụ hưởng

|                                 |                               | Cài đặt      |   | ×                        |
|---------------------------------|-------------------------------|--------------|---|--------------------------|
| Cài đặt chung                   | Thiết lập tài khoản thụ hưởng | Lịch sử      |   |                          |
| Thiết bị đăng ký Smart OTP      | Thêm                          | tài khoản >  | ( | 006C098923 -             |
| Thiết lập tài khoản giao dịch   |                               |              |   |                          |
| Mật khẩu xác thực               | Giao dịch                     | Cơ sở 🔫      | + | Thêm tài khoản thụ hưởng |
| Mô hình tài khoản               | Tài khoản                     | 006C098923 - |   | TK MẶC ĐỊNH              |
| Thiết lập tài khoản thụ hưởng   | Chủ Tài khoản                 | TEST PS      |   | 0                        |
| Đăng ký/ Hủy Chữ ký số          | Số tài khoản                  |              |   |                          |
| Đăng ký dich vu                 | Ngân hàng                     |              |   |                          |
| Đổi mật khẩu GD Tổng đài        | Tỉnh/Thành phố                |              |   |                          |
|                                 | Chi nhánh                     |              |   |                          |
|                                 | Mặc định                      |              |   |                          |
| Câi đặt thiết bị nhận thông bảo |                               |              |   |                          |
| Cài đặt phím tắt                | Hủy                           | Ap dụng      |   |                          |
| Cài đặt cảnh báo                |                               |              |   |                          |
| Xóa cache                       |                               |              |   |                          |
| v.1.24.10.03.0836               |                               |              |   |                          |

- Chọn loại giao dịch
- Chọn tài khoản
- Nhập số tài khoản
- Chọn ngân hàng
- Chọn tỉnh/tp
- Chọn chi nhánh
- Nhấn nút Áp dụng
- Chú ý: 1 tiểu khoản có tối đa 3 tài khoản thụ hưởng
- Lịch sử thiết lập tài khoản thụ hưởng

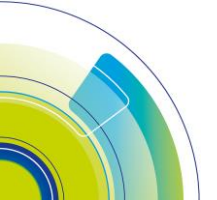

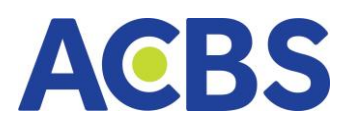

| 5                               |               |                 | Cài đặt      |                   |           |  |
|---------------------------------|---------------|-----------------|--------------|-------------------|-----------|--|
| Cài đặt chung                   | Thiết lập tài | khoản thụ hưởng | Lịch sử      |                   |           |  |
| Thiết bị đăng ký Smart OTP<br>E | Giao dịch     | c               | σ sở 🔫       | · Tài khoản       |           |  |
| Thiết lập tài khoản giao dịch   |               |                 |              |                   |           |  |
| Mật khẩu xác thực               | Lịch sử       |                 |              |                   |           |  |
|                                 | YÊU CẦU       | TÀI KHOẢN       | SỐ TÀI KHOẢN | CHỦ TÀI KHOÁN     | NGÂN HÀNG |  |
| Mô hình tài khoản               |               | 006C098923      | 017387348452 | TEST PS           | BIDV      |  |
| Thiết lập tài khoản thụ hưởng   |               | 006C098923      | 123456789    | TEST PS           | ACB       |  |
| Đăng ký/ Hủy Chữ ký số          | Thay đổi      | 006C098923      | 123456789    | Nguyen Quang Sang | BIDV      |  |
| Đăng ký dịch vụ                 |               |                 |              |                   |           |  |
| Đối mật khấu GD Tổng đài        |               |                 |              |                   |           |  |
| Đổi mật khẩu GD Online          |               |                 |              |                   |           |  |
| Cài đặt thiết bị nhận thông báo |               |                 |              |                   |           |  |
| Cài đặt phím tắt                |               |                 |              |                   |           |  |
| Cài đặt cảnh báo                |               |                 |              |                   |           |  |
| Xóa cache                       |               |                 |              |                   |           |  |
| v.1.24.10.03.0836               |               |                 |              |                   |           |  |

- Tìm kiếm theo bộ lọc hiển thị các thông tin bao gồm:
  - o Yêu cầu
  - o Tài khoản
  - o Số tài khoản
  - o Chủ tài khoản
  - o Ngân hàng
  - o **Trạng thái**
  - o Ngày yêu cầu

# 7. Đăng ký/Hủy đăng ký chữ ký số

- Đường dẫn: Cài đặt/ Đăng ký/Hủy đăng ký chữ ký số
- Mục đích: Người dùng sử dụng chức năng để xem danh sách thiết bị đã đăng

ký và đăng ký thiết bị mới

- Các bước thực hiện: đăng ký thiết bị chữ ký số
- Nhấn vào nút Tải lại: mở ra popup Danh sách chứng thư số
- Nhấn OK: dữ liệu token tự động fill vào các trường tương ứng
- Nhấn Đăng ký: Thông báo Thành công hoặc thất bại

Lưu ý: 1 serial chỉ được đăng ký cho 1 tài khoản, 1 tài khoản có thể đăng ký được nhiều serial

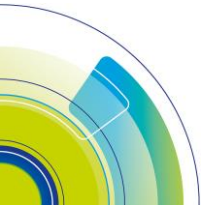

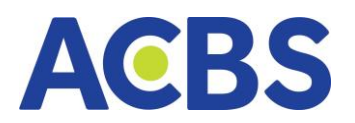

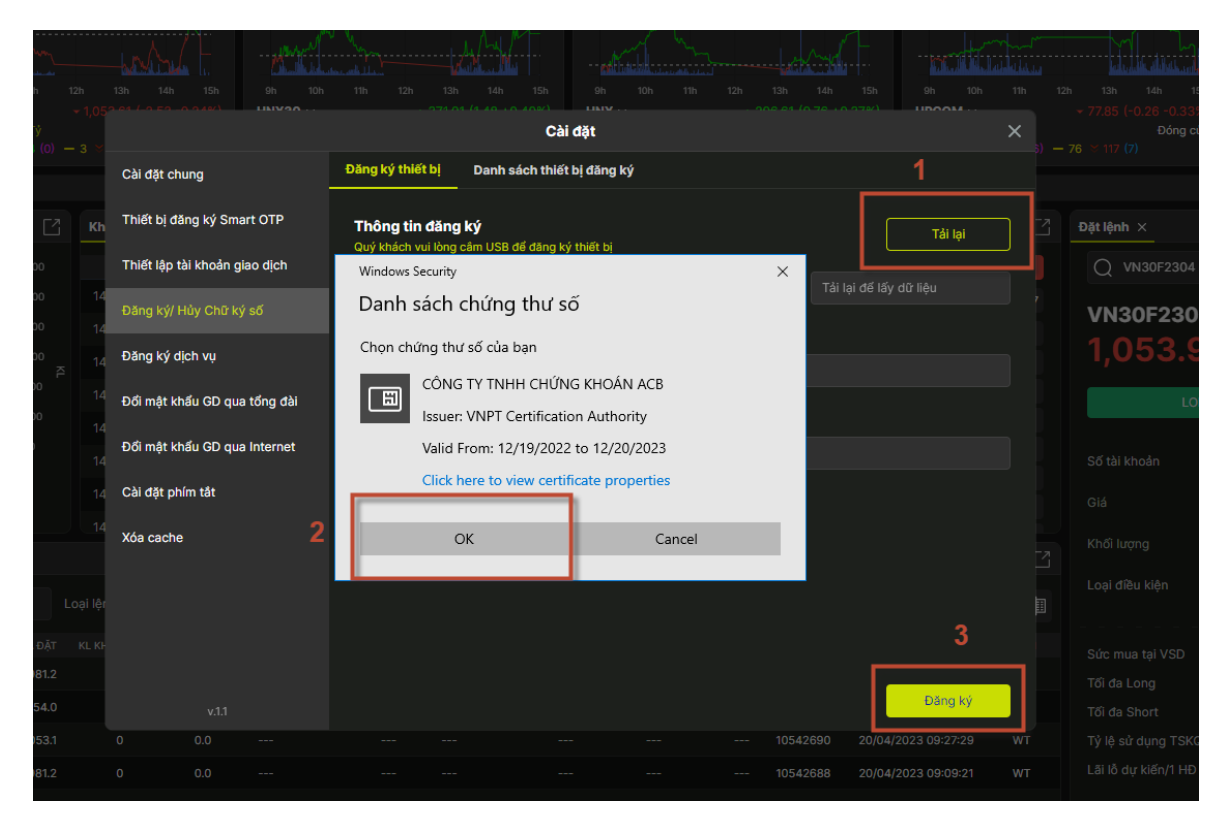

 Xem danh sách thiết bị đăng ký: Nhấn vào tab danh sách thiết đăng ký hiển thị danh sách đăng ký gồm các thông tin:

- o Xóa
- Số serial
- o Nhà cung cấp
- o Ngày đăng ký
- Ngày hết hạn
- o Họ tên
- CMND/CCCD
- o Thông tin thiết bị
- o IP đăng ký
- o Trạng thái

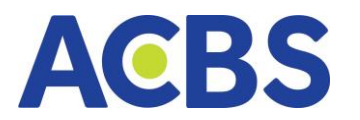

| IH       |                               | ¥ | LÈNH     |                   |                    | DICH VỤ CO BAN |              |            | হেন্    |
|----------|-------------------------------|---|----------|-------------------|--------------------|----------------|--------------|------------|---------|
|          |                               |   |          |                   | Cài đặt            |                |              |            | ×       |
|          | Cài đặt chung                 | Ð | äng ký t | hiết bị Danh sácl | h thiết bị đăng ký | _              |              |            |         |
|          | Thiết bị đãng ký Smart OTP    |   | Danh sa  | ách đăng ký       |                    |                |              |            |         |
|          | Thiết lập tài khoản giao dịch |   | XOÁ      | SŐ SERIAL         | NHÀ CUNG CẤP       | NGÀY ĐĂNG KÝ   | NGÀY HẾT HẠN | HỌ TÊN     | CMND/CC |
| 2,       | Đăng ký/ Hủy Chữ ký số        |   |          | 54010101E5BF36    | VNPT Certific      | 19/12/2022     | 20/12/2023   | 006C008435 | 686868  |
| 7!       | Đãng ký dịch vụ               |   | Û        | 54010101E5BF36    | VNPT Certific      | 19/12/2022     | 20/12/2023   | 006C008435 | 030203  |
|          | Đổi mật khẩu GD qua tổng đài  |   |          |                   |                    |                |              |            |         |
|          | Đổi mật khẩu GD qua Internet  |   |          |                   |                    |                |              |            |         |
| 7!<br>91 | Cài đặt phím tất              |   |          |                   |                    |                |              |            |         |
|          | Xóa cache                     |   |          |                   |                    |                |              |            |         |
|          |                               |   |          |                   |                    |                |              |            |         |
|          |                               |   |          |                   |                    |                |              |            |         |
|          |                               |   |          |                   |                    |                |              |            |         |
| 41       |                               |   |          |                   |                    |                |              |            |         |
|          |                               |   |          |                   |                    |                |              |            |         |
|          |                               |   | _        |                   |                    |                |              |            |         |

– Xóa thiết bị đăng ký chữ ký số : Nhấn vào icon xóa sẽ mở popup Xác nhận xóa,

# Nhấn button Xác nhận để hủy thành công

|                               |                          | Cài đặt                    |                        |            | ×       |
|-------------------------------|--------------------------|----------------------------|------------------------|------------|---------|
| Cài đặt chung                 | Đăng ký thiết bị Danh sắ | ch thiết bị đãng ký        |                        |            |         |
| Thiết bị đãng ký Smart OTP    | Danh sách đăng ký        |                            |                        |            |         |
| Thiết lập tài khoản giao dịch | XOÁ SŐ SERIAL            | NHÀ CUNG CẤP NGÀ           | Y ĐĂNG KÝ NGÀY HẾT HẠN | HỌ TÊN     | CMND/CC |
| Đãng ký/ Hủy Chữ ký số        | 🕆 54010101E5BF36         | VNPT Certific 19/1         | 2/2022 20/12/2023      | 006C008435 | 686868  |
| Đãng ký dịch vụ               | <u>.</u>                 | Thông báo                  | 23<br>×                | 006C008435 | 030203  |
| Đổi mật khẩu GD qua tổng đài  | Bạn có                   | châc muốn xoá thiết bị này | n                      |            |         |
| Đổi mật khẩu GD qua Internet  |                          |                            |                        |            |         |
| Cài đặt phím tất              | Hủy                      | Xá                         | ác nhận                |            |         |
| Xóa cache                     |                          |                            |                        |            |         |
|                               |                          |                            |                        |            |         |
|                               |                          |                            |                        |            |         |
|                               |                          |                            |                        |            |         |
|                               |                          |                            |                        |            |         |
|                               |                          |                            |                        |            |         |
|                               |                          |                            |                        |            |         |

## 8. Đăng ký dịch vụ

– Đường dẫn: Cài đặt/Đăng ký dịch vụ

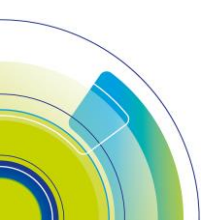

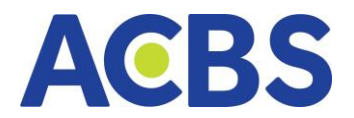

– Mục đích: Đăng ký các dịch vụ đặt lệnh hoặc nhận thông báo qua các kênh

#### khác nhau

- Các bước thực hiện:
  - Nhấn đăng ký/hủy đăng ký (tick/bỏ tick) vào các dịch vụ
  - Nhấn cập nhật: mở form xác thực OTP
  - Nhập đúng mã OTP được gửi về SMS/Email
  - Nhấn xác nhận : thông báo "Đăng ký/Hủy đăng ký dịch vụ thành công"

#### Lưu ý:

– Đặt lệnh qua Internet: mặc định tick và không cho bỏ tick

|                                    |             |                               | Cài đặt              |                       | ×                                 |
|------------------------------------|-------------|-------------------------------|----------------------|-----------------------|-----------------------------------|
| Cài đặt chung                      | Dịch vụ đặt | lệnh                          |                      |                       |                                   |
| Thiết bị đăng ký Smart OTP         | 🔽 Đặt lệnh  | ı qua internet                |                      | Đặt lệnh qua tổng đài |                                   |
| Thiết lập tài khoản giao dịch      | Dịch vụ nhậ | n thông báo                   |                      |                       |                                   |
| Mật khẩu xác thực                  | 🔽 Áp dụng   | cho tất cả các tiể            | ủ khoản (cơ sở)      |                       |                                   |
| Mô hình tài khoản                  | SMS         | Email                         |                      |                       | <u>Chính sách thu phí dịch vụ</u> |
| _<br>Thiết lập tài khoản thụ hưởng |             |                               |                      |                       |                                   |
| Đăng ký/ Hủy Chữ ký số             |             | TEN DICH VỤ<br>Thông báo khớp | lệnh (không gồm phái | sinh)                 |                                   |
| Đăng ký dịch vụ                    | <b>~</b>    | Thông báo biến (              | động số dư Tiên      |                       |                                   |
| Đổi mật khẩu GD Tổng đài           | -           | Thông báo biến (              | động số dư CK        |                       |                                   |
| Đổi mật khẩu đăng nhập             |             |                               |                      |                       |                                   |
| Cài đặt thiết bị nhận thông báo    |             |                               |                      |                       |                                   |
| Cài đặt phím tất                   |             |                               |                      |                       |                                   |
| Cài đặt cảnh báo                   |             |                               |                      |                       |                                   |
| Xóa cache                          |             |                               |                      |                       |                                   |
| v.1.24.11.19.1529                  |             |                               |                      |                       | Cập nhật                          |

# 9. Đổi mật khẩu GD tổng đài

- Đường dẫn: Cài đặt / Đổi mật khẩu GD qua tổng đài
- Mục đích: Thay đổi mật khẩu giao dịch
- Các bước thực hiện:
- Hiển thị sẵn mật khẩu hiện tại khi vào form
- Nhập mật khẩu mới muốn thay đổi
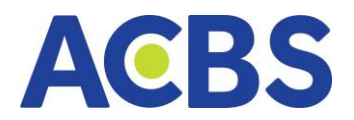

- Nhấn nút "Cập nhật"
- Nhập đúng mã OTP và nhấn "Áp dụng" để đổi mật khẩu thành công

|                                 |                        | Cài đặt                          |     |          |
|---------------------------------|------------------------|----------------------------------|-----|----------|
| Cài đặt chung                   | Mật khẩu GD qua tổng   | đài                              |     |          |
| Thiết bị đăng ký Smart OTP      | Mật khẩu hiện tại"     |                                  | 0   |          |
| Thiết lập tài khoản giao dịch   | Mật khẩu mới*          |                                  | 0   |          |
| Mật khẩu xác thực               | Nhập lại mật khẩu mới" |                                  | •   |          |
| Mô hình tài khoản               |                        | Mật khẩu phải bao gồm 6 ký tự số |     |          |
| Thiết lập tài khoản thụ hưởng   |                        |                                  |     |          |
| Đăng ký/ Hủy Chữ ký số          |                        |                                  |     |          |
| Đăng ký dịch vụ                 |                        |                                  |     |          |
| Đổi mật khấu GD Tổng đài        |                        |                                  |     |          |
| Đổi mật khẩu GD Online          |                        |                                  |     |          |
| Cài đặt thiết bị nhận thông báo |                        |                                  |     |          |
| Cài đặt phím tắt                |                        |                                  |     |          |
| Cài đặt cảnh báo                |                        |                                  |     |          |
| Xóa cache                       |                        |                                  |     |          |
|                                 |                        |                                  | Hủy | Cập nhật |

# 10. Đổi mật khẩu đăng nhập

- Đường dẫn: Cài đặt / Đổi mật khẩu đăng nhập
- Mục đích: Thay đổi mật khẩu đăng nhập
- Các bước thực hiện:
- Nhập mật khẩu hiện tại và mật khẩu mong muốn đổi

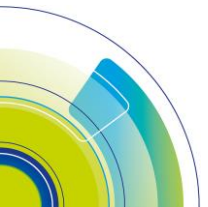

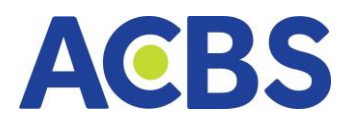

|                                 |                        |   | Cài đặt                                     |     |     | 2        |
|---------------------------------|------------------------|---|---------------------------------------------|-----|-----|----------|
| Cài đặt chung                   | Mật khẩu đăng nhập     |   |                                             |     |     |          |
| Thiết bị đãng ký Smart OTP      | Mật khẩu hiện tại*     |   |                                             | 0   |     |          |
| Thiết lập tài khoản giao dịch   | Mật khẩu mới*          |   |                                             | ۲   |     |          |
| Mật khẩu xác thực               | Nhập lại mật khẩu mới* |   |                                             | 0   |     |          |
| Mô hình tài khoản               |                        | 0 | Mật khẩu tối thiểu 8 ký tự                  |     |     |          |
| Thiết lập tài khoản thụ hưởng   |                        | 0 | Bao gồm số, chữ cái viết hoa, ký tự<br>biệt | đặc |     |          |
| Đãng ký/ Hủy Chữ ký số          |                        |   |                                             |     |     |          |
| Đãng ký dịch vụ                 |                        |   |                                             |     |     |          |
| Đổi mật khẩu GD Tổng đài        |                        |   |                                             |     |     |          |
| Đổi mật khẩu đãng nhập          |                        |   |                                             |     |     |          |
| Cài đặt thiết bị nhận thông báo |                        |   |                                             |     |     |          |
| Cài đặt phím tất                |                        |   |                                             |     |     |          |
| Cài đặt cảnh báo                |                        |   |                                             |     |     |          |
| Xóa cache                       |                        |   |                                             |     |     |          |
| v.1.24.11.19.1529               |                        |   |                                             | _   |     |          |
|                                 |                        |   |                                             |     | Hủy | Cập nhật |

- Nhấn nút Cập nhật
- Nhập đúng mã OTP và nhấn áp dụng để đổi mật khẩu thành công

### 11. Cài đặt thiết bị nhận thông báo

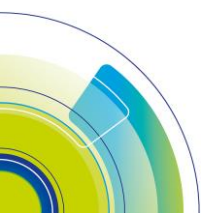

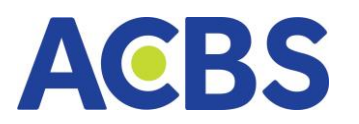

|                                 | Cài đặt                         |  |
|---------------------------------|---------------------------------|--|
| Cài đặt chung                   | Cài đặt thiết bị nhận thông báo |  |
| Thiết bị đăng ký Smart OTP      | Dịch vụ tài chính               |  |
| Thiết lập tài khoản giao dịch   | Kết quả khớp lệnh               |  |
| Mật khẩu xác thực               | Biến động số dư                 |  |
| Mô hình tài khoản               | Chăm sóc khách hàng             |  |
| Thiết lập tài khoản thụ hưởng   |                                 |  |
| Đăng ký/ Hủy Chữ ký số          |                                 |  |
| Đãng ký dịch vụ                 |                                 |  |
| Đổi mật khẩu GD Tổng đài        |                                 |  |
| Đổi mật khẩu đăng nhập          |                                 |  |
| Cài đặt thiết bị nhận thông báo |                                 |  |
| Cài đặt phím tất                |                                 |  |
| Cài đặt cảnh báo                |                                 |  |
| Xóa cache                       |                                 |  |
| v.1.24.11.19.1529               |                                 |  |

- On/off nút tại dòng thông báo muốn nhận/không

#### 12. Cài đặt phím tắt

- Đường dẫn: Cài đặt/Cài đặt phím tắt

 Mục đích: Thay đổi các phím tắt giúp người dùng có thể thao tác nhanh thuận tiện mở màn bảng giá, thị trường, đặt lệnh cơ sở, đặt lệnh phái sinh trong quá trình sử dụng

- Các bước thực hiện:
- Thay đổi các phím tắt mong muốn
- Nhấn nút "Cập nhật" để xác nhận thay đổi
- Nhấn nút "Hủy" để reset về trạng thái thay đổi trước đó
- Nhấn nút "Đặt lại mặc định" để reset về trạng thái gốc

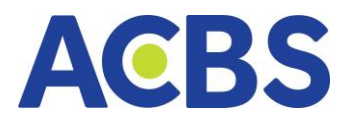

|                                       |                       | Cài đặt  |   |                |          |          | × |
|---------------------------------------|-----------------------|----------|---|----------------|----------|----------|---|
| Cài đặt chung                         | Phím tắt mở form      |          |   |                |          |          |   |
| Thiết bị đăng ký Smart OTP            | Bảng giá              | F1       |   | Lệnh Cơ sở     | F3       |          |   |
| Thiết lập tài khoản giao dịch         | Thị trường            | F2       |   | Lệnh Phái sinh | F4       |          |   |
| Mật khẩu xác thực                     |                       |          |   |                |          |          |   |
| Mô hình tài khoản                     | Cài đặt giao dịch     |          |   |                |          |          |   |
| Thiết lập tài khoản thụ hưởng         | Đặt lệnh bán          | Ctrl + S | • | Đặt lệnh mua   | Ctrl + B |          | • |
| Đăng ký/ Hủy Chữ ký số                | Hiển thị xác nhận lện | h        |   |                |          |          |   |
| Đăng ký dịch vụ                       |                       |          |   |                |          |          |   |
| Đổi mật khẩu GD Tổng đài              |                       |          |   |                |          |          |   |
| Đổi mật khẩu GD Online                |                       |          |   |                |          |          |   |
| Cài đặt thiết bị nhận thông báo       |                       |          |   |                |          |          |   |
| Cài đặt phím tắt                      |                       |          |   |                |          |          |   |
| Cài đặt cảnh báo                      |                       |          |   |                |          |          |   |
| <b>Xóa cache</b><br>v.1.24.10.03.0836 | Đặt lại mặc định      |          |   | Hů             | iy       | Cập nhật |   |

# 13. Cài đặt cảnh báo

|                             | Cài đặt cảnh | báo                    |              | ×                   |
|-----------------------------|--------------|------------------------|--------------|---------------------|
| Đặt cảnh báo                |              | Quản l                 | ý cảnh l     | báo                 |
| Q Tìm kiếm mã               |              |                        |              |                     |
| <b>0.00</b> +0.00<br>+0.00% |              | khối lượng<br><b>0</b> | TRÀN<br>0.00 | SÀN TC<br>0.00 0.00 |
| Giá khớp >=                 |              | - +                    |              |                     |
| Giá khớp <=                 |              | - +                    |              |                     |
| Dư mua >=                   |              | - +                    |              |                     |
| Dư bán <=                   |              | - +                    |              |                     |
| % tăng giá                  |              | - +                    |              |                     |
| % giảm giá                  |              | - +                    |              |                     |
| Lặp lại                     | 1 ngày 1 lần | •                      |              |                     |
| Từ ngày                     | 03/10/2024   | Ö                      |              |                     |
| Đến ngày                    | 03/10/2024   | Ö                      |              |                     |
|                             |              |                        |              |                     |
| Hủy                         |              | L                      | ưu           |                     |

- Nhập mã CK muốn thiết lập cảnh báo
- Set up các điều kiện cảnh báo

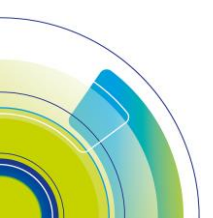

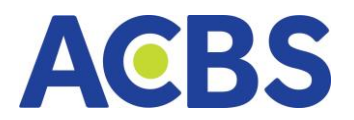

- Nhấn Lưu
- Khi thị trường biến động đạt ngưỡng cảnh báo sẽ gửi 1 noti tới KH

#### 14. Xóa cache

- Đường dẫn: Cài đặt/Xóa cache
- Mục đích: Xóa bộ nhớ tạm thời để cập nhật dữ liệu mới nhất trong trường hợp

dữ liệu bị sai

| Cài đặt                         |                     |          |  |  |
|---------------------------------|---------------------|----------|--|--|
| Cài đặt chung                   |                     |          |  |  |
| Thiết bị đăng ký Smart OTP      | Xòa bộ nhờ tạm thời | Xác nhận |  |  |
| Thiết lập tài khoản giao dịch   |                     |          |  |  |
| Mật khẩu xác thực               |                     |          |  |  |
| Mô hình tài khoản               |                     |          |  |  |
| Thiết lập tài khoản thụ hưởng   |                     |          |  |  |
| Đăng ký/ Hủy Chữ ký số          |                     |          |  |  |
| Đăng ký dịch vụ                 |                     |          |  |  |
| Đổi mật khẩu GD Tổng đài        |                     |          |  |  |
| Đổi mật khẩu GD Online          |                     |          |  |  |
| Cài đặt thiết bị nhận thông báo |                     |          |  |  |
| Cài đặt phím tắt                |                     |          |  |  |
| Cài đặt cảnh báo                |                     |          |  |  |
| Xóa cache                       |                     |          |  |  |

# IX. HỖ TRỢ VÀ GÓP Ý

- Đường dẫn: biểu tượng Hỗ trợ và góp ý trên menu
- Mục đích: NDT gửi hỗ trợ góp ý nếu gặp sự cố hoặc có ý kiến về hệ thống cho

bên chăm sóc khách hàng của công ty chứng khoán

- Các bước thực hiện:
- Nhập nội dung góp ý

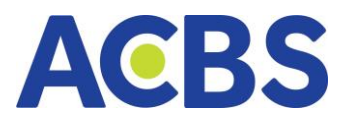

|                                                                                                    | Hỗ trợ và Góp ý                   | ×   |
|----------------------------------------------------------------------------------------------------|-----------------------------------|-----|
| ACBS trân trọng cảm ơn Quý khách hàng đã sử dụng dịch vụ. Quý khách cần trợ<br>giúp vui lòng liên hệ với chúng tôi tại đây. |                                   |     |
| 1 tài khoản                                                                                                    | 006C085                           | 423 |
| Góp ý của bạn *                                                                                                    | Nhập góp ý                        |     |
|                                                                                                    | Góp ý của bạn không được bỏ trống | l   |
| Danh mục hỗ trợ                                                                                                    | Đóng góp ý kiến 😽                 |     |
| Email/Số điện thoại *                                                                                                    | 0987678899                        |     |
| Hủy                                                                                                    | Gửi góp ý                         |     |

#### Tải lên hình ảnh

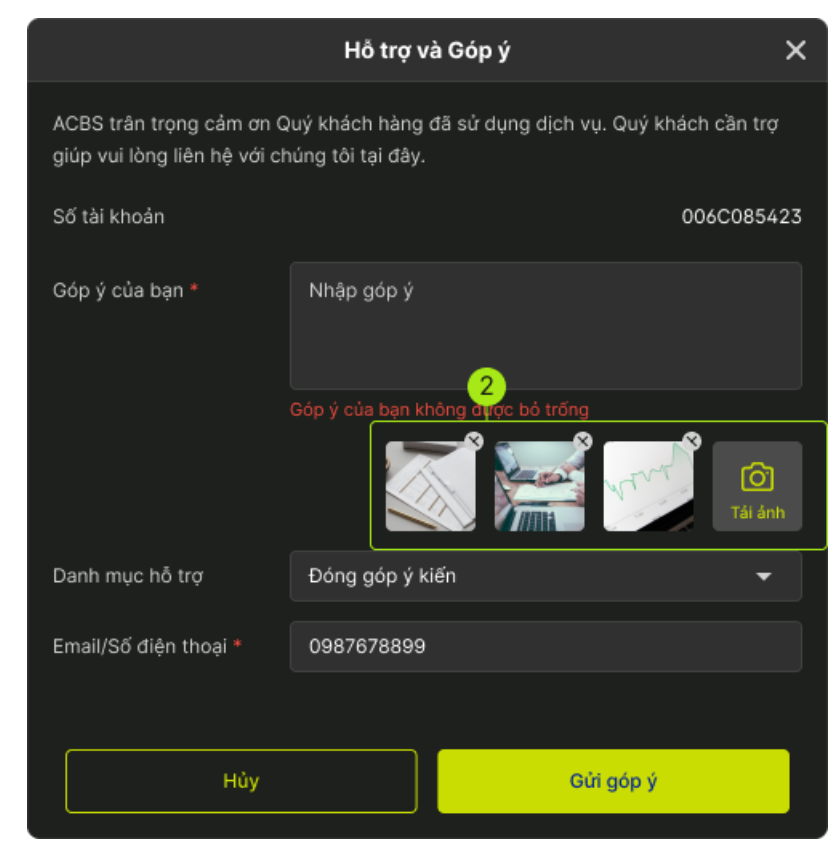

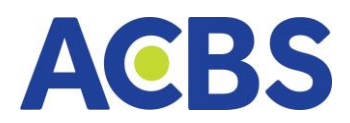

# - Chọn danh mục hỗ trợ (hiển thị mặc định là Đóng góp ý kiến)

|                                                          | Hỗ trợ và Góp ý                                                   | ×         |
|----------------------------------------------------------|-------------------------------------------------------------------|-----------|
| ACBS trân trọng cảm ơn G<br>giúp vui lòng liên hệ với cł | Quý khách hàng đã sử dụng dịch vụ. Quý khách<br>húng tôi tại đây. | ı cần trợ |
| Số tài khoản                                             | 00                                                                | 6C085423  |
| Góp ý của bạn *                                          | Nhập góp ý                                                        |           |
|                                                          | Góp ý của bạn không được bỏ trống                                 | Tái ánh   |
| Danh mục hỗ trợ                                          | Đóng góp ý kiến                                                   | •         |
| Email/Số điện thoại *                                    | 0987678899                                                        |           |
|                                                          | <u>5</u> ,1                                                       |           |
| Hủy                                                      | Gửi góp ý                                                         |           |

- Nhập email/sđt (Hiển thị email/ số điện thoại của tài khoản đăng nhập, ưu tiên số điện thoại)

– (5.1) Nhấn gửi góp ý -> Mở hộp thoại thông báo

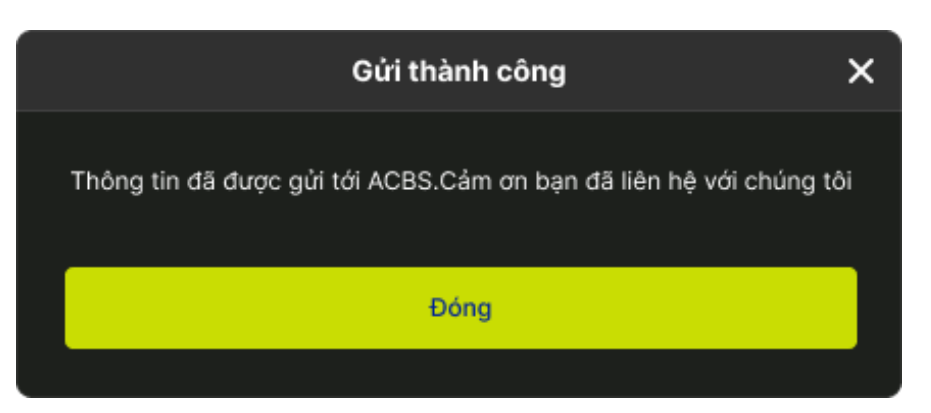

– (5.2) Nhấn Hủy => Thoát khỏi MH Hỗ trợ góp ý

## X. THÔNG BÁO

- Đường dẫn: biểu tượng Thông báo trên thanh menu
- Mục đích: KH có thể xem các thông báo liên quan đến Lệnh, Tiền, Chăm sóc

#### khách hàng

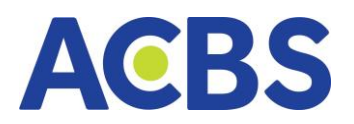

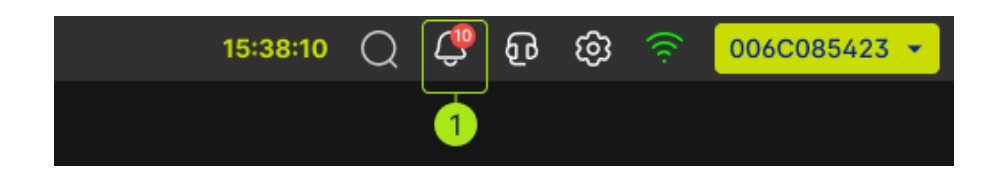

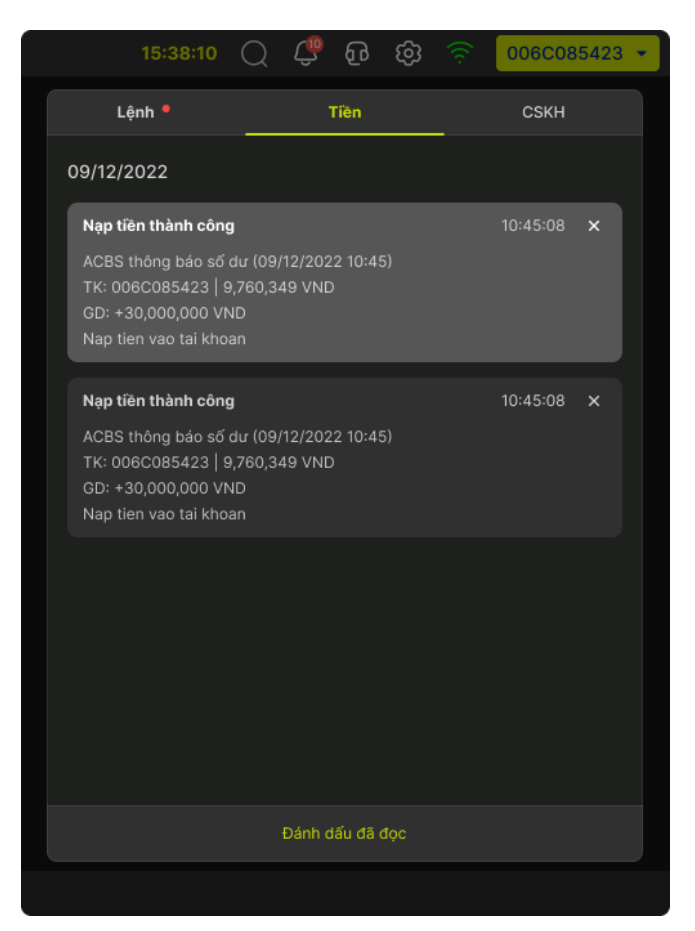

# XI. THÔNG TIN CÁ NHÂN

- Đường dẫn: Nút số tài khoản/ Thông tin cá nhân
- Mục đích: Vấn tin thông tin tài khoản
- Tên chủ tài khoản, STK
- Thông tin cá nhân:
  - o CCCD/CMND: Ngày sinh, Nơi cấp, Ngày cấp, Giới tính
  - Thông tin liên lạc: Địa chỉ, Điện thoại, Email
  - Nhân viên quản lý tài khoản: Tên nhân viên, Chi nhánh, Email, Điện thoại, Mã nhân viên quản lý tài khoản, Đánh giá nhân viên

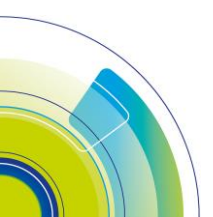

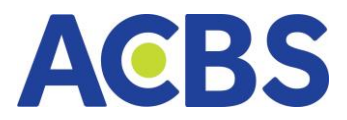

|                    | Thông tin d         | cá nhân             | ×                                                       |
|--------------------|---------------------|---------------------|---------------------------------------------------------|
| E TRÀ              | N GIA<br>006C000149 |                     |                                                         |
| Thông tin cá nh    | ân                  |                     |                                                         |
| CMND/CCCD          | 0130123456789       | Ngày cấp            | 06/05/2022                                              |
| Ngày sinh          | 12/02/1984          | Giới tính           | Nữ                                                      |
| Nơi cấp            | CỤC TRƯỞNG CỤC CẢNH | SÁT QUẢN LÝ HÀNH CI | HÍNH VỀ TRẬT TỰ XÃ HỘI                                  |
|                    |                     |                     |                                                         |
| Thông tin liên lạ  | C                   |                     |                                                         |
| Địa chỉ            |                     | 107N TRƯƠNG ĐỊNH, F | P.VÕ THỊ SÁU, QUẬN 3,                                   |
| Điện thoại         |                     |                     | 0944750857                                              |
| Email              |                     |                     | margin12@acbs.com.vn                                    |
|                    |                     |                     |                                                         |
| Nhân viên quản     | lý tài khoản        |                     | Thay đổi 🥜                                              |
| Tên nhân viên      |                     |                     | TRẦN VĂN TÂM                                            |
| Chi nhánh          |                     |                     |                                                         |
| Email              |                     |                     |                                                         |
| Điện thoại         |                     |                     |                                                         |
| Mã nhân viên quản  | lý tài khoản        |                     | AE001                                                   |
| Đánh giá nhân viên |                     |                     | ★ ★ ★ ★ ★<br>5/5.0 (1 lượt đánh giá)<br><u>Đánh giá</u> |

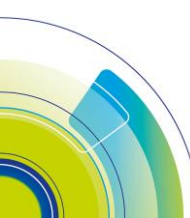

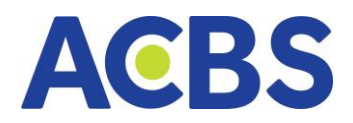

# TỪ NGỮ VIẾT TẮT

| тт | Thông tin viết<br>tắt | Thông tin đầy đủ                                    |
|----|-----------------------|-----------------------------------------------------|
| 1  | СК                    | – Chứng khoán                                       |
| 2  | СТСК                  | <ul> <li>Công ty chứng khoán</li> </ul>             |
| 3  | HNX                   | – Sở giao dịch chứng khoán Hà Nội                   |
| 4  | HOSE                  | <ul> <li>Sở giao dịch chứng khoán TP.HCM</li> </ul> |
| 5  | UBCKNN                | <ul> <li>Ủy ban chứng khoán Nhà nước</li> </ul>     |
| 6  | TTLK                  | – Trung tâm lưu ký                                  |
| 7  | TVLK                  | – Thành viên lưu ký                                 |
| 8  | ТТВТ                  | – Thanh toán bù trừ                                 |
| 9  | NÐT                   | – Nhà đầu tư                                        |
| 10 | ТК                    | – Tài khoản                                         |
| 11 | КН                    | – Khách hàng                                        |
| 12 | CW                    | – Chứng quyền                                       |

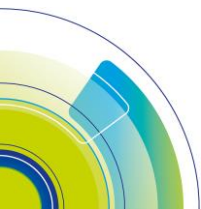